# Chart Software Manual

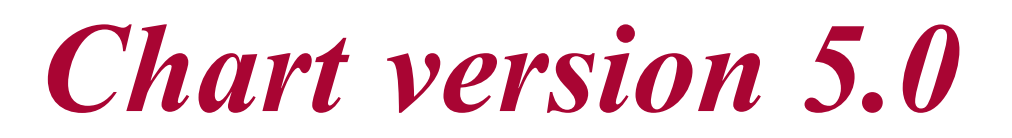

for Windows XP, 2000, or later 日本語解説書

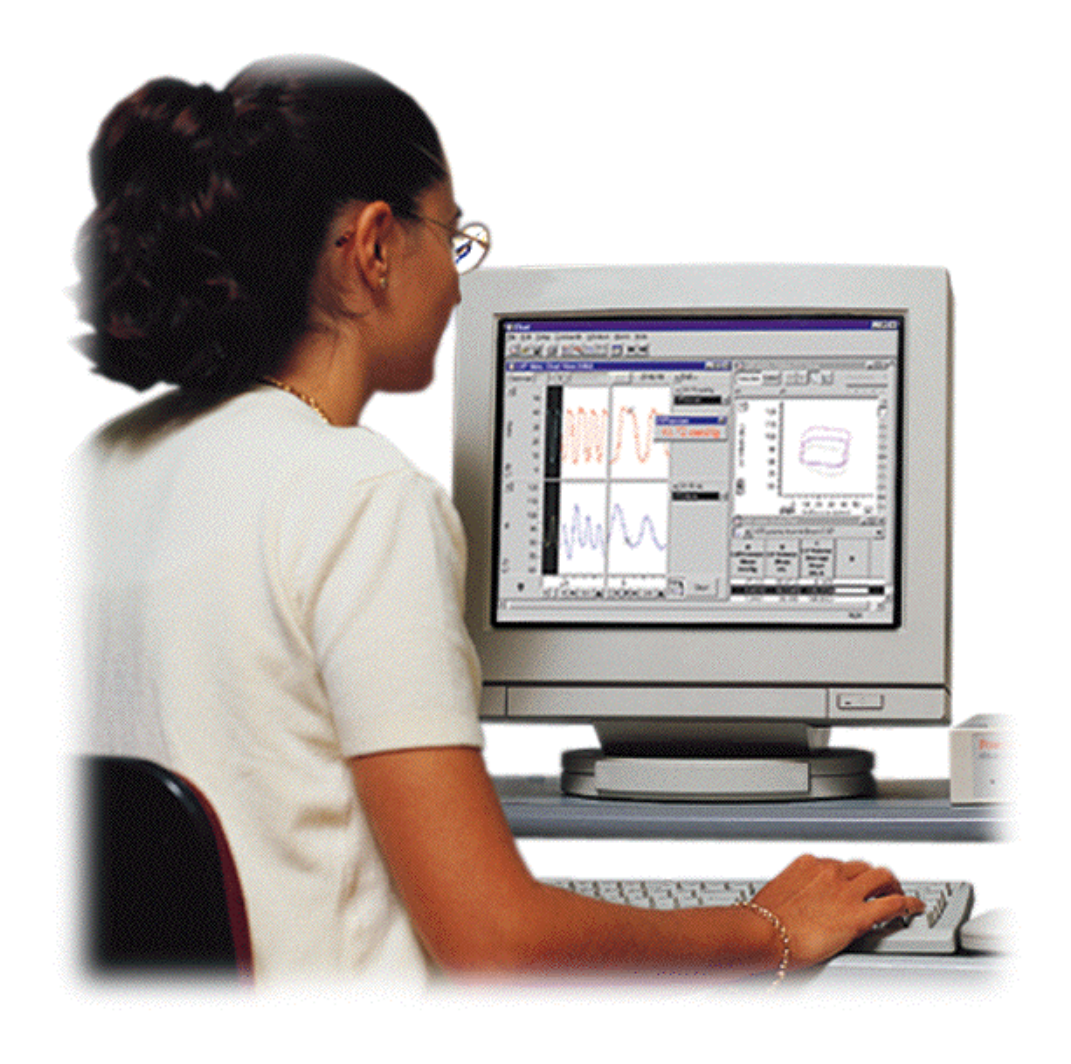

e-corder<sup>¤</sup>

www.eDAQ.jp

本マニュアルは現時点での可能な限り正確な情報 を記載しています。但し、記載されているソフト ウエア、およびハードウエアに関する事柄は将来 変更される可能性があります eDAQ Pty Ltd は必 要に応じ仕様等の変更を行う権利を有します。最 新の変更内容は常に別途配布されます。

eDAQ 社の商標

e-cprder は eDAQ Pty Ltd の登録商標です。ecorder201 などのデータ記録装置の特定のモデル 名は eDAQ Pty Ltd の商標です。Chart、Scope、 は ADInstruments Pty Ltd の商標で eDAQ にライ センス供与されたものです。

その他の商標

PostScriptはAdobe Systems, Incorporatedの登録商 標です。

PowerPC は International Business Machines Corporation の商標です。

Helveticaは Linotype Corporation は登録商標です。

Windows と Windows 200、XP は Microsoft Corporation の登録商標です。

文書番号: UM-ES200W-1103 Copyright ' November 2003 eDAQ Pty Ltd 6 Doig Avenue Denistone East, NSW 2112 Australia Web:www.eDAQ.com Email:support@eDAQ.com

すべての権利は eDAQ Pty Ltd が留保します。本 マニュアルのすべてあるいは一部を、eDAQs Pty Ltd 及び eDAQ Japan の許可なく無断で複写、複 製、翻訳、あるいは他の電子媒体などへ移植する ことを禁じます。

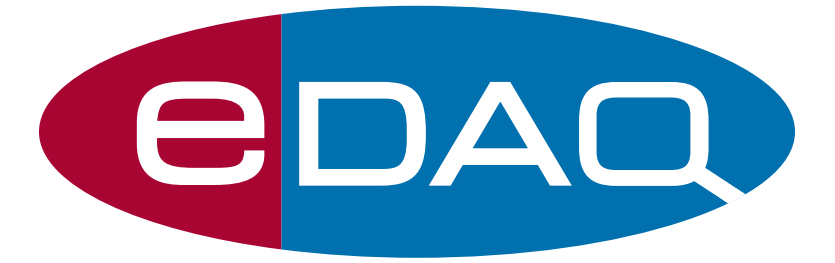

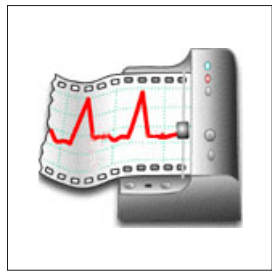

目 次

1 はじめに 1

Chart を使用するための基本事項 2 使用開始前に 2 本書の利用法 2 必要なコンピュータ 3 e-corder システム 3 Chartをスタートする 3 データ収録の基本 5 サンプリング速度 6 フィルター処理 7 デジタル化 8 入力レンジ 9 ノイズ 10 ディスプレイの限界 10

#### 2 Chart の概要 13

Chart とは 14
Chart ファイル 16
Chart ファイルを開く 16
Chart ファイルを閉じるか終了する 19
Chart アプリケーションウィンドウ 19
Chart ドキュメントウィンドウ 19
Chart ビュー 22
ツールバー 25
記録する 26
記録中のディスプレイ 26
ブロックと設定 27
記録やにコメントを入れる 28
バックグラウンド記録 29
記録の時間帯 32

データバファリング 33

3 Chartのセットアップ 35 サンプリング速度の設定 36 最大連続サンプリング速度37 チャンネルコントロール 37 入力アンプ 40 シグナルの表示 40 フィルター処理 41 シグナルの入力コントロール 42 その他の機能 43 eDAQアンプとポッド 44 単位変換 45 値を変換 46 単位名の選択 48 チャンネルセッティング 49 コントロールの設定 52 トリガー 52 スティムレータ 55 モード 56 コントロールの設定 57 スティムレータパネル 60 スティムレータ出力 61 複数の e-corder を使う 61 記録を同期する 62 最大サンプリング速度 62

#### 4 データディスプレイ 65

Chart ビュー 66 チャンネルの表示サイズを変更 66 スプリットバー 66 振幅軸 67

ディスプレイの設定 70 チャンネル設定 74 チャンネルタイトル 74 カラー 75 スタイル 75 ズームビュー 75 デジタル値の読み取りを表示 78 Chart ウィンドウを整理する 80

#### 5 ファイルの取り扱い 83

エクスペリメントギャラリー 84 エクスペリメントギャラリーを使う 84 エクスペリメントギャラリーを管理する 85 データを選択する 86 データを削除する 87 データを転送する 89 クリップボード 89 データをコピー、消去、ペーストする 89 セーブオプション 90 選択範囲の保存 93 ファイルを追加する 94 印刷 95 ページ設定 95 印刷のプレビュー 95 印刷コマンド 96 コメント 99 コメントウィンドウ 102 ファイルのバックアップを採る 104

#### 6 データの解析 107

波形からデータを計測する 108
マーカを使う 108
データの検索 110
検索の基準 111
選択の基準 112
繰返しデータを検索する 113
データパッド 113
データで書き加える 115
コラムを調整する 115
コラムを調整する 115
印刷 120
テキストやエクセル形式で保存 120
表計算機能 121
X-Y ビュー 122
スペクタラムウィンドウ 126
スペクトラムの設定 127

ノートブックウィンドウ 131 演算入力 132 サンプリング速度 133 シグナルのディスプレイ 133 生データのコントロール 133 演算入力コントロール 137 演算入力機能 132 チャンネルの演算 146 算術演算 148 周期変動 154 微分 160 デジタルフィルター 163 積分 166 シフト 169 スムージング 171

#### 7 カスタマイズと自動化 175

設定(プリファレンス) 176
デフォルト(初期)設定 176
ライセンスマネージャー 177
メニュー 178
コントロール 180
カーソル 180
外部トリガーオプション 180
スペシャルアクセス 181
マクロ 182
マクロを記録する 183
マクロを削除する 184
マクロを削除する 185
マクロ作成時のオプション 185
マクロコマンド 187
Chart エクステンション 193

#### A メニューとコマンド 195

**メニュー** 195 キーボードショートカット 198

#### B トラブルシューティング 203

テクニカルサポート 203 一般的な問題の解決策 204

#### C 技術資料 211

演算の詳細 211 スペクトラムウィンドウFFT 211

微分の演算 214 デジタルフィルターの演算 215 スムージングの演算 217 演算入力機能とチャンネル演算との相関 218 参照 219

D データパッド表計算機能 221

#### E **モクションチャッギャラリーコンフィグ** セクションズ 229 キー行 230 コメント行 230 例 230

索引 233

ライセンス及び保証承諾書 243

Contents

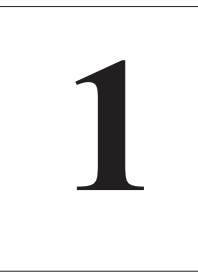

# C H A P T E R O N E

# はじめに

Windows 版 Chart は Windows 2000、または Windows XP 搭載の コンピュータと接続した e-corder をマルチチャンネル Chart レコー ダとして使用するための専用アプリケーションです。

この章では Chart のインストール方法、必要なハードウエア環境、 本書の利用法について述べていきます。

## Chart を使用するための基本事項

#### 使用開始前に

e-corder を正しくコンピュータに接続し、安全かつ効果的にご使用 いただくためにまず添付の CD の「e-corder マニュアル」をご使用 前に必ずお読みいただき、e-corder を正しくコンピュータに接続し て下さい。

#### 本書の利用法

本書をより効率的にご利用いただくには、コンピュータを前に実際に 操作をしながら本書を読み進める方法をお勧めします。Chartの基本 機能や Chart デモンストレーションファイルからコピーでコント ロールやセッティングを実行する方法について学習できます。

#### 申し合わせ

申し合わせ条項として、コマンドメニュー、ショートカットなどが 表 1-1の便覧に載せてあります。ショートカットに二つの形式がある のに留意して下さい:文字中のハイフン、表中の+印を付け文脈を 明確にします。

#### 表 1-1 コマンドメニューやショー トカットに関する略式表記

| 表記例                     | 意味                                |
|-------------------------|-----------------------------------|
| 編集 > プリファレンス > カーソ      | 編集メニューのプリファレンスサブメューか              |
| ル                       | ら < カーソル> コマンドメニューを選択             |
| Ctrl-S, または<br>Ctrl + S | Ctrl (Control) キーを押しながら ' S ' を入力 |
| Alt-Shift-click, または    | Alt と Shift キーを押しながらマウスボタンを       |
| Alt + Shift + click     | クリックする                            |

使用しているコンピュータ画面に映る図形とこのマニュアルで使用している図形とは若干異なっているかも知れません。これは使用している OS (Windows 2000 か XP) や表示の設定の違いによるためです。

#### 本書の補足

このマニュアルは Chart ソフトウェアの主要な機能の手引き書です。 幾つかの特定な機能は Chart Extensions(プラグインソフトウェア) を使って提供しています。無償のものはウェブサイト www.eDAQ. com からダウンロードできます。

当社のドキュメントは常時改良され更新されています。最新版は www.eDAQ.com から入手できます。

#### 必要なコンピュータシステム

- · Pentium プロセッサー以上
- ・Windows 2000 または XP
- ・Windows 2000 では 64 MB RAM 以上、Windows XP では 128 MB RAM 以上
- ・120 MB 空き容量のハードディスク
- ・コンピュータモニターは 800 x 600, 256 色以上のディスプレイ
- ・CD-ROM ドライブ
- ・USB 2.0 または 1.1.

# e-corder<sup>@</sup> システム

e-corder システムはハードウエアとソフトウエアから成るデータの 記録、表示、解析用のシステムです。本システムは e-corder ハード ウエア装置とソフトウエアアプリケーションプログラム (Chart と Scope) で構成されていて、e-corder を接続したコンピュータ上で作 動します。e-corder 装置自体が強力な演算能力を所有しており、 データ記録に必要な多くのタスクを実行します。データが e-corder からコンピュータに一旦転送されると、そのデータの表示、操作、印 刷、保存、読みだしは随時自由に実行できます。

# Chart をスタートする

e-corder が使用するコンピュータと適切に接続されていることを確認してから(e-corder 装置に付属している「e-corder のマニュアルを参照のこと)、電源を入れます。Startup ボタンのプログラムメニュから Chart を選択するか、Chart アイコンをクリックするか、またはデスクトップのショートカットアイコンをダブルクリックします。

Chart をはじめて起動すると 図 1-1 に示す様なダイアログボックス が表示します。使用者名(最小3文字)、所属(最小3文字)及びその Chart に付与されているライセンスコードを入力して下さい。ラ イセンスを入力して OK をクリックするか、Exit で Chart を終了します。

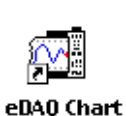

Chapter 1 ム はじめに

| 図 1−1<br>Chart License セットアッ<br>プダイアログボックス       | Chart License         Name:       your name         Organization:       your institution/company         License Code:       7D95-A726-xxxx         Please enter your Chart license details. You must enter a license before Chart will run. |
|--------------------------------------------------|----------------------------------------------------------------------------------------------------|
| <b>図 1-2</b><br>e-corder が正しく接続さ<br>れていないと表示するダイ | Help     OK     Exit       Chart for Windows       Chart is unable to find an e-corder       This may be because the e-corder is turned off, or       unplugged                                                                              |

Search for any available

Use the software without the

e-corder hardware (no recording).

e-corder hardware.

Exit Chart for Windows.

<u>S</u>can

<u>A</u>nalysis

Exit

#### 図 1-2

e-corder が正 れていないと表示するダイ アログボックス

> e-corder をプログラムをセットアップするのに若干時間は係るかも 知れませんが、もし e-corder が正しく接続されていないか電源が 入っていない場合は、図 1-2 のダイアログボックスが表示します。 e-corder が接続され電源も入っていてもこのダイアログボックスが 表示する場合は e-corder に付いているマニュアルを見て下さい。 ハードウェアの起動時のトラブルに関する情報が、マニュアルの Appendix B に載っていますので参考にして下さい。

このダイアログボックスが表示し、<Scan>ボタンをクリックしても Chart が e-corder の接続を認知しない場合はダイアログボックスの <Exit> ボタンをクリックし Chart を終了して下さい。この場合は ハードウェアマニュアルに沿ってトラブルに対処して下さい。

# Chart を終了する

ファイルを開いた後 Chart を終了する場合は、ファイルメニューか ら <Exit> を選択します。本書を学習中の方は、そのままファイルを 開いたままで次にお進みください。

# データ収録の基本

e-corder システムの目的はデータを記録し、保存して解析する事で す。図 1-3 は収録の模式図です。通常、元の入力信号はアナログ電 圧として、その振幅は時間に対して連続的に変化する信号です。この 電圧信号をハードウェアでモニターし、シグナルコンディショニング と呼ばれる処理で振幅やフィルターによりその信号を適した形に変え ます。シグナルコンディショニングには例えば、トランスジューサを 使う場合に問題となるオフセット電圧をキャンセルさせるゼロ調整な どが含まれます。シグナルコンディショニングの後で、アナログ電圧 は一定の間隔でサンプリングされます。この信号をアナログからデジ タルに変換して接続したコンピュータに転送します。データはソフト ウェアにより直接ディスプレイします。データの表示はサンプリング したデジタルデータポイントをプロットし、ドット間を線分で描画し ディスプレイします。デジタル化したデータは保存すればいつでも検 分できます。またソフトウェアによりデータは様々な方法で取り出し たり解析ができます。

データを収録するためのパラメータは大部分ソフトウェアによりユー ザ側で設定できます。満足すべきデータを記録するには、そのデータ に最適なパラメータの条件で記録する必要があります。サンプリング 速度や測定レンジ、フィルター設定は一覧できますが、当てずっぽに 設定すべきではありません。何を、どんな理由で、どのような相関で 記録するのかをハッキリさせた上で、最適な記録条件を見つけて設定 します。

**図 1-3** e-corder システムを使った データ記録の模式図

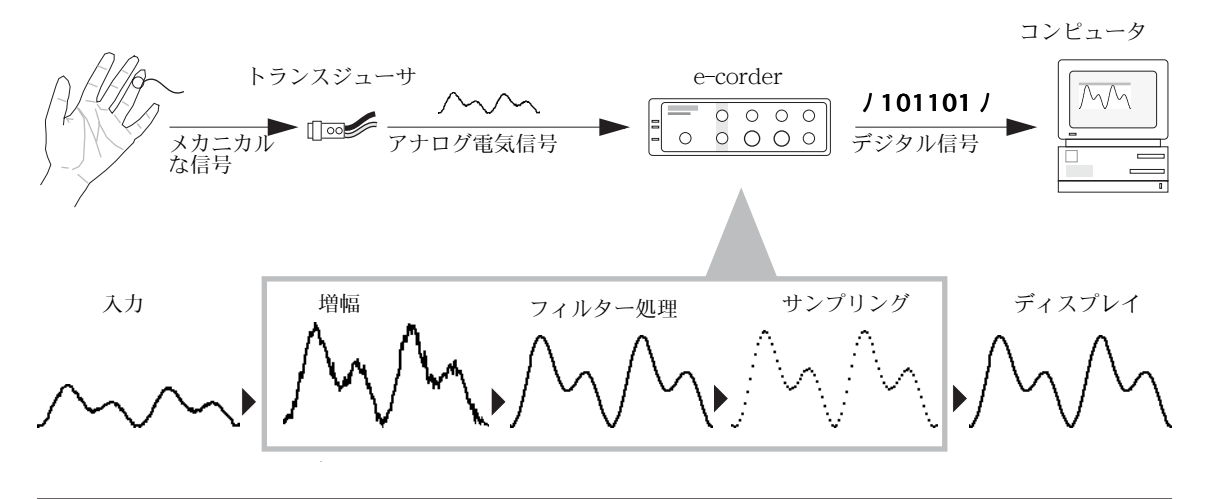

Chapter 1 ム はじめに

# サンプリング速度

サンプリングは一定の時間間隔で採った一連の分散値を元の連続アナ ログ信号に置き換えます。どのサンプリング速度が良いかは、測定す る信号によりまちまちです。サンプリング速度が遅すぎると情報がロ スして取り返しが利かず、元の信号を正しく再現できません。速すぎ ると情報はロスしませんがデータが多すぎて処理時間が係り不必要に ディスクファイルを大きくするだけです。

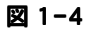

サンプリング速度の違い: 20/s と 200/s で記録した 例。上はサンプリング速度 が遅すぎ正確な波形が記録 されない例

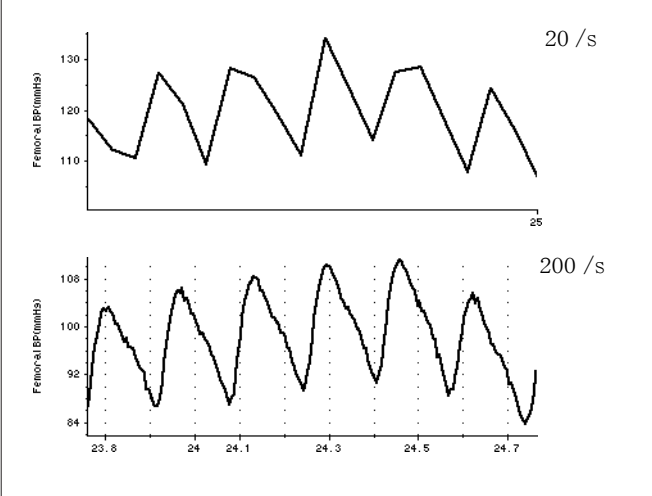

周期波形を遅いサンプリング速度で記録すると akiasing 効果で不正 確で紛らわしいディスプレイになります。丁度古いフィルムに映った 馬車の車輪が止まったり、逆回転して映る様に正確に記録できませ ん。

これを防ぐには入力波形で予想される周波数の少なくとも2倍のサン プリング速度に設定します。このサンプリング速度はナイキスト (Nyquist)周波数として知られており、アナログ信号を正確に記録 するのに必要とされる最低限のサンプリング速度です。即ち、入力信 号の最大周波数成分が100Hzならサンプリング速度は200Hz以上な いと正確に記録できません。情報のロス無く安全を期すなら最大周波 数成分の5から20倍のサンプリング速度にすべきです。

大抵の場合、この最大周波数は予知できます。トランスジューサを使 う場合はその周波数特性が判っていますので参考にします。また、メ カニカルなフォースを計るブリッジトランスジューサは高周波成分は 出ません。記録する信号の周波数(バンド幅)が不明な場合の有効な

図 1-5 Aliasing:4 サンブル / 秒で 3.5Hz の信号をサンプリン グすると不適切な波形、 0.5Hz のシグナルが表示し ます

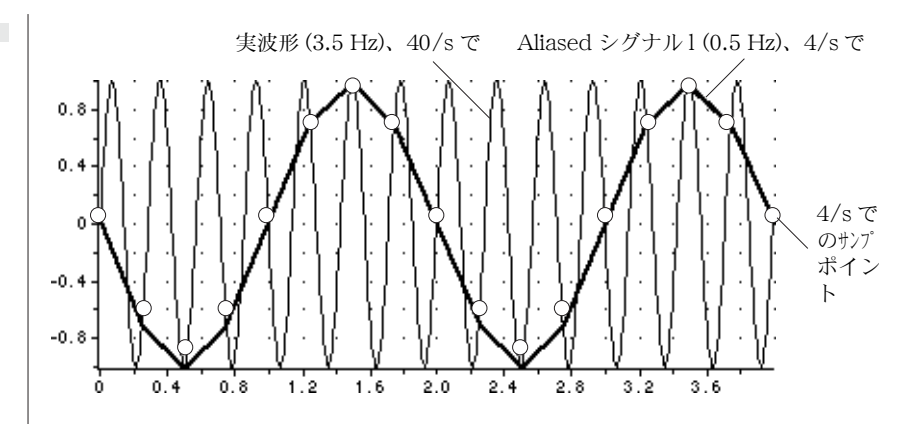

目安として、トランジェントピーク値やそのシグナル波形の反復から 判る値の5から20倍高く設定します。

シグナルの最大周波数は通常は最大サンプリング速度で決まり、シグ ナルのスペクトル(スペクトラムウィンドウ)で観察できます。スペ クトラム内の高周波数成分は最大振幅の2%以下で、通常記録の精度 には殆ど関与しません。

## フィルター処理

アナログ波形は様々な周波数域と振幅域を有する真のサイン波形の数 の総数として数学的に表すことが出来ます。低周波数域は緩やかに変 化する波形成分であり、高周波域は速い変化を示す成分です。フィル ターはシグナルから指定した周波数域成分を除く働きをします。 例えば、Low Pass フィルターは低周波数域を通し高周波域をカット します。

Low Pass フィルターは一般にノイズを減らしシグナルをスムージン グ化します。High Pass フィルターはシグナルの遅速成分を除き遅い 揺らぎを消去します。フィルターは不完全なものです。200Hz の Low Pass フィルターを例に取ると、150Hz までの周波数成分はその ままで、200Hz シグナルは元の振幅の 0.7 に減衰し(これを Cut Off 周波数と言います)、周波数が高くなるほど減衰は酷くなります。 100Hz までの有効な周波数成分が必要なら、400Hz のサンプリング 速度で 200Hz の Low Pass フィルターで高周波成分を処理します。

フィルター処理でシグナルのある帯域を変更できますので、有効に使 えばノイズやベースラインのドリフト、aliasing 効果が除去できま

Chapter 1 ム はじめに

#### 図 1-6

周波数が混在するシグナル のフィルター処理の効果: high-passフィルターは低 周波数成分を除き、lowpassフィルターは高周波数 成分を除きます

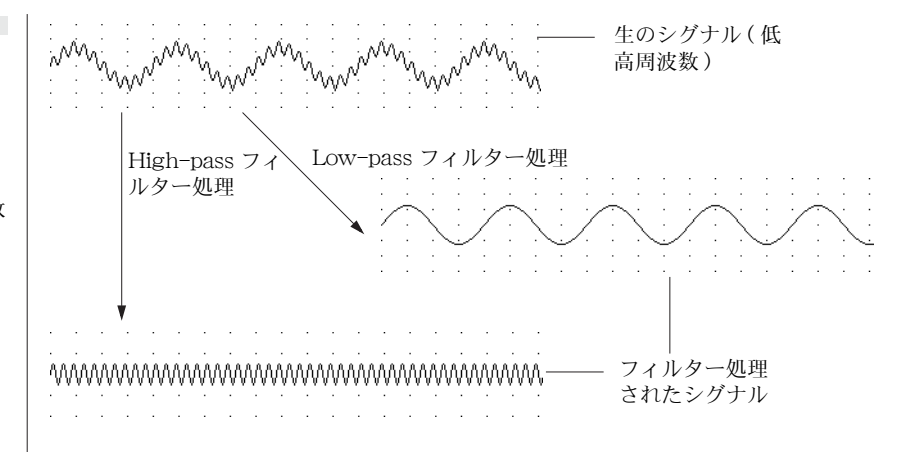

す。フィルターの設定がシグナルのバンド幅より大きくなっている と、シグナル成分が無くなってしまいます。例えば 5Hz 以下の成分 を持つ波形を採りたい場合に 20Hz の High Pass フィルターを使え ば(0から 20Hz のしぐなるがフィルター処理され)有効な情報がシ グナルから喪失してしまいます。

#### 図 1-7

Low Pass フィルターの違いによる心電図に与える影響:フィルター処理でノイズはとれますが、掛けすぎると高周波スパイクが必要以上に減衰します

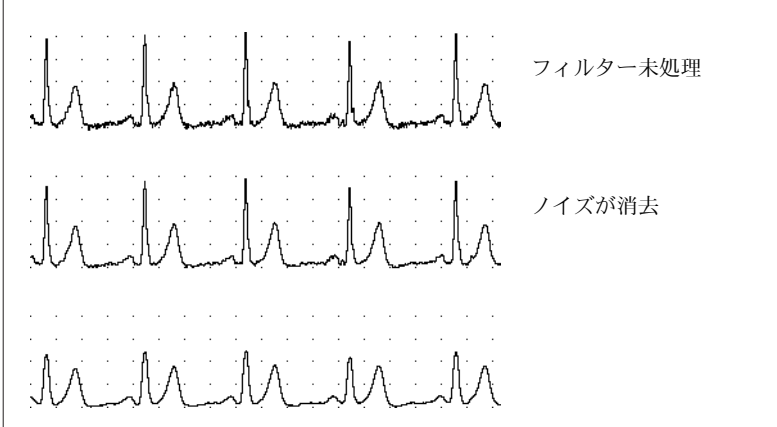

## デジタル化

電圧電位のようなアナログデータをコンピュータで扱うにはデジタル に変換しますが、この場合一定のデジタル数値に整合させる必要があ ります(例えば、デジタル温度計は近似値を測定温度としています)。 アナログの値はこの間で切り上げ、又は切り下げられてデジタル数値 化されます。通常この近似値(デジタル値)はその最小桁数に比べて

+分大きいので、問題にはなりません。A/D 変換器でアナログ信号 を2進法に変換しデジタル化します。12ビットの ADC では2<sup>12</sup> 又は、 4096 分割の振幅値分解能を持っています。大抵の生物学的な信号を 扱うにはこれで十分です。

e-corder 記録ユニットは 16ビットADC を使っています。Chart4.0 で は 16ビット、65,536 うち 64,000 分割の入力振幅値分解能を持って言 います。即ち、入力レンジを 10V にすると-10V から +10V を約 64,000 に等分割し、最小変化電圧値は 0.3125mV の判別範囲という ことになります。レンジを 10mV にすると最小判別値は 50.3125 µV となります。ADC の分解能はハードウェアが関係しますのでユーザ 側では変更できません。

# 入力レンジ

レンジはゲインや振幅の総数に逆比例しますが、直接測定される値に 反映しますのでゲインに比べ有効なパラメータです。e-corder では 測定レンジは各チャンネル毎に設定できます。

設定レンジを超える電圧信号は入力できません(これはステレオシス テムで見られる 'クリッピング'と同じで、アンプの限度を超えるの 振幅音は厳しい歪み生じます)。この限度を超えた信号はレンジ外と なり振幅値は記録されません。超える恐れのある場合にはレンジの設 定を大きくします。

最良の分解能にするには、超えない範囲の記録したいシグナルの最大 振幅に近いレンジを選ぶべきです。この場合、デジタル化による最小 有効桁数は測定値に比べて十分小さくなります。シグナルは増幅され た後でデジタル化されます。シグナルが設定レンジに対して小さ過ぎ ると分解能は下がります。極端な場合、記録した波形はスムーズな波 形とはならずステップ状になります。最大の分解能で±480mVのシ グナルを測定したいなら、(初期設定の10Vでも十分ですが)レンジ を500mVにします。500mVを超えるシグナルがくる恐れがあるな ら、レンジを1Vか2Vにしておけば安全です。

画面上で波形のディスプレイを変更しても(ズームウィンドウで拡大 したり、振幅軸を拡張したりして)表示だけで分解能は変わりませ ん。

Chapter 1 ム はじめに

# ノイズ

ノイズを「不必要なシグナル」と規定します。設定レンジを低くして 極めて小さなシグナルを記録する際には、これが問題となります。 温度ドリフトなどのランダムノイズは e-corder を含め全ての電気回路 に内在するもので、フィルター処理で最小限に押さえれます。フィル ター設定で Low Pass フィルターを選べば、必要なシグナルを不当に 改竄させずに大抵のバックグランドノイズが除去できます。

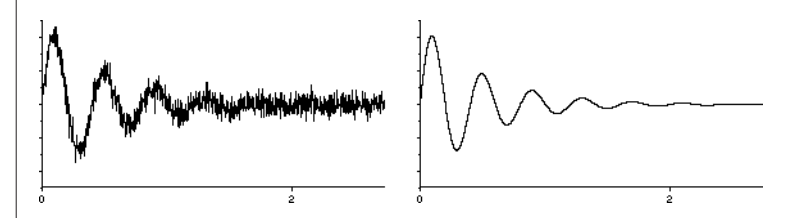

信号ではグランドループによるノイズを避けるため、差動入力が向いています(グランドループ電源アースに複数の記録測定器が接続されている場合に起こる現象です)。e-corderのシングルエンド入力は準 差動でグランドループノイズの電圧変動を中和します。

もう一つの重要なノイズに浮遊電磁場や誘電電位で、これには電源 コードからの干渉(50、60Hzの電源ノイズ)、切替装置やコンピュー タ、蛍光灯、トランス、ネットワークケーブル、VDUなどからの干 渉が該当します。この電気干渉は記録シグナルには深刻な作用をもた らします。測定器の構成や装置、ケーブルへのシールドなどに注意す れば、この干渉を最小限に押さえれます。特にデリケートな測定には シールドルームなどが必要になるかもしれません。

# ディスプレイの限界

数多くの測定値を解釈することは、特にそれらが生物学的なものであ る場合は経験的な確証が基本となります。無数の測定値が何年にもわ たり採集され、正常値や例外的な値のプロファイルも蓄積されていま す。波形の形を予想することは過去の経験を基にしているので、新し いやり方で採集した波形を解釈することは当初は困難が伴うかもしれ ません。

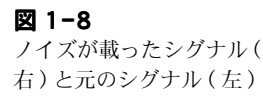

Chart は多彩なディスプレイ機能を備えているので、波形の形やサイ ズは自由に変更できますモニターの画面表示は、標準では 72ドット/1ンF(dpi)ですが、表示画面が小さければ表示分解能は下がり ます。しかし記録データに則った分解能は表示の分解能には関係あり ません。チャンナル幅が狭くて画面には表示しなくてもサンプルデー タは忠実に記録されますので、チャンネル表示を拡張するかズーム ウィンドウでシグナルで検証できます。

高分解能印刷でもデータの精度が精査ができます。

シグナルを精査する際は、ディスプレイセッティングや軸ラベルを注 意深くチェックする事も大事です。

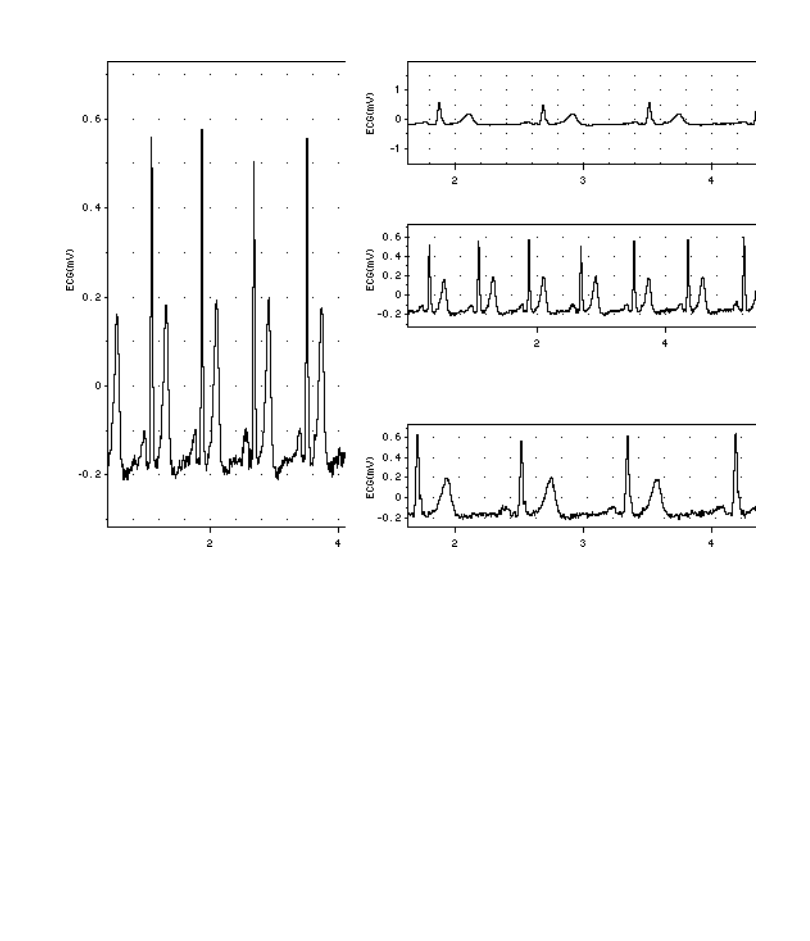

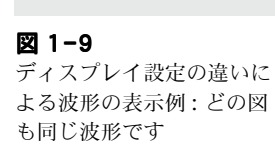

Chapter 1 ム はじめに

# 2

# C H A P T E R T W O

# Chart の概要

Windows 版 Chart は e-corder 専用アプリケーションプログラムで、 多目的なデータ記録、解析環境を提供します。

この章では Chart の概要、Chart ウィンドウとアプリケーション ウィンドウの詳細、Chart でデータを記録するための基本的な操作に ついて説明していきます。

# Chart とは

Chart は e-corder ハードウエア並びにコンピュータと併用すること で、高性能なマルチチャンネル Chart レコーダとして機能します。 従来のメカニカルな Chart レコーダ以上の性能を提供します。ご購 入のハードウエアの機種によりチャンネル数は異なりますが、最高 16 チャンネルでのデータ記録が様々な速度で実行できます。Chart はペンレコーダの既存の限界をはるかに超えた、パワフルで使い易 い、多彩な機能を提供するデータ記録、解析用ソフトウェアです。

# コントロールとディスプレイ

コントロールの方法は簡単です。Chart ウィンドウとドキュメント ウィンドウのサイズは自由自在に変更できます。データディスプレイ は水平方向への拡大、縮小が可能で、ウィンドウは2つに分割でき、 各チャンネルの縦幅は分割バーをドラッグするだけで最適な大きさに 簡単に変更できます。各チャンネルは不必要な時にはオフにしておけ ます。チャンネルの振幅軸をドラッグして拡張したり、ダイアログ ボックスで最適なデータディスプレイ設定に変更できます。チャンネ ルごとに任意のタイトルを入力したり、異なる測定単位を指定したり もできます。

レンジやフィルタオプションも各チャンネルで個別に設定できます。 ディスプレイのカラー、パターン、グリッドも変更が自在です。ツー ルバーを使って頻繁に行う操作をマウスのクリック操作だけで実行で きます。

#### 記録

記録後のデータを表示するだけでなく、記録中のデータをウィンドウ 上(分割したウィンドウでも)に表示します。記録中にも記録速度と レンジの変更ができます。随時記録を開始、停止ができ、多くの個別 データの集まりを1つの Chart ファイルにまとめることができます。 特定のイベントへのコメント挿入も記録中、記録後にかかわらず全 チャンネル、又は任意のチャンネルに実行できます。

#### 保存、印刷、編集

Chart の記録データは編集、印刷ができ、後のレビューのためにディ スクに保存することもできます。作業を迅速、簡単に反復するために Chart ファイルの設定を保存しておくことができるので、再設定の手 間が省けます。ファイル全体またはセレクションのみの保存も可能で

す。これにより必要な部分の記録のみを取り出して編集することが容 易になります。また既に開いているファイルの最後に複数のファイル を付け足すこともできるので、記録を要約して1ファイル内に作成し たりする場合などに活用できます。データはテキストファイルとして スプレッドシートや統計プログラムなどの他のアプリケーションに転 送できます。

#### 解析

記録が終了したら、記録データをスクロールして直接データポイント が読み取れます。データはすべてデジタルで、直接読み取りができる ので、測定エラーが発生する心配はありません。マーカを使って、選 択したポイントから読み取りができます。記録したデータを演算、保 存できるデータパッドが備わっているので、印刷したり、他のアプリ ケーションにデータを転送したりするのに利用できます。X-Yウィ ンドウでは任意のチャンネルのデータを別のチャンネルのデータにプ ロットできます。データの一部を詳細に調べるための Zoom ウィン ドウ機能が Chart には備わっています。複数のチャンネルを重ね合 わせ(オーバーレイ)て直接比較することもできます。記録中、記録 後にコメントを追加することもでき、これらのコメントはコメント ウィンドウにリストアップされ、このリストから直接すべてのコメン トが呼び出せます。

#### その他の機能

トリガー機能は内部または外部機器を使って、Chart が記録を開始、 停止するタイミングをコントロールするものです。スティミュレータ は外部刺激の設定をするもので、スティミュレータパネルコントロー ルを使って、記録時に必要な刺激のオン、オフ切り替えをしたり、調 節したりします。各種の演算入力機能は、リアルタイムで読み取った データに適用できます。イベント回数、信号の周期、サイクリックと エンベロップパラメータ、微分などのさまざまな積分機能が利用でき ます。演算されたデータは生データの代わりに、または生データと共 に別のチャンネルにディスプレイできます。

# カスタマイズ

Chart をそれぞれの使用目的に合わせて、カスタム化することができ ます。コントロール、メニュー、それらのコマンド(キーボードコマ ンド)をロックしたり、隠したり、変更したりできるので、Chart 全 体を学生の実習用に簡略化して使用するのに利用できます。マクロ命 令を作成して複雑なタスクをスピードアップ、自動化することも可能

Chapter 2 & Chart の概要

で、これらのマクロは各ファイルのどのメニューにも保存できます。 カスタマイズメニューとマクロは文字入力指定となります。

Chart エクステンションが新たに加わりました。Chart エクステン ションは特定な使用目的の為のエクステンションで、データパッド機 能、チャンネル演算や総合的なユーティリティーとしてとても便利な 機能です(例えば、データをチャンネル演算でスムージング処理し、 波形から不必要な高周波数成分を除きます)。

# オンラインヘルプ

Chart オンラインヘルプは Chart で実行する大部分のタスクの操作 法を提供します(場合によっては、本書よりも詳しく記載されていま す)。また、様々な Chart 機能に用いる条件や便利な索引、検索など も含まれています。このヘルプを開くには、ヘルプメニューから < Chart Help>を選ぶか、主要な Chart ダイアログボックスに使われて いる <Help> ボタンをクリックして下さい。.

# Chart ファイル

Chart ファイルには二つの形式、データファイルとセッティングファ イル(図 2-1)があります。データファイルはデータを記録するのに 使われます。セッティングファイルは記録したデータは含みません が、サンプリング速度、チャンネルレンジ、トリガーの設定やディス プレイ設定など Chart のセッティングが収録されます。必要なセッ ティングファイルを使って新規データファイルを作成して使用した り、既存のファイルを導入することができます。Chart ファイルは Chart ドキュメントとしても参照されます。

Chart ファイルには多くの派生するウィンドウがあります。統べての ウィンドウはデータを記録した Chart ビューを持っています。また、 ズームビュー、X-Y ビュー、スペクトラムウィンドウなどのデータの 表示画面を選択できます。ファイルを開くか閉じると、それから派生 したドキュメントウィンドウも同様に開いたり閉じたりします。

# Chart ファイルを開く

本書を始めから習得されている場合は、ここで Chart ファイルを開いてみてください。これから説明するコマンド、コントロール、設定を実際に画面上で確認できます。まず最初に e-corder が正しくコン

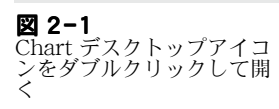

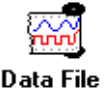

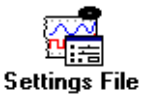

ピュータに接続されているかを確認してから、電源を入れてください。e-corderをつながないで Chartを使う場合は(例えばラップトップコンピュータにコピーをとって自宅で学習したい場合)、ファイルを開くとダイアログボックス(図1-4)に解析オプションが表示されます。これを選択すると e-corder ハードウエアがなくてもChartを使用することができます。使用不能のコントロールはグレー表示になります。

Chart ファイルを開くにはデスクトップあるいはフォルダウィンドウ の Chart アイコンの1つをクリックし、ファイルメニューから<開 く >を選択するか、あるいはアイコン(図2-2)をダブルクリックし ます。eDAQ(初期ロケーション)のタスクバー<開始>でプログラ ムメニューの Chart を選択すると新規未名称ファイルが開きます。 Chart が e-corder をセットアップするのに少し時間がかかります。

ファイル無しに Chart をスタートするとエクスペリメンツギャラ リーがセットアップされ、エクスペリメンツギャラリーのダイアログ ボックスが表示します:ここではこのダイアログボックスを無視して 閉じます。これについては Chapter 5 で説明します。

Chart を開くと Chart アプリケーションウィンドウが表われ、ファ イルに付帯する Chart ビューとそれに派生するズームビューなどの ドキュメントウィンドウも含まれています。

Chart を起動すると、Chart アプリケーションがまず表示し、次いで Chart ビューが Chart アプリケーションウィンドウを満たしますが、 各サイズは調整できます。Chart は最大 8 つのドキュメント迄保持で きますが、e-corder では記録できるのは一度に1 つのファイルだけ です。Chart の記録時には別のドキュメントは開けません。

Chart アプリケーションを開き、ファイルメニューで <新規 > を選 択すれば新規未名称ファイルが作成されます。ドキュメントを初めて オープンすると、新規ドキュメントが初期設定で作成されます(サン プリング速度、チャンネルレンジ、ディスプレイセティング、ウィン ドウサイズなど)。今までにドキュメントをオープンしたことが有れ ば、新規ドキュメントダイアログボックスが表示します。初期設定か オープンしているアクティブドキュメントの設定が選択できます。 チェックボックスをマークすると開いているドキュメントが閉じ(変 更は保存できます)、新規ドキュメントが開きます。新規ドキュメン トには 'Document 1 '、'Document 2' などの名称が付きます。

図 **2-2** Chart デスクトップアイコ ンをダブルクリックして開 く

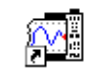

eDAQ Chart

・ 参照 エクスペリメントギャラ リー, p. 84

Chapter 2 & Chart の概要

図 2-3 新規ドキュメントのダイア ログボックス

| New Document                                                                             | x           |
|------------------------------------------------------------------------------------------|-------------|
| Create a new document using:                                                             |             |
| <ul> <li>Current Default Settings</li> <li>Settings from document "Document1"</li> </ul> | 1           |
| Close "Document1" before creating n                                                      | ew document |
|                                                                                          | OK Cancel   |

既存ファイルを開くには、ファイルメニューで <Open...> を選択し ます。Open ディレクトリダイアログボックスが表われます。必要な 既存ファイルをサーチしたい場合は Look ポップアップメニューを 使ってハードディスク内をナビゲートしてください。リストにある ファイルを選択すると、そのタイトルはハイライト表示になり、ファ イル名テキスト入力ボックスに表示されるので、<Open> ボタンをク リックするとそのファイルが開きます。

| Look jn:<br>Surface<br>Chronoa<br>Biosenso | Chart Demo<br>Temperature<br>mperometry<br>or recording | Files | <b>* *</b> |
|--------------------------------------------|---------------------------------------------------------|-------|------------|
| 🔄 Conduct<br>🔄 Develop                     | ivity and pH<br>ed Torque<br>ration                     |       |            |
| 🚆 Disc Vibr                                | ación                                                   |       |            |

< ファイルの種類:>のポップアップメニューで開きたいファイルの 種類を選択します。選択した種類だけがスクロールリストに表われま す。通常 Chart データファイル、Chart 設定ファイル、Chart テキス トファイル (Chart で作成されるフォーマットのテキストデータ)だ けがポップアップメニューから選択できますが、その他のものを状況 により追加することも可能です。設定ファイルでロードする設定事項 はサンプリング速度、チャンネルレンジ、チャンネルエリア、ディス プレイ設定などです。本書で Chart を学習する場合、デモンスト レーションファイルを同時に使用すると、画面に実際のデータが表示 されるので、Chart の動作が把握していただき易くなると思います。 オリジナルファイルをプロテクトするために (バックアップは採って あるでしょうが)、デモンストレーションファイルをいくつかコピー しておき、それらにタイトルをつけて、学習用に利用されることをお 勧めします。

Chart ソフトウェア

#### 図 2-4

ファイルを開くのディレク トリーダイアログボックス

# Chart ファイルを閉じるか終了する

Chart データファイルウィンドウを閉じるには、ファイルメニューか ら<閉じる>を選択します。これでそのファイルに付帯する総ての ドキュメントウィンドウが閉じます。また、ドキュメントウィンドウ を個々に閉じることもできます:この場合は総ての付帯するドキュメ ントを閉じないと Chart ファイルは閉じません。

Chart の最後のファイルを閉じると、エクスペリメントギャラリーの ダイアログボックス (Chapter 5 参照)が表示(その様に設定されてい れば)します。

Chart を終了するには、<Closed>ボタンをクリックしてファイルメ ニューから終了を選択してください。あるいはキーボードコマンドで <Alt+F4> を入力してください。どちらの場合にも、作業内容に変更 があった場合には、ダイアログボックスが表示されて変更した作業を 保存したいかを尋ねます。保存したい場合は <Yes> のボタンをク リックします。変更を無効にしたい場合 (Chart を学習中の場合など )は <No> のボタンをクリックします。

# Chart アプリケーションウィンドウ

データの記録に関する基本コントロールはすべて、Chart アプリケー ションウィンドウと Chart ビューに提供されています。これらのコ ントロールについては以下に説明します。また必要に応じてさらに詳 しい説明を随時加えていきます。Chart アプリケーションウィンドウ にはすべてのドキュメントウィンドウが含まれています。

ウィンドウの最上部にはメニューバーがあり Chart の動作や表示を 設定変更したりするための Chart メニューを表示します(Appendix A を 参照)。ツールバーは標準タスク(新規 Chart ファイルを開いた り、保存したりなどのタスク)の短縮操作をボタン表示で提供しま す。

ウィンドウの最下部にはステータスバーがあり、ポインターの位置で のコマンドメニューの機能状態などを示します。また場合により Chart のステータスを示すこともあります。データのロード中、設定 中、保存中、サンプリング中、マクロを記録中などです。メモリーイ ンジケータとプログレスバーはハードディスクの空メモリー容量と ファイルに使用されているメモリー量を示します。

• 参考 エクスペリメントギャラ リー, p. 84

Chapter 2 & Chart の概要

タイトル

#### 図 2-5

データ表示の無い Chart ウィンドウ(ドキュメント が何もオープンしていない とファイルとヘルプメ ニューしか出ません)

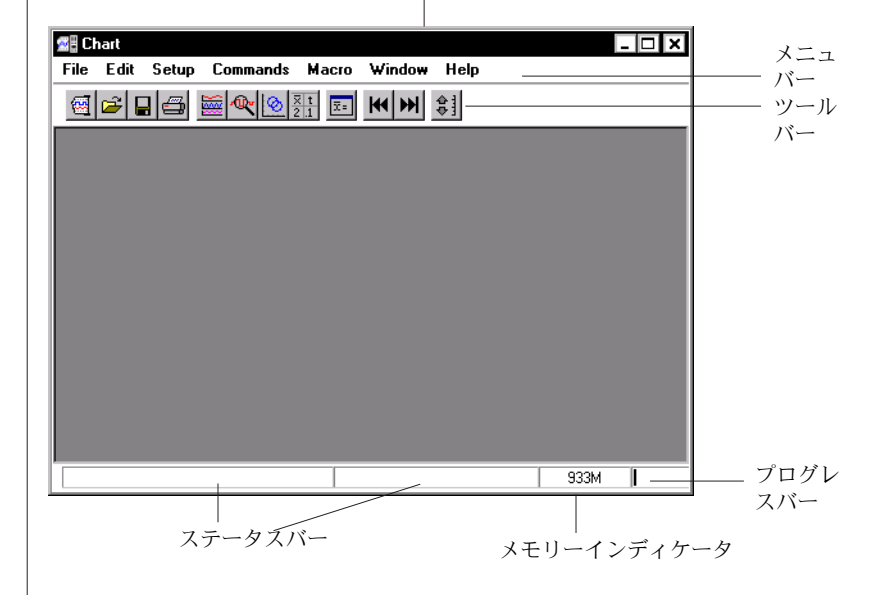

# Chart ドキュメントウィンドウ

各 Chart ファイルには付帯する幾つかのドキュメントウィンドウを 含みます。Chart ビューはデータを記録する場所で、ズームビューな どそれ以外のドキュメントウィンドウでは特化したデータビューを提 供します。

Chart ドキュメントウィンドウは Chart アプリケーションウィンド ウ内(図 2-6)に含まれていますので、それ以外のアプリケーション に紛れたり、隠れたりすることは絶対にありません。Chart アプリ ケーションウィンドウがデスクトップであるかの様に動作します。こ のウィンドウの範位内で移動、リサイズ、閉じる、拡大、復帰、縮小 などの操作が行なえます。

Chart ドキュメントウィンドウ(図2-7)を画面全体に表示するには 最大化ボタンをクリックします(拡大ボタンは復帰ボタンに切り替わ ります。復帰ボタンをクリックするとウィンドウは少し小さくなり、 最初に設定されたサイズに戻ります)。コントロールメニュー、タイ トルバー、最小化ボタン、最大化ボタン、クローズボタンはすべてそ の他の Windows アプリケーションと同様の機能を果たします。

**図 2-6** データ表示している Chart アプリケションウィンドウ

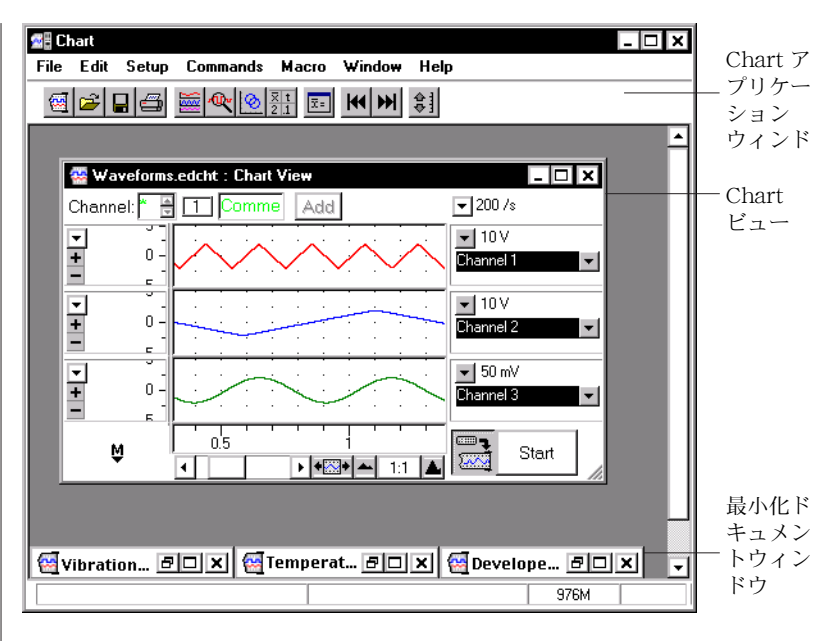

Chart または Chart ファイルを開くと、デフォルト設定では Chart ア プリケーションウィンドウは有効なスペース全体に Chart ビュー画面を開きます。本書ではデータの記録は、1つの Chart ビューで実行されることを前提に説明しています。.

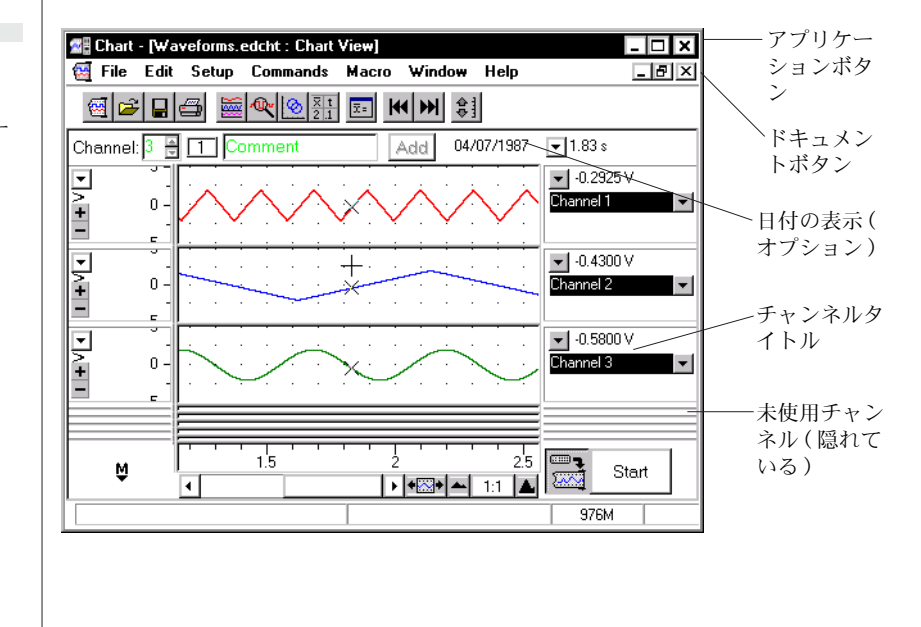

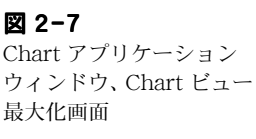

Chapter 2 & Chart の概要

#### 図 2-8

標準の Chart ビュー

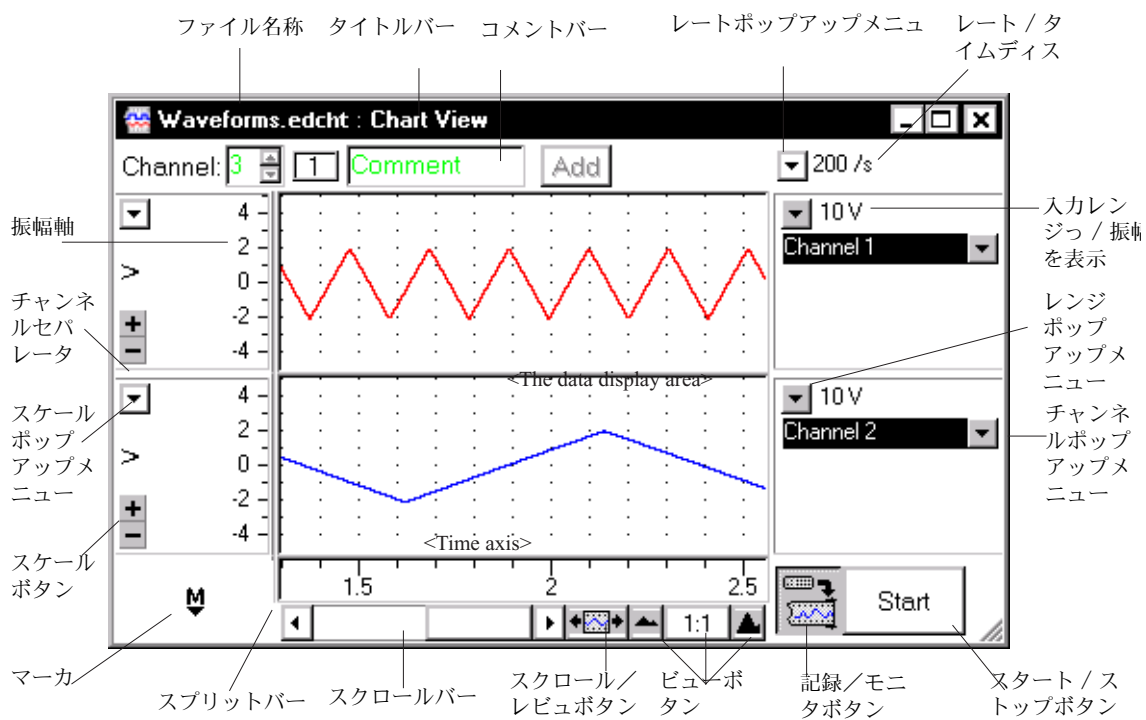

# Chart ビュー

ドキュメントウィンドウにはタイトルバーとコメントバーの下に、左から右に3つのエリアが存在します。各チャンネルのスケールを含む 振幅軸エリア、記録したデータを含むデータディスプレイエリア、 チャンネルコントロールエリア(図2-8)です。

#### ナビゲーティング

スクロールバーはウィンドウに出ている Chart ビュー内を、左右に 移動するためのものです。左、または右矢印をクリック、あるいは押 下げるか、スクロールバー内のボックスをドラッグすることによって ファイル内を左、または右に移動することができます。スクロール バーの両サイズのボックスをクリックするとウィンドウ内を右端から 左端(または左端から右端)に一挙に移動できます。又、コマンドメ ニューの < データの先頭に移動 > や < データの末尾に移動 > を選択 すれば、記録の開始や終了時に移動できます。<br/>くCtrl>- 左右矢印 キー、又はツールバーでも同様に移動できます。

Chart ソフトウェア

22

 $\bullet$ 

F

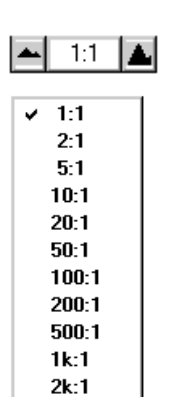

/ 注 単位変換, p. 45 ビューボタン

ビューボタンは Chart ウィンドウのファイルの水平のスケーリングを 縮小、拡大するための機能です(有効縮尺(拡大)比は1、2、5、10 …. 2000:1です)。一度により多くのファイル内容を表示したい場 合は左側の小さな山印のボタンをクリックします。ファイルの表示を 元の大きさに拡大したい場合は、右側の大きな山印のボタンをクリッ クしてください。真ん中のボタンは縮小(拡大)比を示します。この ボタンをクリックすると縮尺比1:1(これ以外の比率であった場合) に戻るか、比率が1:1であった場合は縮尺比20:1に変化します。 水平に縮小されたファイルやファイルの選択範囲を印刷する場合、実 行縮尺比で印刷されます。

#### Chart のスケール軸

水平軸は時間軸で、Chart ビューの下に沿ってスクロールバーの上に あり、サンプリングの開始からの時間を記録したり、経過した時間な どのタイムディスプレイモード (Display Setting ダイアログボック スを使って設定します)に則って表示します。ウィンドウの左には垂 直な振幅軸があり、記録した波形の振幅を示します。

何等かのデータが実際に記録されるまでは、軸エリアは空白のままで す。各チャンネルの尺度は、最初にウィンドウの右端にあるレンジコ ントロールをセットして決めますが、ポインターを使っても軸が伸縮 できます。また、ディスプレイオプションがスケールポップアップメ ニューから選択できます。単位はデフォルト設定で mV 表示ですが、 単位変換機能を使えば、任意の単位に変更できます。

#### スケールボタン

各チャンネルの縦軸の左端にスケールボタンが付いています。縦軸は <+>のボタンをクリックすると拡大 <-->ボタンで縮小します。縮尺 は1度に現行表示のそれぞれ倍、又は半分に変わります。

#### チャンネルコントロール

チャンネルコントロールは Chart ビューの右端の、データディスプ レイエリアの右にあります。Chart ビューの右上のレートポップアッ プメニューはサンプリング速度のコントロール用で、サンプリング速 度は全チャンネルに共通します。各チャンネルには2つのチャンネル コントロールがあります。左の方の下向き矢印を押すとレンジポップ アップメニューが表示され希望のレンジを選択できます。チャンネル

Chapter 2 & Chart の概要

23

タイトルの右にある下矢印を押すとチャンネルファンクションのポッ プアップメニューからオプションが選択できます。そのチャンネルが オフの場合、そのチャンネルのレンジポップアップメニューボタンは ダイム表示の使用不能になっています。

#### サンプリングパラメータディスプレイ

🝷 11.6 s

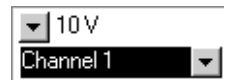

ポインターがチャンネルコントロールエリア上にある時は、現行の設 定サンプリング速度(サンプリング速度はサンプル数/秒で、スクロー ル速度は秒/ティビション)がレート/タイムのディスプレイで表示され ます。チャンネルがオンになっている時にポインタがチャンネルコン トロールエリア上にある場合は、レンジ/振幅のディスプレイが各 チャンネルの現在の入力レンジを表示します。またポインターがデー タディスプレイ、または時間軸エリア上にある場合はポインターの位 置での波形の振幅値とその時間を表示します。

#### データディスプレイエリア

記録したデータは Chart ビューのディスプレイエリアに表示されま す。このエリアは右のチャンネルコントロールエリアと左のチャンネ ルの振幅軸に囲まれています(図2-8)。各チャンネルのデータは チャンネルタイトルの左に位置し、上下の水平バーに囲まれていま す。これらのチャンネル間の境界線を上下にドラッグすると、チャン ネルのディスプレイエリアのサイズが変更できます。

#### スプリットバー

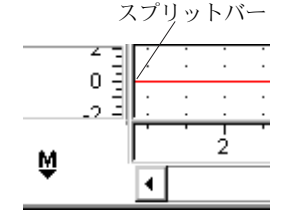

データディスプレイエリアの左端の垂直のスプリットバーを右の方へ ドラッグすると、データディスプレイエリアが2つの部分に分割しま す。それぞれの部分には独自のスクロールバーとビューボタンが備 わっています。この機能により記録データの異なる選択範囲を比較し たり、すでに過去に記録したデータと記録中の新しいデータを比較す ることができます。

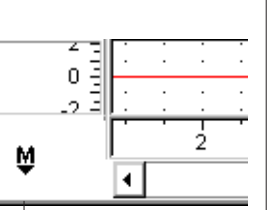

#### マーカ

マーカーは Chart ビューの左下のボックスに入っています。マーカを 定位置からデータディスプレイエリアにドラッグし、波形上の特定ポ イントをゼロ点としてマーカ設定して、そこからの相対的なデータを 読み取ることができます。

Chart ソフトウェア

マーカ

| Start      |             |
|------------|-------------|
|            |             |
| <b>+</b> + | <b>**</b> * |
|            |             |

スタートボタン

To 記録を開始するには、Chart ウィンドウの右下の <Start>ボタンを クリックします。クリック後は <Stop> 表示になります。記録を停止 する時にクリックします。e-corder や PC がフル稼働している場合 は開始時や停止時にボタンは <Wait..> のダイム表示になることがあ ります (あせってボタンを何度もクリックしないようにしてください)。

#### 記録 / モニターボタン

Chart ビューの右下、<スタート>ボタンの左にある記録/モニター ボタンはデータを実際に記録するのか(デフォルト設定)、単に表示 するだけかを設定するためのものです。表示だけの場合(入力する信 号の波形を見るのに使用します)は、クロス(十字印)がコントロー ル上に出ます。このボタンをクリックすると記録とモニターに切り替 わります。

#### スクロール / リビューボタン

Chart ビューの右下、ビューボタンの左側にあるスクロール / リ ビューボタンは、記録に合わせてデータを自動的にスクロールするの か、記録したデータをスクロールバーを使ってスクロールするのかを 設定するコントローラです。

#### ポインター

ポインターは Chart ビューの上を移動すると形状が変り、そのエリ アでの機能を示す表示になります。例えばテキストエントリーエリア では I ビームになります。

#### ツールバー

ツールバーが Chart の一般機能のショートカット用に設けられてい ます。ポインターを各ツールを示すアイコンの上に移動すると、その 機能を表示します。又、Chart ビュー下のステータスバーにはより詳 細な情報が表示します。ツールバーボタンはメニューダイアログボッ クスで隠したり、再表示できます。

• 参照 ツールバーボタン, p. 179

Chapter 2 & Chart の概要

**図 2-9** ツールバー

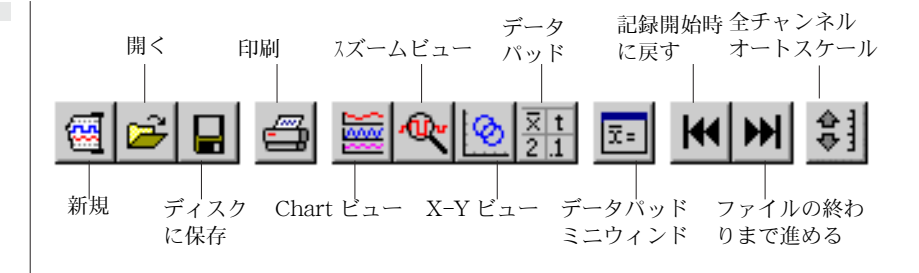

# 記録する

記録を開始するには、Chart ビューの右下の<スタート>ボタンを クリックします。< スタート>ボタンは<ストップ>表示に切り替 わりますので、記録を停止したい場合はこのボタンをクリックしてく ださい。また、<Ctrl>+スペースバーのキーボードコマンドでも停止 できます。

通常の方法で記録している場合は、スクロールバーはダイム表示で使 用不能になります。時間軸は空白のままです。

# 記録中のディスプレイ

**図 2-10** 記録中の時間と信号振の幅表示

| 💌 97.94 s |   |
|-----------|---|
|           |   |
| T.665 V   |   |
| Channel 1 | - |
|           |   |
| -49.0 iV  |   |
| +0.0 47   |   |
| Channel 2 | - |
|           |   |

• 参照 総合的な表示, p. 72 Chart は従来の Chart レコーダの表示法を模倣したものです。記録 したデータはあたかも Chart レコーダがペーパー上に記録を写しだ していくように、記録されたデータは新しいものから順にデータディ スプレイエリアの右側からスクロールし、古いデータは左へと送られ ます(この表示方法を全くスクロールしないようにも変更もできま す。これにはスクロール / リビュー ボタンを使用します)。

記録中は記録している信号の振幅(ウィンドウが分割されている場合 は右側の枠内の信号)は、各チャンネルの右のレンジ/振幅ディスプ レイで表示されます。単位変換機能を使用している場合は、データの 値は電圧表示でなくて指定した単位で表示されます。時間はチャンネ ルコントロールエリアの上部のレート/タイムディスプレイ内に表示 されます。時間はそのブロックがスタートした時点からの経過値、あ るいは絶対時間値で表示され、これはタイムディスプレイモードで指 定できます。これらの表示は毎秒等で更新します。

26

# ブロックと設定

初期設定では記録を一旦停止してから、また開始する場合などにこれ らのデータが連続して記録されたものでないことを示すため、太い垂 直分画線がこの(1部分が1ブロックに該当)の間に表われ、各ブ ロックを区分けします。チャンネルの入力レンジを変更した場合(複 数のチャンネルを変更した場合でも)、新しいスケールが各チャンネ ルの両ブロックに出て区別します。たとえ1つのチャンネルしか変更 されない場合でもブロックは常に全チャンネルに適用されます。

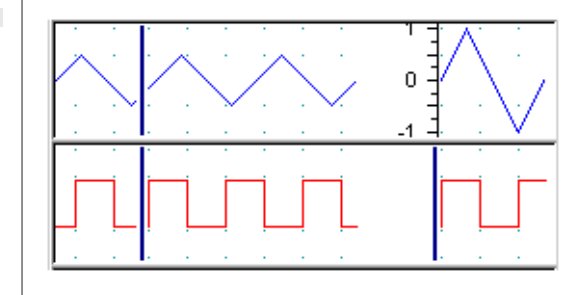

記録を一旦停止しなくても、記録速度とチャンネルレンジ設定は変更 できます。Chart は設定が変更された時点で新しいブロックをスター トさせ、太い垂直線あるいは新しいスケールを表示します。設定を変 更している間はスクロール表示は瞬間的に止まり、変更作業が終わる と変更後の設定でスクロールが再開します。

# 記録とモニタリング

T記録/モニターボタンはChartウィンドウの右下、<スタート>ボタン の左側にあり、データをメモリー(デフォルト設定)に記録するの か、それとも単に入力信号の性格を把握するために画面に一時的に ディスプレイするだけなのかを選択します。このボタンをクリック し、記録またはモニタリングのどちらかを選びます。記録/モニター ボタンをクリックするだけで、記録中随時メモリーへデータを記録す るのを停止したり、再開したりできます。この機能は実際に記録する 前に、記録する信号の特性を知っておく場合に便利です。モニタリン グ中はデータディスプレイエリアはグレーエリアになっていますの で、モニタリングと記録の区別が簡単につきます。モニタリングを停 止するとグレーエリアは消えます。モニタリングやはデータは実際に 記録されていないので、コメントを追加することはできません。コメ ントボックスはダイム表示になり、コメント入力はできなくなりま す。

図 2-11. ロックデーター:停止し て再開始後のブレーク( 左)とチャンネルレンジ 変更後(右)の例

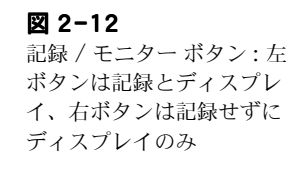

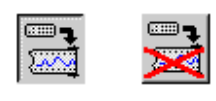

Chapter 2 & Chart の概要

#### 記録時のステータス

サンプリング中、ステータスバーが Chart の記録状態を表示します(図 2-15 参照)。実際にデータを記録中、トリガー待ち状態、またはポストトリガーのディレイタイム待ちなのかを表示して知らせます。記録状態がそのままテキストで表示されるため、瞬時に記録状態を知ることがきます。

| 🚰 Document1: Chart View (Recording data)                 | _ 🗆 🗙 |
|----------------------------------------------------------|-------|
| 🚰 Document1: Chart View (Monitoring data)                | - 🗆 × |
| 🚰 Document1: Chart View (Recording: post-trigger delay)  | - 🗆 X |
| 🐼 Document1: Chart View (Recording: waiting for trigger) | - 🗆 × |

'Recording data' とは「データを記録中」の状態を意味します。 「データの記録中でなく、モニタリング中もしくは画面上で表示して いる」状態は'停止中'を表示します。トリガー入力を設定し'トリ ガー待機中'が表示された場合は、「e-corder がデータサンプリング 前のトリガーイベントを待っている状態」を意味します。トリガー ディレイを設定していて、トリガー後に'ポストトリガーディレー' が表示された場合は、「e-corder がディレイ時間を待っている状態」 を示します。その他のメッセージも状況によって表われることがあり ます。

## 記録中にコメントを入れる

記録中でも記録後でも記録の様々なポイントにコメント(注釈)を追加し、ある特定の時間やチャンネル、データセレクションに関係した 情報を入力しておくことができます。コメントは Chart ビューの最 上部のタイトルバーの真下にあるコメントバーを使って入力します。

デフォルトではコメントは全チャンネルに導入されます。この場合、 コメント番号ボックスの前には\*印が表示されます。任意のチャンネ ルにコメントを入力したい場合は、Channel フィールドでテキスト を選択してチャンネル番号をタイプするか、上下の矢印を押してチャ ンネル番号を変更してください。コメントを付けたいチャンネルの データディスプレイエリア上をクリックしても選択できます。すべて のチャンネルにコメントを適用する場合は\*印をタイプ入力するか、 Chart ビューの下段の時間軸エリア内をクリックしてください。チャ

Chart ソフトウェア

図 2-13 記録時のステータスバー

・ 参照 コメント, p. 99 ンネルが選択された後、テキスト入力エリア内をクリックして、コメ ント内容をタイプ入力してください。

| <b>図 2-14</b> 1                                       | Channel: 🗶 🕂 Comment                                                                                                    | Add                       |
|-------------------------------------------------------|----------------------------------------------------------------------------------------------------|---------------------------|
| コメントバー・                                               | コメントチャンネル コメント番 タイプしたテキスト<br>(* は全チャンネル 号ボックス が挿入される                                                                                                    | コメント追<br>加ボタン             |
|                                                       | コメントは記録したデータと一緒に格納、保存でき、記録<br>トウィンドウで編集したり、表示したりできます。コメン<br>は任意のチャンネルの記録内、または垂直の点線で表示さ<br>間軸に挿入されます。記録後にコメントボックス上にポイ<br>て、マウスボタンを押すと各コメントの内容を読むことか<br>記録した後からでもコメントは追加でき、<コメント追加<br>ドメニューを使いコメントウィンドウを呼び出し、読込み<br>去、検索、印刷できます。必要ならコメントボックスとう<br>ことができます。 | 後小れンで、、インス時い。<br>ンス時い。ン消す |
| 図 2-15<br>標準及びチャンネルに特化<br>したコメント表示とポップ<br>アップコメントボックス | $ \begin{array}{c} \hline \\ \\ \\ \\ \\ \\ \\ \\ \\ \\ \\ \\ \\ \\ \\ \\ \\ \\ $                                                                                                    |                           |
|                                                       | 1 1:40 2:00 Start Start                                                                                                    |                           |

# バックグラウンド記録

'記録中'の状態とは単に記録のみが行われている状態ではありませ ん。Chart では記録しながら同時に別の作業も実行できます。例えば 記録したデータを再び見たり、スプリットスクリーン機能を使って既 存のデータを新しいデータと比較したり、別のアプリケーションを作 動させながら、バックグラウンドで Chart で記録をさせたりする事 ができます(ウィンドウを縮小して表示することも可能)。Chart が

Chapter 2 & Chart の概要

コンピュータを占有しないで済むため、長時間記録にはこれが便利で す。

#### データを再生しながらの記録

通常 Chart で記録中、記録したデータはデータディスプレイエリア 上をウィンドウの右側からスクロールします。つまり右には常に新し いデータが表示され、古いデータは左へと移って行きます。

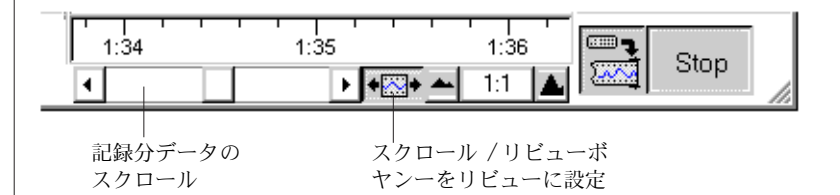

この時スクロールバーはダイム表示で無効、スクロール/リビューボ タンはスクロールが選択されています。このボタンをクリックすると ハイライト表示になり、それを押下げると再生機能がアクティブにな ります。記録中にデータを再生する場合、スクロールバーを使って過 去に記録したデータがスクロールできます。スクローリング機能は通 常通り動作し、時間軸も表示されます。データを記録中の場合は、新 しいデータはデータ表示の右端までスクロールしないと見ることがで きません。記録中でもデータの選択範囲を設定してズームビュー、 X-Y ビュー、データパッドが利用できますし、印刷も可能です。 再生時はコメントバーを使うコメントの追加はできませんが、<Add Comment...> コマンドメニューは使用できます。

#### スプリットスクリーンを使った記録

記録前や記録中にスプリットバーを右にドラッグして画面を分割でき ますので、画面を分割することによって入ってくるデータと既存の データとを並べて比較することができます。Chartでは、通常右側の ウィンドウで記録されるので、そこで新しく採集されたデータにコメ ントを付けることができます。

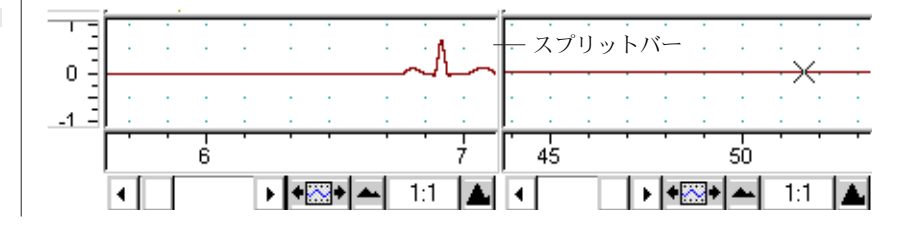

Chart ソフトウェア

図 2-16 記録しながら再生する時は コントロールパネルが変わ ります:

図 2-17 記録後にスプリットスクリーン を使用
また、左側の Chart にはバッファメモリーが備わっていますので、 別のアプリケーションに優先的にメモリー<u>が</u>消費せれている場合で あっても、短時間であれば記録作業に支障はありません。しかしメモ リー使用率と CPU 依存率の高いアプリケーションを使用していて、 メモリーが充分に搭載されていない場合には、高速サンプリングで記 録したデータは無くなる恐れがあります。重要なデータを記録する時 は上記のようなアプリケーションの使用は避けてください。各区画に はスクロール / リビューボタンがありますので、記録している間で も、リビュー画面とスクロール画面に分けて表示できます。リビュー 画面で興味ある波形をチェックし、選択範囲を選んでズームウィンド ウや X-Y ビュー、データパッド、スペクトラムビュー、さらに印刷 オプションも利用できます。また、<コメント追加 ...> コマンドメ ニューを使って、以前に収録したデータにコメントも挿入できます。 スクロール画面にはコメントバーを使えば、現在記録しているデータ にコメントが挿入できます。

## 記録中に別のアプリケーションを使う場合

Chart をバックグラウンドで記録しながら、別のアプリケーションを 使うこともできます。Chart ドキュメントウィンドウや Chart ビューを縮小し、記録を続けることもできます。複数のアプリケー ションを適度な速度で稼働させるには、ご使用の PC に十分なメモ リー容量 (RAM) が必要です。高速の PC をお持ちの方には有利です。 ご使用のコンピュータが高速であるほど e-corder からのデータ処理 は速くなりますので、別のアプリケーションにより多くの時間が割け ます。

バックグランドで記録しながら別のアプリケーションをゆっくり動か していても、サンプリング速度や使用しているコンピュータの速さ、 使用できるメモリー容量によっては記録が中断させれることがありま す。Chart は別途にバッファーメモリーを持っていますので、たとえ 別のアプリケーションが殆どのリソースを占有していても僅かな時間 ならば記録はできます。しかし過剰にあるいは CPU に強く依存する アプリケーションを使ったり、RAM に余裕が無い場合は、高速サン プリングではデータを取り損ねる危険があります。コンピュータが追 随できないと Chart はサンプリングを停止します。このような恐れ がある場合は重要なデータを記録しているのであれば、別のアプリ ケーションは使わない事です。高速サンプリングでは、コンピュータ に接続中のネットワークを切って Chart 専用で使って下さい。重要 な実験の際はコンピュータを単独使用にする方が賢明で安全です。

・ 参照 データバファリング, p. 33

Chapter 2 & Chart の概要

## 記録の時間帯

どれ程長く記録できるかは、一次的には記録する場所に配分されてい るメモリー容量に依ります。Chart ではディスク(デフォルトで大容 量の記録用に)かデータバッファリングを使ってプレファレンスで設 定する RAM(ディスクドライブが遅いときに有効)に記録できます。

記録できる限度はサンプリング速度や記録するチャンネル数、Chart で圧縮されているデータ量に影響します。サンプル毎に圧縮なしで収 録に 2 バイト使います。従って、100,000 サンプル / 秒では 1 チャンネル当 たり 1 x 100,000 x 2=200,000 バイト (200k)/ 秒、又は 12Mb/ 分のメ モリーを使います。

Chart も同様に何らかのアプリケーションに制限は受けます。連続して記録できる一つのファイルサイズは Windows 2000/XPで 1.0GBです。ファイルサイズをより大きくするには、一旦停止し保存した後で再度記録し、後でファイルをつなぎ合わせます。全システムで2GB までファイルサイズは延ばせます。

Chart ではかなり大きなファイルを収録できますが、最適なパフォーマンスや管理のし易さを保証するには、10MB(5,000,000 データポイント) 程度に抑えた方が賢明です。記録を開始するには 20MB の空き容量が必要です。ギガバイトサイズのファイルは取り扱うのにも時間が掛かり過ぎます。セーブするにも時間が掛かり、記録時間にも左右します。

実際、ファイルを保存するにはそのファイルと同じ分の空き容量が必要で、10MBのファイルであれば記録開始時には 20MBの空き容量が必要です。新規ファイルではそうですが、既存の大きなファイルに記録する場合は空き容量に余裕がないと散らばって保存される可能性もあります。

71M

Chart アプリケーションウィンドウの下の<ステータス>バーの右 に、メモリーインディケータとプログレスバーでハードディスクの空 きメモリー容量とそのファイルの使用容量を示しています。プログレ スバーは左から延びて右端まで達すると(そのファイルが保存できる 最大サイズを示し、これは空き容量の半分に相当します)Chart はサ ンプリングを停止し、メモリー不足を知らせる警告が出ます。

Chart ソフトウェア

## データバファリング

データバファリング (Data buffering) で記録時にデータを収録する 場所を指定し、どのようにディスクに割り当てるかを決めます。ここ での設定は記録されている過程で起こり得る停電、クラッシュなどに 対するデータの保護に影響します。Chart で未保存ファイルを開いて いない場合しか、データバッファーの変更は効きません。データをど こに、どの様にバッファーするかは、まずデータを含む Chart ファ イルを閉じるか保存し、File メニューから <データバファリング ...> コマンドを選びます。ディスクバッファダイアログボックスが表示し ます。.

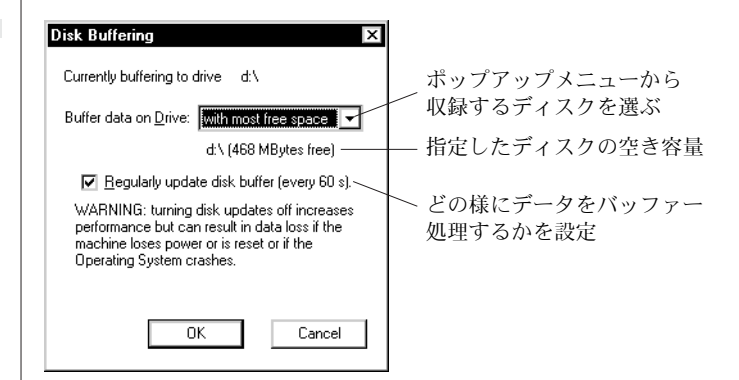

バッファーファイルはどの周辺ディスクにも収録できますが、ネット ワーク上の脱着型メディアや収録メディアは使用できません。ポップ アップメニューから収録するディスクを選びます。各オプションで ディスクを選択すると、そのディスクで使用できる空き容量が表示し ます。デフォルトでディスクの最もフリーなスペースにデータは収録 されます。Chart が記録を開始すると、選んだディスクのルートディ レクトリーにバッファーファイルが作成されます。オペレーションシ ステムで '#' と登録されておれば、この暫定ファイルは 'ADI#.tmp' ウィンドウと呼ばれます (Chart は別のファイルにそのトラックを保 持します)。

ディスクバッファダイアログボックスで<定期的にディスクバッファ をアップデート>にチェックマークを付けると、サンプリング中は 60 秒毎にバッファーファイルにブロックデータが書き込まれます。 サンプリング速度が速すぎてシステムがこれに対応できないと、サン プリングは停止します。サンプリングの停止といった問題が起こって も Chart では、最後の1分間分のデータしか消失しません。残りは バッファーファイルに収録されています。Chart を起動するとバッ

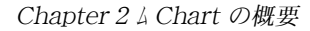

図 2-18

ログボックス

データバファリングダイア

ファーファイルを検索します。検出すると、問題が発生した為に記録 されているファイルを修復させる必要がある旨の警告文が出ます(正 しく保存されていない為)。大抵はバッファー処理されたデータは修 復ができます。但し、修復できるのは収録データだけで、保存ファイ ルのセッティングは消失します。

ディスクバッファダイアログボックスで<定期的にディスクバッファ をアップデート>にチェックマークが付いて無ければ、事態はもっと ましです。予期せずに Chart がクラッシュしても、オペレーション システムがサンプルデータをバッファーファイルに書き込みますので 修復できる筈です。停電やオペレーションシステム自体がクラッシュ するとデータは消失します。

記録が終わると通常の<保存>コマンドでファイルを保存して下さい。Chartを終了するか新規ファイルを開くと、まずファイルの保存を促します。ここで保存しないにすると、データは消失します。ファイルを保存する時にバッファー処理されたデータは総てそのファイルに書き込まれ、バッファーファイルは空となり次の記録に備えます。 Chartを正常に終了するとバッファーファイルは抹消します。

Chart ソフトウェア

# 3

C H A P T E R T H R E E

## Chart のセットアップ

Chart で記録を開始する際、デフォルト設定の多くを任意の設定に変 更する場合が殆どかと思われます。

この章ではサンプリング速度やチャンネルレンジなど、基本設定をコ ントロールする方法、並びに入力アンプ、単位変換、データバッファ リング、トリガー、スティムレーションなどの機能について説明しま す。

Chart ソフトウェア

## サンプリング速度の設定

サンプリング速度はレートポップアップメニューから直接選択できま す。ポインターがデータディスプレイエリア上に無い時は、選択した サンプリング速度(サンプル数/時間単位)は Chart ビューの右上に 位置するレート / タイムディスプレイに表示されます。サンプリング 速度は全チャンネルに共通です。レートポップアップメニューには 1/10 分までの低速度サンプリングのサブメニューがあります。これ らの低速度サンプリングでは、レートでは無くてサンプル間隔として 表されていますのでご注意下さい。

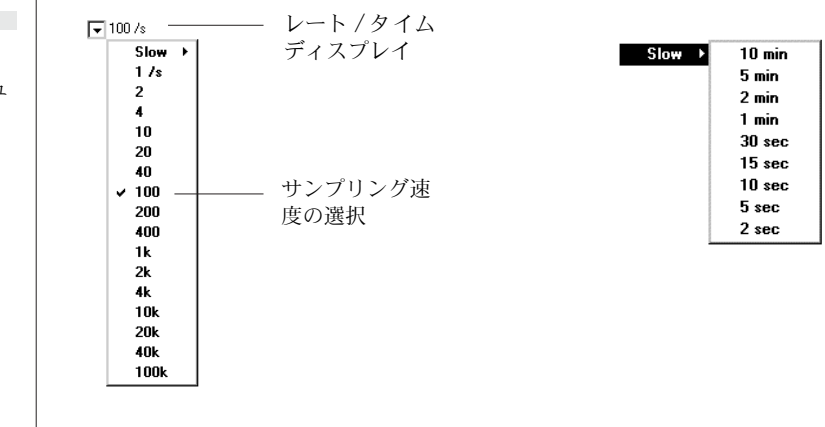

## サンプリング中のディスプレイ

Chart は従来のメカニカルなチャートレコーダの表示法を模倣したものです。チャートレコーダでペーパー上に記録が写しだされていく様に、記録した Chart データは通常新しいデータがデータディスプレイエリアの右側からスクロールし、古いデータは左へと送られます。 メカニカルなチャートレコーダの用紙のように、データディスプレイエリアは目盛り、または格子パターンで区分されています。

1日盛は通常水平スケールで20ピクセルの幅で区分され、データ ディスプレイエリアでは点線の目盛表示になっています(時間軸で表 示される単位区分と一致)。1日盛をスクロールするのに必要な時間、 サンプリング速度と <View>ボタンを使って設定した水平縮尺率の 両方に左右されます。通常 <View>ボタンで表示される縮尺は、 サンプ ル数 / ピクセルです。つまり1:1の表示では1ピクセルは1サンプ

Chart ソフトウェア

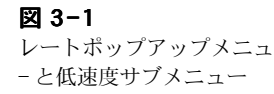

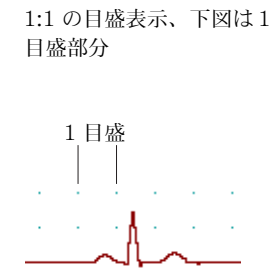

5

図 3-2

ルを表わすので、1 目盛が20 サンプルの記録設定を示します。20:1 の表示では、1 ピクセルは20 サンプルを表わすので、1 目盛で400 サンプル分を記録することになります。作業の最初から時間を表示す る場合や記録が大変長くなる場合は、目盛のサイズを18、22、24、 25 ピクセルに少し変更すると良いでしょう。こうすることにより時 間軸の単位区分を分単位まで正確に一致させることができるので作業 がし易すくなります。

ブロックの最初の目盛の位置は、必ずしもブロックの境界線とは一致 しません。しかしコンピュータの時計表示に正確に一致するように、 目盛を調節することができます。

## 最大連続サンプリング速度

レートポップアップメニューで連続サンプリング速度が直接設定できます。設定範囲は 1/10 分から 200,000/ 秒 /ch、または 80,000/ 秒 /2ch、40,000/ 秒 /3 ~ 4ch です。

使用しているコンピュータの機種により総データ変換速度(全チャン ネルでのサンプル合計数/秒)は制限されます。Chart を始動する と、タスクの範囲に対するコンピュータシステムの性能を測り、デー タのサンプリング時の生じうる限界を算定します。この限界を超える と Chart が警告します。

遅いコンピュータでは、最大連続サンプリング速度も総データ転送速 度も制限を受けます。また多くのチャンネルで演算入力を使用した場 合も、サンプリング速度は減速します。使用する演算入力数や種類に よりサンプリング速度は制限を受けます。これは演算入力にかなりの 時間が取られてしまうためです。標準 e-corder では 200 サンプル / 秒よ り速いサンプリング速度では、演算入力は使用できません。Chart 以 外のアプリケーションを稼働させている場合、特にそれが CPU 依存 率の高いアプリケーションである場合も、総データ変換速度は制限を 受けます。コンピュータが遅い程、また RAM が少ない程、この傾向 は顕著に表われます。

## チャンネルコントロール

チャンネルコントロールエリアの各チャンネルには、レンジとチャン ネルファンクションのポップアップメニューがあります。下向矢印ボ タンを押してレンジメニューを引き出しチャンネルの入力レンジを指 定します。初期設定は10V(-10V ~+10Vの意味)です。シグナル

Chapter 3 & Chart のセットアップ

が小さ過ぎる時は、適正な値に変更します。最良の分解能を得るに は、入力するシグナルの振幅がサチレートしない範囲の最大レンジに します。下向き矢印(チャンネルタイトルの右)を押し、チャンネル ファンクションメニューを引き出し、後述するように別のチャンネル コントロールにアクセスします。

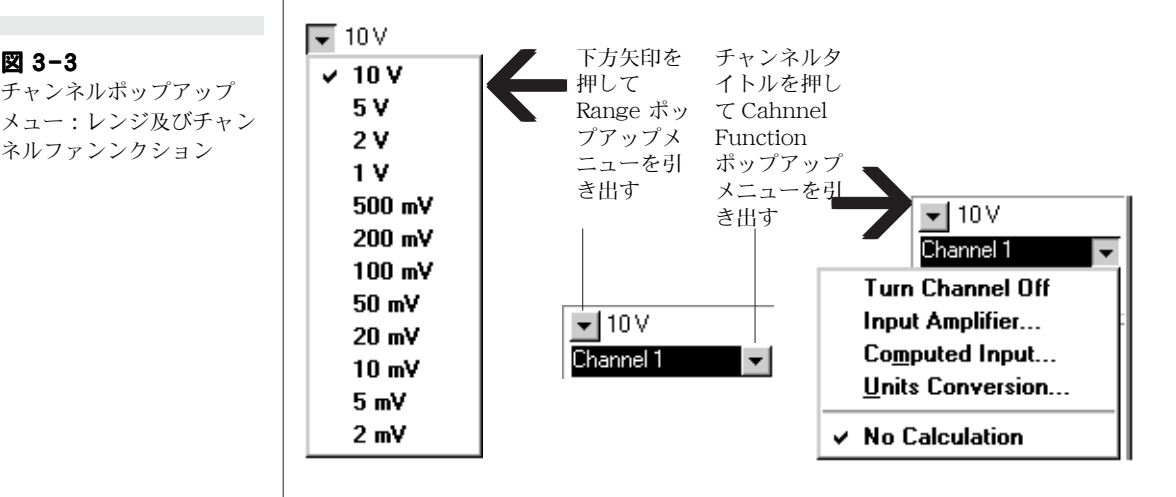

#### チャンネルのオン、オフ切り替え

Chart の始動時のチャンネル数は接続した e-corder の入力チャンネ ル数と同じになり、その入力チャンネルに生データが記録され残りの チャンネルはオフの状態になります。Chart では16 チャンネルまで 表示します。使用できるチャンネル数は使用する e-corder の機種に 依ります(2、または4チャンネル)。最初に始動すると、スペアー チャンネルには入力チャンネル1の生データに演算機能が働き、レー トメータを記録する様にセットされています。必要に応じてどのチャ ンネルの生データにも、どの演算機能やオフライン機能で処理した データを表示できます。チャンネルをオフにしても演算処理データは 表示できます。

チャンネルをオフにするには、チャンネルファンクションポップアッ プメニューから < チャンネルをオフ > を選択します。コマンド表示 が<チャンネルをオン>に変わります。これを選択すると、再度 チャンネルが機能します。チャンネルの切替はチャンネル設定ダイア ログボックスからでも変更できます。また、記録中でもチンネルのオ ン、オフ切り替えができます-記録用の新しいブロックが出ます。 チャンネルがオフの時は、レンジ / 振幅表示は < チャンネルをオン >

 参昭 参チャンネルセッティング ページ 49.

Chart ソフトウェア

図 3-3

チャンネルポップアップ

ネルファンンクション

に変わり、オフチャンネルのデータ表示エリアは、記録時もそれ以降 もグレー表示になります(データも目盛り表示もありません)。

| 义 | 3-4 |  |
|---|-----|--|

・ **参照** 入力アンプ p. 40

能、p. 146

参照

p. 146

単位変換 p. 45

記録時のデータ表意(上) とオフチャンネルを含む記 録後のデータ(下)..

チャンネル演算と演算機

| ▼ 2 V<br>Channel 1                                   |
|------------------------------------------------------|
| <ul> <li>✓ Channel Off</li> <li>Channel 2</li> </ul> |

#### その他の機能

チャンネルファンクション・ポップアップメニューの、その他の機能 について簡単に説明します。詳細は後で触れます。オンに切替えでき ないチャンネルには入力アンプも付かず、演算入力へのアクセスもで きずレンジ / 振幅欄には 'チャンネルオフ 'の表示が出ます。

<入力アンプ …>:入力アンプダイアログボックスを呼び出して入力の 設定を変更します。フィルター処理したデータを記録する前に、その 効果の確認ができます。

<演算入力 …>: 演算入力ダイアログボックスを呼び出してオンライン でシグナルを処理したり、任意のチャンネルの生データを取り出して 処理したシグナルを表示できます。

<単位変換…>:単位変換ダイアログボックスを呼び出し、電圧表示から必要とする単位へ変換します。単位は mmHg、kPa など任意で、 波形から読み取った値を使って該当するチャンネルを校正します。

< 演算なし …>: これを選ぶと記録したデータ(生データであれ演算処 理データであれ)を表示し演算処理はしません。これがデフォルト設 定です。算術演算の様な Chart エクステンションは、チャンネル ポップアップメニューの下段に加わります。導入されている演算機能 のコマンドメニューにチェックマークが付きます。

チャンネル演算と演算機能

Chapter 3 & Chart のセットアップ

## 入力アンプ

入力アンプダイアログボックスで各チャンネルのデータをフィルター 処理したり、入力アンプの管理をソフト上で行ないます。そのチャン ネルの現在入力しているシグナルを表示しますので、変更の効果が確 認できます。ポッドコネクターが付いた e-corder には <ポッドス キャン>ボタンが出ます。

チャンネルポップアップメニューから < 入力アンプ …> コマンドを 選択すると、入力アンプダイアログボックスが出ます(又はチャンネ ルセッティングダイアログボックスから < 入力設定 > 欄をクリック )。デフォルト設定では、Chart は e-corder の入力チャンネルに相当 するチャンネルにデータを記録します。素早く入力を設定するにはダ イアログボックスのタイトルバーの下の矢印をクリックするか、キー ボードの矢印キーを押して設定するチャンネルまでそのダイアログ ボックスを移動します。オフのチャンネルは無視されます。ダイアロ グボックスで設定を変更し終えたら、<OK> ボタンをクリックし変更 を更新します。

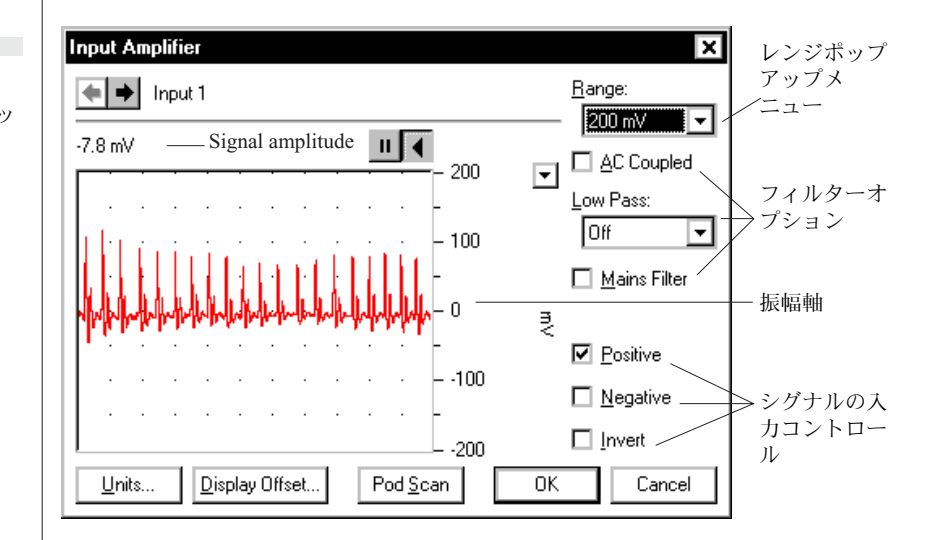

## シグナルの表示

入力信号が表示されるので、設定を変更した結果を確認することがで きます。入力アンプの設定中は、いかなるデータも記録されません。 ゆっくり変化する波形はきわめて正確に表示しますが、速く変化する

Chart ソフトウェア

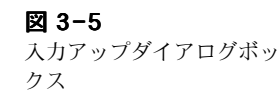

信号は最小、最大記録値を示す塗りつぶし型のダークエリアとして表 示します。信号の平均値はディスプレイエリアの左上に表示します。

データディスプレイエリアの右上の <ポーズ > ボタンをクリックす ると、信号のスクロールを停止します(テープレコーダや CD プレー ヤのポーズボタンのようなものです)。<スクロール > ボタン(テー プレコーダや CD プレーヤのプレイボタンのようなものです)をク リックすると、再びスクロールし始めます。

ディスプレイエリアを最大限に大きくするには、垂直の振幅軸を移動 させたり伸ばしたりして調整します。ウィンドウの左側でなく右側に あるという点を除けば、メインウィンドウの振幅軸とまったく同じも ので、同等なコントロール機能を持っています。ここで行った変更は Chart ビューにも適用されます。

## フィルター処理

AC カップルのチェックボックスが高域通過用に、フィルターポップ アップメニューが低域通過フィルター用として各チャンネルに付いて ます。また、電源フィルターチェックボックスで電源ノイズ(50また は 60Hz の)が軽減できます。チャンネル演算のデジタルフィルター ではさらに高度なフィルター処理オプションを提供しています。

<AC カップル>:AC のチェックボックスを選択しても、入力アン プが DC カップルの時は DC もAC シグナルも通します。AC カップ ルを使うと、1Hz のハイパス・フィルターが最初の増幅段階で導入さ れ、入力から DC 成分と 1Hz 以下の周波数成分が除かれます。カッ トオフ周波数は 0.1-0.5Hz で e-corder に依ります。AC カップルは 遅いシグナルの変動成分を除去する場合に有効です(例えば、速いシ グナルをスーパインポーズで記録している時に、ベースラインの変動 を除く場合)。

<ローパス(低域通過)フィルター>:ローパス(低域通過)フィルター ポップアップメニューで入力信号からノイズなどの高周波成分を除く ローパスフィルターが選択できます。ポップアップメニューで総てオ フにすると(デフォルイト設定)、フィルター機能は効きません。

e-corder では、ローパスフィルターはデジタルフィルター(総てに 於いてハードウェアフィルターと同等)でカバーします。デジタル フィルター処理は e-corder 内で実行されプロセッサーパワーを消費 しますので、演算機能を多チャンネルで使用している場合は高速サン

Chapter 3 A Chart のセットアップ

۰I

参照

参照

AC Coupled

Low Pass:

Off

参昭

ノイズ p. 10

デジタルフィルター p. 163

振幅軸 p. 67

プリングは使用できない場合もありますし、サンプリングするチャン ネル数が制限されるかも知れませんので注意して下さい。

Mains Filter

<電源フィルター>: 電源フィルター<電源フィルター>チェック ボックスを選択すると、シグナルから電源ノイズ(50及び60Hzの 周波数で生じる)をフィルターで除去します。電源フィルターは e-corderのプロセッサーパワーを使いますので、速度サンプリング 速度には影響します。シグナルにノイズの心配が無い場合は電源フィ ルターは切って下さい。電源ノイズの影響を受ける恐れがある場合に も、電源フィルターを使う前に電源から離しノイズを受け無い工夫を してからにしましょう。

電源フィルターは、ある時間内の電源パルスを平均処理し、その波形 から入力するシグナルを差し引くことで機能します。従って、電源 フィルターのチェックボックスを選択した後でも、数秒間のサンプリ ングは未だノイズに影響されます。また、急速に変動するノイズシグ ナルにはこのフィルターは無効の様ですが、通常は電源ノイズに依る ドリフトは緩やかな変動なので、この種のノイズを含むシグナルにも 有効です。

## シグナルの入力コントロール

レンジポップアップメニューで入力レンジや入力感度を選択します。 入力アンプダイアログボックスでの入力レンジの変更は、Chart ビューにも同様に適用されます。

< 正>、< 負>のチェックボックスを使い、e-corderの差動入力端子から入って来る信号の極性をコントロールします。シングルエンド入力だけの機種には、これらのチェックボックスは表示されません。このモデルでは常時<正>のボックスが選択されている状態で機能します。この2つのチェックボックスでは3種類の入力モードの設定が可能です。

<正>: 正のチェックボックスのみが選択されている場合、+入力端 子のみが使用可能で、入力する+信号はディスプレ上でも+信号とし て表示されます(極性非反転)。

< **(負** >: 負のチェックボックスのみが選択されている場合は-入力端 子のみが使用可能で、入力する+の信号はディスプレ上では-の信号 として表示されます(極性反転)。

Chart ソフトウェア

Positive

Negative

• 参照 チャンネルコントロール p. 37 < 差動>: 正と負の両方のチェックボックスが選択されている場合、 +と-入力端子の両方が使用され、+と-入力の差が表示されます。 両入力信号がまったく同じである場合は、お互いが打ち消し合いゼロ になります。

## その他の機能

**単位**:<単位...>ボタンをクリックして単位変換のダイアログボック スを呼び出し、チャンネルの単位を指定して波形から値を読み取り、 そのチャンネルをキャリブレーションします。このダイアログボック スのデータディスプレイエリアに出ている波形は、単位変換ダイアロ グボックスのデータディスプレイエリアに転送されます。<ポーズ> ボタンを使って必要とする特定の信号を捉えてください。この単位変 換機能は変換後に記録した信号にのみ適用されます。サンプリングす るパラメータを設定するのに、この<単位>機能を使います。

**オフセットを表示**: <オフセットを表示 ..> ボタンをクリック すると、入力オフセットのダイアログボックスが現れます。その中の 電圧表示計で、そのチャンネルに入力しているシグナルの電圧を読み 取り表示します(チャンネル番号はダイアログボックスの上部に表示 されます)。トランスジューサか他の外部装置がオフセット調整機能 を備えている場合は、これを使ってゼロ調整しても構いません。微調 整を促すため、オフセット電圧が過大の場合は縦矢印が0点方向を示 します。このダイアログボックスはコントロール用ではなく、電圧計 の指針と同じ様な働きをするインディケータにすぎません。< 平均> チェックボックスを使うと、実質的にインディケータの応答を遅くら せてシグナルのふらつきを補正します。AC カップリングはすべての DC 電流を除去するので、<AC> チェックボックスを選んでいる時に は使用できませんし、オフセット測定もできません。

ポッドスキャン:このダイアログボックスを開いたままポッド(簡 易シグナルコンディショナル)を接続するか外した場合は、<ポッド スキャン>ボタンをクリックしてダイアログボックスを更新します。

Chapter 3 & Chart のセットアップ

参照
 単位変換 p. 45

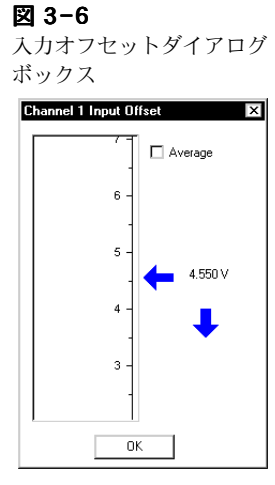

<ポッドスキャン>ボタンはポッドコネクターが付いている e-corder にしか表示しません。

## eDAQ アンプとポッド

e-corder にフロントエンドやポッドを接続すると、入力アンプダイ アログボックスは接続した装置に特有のダイアログボックスに換わ り、それに対応するフィルター機能やオフセット機能などが加わりま が、殆どの機能でダイアログボックスには差異はありません。

ゼロ調整機能を持った eDAQ のブリッジアンプや GP アンプを接続 すると、セットアップメニューの < 総ての入力をゼロ > コマンドが 有効表示となります。この機能はブリッジアンプや GP アンプを常時 ゼロ補正しますので、個々にダイアログボックスでゼロ調整する必要 は無くなります。

eDAQ のアンプやポッドの詳しい取り扱いは、それに付いている説明 書をご覧下さい。

Chart ソフトウェア

## 単位変換

単位変換機能を使えば、チャンネルの標準である電圧表示を任意の単 位に変換できます。波形から値を読み取るか、既存値からそのチャン ネルをキャリブレーションします。単位変換は記録を開始する前にで きるので、変換した後の記録は総て指定した単位でスケールされます し、記録した後でもチャンネル全体を特定のブロックデータ(及びす べての連続記録)にその変換が適用します。単位変換は各チャンネル ごとに設定して下さい。

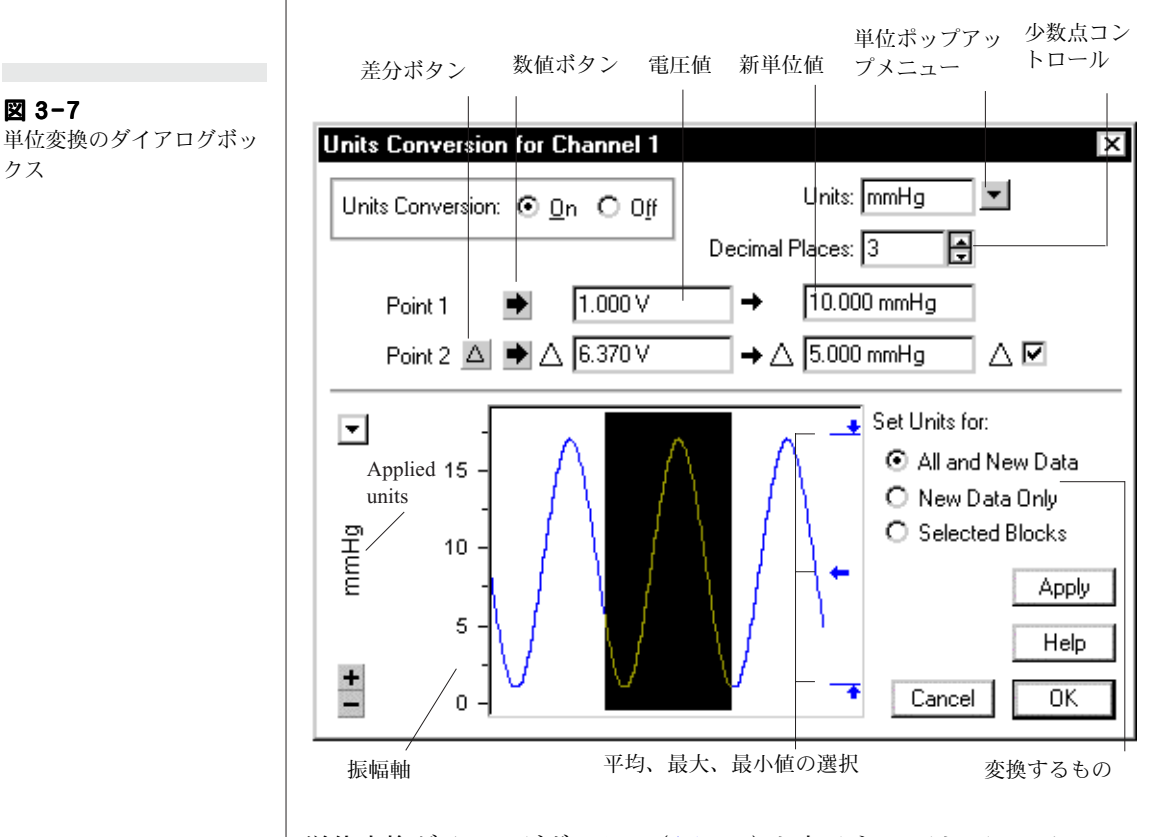

単位変換ダイアログボックス(図 3-7)を表示するには、そのチャン ネルのチャンネルファンクションのポップアップメニューから直接< 単位変換 ...> メニューを選択するか、入力アンプダイアログボックス の < 単位 ... > ボタンをクリックするか、チャンネルセッティングダ イアログボックスで<単位>コラムをクリックするか、何れかの方 法で行ってください。

<単位変換...>コマンドメニューを直接選択する場合は、入力信号 ディスプレイエリアに表示したいデータエリアを指定する必要があり

Chapter 3  $\land$  Chart  $\mathcal{O}$   $\mathcal{L} \mathcal{V} \mathcal{P} \mathcal{V} \mathcal{P}$ 

図 3-7

クス

ます。点やエリアを指定したら、選択したブロックデータの単位を変換します。指定したエリアが不連続(2つ以上のブロックにまたがっている)であったり、指定エリアがない場合には信号ディスプレイエリアはグレー(無効)表示になります。

Set Units for:

O All and New Data

O New Data Only

O Selected Blocks

I単位設定対象:パネルのラジオボタンを使い、チャンネル全体を単位 変換する(<全部及び新しいデータ>)のか、ブロックデータ(<選択 ブロック>)か、この直後に記録する信号(<新規データのみ>)にす るのかを指定します。アクティブポイントか選択範囲が設定されてい れば、指定したブロックやブロックデータに単位変換が導入できま す。設定されて無ければ<選択ブロック>ラジオボタンはダイム表 示で使用不能になります。入力アンプダイアログボックスかチャンネ ル設定を使ってこのダイアログボックスを開いた時は、新たに引き続 き記録されるデータにしか単位は変換されません。この場合は単位設 定対象:パネルの<全部及び新しいデータ>と<選択ブロック>ラ ジオボタンはダイム表示になっていますので、単位変換はブロック データにも チャンネル全体にも導入できません。

#### 値を変換

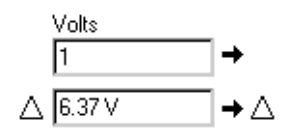

∠⊠

このダイアログボックスにはタイトルの真下に空欄のボックスが上下 2列、左右2個づつ、計4個並んでいます:左手の2つのボックスに は実際の電圧が、右の2つのボックスには変換する単位で読み取る値 が入ります。4つのボックスすべてに数値を入力します。従って2組 の値から、電圧と新単位(この単位は直線性を示す)との直線関係を 算出します。4つのボックスには直接数値が入力できます。あるいは 左の2つのボックスには入力信号のディスプレイエリアから読み取っ た値を、右の2つのボックスには既知の変換値を入力することも可能 です。

#### 数値を入力する

測定値と表示電圧の正確な関係が判っている場合は、4つのボックス に直接数値を入力します(タブキーを使えばフィールド内を左から右 へ、上から下へ移動できます)。例えば、温度トランスジューサを使 用していて、キャリブレーションテストによって温度 10 度で 1V、 30 度では 3V の表示を持つと判っている場合、その数値をキー入力 し(左から右に、上から下へそれぞれ、1V、10:3V、30 とし)単位 ポップアップメニューから℃を選択し、<適用>ボタンをクリックし てください。データは電圧から温度表示(℃)に換わります。下の段 のボックスに差分を入力するに、右端の<△>チェックボックスを

Chart ソフトウェア

46

△ 10

図 3-8 単位変換ディスプレイエリ アでの選択

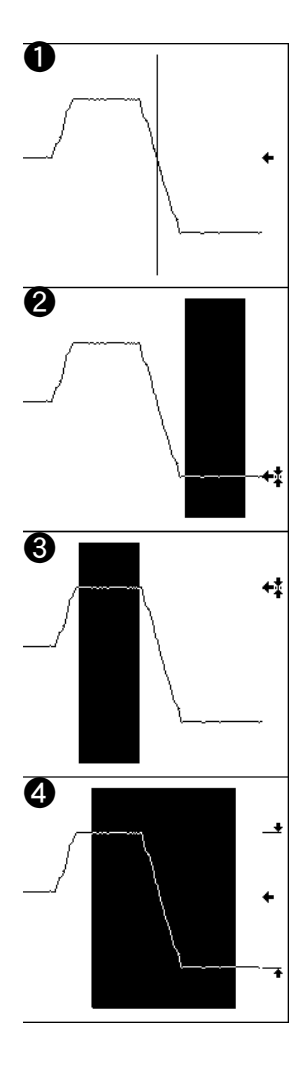

クリックします。デルタ印(△)が数値の接頭に付き、差分であるこ とを示します(上段は常に絶対値です)。

サンプリングデータを使っても単位変換を設定することができます。 データディスプレイエリア内の波形の特定のデータ点、平均値、変化 分が使用できます。垂直の振幅軸を移動したり伸ばしたりしてディス プレイエリアを最大限に活用します。メインウィンドウの振幅軸と同 じでコントロール機能も同じです。

データディスプレイエリア内をクリックすると、垂直線がそのアク ティブポイントを示し、データディスプレイの右側の指示矢印が波形 との交差位置を示します(図3-8-●)。データディスプレイ内でエリ アを選択する場合はデータディスプレイの右の指示矢印が波形の平均 振幅を示し、その上下に表われる2つのマーカーがその選択範囲内の 最大、最小データポイントを示します(図3-8-④)。

データディスプレイエリアでアクティブポイントや選択範囲が存在す る場合、<ビュー>ボタンをクリックすると、電圧値(選択ポイント または選択部分の平均値)が左のボックスに入力できます。<△>ボ タンをクリックすると、指定エリアの最大値と最小値の差分が左の ボックスに入力されます。<△>チェックボックスは自動的に選択さ れ、差分は△が接頭マークとして表れます。どちらの場合にも右の ボックスには新単位の既知の値が入力できます。短縮操作としては、 データディスプレイエリアをダブルクリックすることにより、データ を一挙に転送できます(2度目に同様にすると使用されていない欄に 値が自動的に入力します)。

フォーストランスジューサをキャリブレートするためには、記録を開 始してからトランスジューサに2つの既知応力を適用し、それに対応 する2点の振幅電圧を求めます。記録を終了して該当するエリアを選 択し、チャンネルファンクションポップアップメニューから<単位変 換...>を選択します。波形上で上記2点の振幅ポイントかエリアを指 定し(図3-8の2)、<ビュー>ボタンを使用して左のボックスに値 を入力し、右のボックスに既知のフォース値を入力します(図3-8, の3)。

測定値と表示電圧の関係は判っていますが、正確な値が判っていない 場合があります。例えば、温度にある変化が加わると電圧にもある一 定の変化が起こる温度トランスジューサがあります(△20 mV ≡△ 4℃など)。

Chapter 3 & Chart のセットアップ

既知の値が1点(少なくてもベースラインは既知の値の1つであるこ 差分ボタン と)が判れば、それをキャリブレーション用としてにボックスの1つ に使用します。記録された温度変化の校正値のような絶対表示の1つ でも判っている場合は(少なくても基本値の1つは絶対値である必要 数値ボタン があります)、これを上のボックス行に使用し、データディスプレイ で予め判っている温度差を記録したエリアを選択して(図3-8-4)、 <△> ボタンを使ってそのエリア内の差分値をもう一方の行の左の ボックスに入力し、右のボックスには判っている変化値を入力しま す。 単位名の選択 単位ポップアップメニューから <単位設定 ...> を選択すると、新単 Units: mmHg -位が設定できます。単位設定のダイアログボックスが表われ、文字が 入力できます。文字数には制限はありますし長過ぎると途切れて表示 します。。(度)の様な特殊な単位記号はタスクバーの<スタート> ボタンからプログラムを選び、その中の<アクヤサリー>サブメ ニューの < 文字マップ > アクセサリープログラムを利用します(この アクセサリープログラムはインストールする必要があります)。 ポップアップメニューから <単位を削除 ...>を選択すると、単位が 消去できます:単位を削除のダイアログボックスが表われます。消去 したい単位を選択するとスクロールリストから除去され(複数を消去 する場合は Shift+ クリックまたは Ctrl+ クリック)、<OK> ボタン をクリックするとダイアログボックスが閉じます。新単位に対応して 表示する小数点の桁数が設定でき(0から6まで)、直接エントリー欄 Decimal Places: 2 ŧ に入力するか、単位変換ダイアログボックスの右上にある<小数点位 置>コントロールの矢印から設定します。変換した単位がどのように 対応したかは <適用 > をクリック(実際に導入されますので)すれば 判ります。<OK> ボタンをクリックすると Chart ビューに戻り、単 位変換したチャンネルのディスプレイが見れます。<単位変換:>の ⊙ On O Off <オン>と<オフ>ボタンを使えば、入力した校正値を消さずにい つでも単位変換の切替えができます。 Define Unit х Delete Unit X 図 3-9 2 . Delete 単位の新規設定と消去ダイ Unit Name: degrees ( アログボックス g Hz ΟK Cancel m ΟK mmHg

mT Ohms

Chart ソフトウェア

Cancel

## チャンネルセッティング

チャンネルセッティングのダイアログボックスを使えば、複数チャン ネルの設定ができますので便利です:一画面で各チャンネルの表示設 定や記録設定の変更、一覧ができます。このダイアログボックスを呼 び出すにはセットアップメニューから <チャンネル設定 ...>を選択 するか、<Ctrl +Y> を入力します。e-corder が接続してない場合は ハードウェアセッティング(レンジから演算入力)欄はブランクとな り使えません。

このダイアログボックスの機能とこれにアクセスするダイアログボッ クスについて以下に簡単に説明します(記録のセッティングはこの章 で詳しく説明しますが、ディスプレイセッティングの説明は次の章で します)。<OK>をクリックすると更新されて Chart ビューに戻りま す。

| Channel Settings X |       |               |       |   |                 |                  |       |       |       |                |   |   |
|--------------------|-------|---------------|-------|---|-----------------|------------------|-------|-------|-------|----------------|---|---|
|                    | 0n    | Channel Title | Range |   | Input Settings  | Computed Input   | Units | Color | Style | Calculation    |   | Ĺ |
| 1                  | ব     | Channel 1     | 10 V  | • | Input Amplifier | Raw Data Input 1 | V     | -     |       | No Calculation | - |   |
| 2                  | ~     | Channel 2     | 10 V  | • | Input Amplifier | Raw Data Input 2 | V     | -     |       | No Calculation | - |   |
| 3                  | 2     | Channel 3     | 10 V  | - | Input Amplifier | Raw Data Input 3 | V     | -     |       | No Calculation | - |   |
| 4                  | 2     | Channel 4     | 10 V  | • | Input Amplifier | Raw Data Input 4 | V     | -     |       | No Calculation | - |   |
| 5                  |       | Channel 5     |       | _ |                 |                  |       | -     |       | No Calculation | - |   |
| 6                  |       | Channel 6     |       |   |                 |                  |       | -     |       | No Calculation | - |   |
| 7                  |       | Channel 7     |       |   |                 |                  |       | -     |       | No Calculation | - |   |
| 8                  |       | Channel 8     |       |   |                 |                  |       | -     |       | No Calculation | • |   |
| 9                  |       |               |       |   |                 |                  |       |       |       |                |   | Ĺ |
| 10                 |       |               |       |   |                 |                  |       |       |       |                |   | Ĺ |
| 11                 |       |               |       |   |                 |                  |       |       |       |                |   | Ĺ |
| 12                 |       |               |       |   |                 |                  |       |       |       |                |   | l |
| 13                 |       |               |       |   |                 |                  |       |       |       |                |   | l |
| 14                 |       |               |       |   |                 |                  |       |       |       |                |   | Ĺ |
| 15                 |       |               |       |   |                 |                  |       |       |       |                |   | l |
| 16                 |       |               |       |   |                 |                  |       |       |       |                |   | Ĺ |
|                    |       |               |       |   |                 |                  |       |       |       |                |   |   |
| Numb               | er of | Channels: 🔋 📑 |       |   |                 |                  | Н     | əlp   | OK    | Cancel         |   |   |

#### 図 3-10 チャンネルセッティングダ イアログボックス

On

#### <オン>

チェックボックスでチャンネルのオン、オフの切り替えをします。 チャンネルファンクションポップアップメニューの'チャンネルをオ フ<sup>\*</sup>と'チャンネルをオン'でも切り替えはできます。チャンネルを オフにすると記録の設定欄は空欄になり使用できません。

#### < チャンネル名 >

各チャンネルのタイトル名が 14 文字で入力できます。デフォルト設 定では 'Channel 1' などの表記です。

Chapter 3 & Chart のセットアップ

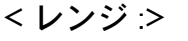

レンジポップアップメニューで各チャンネルの入力レンジと感度設定 をします。このレンジの変更は Chart ビューでも同様に設定できま す。演算入力するチャンネルはそれが演算入力の入力レンジとなりま す。 チャンネルコントロール p.

#### < 入力設定 >

入力セッティング欄をクリックすると、各チャンネルの入力アンプ( 入力アンプ)が立ち上がり入力設定やフィルター処理などの変更がで き、その効果を記録する前に確認できます。これはチャンネルファン クションメニューから < 入力アンプ …> コマンドを選んだ場合と同 じです。デフォルト設定では接続した e-corder の入力に対応する チャンネルに記録されます。この欄はバイオアンプなどのフロントエ ンドを接続すると表示が変わります。これで複数のフロントエンドを つないだ場合、正しく接続されているかが確認が出来ます。

#### < 単位 >

単位欄をクリックすると単位変換ダイアログボックスが表示し、標準 である電圧表示から必要な単位に変換して、尺度の変更や波形から読 み取った値で校正します。この機能は入力アンプダイアログボックス で単位変換を選んだ場合と似ており、連続記録するデータにしか対応 しません。

## < 演算入力 >

< 演算入力 > 欄をクリックするとそのダイアログボックスが表示しま す。チャンネルファンクションポップアップメニューで<演算入力 …>を選んだ時と同じです。ここでシグナルのオンライン処理、生 データの表示、処理シグナルの表示かを選択します。生データとは演 算処理機能をしてい無いサンプリングデータで、これがデフォルト設 定です。ここには導入中の演算機能とその生データ先のチャンネルを 表示します。

#### <カラー>

<カラー>のポップアップメニューでデータの表示カラーを設定をし ます。

#### <スタイル>

<スタイル>ポップアップメニューから表示するデータポイントの形 式を線表示にするかドット表示にするか、またズームウィンドウでは 表示する線の太さを設定します。

Chart ソフトウェア

Units V

参照

Input Settings

Input Amp..

37

Computed Input Raw Data Input 1 参照

チャンネルタイトル p. 74 入力アンプ p. 40 単位変換 p. 45

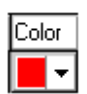

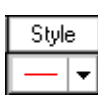

<演算>

Calculation

• **参照** 演算入力 p. 132 ディスプレイの設定 p. 70

Number of Channels: 8

< 演算>ポップアップメニューでオフラインでのシグナル処理が選択 できます。このオプションはチャンネルファンクションポップアップ メニューの下段に出る項目と同じ機能を持っています。初期設定は < 演算なし > でそのチャンネルで記録したデータ(生データや演算処理 データに係わらず)をそのまま表示します。算術演算などのエクステ ンションも、このチャンネルキャリキュレーションが利用できます。 またオンライン、オフラインに関わらず、演算処理したデータは記録 したデータとは入れ替わりません。使用していないチャンネルにチャ ンネルキャリキュレーションデータは表示します。

## < チャンネル数 >

この欄では Chart ビューに表示するチャンネル数を指定します。上下 の矢印キーで直接使用するチャンネル数をセットします。設定した チャンネル数以外にはデータは記録しませんし、チャンネル表示もし ません。上下の矢印をクリック(キーボードの上下矢印キーも同様に 効きます)するか、直接数を入力します。チャンネルセッティングダ イアログボックスを呼び出すと、この <チャンネル数 > エントリー ボックスがハイライト表示し、設定されているチャンネル数以外の行 は隠れて表示しません。使用するチャンネルを設定し <OK> ボタン をクリックすれば、直ぐに Chart ビューに戻って設定したチャンネ ル数のディスプレイエリアが表示します。

## トリガー

トリガー機能を利用すると Chart の記録を開始したり停止する方法が 指定できます。トリガーとは < スタート > ボタンをクリックしたり、 予め設定したスレッシュホールド以上の電圧を入力するなどのイベン トを指します。トリガーを設定するにはまず、セットアップメニュー から < トリガー > を選択します。トリガーダイアログボックスが表 われます。コントロールを使って必要なトリガーイベントのタイプ、 記録までのディレイ(遅延)、トリガーをマークするチャンネルなど を設定します。

初期設定ではストップコントロールは < ユーザ > に設定されています。この場合使用されないコントロールはダイム表示になります。

Chapter 3 & Chart のセットアップ

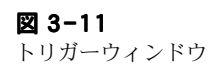

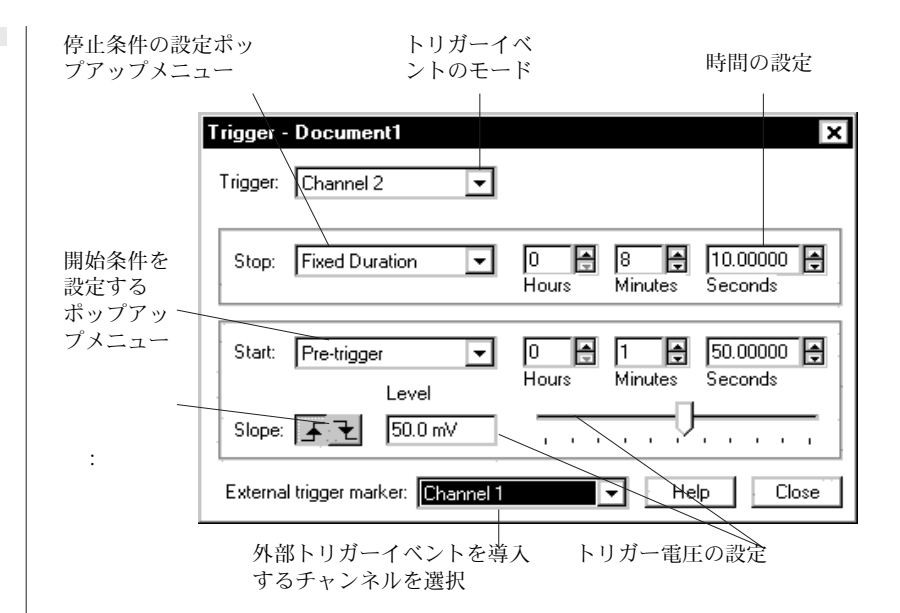

## コントロールの設定

#### < トリガー >

トリガーポップアップメニューから記録をトリガーするイベントを選 択します。<外部トリガー>、<ユーザ>、Chart チャンネル番号を 指定します。<ユーザ>を指定した場合、<スタート>ボタンをク リックすると Chart が記録を開始します(トリガー機能は使用不能 )。停止のタイミングは<ストップ>の設定内容で決まります。トリ ガーオプションの中から何か一つを指定し<スタート>ボタンをク リックすると、Chart は記録の準備に入りステータスバーに'トリ ガー待機中'というメッセージが現れ、<記録/モニター>ボタンは ダイム表示になり、選択したトリガーイベントで Chart は記録を開 始します。

<外部トリガー>を選択した場合は、イベントはe-corder 本体の前面 パネルの Trigger コネクターに接続した外部ソースから入ります。外 部のパルス電圧は 3V 以上で 5us 以上でないとトリガーとしては認知 されず、Chart は記録を開始しません(詳細は「e-corder オーナー ズガイド」を参照ください)。

Chart ソフトウェア

トリガーダイアログボックスで <外部トリガー > を選ぶと < オプ ション …> ボタンが表示します。このボタンをクリックすると上で説 明した標準 < ノーマル > モードと、接点リレー < コンタクトクロー ジャ > モードが選択できます。接点リレーモードでは入力ケーブルの 両端子間に接点が生ずると Chart は記録を開始します。ハードウェ アの制限により、外部トリガーは 200,000/ 秒のサンプリング速度で は使用できません。

チャンネル番号を選択した場合は、そのチャンネルの信号がスレッシュホールドを超えて入力されると Chart は記録を開始します。

<内部タイマー>を選ぶとトリガータイムコントロールが表示します ので、記録を開始するインターンバルを設定する際に利用します。上 下矢印をクリックして数を増減するか直接数値を入力します。内部タ イマーでサンプリングの間隔を定めます。Chart は設定した間隔でブ ロックデータを記録し、トリガータイムコントロールでセットした時 間までの経過タイムをカウントダウンします。記録が後わると、ド キュメントタイトルバーに'記録中 - 内部タイマー待機中'のメッ セージが出てタイマーは止まります。Chart は次のブロックデータを 記録し、<ストップ>ボタンをクリックするまで繰り返します。例え ば、トリガータイムコントロールで 10 秒間隔にセットし、ストップ タイムコントロールを 6 秒にすると、Chart は 6 秒間サンプリングし てから停止し 4 秒間カウントダウンし、この行程を反復します。

<チャンネル>を選ぶと、そのチャンネルのシグナルがあるスレッシュホールド以上の電圧で Chart は記録を開始します(もし興味のあるシグナルが生じるのが予期できなくても、Chart はシグナルをモニターして記録する時を捉えます)。トリガーイベントとする波形を捉えるためにも、必ずそのチャンネルを作動しておく必要があります。

#### スロープとレベル

トリガーポップアップメニューで外部トリガー < 外部トリガー > か チャンネル番号が選択されている場合は、トリガー電圧のスロープ( 勾配の向き)が設定できます。トリガーレベルは電圧の絶対値で、ス ロープはトリガーレベルで電圧の立ち上がり(正)か立ち下がり(負) のどちらでトリガーを発生させるかの決定をします。< スロープ > ボ タンがアクティブの場合はハイライト表示になっています。使用不能 なボタンをクリックするとスロープが換わります。

<レベル>コントロールはトリガーポップアップメニューで選択した チャンネルの、トリガーレベルの電圧を設定するのに使用します。使

Chapter 3 & Chart のセットアップ

Down

Up

0 🛔 1 🌲 10.0

Hours

Slope:

Level 2.200 V

Minutes

Ð

Seconds

用可能な電圧の範囲はトリガーチャンネルのレンジの設定で決まりま す。スライダーバーで通常通りスライディングハンドルをドラッグし て値を設定します。スライダーバーの左のテキスト入力ボックスに数 値が表示します。又はテキスト入力ボックスに直接値を入力します。

#### スタート

トリガーポップアップメニューで外部トリガー <外部トリガー > か チャンネル番号が選択されている場合は、スタートポップアップメ ニューがアクティブ有効になります。スタートポップアップメニュー から <イベント時 >、<ポストトリガー >、<プレトリガー > の何れ かを選び Chart がどのようにトリガーイベントに反応するかを設定 します。これはトリガーイベントの発生時と記録を開始する間に遅延 間隔(ディレイ)を設けるかどうかを指定するものです。

<イベント時>ではトリガーイベントが発生すると直ぐにサンプリン グが始まり、<スタート:>コントロールはダイム表示になります。 <ポストトリガー>を指定するとトリガーイベントが発生した後、 タイムコントロールで予め設定した時間でサンプリングが開始しま す。これは遅延反応の記録に便利で、記録したい信号がトリガーイベ ントの後に発生する場合に有効です。<プレトリガー>を指定する と、サンプリングはトリガーイベントの発生前に開始します。これは トリガーレベルの電圧に到達する前のイベントの予兆を記録するのに 役立ちます。プレトリガーはメモリー内のバッファーされたデータに 依存するので、この場合に見込めるサンプル数はサンプリング開始時 に使用可能なメモリー量に制限されます。プレトリガーの結果とし て、トリガーイベント(ある時間モードのゼロ時で発生)に先行する 時間のため、時間軸が負の数になることがあります。

0 2 12.30000 12.30000

スタートタイムコントロールではトリガーイベントの前、または後か ら記録を開始するまでの時間を設定します。<ポストトリガー>又 は、<プレトリガー>をスタートポップアップメニューで設定した場 合のみ有効です。上下矢印をクリック、又は押下げて数値を1段階づ つ増加、又は減少させるか、あるいはテキストボックスに直接値を入 力して下さい。使用可能な時間範囲はサンプリング速度に左右されま す。

#### ストップ

ストップポップアップメニューで記録を停止する時期を設定します。 <ユーザ>、<一定時間>、<トリガーの終わり>から選択します。 <ユーザ>を指定すると、記録は<ストップ>ボタンをクリックす

Chart ソフトウェア

るまで(又はメモリーがなくなるまで)続行し、ストップタイムコン トロールはダイム表示になります。<一定時間>を指定すると、トリ ガーイベントが発生した後の設定した時間だけ記録します。トリガー ポップアップメニューの<内部タイマー>を選ぶと<一定時間>オ プションが自動的にセットされます:このオプションを変更してサン プルを始めようとしても警告が出ます。<トリガーの終わり>を指定 すると、記録はトリガーイベントの発生で開始し、トリガーイベント の終了した後(電圧が再度トリガーレベル以下になった時)の設定し た時間まで記録が続きます。例えば、神経の発火し、その後しばらく の間記録する場合などにこの機能が利用されます。神経ポテンシャル のスタート時に記録を開始し、その神経ポテンシャルがある値以下に なった後一定時間経って記録を停止する場合です。

<ストップ>タイムコントロールは記録を継続する時間を設定するの に使用しますが、<一定時間>か<トリガーの終わり>が指定され ている時だけ有効です。上下矢印をクリック、または押下げて数値を 一段階づつ増加、または減少させるか、あるいはテキストボックスに 直接値を入力して下さい。設定した時間内の記録ができる分のメモ リー容量があるかを確認しておく必要があります(記録の時間帯 p. 32 を参照)

#### 外部トリガーマーカ

外部トリガーパルスをマークに使えば、応答時間を測定する場合など に便利です。外部トリガーパルスをマークとしてチャンネルに導入す るには、外部トリガーマーカポップアップメニューからチャンネルを 指定します。指定したチャンネルに小さなスパイクでマークが入り、 任意のデータ上に記録します。このポップアップメニューをオフにす ると、マーカは記録されません。

External trigger marker: Channel 1

## スティムレータ

スティムレータ機能は e-corder のアナログ出力を使って、パルス( 刺激波形)を一過性または連続で発生させます。刺激波形を設定する ためには、セットアップメニューから < スティムレータ > を選択し て下さい。スティムレータウィンドウが表われます(図3-13)。この ダイアログボックスのコントロールを使って、刺激波の種類をパルス かステップのどちらかを選択します。刺激波形(出力波形)は ecorder 本体前面パネルの'Output'と明記された端子から発生しま

Chapter 3 & Chart のセットアップ

図 3-12 外部トリガーマーカポップ アップメニュー

0 🗧 2 🗧 12.30000 🗧

Minutes Seconds

Hours

す。スティムレータの設定はサンプリング速度とは無関係ですが、サ ンプリング中か演算入力ダイアログボックスを開いている時しか刺激 波形は発生しません。

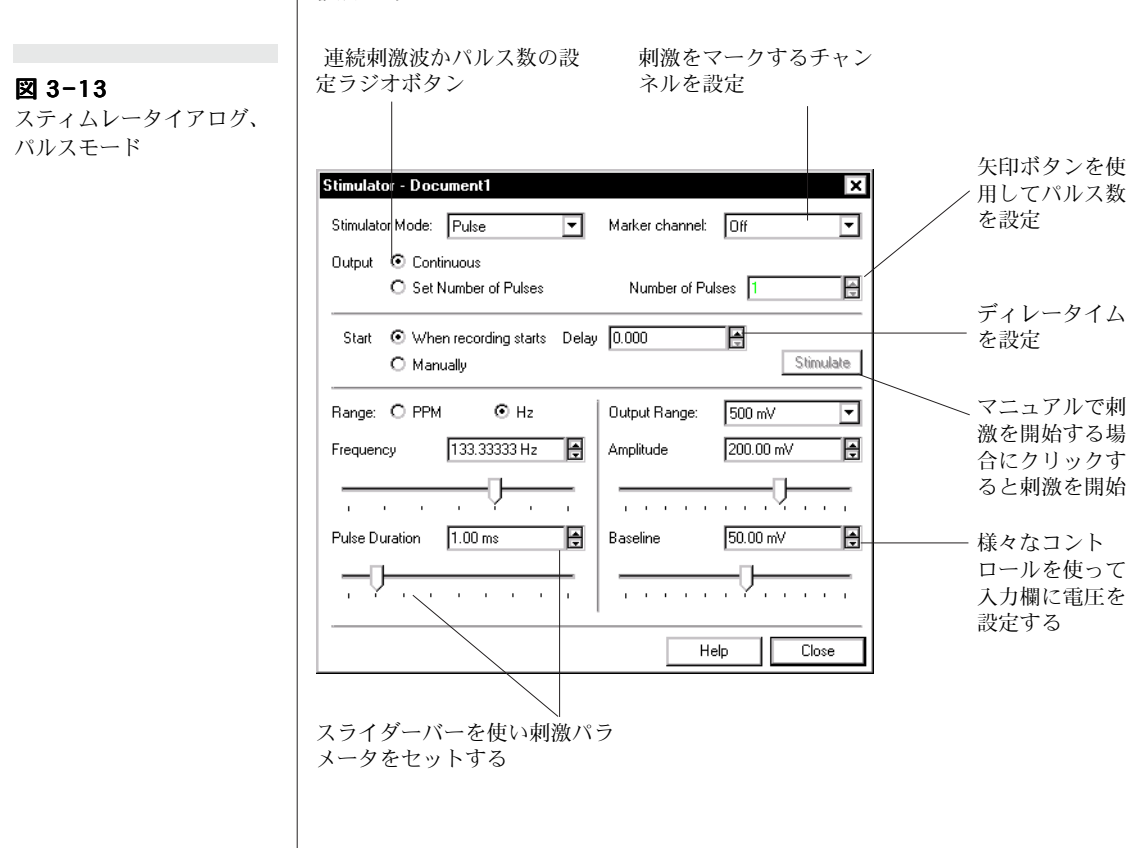

サンプリングを開始するとパラメータの変更ができます。デフォルト 設定で<スティムレータ>はオフになっています。<オフ>はモー ドポップアップメニューで選択できます。この場合はダイアログボッ クスのコントロールは使用不能となります。ダイアログボックスの使 用できるコントロール項目は指定した刺激波形モードで変わります。 刺激波形の発生をオンからオフに切り替えても入力した値は消えませ ん。

## モード

モードポップアップメニューでは刺激波の種類を、パルス <パルス > かステップ < ステップ > のどちらかに選択します(図 3-14)。どちらかを指定すると、そのダイアログボックスコントロールを使って、細部の設定を行ってください。

Chart ソフトウェア

・ 参照 スティムレータパネル p. 60 図 3-14 刺激波形のタイプ

Amplitude

200.00 mV

Octinious

O Set Number of Pulses

Ð

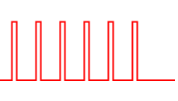

ſſſ

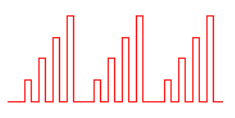

パルスモード

ステップモード: ステップランプ

ステップモード: ランプパルス

<パルス>:この設定ではベースライン電圧から立ち上がる、矩形波のパルス刺激波形を作成します(図 3-14、左)。

<ステップ>: この設定では二つのタイプの波形が作成できます。 ベースライン電圧から立ち上がる、連続する階段状の刺激波形を作成 します(図 3-14、左)。

ステップランプ(図 3-14、中)はベースライン電圧から立ち上が り、設定した電圧に連続して階段状に上がるか、下がってベース ライン電圧に戻る波形。

·ステップ波形の変形で、設定した電圧幅でパルスが階段状に変わります(図 3-14、右)。

## コントロールの設定

各刺激パラメータのスライダーバーを使い、通常通りスライディング ハンドルをドラッグして数値を設定します。設定した値はスライダ バーの上のテキスト入力ボックスに表示します。テキスト入力ボック スをクリックし、任意の値を直接入力することも可能です。また、入 力欄の右にある上下矢印をクリックしても数値が設定できます

#### 連続刺激波形

初期設定では、スティムレータは連続刺激波形を提供します。一番上 のラジオボタン(ウィンド < 繰り返し >)。ステップモードを選ぶと、 ステップ回数を1~2000の範囲で設定しステップ波形を作成しま す。

#### 不連続刺激波形

⊙ Repetitive
 2つのラジオボタン(ウィンドウの右上)の下の方のボタンを選択した
 ○ Once only
 場合(<パルス>モードでは<パルス数設定>、<ステップ>モード

Chapter 3 & Chart のセットアップ

では <1 回のみ >)、スティムレータでパルス数、あるいは1 波形分の ステップを設定します。

Number of Pulses 6

モードポップアップメニューからパルスモードを選ぶと、作成するパルスの回数を <パルス数 > コントロールで1 ~ 2000の範囲で設定します。ステップモードを選ぶと <ステップ数 > にコントロールは変わり、ステップ回数を1~2000の範囲で設定しステップ波形を作成します。

#### 刺激マーカ

刺激波形をマークとして使えば、応答時間を測定する場合などに便利 です。刺激をチャンネルに導入するポイントをマークするには、刺激 マーカのポップアップメニューからチャンネルを指定します。指定し たチャンネルに小さなスパイクでマークが入り、任意のデータ上に記 録します。このポップアップメニューをオフにすると、マーカは記録 されません。

| ⊠ 3-15       |
|--------------|
| 刺激マーカポップアップメ |
| ニュー          |

• When recording starts

O Manually

| Marker channel: | Off 🗾 🔽   |
|-----------------|-----------|
|                 | Off       |
|                 | Channel 1 |
|                 | Channel 2 |
|                 | Channel 3 |
|                 | Channel 4 |
|                 | Channel 5 |
|                 | Channel 6 |
|                 | Channel 7 |
|                 | Channel 8 |

#### 開始モード

<記録開始時>を選ぶと、記録を開始する<スタート>ボタンをクリッ クした時に刺激は始まります。刺激波形が連続なら、スティムレータ パネルのコントロールにオンとオフのボタンが付き、連続刺激をオフ にして元に戻せます。刺激は波形が不連続の場合はスティムレータパ ネルに<刺激>ボタンが付き、スティムレータダイアログボックス のスティムレータボタンが有効となり、不連続刺激波形が繰り返し得 られます。

<手動>を選ぶと、スティムレータダイアログボックスかスティム レータパネルにあるスティムレータボタンをクリックした時に刺激は スタートします。

Chart ソフトウェア

|ディスプレイ

| Delay 5.950 📮 | Chart ビューで<スタート>をクリックした後や、スティムレータダイ<br>アログボックスやスティムレータパネルの<刺激>をクリックした<br>後にディレイを設けて刺激波形を導入したい場合は、テキストボック<br>スにディレータイムスティム(0~100秒)を入力して下さい。                                                                              |
|---------------|----------------------------------------------------------------------------------------------------|
|               | レンジ、周波数、パルス時間                                                                                                    |
| O PPM ⊙ Hz    | パルスモードの場合、 <ppm> または <hz> のどちらかのレンジラジオ<br/>ボタンをクリックすると、パルスを 1 分間当たりの回数かへルツ(周<br/>波数)で設定できます(回数 / 分で設定する方が便利な場合が多い)。</hz></ppm>                                                                                          |
|               | 周波数コントロールはパルスの周波数を設定する場合に使用します。<br>1から 200 パルス、又はサイクル / 分(約 0.0167 ~ 3.333 Hz)又は<br>/ 秒(1~200 Hz)で、選んだラジオボタンに対応して表示します。                                                                                                 |
|               | <パルス時間>) コントロールはパルスが続く時間を設定するもので<br>す。パルスは刺激波形の間隔を超える設定はできませんので、この時<br>間は設定する周波数に影響されます時間分解能は 50 µ s です。                                                                                                    |
|               | レンジ、ステップ幅、パルス時間                                                                                                    |
| ⊙s Oms        | ステップモードでは、 <s> か <ms> のどちらかのラジオボタンをク<br/>リックしステップ幅のコントロール時間を、秒かミリ秒に設定しま<br/>す。ステップ幅コントロールでは <s> で 10 ms ~ 5 s、<ms> で<br/>50 <math>\mu</math> s ~ 1 s の範囲で正確に設定できます。</ms></s></ms></s>                                   |
|               | パルス時間コントロールは、デフォルト設定でステップ幅コントロー<br>ルと同じ数値にセットされます。このコントロール値を採用すると、<br>図 3-14の中央に示す様なステップランプ波形を発生します。もしコ<br>ントロール値をステップ幅以下(以上にはできません)に変更する<br>と、ランプパルス波形(図 3-14 の右)が発生します。                                               |
|               | 出力レンジ、振幅、ベースライン                                                                                                    |
|               | パルスモードでは出力レンジポップのアップメニューで振幅とベース<br>ラインコントロールを100、200、500 mV ~ 1、2、5、10 V の範囲<br>から設定します。振幅コントロールを使って、選んだ範囲内から正確<br>な振幅値(+または-のどちらでも)を設定します。ベースラインコ<br>ントロールで設定した範囲での正確なベースライン電圧を設定しま<br>す。パルス波形はベースライン電圧に(+または-)パルス分が加算 |

Chapter 3 ム Chart のセットアップ

されます。パルスを設定しなければ、ベースライン電圧 e-corder の 出力端子から連続的に出力します。

#### 出カレンジ、エンドレベル、スタートレベル

Output Range: 10V 🔻

ステップモードでは出力レンジポップアップメニューで<エンドレベル>と<スタートレベル>コントロールの範囲を200mV、500 mV、1、2、5、10 Vから設定します。エンドレベルとスタートレベルコントロールではこの範囲内で、ステップ波の開始時と終了時の電圧の正確なレベルが設定できます。各ステップの高さはエンドレベルとスタートレベルの差で、ステップ数で割った数でそのダイアログボックスの右上でセットします。

## スティムレータパネル

スティムレータのダイアログボックスを使ってスティムレーションを 設定しておけば、スティムレータパネルミニウィンドウを使って、サ ンプリング中でも簡単にスティムレーションの開始、停止、設定の変 更ができます。セットアップメニューからスティムレータパネルを選 択してください。

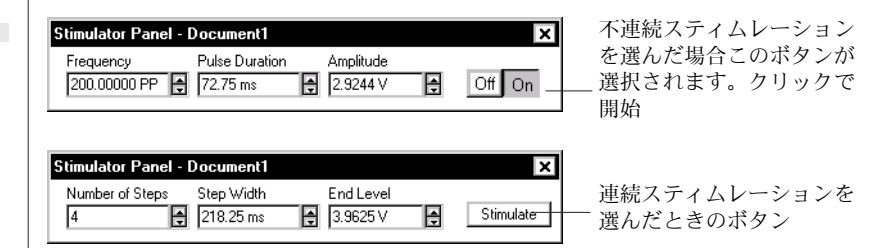

連続刺激を選択しスタートコントロールで <記録開始時 > を選んだ 場合は、このパネルには <オフ > と < オン > ボタンが付くので、自 由にスティムレーションをオフ、またはオンに切り替えることができ ます。

不連続スティムレーションを選択するか、スタートコントロールで < 手動 > を選んだ場合は、パネルには < 刺激 > ボタンが付きますので、 このボタンをクリックすれば刺激は開始します。パルス数(ステップ モードの場合は1刺激波)が設定できます。スタートコントロールで < 記録開始時 >> を選んでも不連続スティムレーションを選択すれば < 刺激 > ボタンが使えます。これを使えば、記録開始時に刺激を出力 した後でも、一定回数のステップ波やパルス波が繰り返し発生できま す。

Chart ソフトウェア

#### 図 3-16

スティムレータミニウィン

ドウ(パルスモード)

上下矢印をクリックまたは押し下げると、サンプリング中の刺激の設 定パラメータが増減します。現行測定値はコントロールの横に表示さ れます(コントロール表示は設定する刺激モードにより異なります)。 設定値の変更ステップを変えるには Ctrl- クリックします。また、直接テ キストエントリーボックスに数値を入力しエンターキーを押せば設定 できます。

## スティムレータ出力

刺激電圧は総て e-corder 本体の前面に備わっている出力端子を介して e-corder で作成され出力されます。+の出力端子を使用すると+の刺激電圧が正の出力電圧として、-の刺激電圧は負の出力電圧として出力します。-の出力端子を使用すると、電圧出力の極性は反転します。両方の端子を使用した場合は、刺激電圧は正と負の出力電圧の差分になります。この場合±10Vの刺激波を設定したら、20Vのパルスが発生することになります。

## 複数の e-corder を使う

Chart は複数の e-corder から記録できる様にセットアップできま す。同じコンピュータで別々の e-corder を使って、幾つかの独立し た実験を行いたい場合に便利です。また、これは1台の e-corder で は必要とするパラメータを総て記録するにはチャンネル数が足りない 場合に有効です。

複数の e-corder で記録するには、同じバージョンの Char を使って 各 e-corder から記録するデータを複数のドキュメントを開いて実行 します。

複数の e-corder を接続して Chart をスタートすると、ダイアログ ボックスがどの e-corder を使用するかた尋ねます。使用する e-corder のモデル名選んで <OK> をクリックします。

**図 3-17** e-corder の選定イアログ ボックス

| Select the e-corder you wis<br>e-corder 201 (USB) | h to work with |              |  |
|---------------------------------------------------|----------------|--------------|--|
| e-corder 401 (USB)                                |                |              |  |
|                                                   |                |              |  |
|                                                   |                |              |  |
| I                                                 | ······         | 04           |  |
|                                                   |                | <u>U</u> K i |  |

Chapter 3 & Chart のセットアップ

オープンする Chart ドキュメントのタイトルバーには指定する e-corder が表示します。その Chart ドキュメントのセットアップメ ニュー(このコマンドは複数の e-corder を接続している場合に出ま す)から、< e-corder を選ぶ... > を選べば指定した e-corder が変 更できます。

一度指定した e-corder を変更し、新たに指定した e-corder が異な る性能を持った機種であればセッティングは消去してしまいます。こ の場合の性能とは、フィルター処理セッティングの違いや最大サンプ リング速度の低下などを示します。機種の違いによる性能に危惧があ れば、指定する e-corder を変える前に、既存のドキュメントを保存 して下さい。

| elect e-corder                                                                                                    |  |
|----------------------------------------------------------------------------------------------------|--|
| Select the e-corder to use for Document1:                                                                         |  |
| e-corder 201 (USB)                                                                                                |  |
| Note: changing the e-corder may cause some settings to be<br>lost if the new hardware has different capabilities. |  |
|                                                                                                    |  |
|                                                                                                    |  |

## 記録を同期する

接続した各 e-corder のトリガー入力 (T 字コネクターを使い) に外部 トリガーディバイスを接続して、複数の Chart ドキュメントで記録 する開始時間を同期できます。正しくは真の同期ではありませんが、 それはサンプリング速度の不明確さ(この不明確さはサンプリングイ ンターバルに当たります)と、トリガーポイントの不明確さに依りま す。しかし、トリガー電圧はサンプリング速度に比して急速に変化し ますので、e-corder の違いに因っても僅か1サンプルのインターバ ルの相違にしか過ぎません。例えば、10 000 /s のサンプリング速度 では、その相違は約1/10 000 = 0.0001sec.の筈です。

## 最大サンプリング速度

複数の e-corder を使う時は、使用できる最大サンプリング速度と チャンネル数に実質的な制限を受けます。コンピュータや使用する

Chart ソフトウェア

#### 図 3-18

指定した e-corder が表示 するドキュメントタイト バーと、そのダイアログボ クス ・ 参照 トリガー p. 51 USB インターフェースに依る実行する上の制限もあります。Chart では事前にこれらの制限を予知できませんので、サンプリングの要求 にシステムが追随できずサンプリングが停止するドキュメントも想定 しなければなりません。もし、複数の e-corder で高速サンプリング を行う場合は、前もってシステムの能力を十分確認しておいて下さ い。実際に実行するよりも速いサンプリング速度で試験しておくこと を、お勧めします。

Chart でサンプリングしている間に別のアプリケーションを使う場合 にも、Chart のパフォーマンスには制限を受けますし、システムの限 界を越えればサンプリングを停止するドキュメントも生じますので注 意して下さい。バックグランドで Chart を作動する際は、それ以外 のアプリケーション(スクリーンセーバや電子メールも含まれます) が優先してプロセッサー時間を使いますので、問題が起きる恐れがあ れば、Chart 以外のアプリケーションは終了しておいて下さい。

Chapter 3 & Chart のセットアップ

Chart ソフトウェア

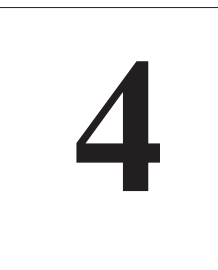

C H A P T E R F O U R

# データディスプレイ

Chart は多彩なデータディスプレイ機能を持っています。データディ スプレイに使用する表示線、表示パターン、表示カラーなどが自由に 変更できます。Chart ウィンドウのサイズの変更、ウィンドウの分 割、水平軸スケールの伸縮、各チャンネルのディスプレイサイズの変 更も簡単です。記録データ全体の流れを観察したい場合、あるいは データの一部分を拡大して詳細に見たい場合など、目的によってディ スプレイモードを簡単に切り替える事ができます。

この章では Chart が提供するディスプレイオプションについて、基本的な設定方法から振幅軸の操作、チャンネルタイトル、ズーム ビューまで詳しく説明します。

Chart ソフトウェア

## Chartビュー

Chart ビューには記録するデータの基本的なコントロール機能と、直 接ディスプレイフォーマットを設定するためのコントロール機能が数 多く備わっています。Chart ビューがアクティブ画面でない場合は、 画面メニューから Chart ビューを選べば画面がアクティブになり前 面に表示します。

## チャンネルの表示サイズを変更

各チャンネルのディスプレイサイズを変更するには、チャンネルセパ レータ(境界線)上(どの位置でも良い)にポインターを置き、ポイ ンターがセパレータポインターに変わるのを確認します。セパレータ ポインターをドラッグすると、直線が表われ移動位置を示しますの で、希望の位置にきたらマウスボタンを放します(図4-1)。記録中で もデータディスプレイのサイズはで変更できます。

| ▼ 4<br>> 0<br>+ 4<br>> 0<br>+ 4<br>> 0<br>+ 4<br>+ 4<br>+ 4<br>+ 4<br>+ 4<br>+ 4<br>+ 4<br>+ 4 |  | <ul> <li>↓</li> <li>↓</li></ul> |  |  |  |
|------------------------------------------------------------------------------------------------|--|----------------------------------------------------------------------------------------------------|--|--|--|
|------------------------------------------------------------------------------------------------|--|----------------------------------------------------------------------------------------------------|--|--|--|

チャンネルセパレータを別のチャンネルのセパレータを飛び越してド ラッグすることも可能です。例えば、あるチャンネルのセパレータを ウィンドウのデータディスプレイエリアの一番下までドラッグした場 合、それ以下のチャンネルは全部その下に隠れます。そのチャンネル セパレータ上をダブルクリックするとデータディスプレイエリアはそ の e-corder の入力チャンネル数に応じて4または8チャンネルに等 分に分割表示し、デフォルト設定に戻ります。

記録したデータの分解能はディスプレイの分解能とは無関係です。 チャンネルが有効であれば、チャンネル幅がかなり短くなるように チャンネルセパレータが調節していても、データディスプレイエリア が画面上では見えにくくなっている場合でも、データはディスプレイ エリアに忠実に記録されています。

## スプリットバー

Chart ビューにはデータディスプレイエリアを垂直に2つの部分、または枠に分割できる機能が備わっていますので(スクロール / リ

Chart ソフトウェア

#### 図 4-1

チャンネルサイズの変更: チャンネルセパレータをド ラッグして希望するサイズ に調整する
ビューボタンを使って)、記録したデータの別の部分と比べたり、記 録中の入力データと既存の記録データ(リビュー)とを見比べること ができます。記録中の入力データは右側の枠に表示します。リビュー 画面では大抵の標準的な操作が行えます:ズームビュー、スペクトラ ムウィンドウや X-Y ビュー、コメントの添付や削除、データパッド へのデータのコピー、データを別のファイルへコピー、データ圧縮の 変更など。

ウィンドウを分割するには、スプリットバー上(どの位置でも良い) にポインターを置き、ポインターがスプリットポインターに変わるの を確認します。垂直のスプリットバーがデータディスプレイエリアの 左側にあるので、希望の位置まで(ウィンドウが希望の大きさの2つ の枠で分かれる位置まで)そのスプリットバーをドラッグすると、1 本の線が表われて現在置を先導しますので、そこでマウスボタンを放 します。記録中でもこの作業はできます。

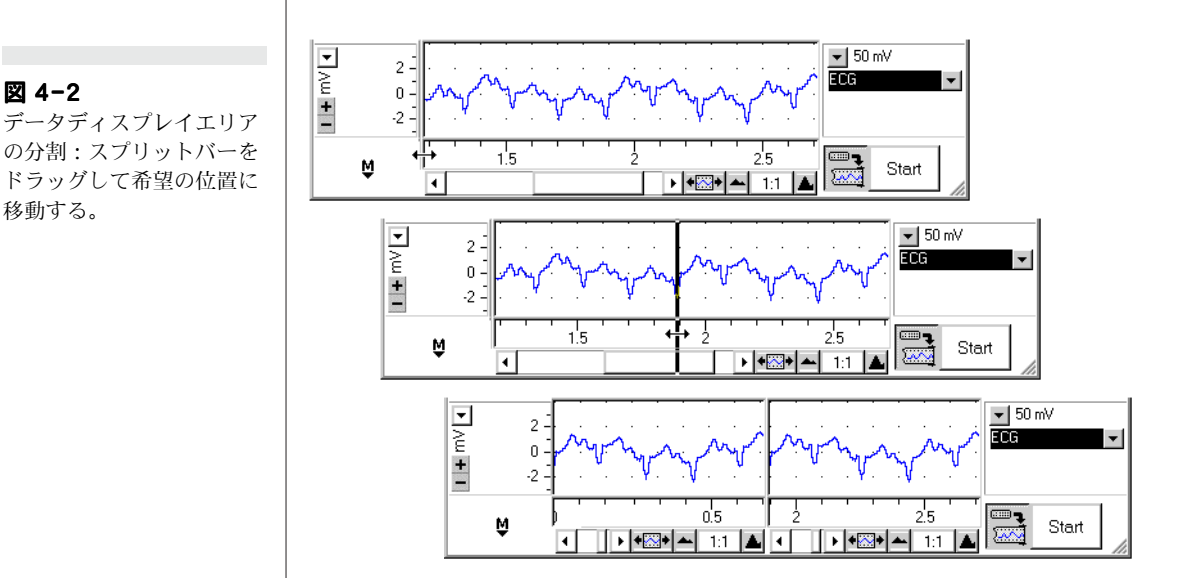

記録中には分割した2つの枠のディスプレイは、それぞれのスクロー ルバーを使って別個にスクロールできます。スプリットバーをダブル クリックすると、データディスプレイエリアの左の元の位置に戻り ウィンドウは元の1つの枠になります。

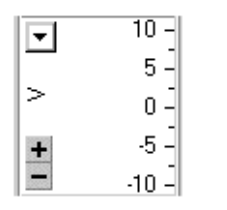

図 4-2

移動する。

データディスプレイエリア

#### 振幅軸

各チャンネルの振幅軸(縦軸)のスケールはチャンネル毎にドラッグ して引き伸ばしたり、またはダイアログボックスを使って適当なデー タ表示に変更することができます。スケール表示オプションは各チャ

Chapter 4 ムデータディスプレイ

ンネルの振幅軸の左側にあるボタンをクリックし、スケールポップ アップメニューから引き出して設定します。各軸にはスケーリングボ タンがあり、色々な方法で引き出せます。これらの振幅軸の機能は ズームビュー、X-Y ビュー、スペクトラムウィンドウにも縦軸、又 は両軸ともに適応します。

また、全チャンネルに同時に軸をオートスケールできます。この機能 はズームビューにも適応します。

#### スケールポップアップオプション

<自動スケール設定>:このオプションはそのチャンネルで現在視覚 化した波形を、ディスプレイエリアに縦軸に対応させて表示させま す:スケールの上限を最大ピーク値の高さにセットし、下限は最小値 とします(これはバックグランド電気ノイズの様な小さなシグナルに も適応されます)。

<正のデータのみ>: このオプションは正の電圧信号のみを表示する 場合に役立ちます。垂直軸をシフトして、0 V がディスプレイエリア の底辺に来るようにします。従って 0 V 以下の信号は画面には表われ ません (<Bipolar>オプションを選択すれば表示します)。

**<Bipolar>**: Chart の各チャンネルのデフォルトモードです。シフト や引き伸ばしをしていなければ、垂直軸の中央の0Vをはさんで上下 に正と負の両方の信号が表示します。

<日盛とデータを反転>:このオプションはスケールと信号の、両方 の極性を反転させます。従って波形はチャンネルの中央で垂直に反転 します。下方のスケール値が上方のスケールに表示、またはその逆に 写ります。

<スケール設定>:このオプションでは必要なレンジで表示できるよ う、振幅軸を直接調節できます。これは単位変換がオンでもオフでも 有効です。<スケール設定...>を選択すると、スケールレンジダイア ログボックスが出ますので、そこで希望する表示スケールの上限下限 を直接数値で入力できます。

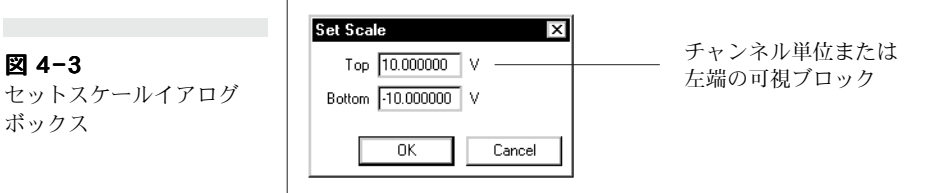

Chart ソフトウェア

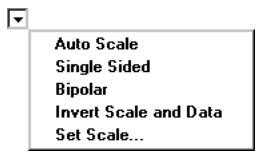

68

図 4-3

ボックス

|                 | スケーリングボタン                                                                                                    |
|-----------------|----------------------------------------------------------------------------------------------------|
| <u>+</u>        | スケーリングボタンは振幅軸の左端にあります。<+> のボタンをク<br>リックすると縦軸が拡大、<-> ボタンをクリックすると縮小します。<br>スケールボタンと Set Scale ダイアログボックスは、振幅軸を大まか<br>に拡大縮小するのに使います。                                           |
|                 | Ctrl キーを押しながらスケーリングボタンを使うと、スケールの下限<br>はそのままで表示するスケールが変更できます。Alt キーを押しなが<br>らスケーリングボタンを使うと、スケールの上限はそのままで表示す<br>るスケール変更ができます。                                                |
|                 | ドラッグスケール                                                                                                    |
|                 | ポインターは振幅軸エリア上での位置によって変化します。エリアの<br>左にある時は標準ポインターで左上を示す矢印です。エリアの右で<br>は、ポインタは右上を示す矢印となり、横に小さなマーカが表われて<br>その機能を示します。                                                         |
| ţ               | スケール上の表示単位数値の間に移動すると、カーソルの横に両頭矢<br>印が表われ、上下にドラッグするとスケールはシフトします。カー<br>ソールが軸上にある時に Shift キーを押すと、常に両頭矢印が表示し<br>ます。                                                            |
| ±,              | ポインターがスケール値に向かい合い軸の中点より上にある場合は、<br>上向き二重三角印がカーソルの横に表示し、上方にドラッグするとス<br>ケールが伸び、下方にドラッグするとスケールは縮小します。何れの<br>場合もスケールの下限はそのままです。カーソルがスケール上にある<br>時に Ctrl キーを押すと、上向き三角印が常に表示します。 |
| ₽               | ポインターがスケール値に向かい合い軸の中点より下にある場合は、<br>下向き二重三角印がカーソルの横に表示し、下方にドラッグするとス<br>ケールが伸び、上方にドラッグするとスケールは縮小します。何れの<br>場合もスケールの上限はそのままです。カーソルがスケール上にある<br>時に Ctrl キーを押すと、下向き三角印が常に表示します。 |
| \$ <sub>2</sub> | ポインターがスケール値に向かい合い軸の中点にある場合は、下向き<br>及び下向き二重三角印がカーソルの横に表示します。上方にドラッグ<br>するとスケールが伸びますが下限のスケールはそのままで、下方にド<br>ラッグするとスケールは縮小しますが上限のスケールはそのままで<br>す。                              |
|                 |                                                                                                    |

Chapter 4 ムデータディスプレイ

#### 全チャンネルをオートスケール

全チャンネルを同時に振幅軸がオートスケールできます。これにはコ マンド>自動スケール設定を選ぶかツールバーの自動スケールボタ ンをクリックします。これは各チャンネルの現行可視データを調整し て、スケールの上限は最大ピーク値の高さにセットし、下限は最小値 とします。

#### 元のスケールに戻す

スケールを変更すると、そのチャンネルの振幅軸のスケールを指示す る番号が適化して変わります。振幅軸をダブルクリックすると標準ス ケールに戻り、伸縮前の位置でゼロは軸の中点になります。再度軸を ダブルクリックすると、ゼロが軸の中点になる両極性 (Bipolar)表示 と、ゼロがディスプレイエリアの最下点になるシングルサイド表示が 切り替わり表示します。このショートカットは単位変換を使っている 場合は適応しません:この場合は、スケールをドラッグしてゼロ点を 望みの位置に設定する必要があります。

# ディスプレイの設定

ディスプレイセッティングダイアログボックスで時間軸の表示フォームと表示単位、ブロックやコメントマーク表示の有無、Chart ドキュメントウィンドウのデータ表示の方法が設定できます。また Chart ビューの目盛の表示色や、ズームや X-Y ビューでの表示目盛りの形式の変更や、X-Y プロットの表示線の色や形も選択できます。ディスプレイセッティングダイアログボックスを呼び出すには、セットアップメニューから <表示設定 ...> を選択してください。

#### タイムフォーマット

タイムフォーマットコントロールで時間軸の表示形式と表示単位が設 定できます。ここで選択した形式は全軸に適用され、ダイアログボッ クスを引き出すだけでいつでも導入できます。時間軸に沿ってポイン ターが示す時間は、ダイアログボックスで選択した形式で<レート / タイム > ディスプレイに表示します。

<ブロックの始めから>:新規データブロックの開始からの相対時間 を表示します(これがデフォルト設定です)。新しくデータブロック を開始する度に、ゼロに戻りリセットされます。つまり<スタート> ボタンがクリックされる度、また記録がトリガーによりスタートする 度にリセットされます。

#### 注: Chart では記録の日時が正 確に記録されていますので 古いファイルに新しいデー タを記録して 'Start of File' を選択した場合、時間軸の 右端では非常に大きな数値 となります。逆に別のファ イルに追加した時はマイナ スの値となりこともありま す。

図 4-4

<ファイルの始めから>:ファイルの記録を開始してからの相対時間 を表示します。サンプリングを停止して再開するまでのロスタイムを 知りたい場合に役立ちます。

<日時>: サンプルが収録された日の時刻を表示します。コンピュー タの設定により、12時間又は24時間表示のどちらかが使用できます (地域のセッティングコントロールパネルかタイムディレーパネル)。 この設定はイベントが発生した日時を特定したい場合に役立ちます。

<UTC を表示>: サンプルが収録された日の時刻を万国標準時(グリ) ニッジ標準時、GMT のこと)に従って表示します。各国の時刻と UTC との差は日 / 時コントロールパネルのタイムゾーンパネルで表 示されます。この設定は地球物理学者や天文学者にとっては貴重で す。

<常に秒を表示>: チェックボックスを選択してい無い場合は、記録 時間の長さに応じて時:分:秒が表示されます(高速記録の場合は、 msec. で測定されます)。

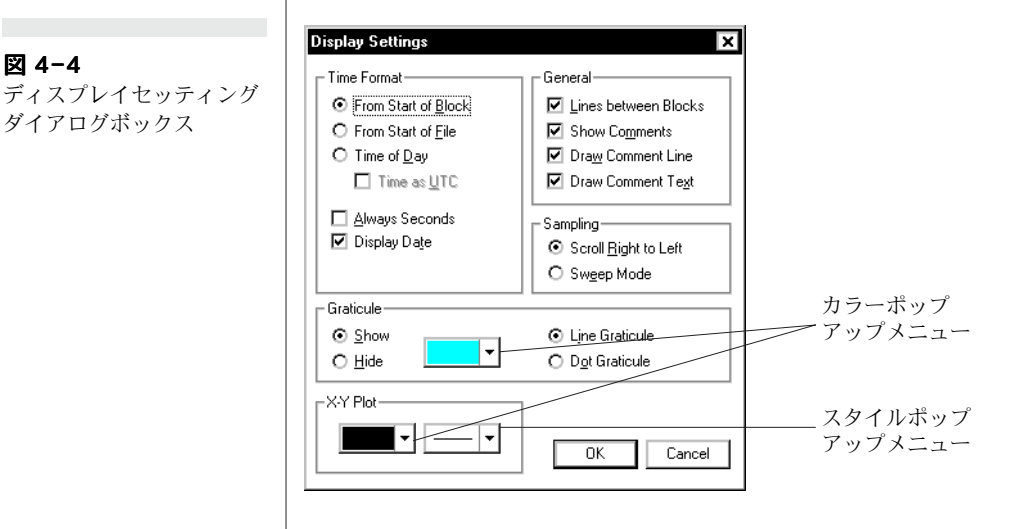

<日時を表示>:このチェックボックスをマークすると、日付表示が Chart ドキュメントのコメントバーの右に出ます。ポインターがデー タディスプレイ内か時間軸を移動すると、その記録ポイントの時間を 読み取って表示します。このチェックボックスをマークしてい無くて も、日付は DVM ミニウィンドウ内に表示します。

Chapter 4 ムデータディスプレイ

#### 総合的な表示

 参照 デジタル値の読み取りを表 示, p. 78

図 4-5 短時間の記録:(上)ブ ロックマーカ付き(下)な し

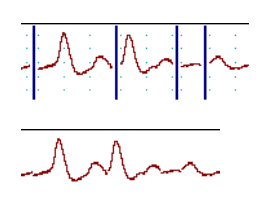

参照
コメントを印刷する, p.
104

図 4-6

コメント付加記録:(左) コメント表示,コメント線 とコメント文字オン、(左 中)コメント文字表示オフ、 (右中)コメント線と文字 オフ、(右)コメント表示 オフ 初期設定では総てのディスプレイコントロールチェックボックスが選 択されていて機能します。チェックボックスあるいはコントロールタ イトルをクリックするとオン、オフが切り替わります。

<ブロック間のライン>:通常 Chart ではデータブロック間には縦線 が描かれ、記録が不連続であることを示します。つまりサンプリング が一旦停止して再開した場合やチャンネルがオフになった場合、又は チャンネルの記録スケールが変更された場合などを示すものです。こ の縦線の区切りが必要でない場合は、このコントロールをオフにすれ ばブロック間の区画線は表示しません。一定期間を超高速でサンプリ ングする際など、非常に短いブロックが発生してしまう場合には便利 です。

<コメントを表示>:記録中か記録後にコメントを追加する際に、コ メント番号ボックスが表われます。印刷時にコメントボックスを印刷 するとデータが不明瞭になるのを避けられますので便利です(デフォ ルトでコメントの番号リストが各コメントの横にその時間と供に印刷 されます)。このコントロールをオフにすると、このボックスは表示 されませんし、<コメントラインを表示> と<コメントテキストを表 示>コントロールもオフ(無効表示)になります。

<コメントラインを表示>:あるデータポイントに特定のコメントが 付いている場合、通常位置の確認を容易にするために波線がこのデー タポイントを貫いて垂直に表示します。このコントロールをオフにす れば波線を消すことができます。<コメントを表示>コントロールが オフになっている場合は、このコントロール機能もオフになります。 コメントボックスを表示しながらコメントラインを隠すことも可能で す。

<コメントラインを表示>:コメントの文字は通常コメント行に沿って表示します。コメントの文字がデータを隠してしまう場合は、この コントロールをオフにすると便利です。

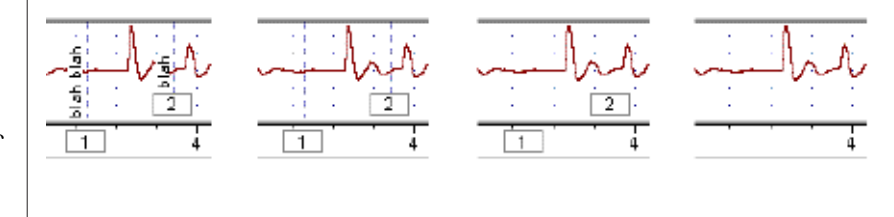

72

#### サンプリング

• 参照 サンプリング中のディスプ レイ, p. 36 サンプリングパネルにあるラジオボタンで画面にサンプルデータをど のようにプロットするかを設定できます。<右から左にスクロール> オプションを選ぶ(デフォルト設定)と、ディスプレイエリアの右か ら左へ データは連続的にスクロールします。<スイープモード>オ プションではデータは記録するにつれて左から右に描画し、オシロス コープのい様な表示となります。垂直線がデータディスプレイを跨い で左から右に移動し、画面の描画に応じて進む波形の前を追跡しま す。<ちから左にスクロール>モードでは、スクロールする速さは サンプリング速度と水平軸の圧縮度に依ります。

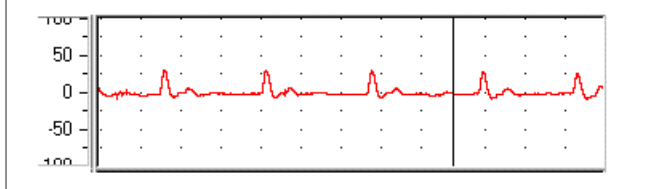

#### 表示目盛り

Chart、ズーム、X-Yビューの表示目盛りは変更ができます。ズームビューでは1チャンネルや複数の積重ねチャンネルでも目盛りは表示しますが、重ね合わせ表示の複数チャンネルでは、振幅が異なる為に目盛りは表示はしません。表示設定ダイアログボックスの目盛りパネルから<ハイド>ラジオボタンを選択すると、これらの3つのウィンドウの表示目盛りが消えます。Chartビューでは選択した色の目盛り点線が表示されますが、ズームとX-Yビューではズーム及びX-Yビューパネルで選択されているラジオボタンの種類によって、目盛り線は直線又は点線のどちらかで表示します。

<グリッド>のカラーポップアップメニューでは13色の中から表示 カラーが選択できます。X-Y プロットのカラーr ポップアップメ ニューと同じです(図4-8)。

### X-Y プロット

X-Y トレースの描画の太さと、直線または点線のどちらで表示する かは、ラインスタイルポップアップメニューで指定します。希望の形 式をクリックすると選択できます。X-Y プロットの<カラー>ポッ プアップメニューは線目盛 (graticule)のカラーポップアップメ

Chapter 4 ムデータディスプレイ

73

#### 図 4-7

スイープモードで表示する サンプルデータ:垂直線が 左から右に描画されるに従 い波形を追跡します

・ 参照 ズームビュー, p. 75

O <u>H</u>ide

・ 参照 X-Y ビュー , p. 122

ディスプレイセッティング

イログボックスでの表示線

の形式とカラーポップアッ

図 4-8

プメニュー

ニューと全く同じです。ここでの設定はあるチャンネルデータに対す る別のチャンネルデータを X-Y ビューにプロットする場合だけに適 用されます。

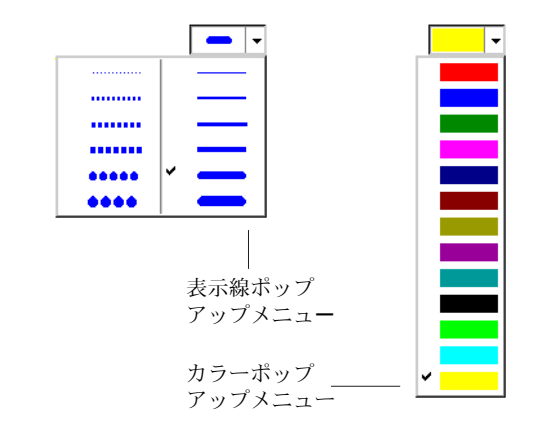

# チャンネル設定

チャンネルセッティングダイアログボックスでは複数のチャンネルが 同時にセッティングできます。1 画面で各チャンネルのディスプレイ 設定と記録設定が一覧できて大変便利です。このダイアログボックス を表示するにはセットアップメニューから < チャンネル設定 ...> を 選択するか、または <Ctrl+> を入力します。このダイアログボック スの各段落については前の章で簡単に触れています。記録の設定に関 してはそこで詳しく説明されていますので参照下さい。ディスプレイ 設定に関してはこの章で詳しく述べていきます。

### チャンネルタイトル

通常、各チャンネルのタイトルは Chart ウィンドウの右に ' チャンネ ル 1'、' チャンネル 2' など番号順に上から下へ表示します。記録する 内容を示すタイトルに変更することもできます。それにはチャンネル 設定ダイアログボックスの < チャンネル名 > 欄のテキスト入力ボッ クスを選択して、新タイトルをタイプ入力しデフォルトのタイトルを 消去します。テキストをテキスト入力ボックスで編集します。左端を ブランクでテキスト入力した場合はデフォルトタイトル ( チャンネル 1 などの ) に再度置き換わります。タイトルの長さは 14 文字、また はテキスト入力ボックスに入る文字数のどちらか少ない方に制限され ます。 <OK> ボタンをクリックすると、タイトルの変更 ( とその他の 変更 ) が Chart ビューに適用されます。

図 4-9 チャンネルセッティングイ アログボックス

|    | On | Channel Title | Range |   | Input Settings  | Computed Input   | Units | Color | Style |   | Calculation      |
|----|----|---------------|-------|---|-----------------|------------------|-------|-------|-------|---|------------------|
| 1  | 2  | Channel 1     | 10 V  | • | Input Amplifier | Raw Data Input 1 | V     | -     |       | • | No Calculation 🗖 |
| 2  | 2  | Channel 2     | 10 V  | • | Input Amplifier | Raw Data Input 2 | V     | -     | —     | Ŧ | No Calculation 🖣 |
| 3  | ◄  | Channel 3     | 10 V  | • | Input Amplifier | Raw Data Input 3 | V     | -     | _     | ۲ | No Calculation 🗖 |
| 4  | 2  | Channel 4     | 10 V  | • | Input Amplifier | Raw Data Input 4 | V     | -     |       | Ŧ | No Calculation 🖣 |
| 5  |    | Channel 5     |       |   |                 |                  |       | -     | -     | Ŧ | No Calculation 🗖 |
| 6  |    | Channel 6     |       |   |                 |                  |       | -     | -     | • | No Calculation 🔻 |
| 7  |    | Channel 7     |       |   |                 |                  |       | -     | _     | Ŧ | No Calculation 🗖 |
| 8  |    | Channel 8     |       |   |                 |                  |       | -     | —     | • | No Calculation 🗖 |
| 9  |    |               |       |   |                 |                  |       |       |       |   |                  |
| 10 |    |               |       |   |                 |                  |       |       |       |   |                  |
| 11 |    |               |       |   |                 |                  |       |       |       |   |                  |
| 12 |    |               |       |   |                 |                  |       |       |       |   |                  |
| 13 |    |               |       |   |                 |                  |       |       |       |   |                  |
| 14 |    |               |       |   |                 |                  |       |       |       |   |                  |
| 15 |    |               |       |   |                 |                  |       |       |       |   |                  |
| 16 |    |               |       |   |                 |                  |       |       |       |   |                  |

### カラー

チャンネル設定ダイアログボックスの <カラー > コラムのカラー ポップアップメニューではデータトレースの色を 13 色の中から選択 できます。このポップアップメニューは表示設定ダイアログボックス の <カラー > ポップアップメニューと全く同じです(図 4-8 参照)。

### スタイル

チャンネル設定ダイアログボックスの<線形式>コラムのラインス タイルポップアップメニューでは、データポイントを直線または点線 のどちらで表示するかを指定します。このポップアップメニューは ディスプレイセッティングダイアログボックスの<線形式>ポップ アップメニューと同じです(図4-8参照)。希望の形式をクリックす ると選択できます。直線および点線の太さはズームビューでのみ適用 され、Chart ビューには対応しません。Chart ビューでは常に1ピク セル分の太さの線、またはシングルピクセルの点線で波形を表示しま す。

# ズームビュー

ズームビューを使うと、データの一部分を拡大して詳細に観察できま す。1つのチャンネルのデータからでも、同じ時間内の記録ならば複 数のチャンネルのデータからでもセレクションできます。データセレ クション(選択範囲)をズームにするには、Chart ビュー内の必要な

Chapter 4 ムデータディスプレイ

エリアをドラッグで選択して、次にウィンドウズメニューから < ズー ムビュー > を選択するか、ツールバーで < ズームビュー > のボタン をクリックします。ズームビューが出ます(図4-10)。選択範囲の指 定がない場合は、ズームビューはグレー表示になり何も表示しませ ん。

初期設定では<オーバビュー>ボタンはオンなので、複数のチャン ネルを選択すると、各チャンネルの波形はオーバーレイ(重ね合わせ 表示)されます。ウィンドウの左下のチャンネル番号ボタンの数字は チャンネル番号と一致していて、Chart ビューで選択していないチャ ンネルのボタンはグレー表示になっています。各チャンネル波形用に 設定した表示カラーが短いバーの形で、<チャンネル番号>ボタンの 上にそれぞれ表示されますので、そのバーの色からディスプレイ上で トレースされる表示カラーからチャンネル番号を判別してください。

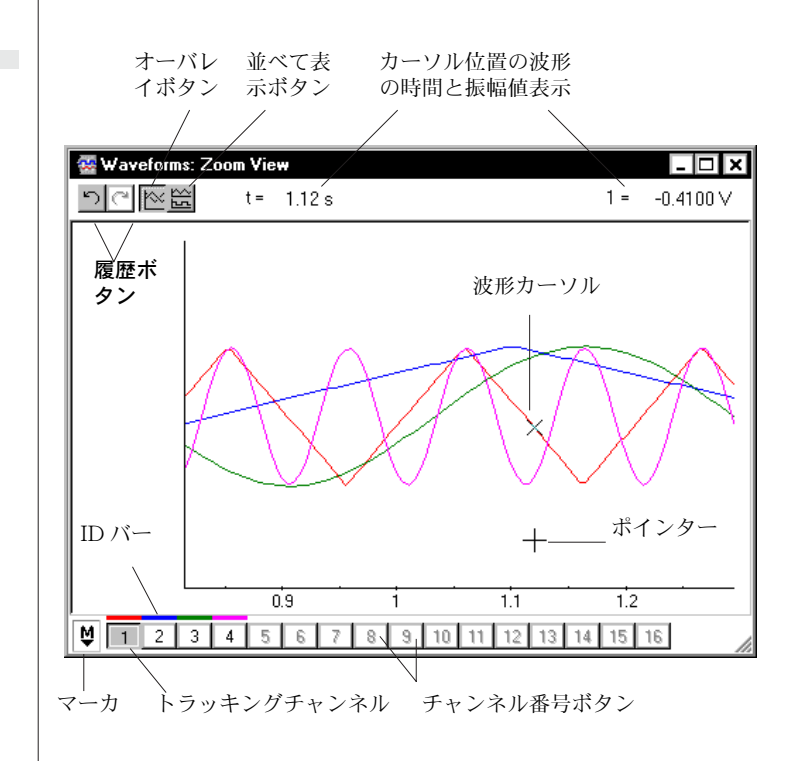

ズームビューはコントロールメニュー、タイトルバー、最小化ボタン、最大化ボタン、クローズボタンが付いた標準のウィンドウで、 Chartドキュメントウィンドウがアクティブの時にはバックグラウンドで画面上を移動できます。通常のやり方でウィンドウサイズの変更もできます。

Chart ソフトウェア

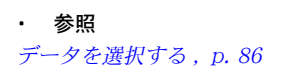

図 **4-10** ズームビュー

#### 並べて表示

Chart ビューの複数チャンネルから選択範囲を設定した場合、デフォ ルト設定では複数のチャンネル波形を Chart ビューで重ね合わせて 表示します(オーバレイボタンがオンの時)。<並べて表示>ボタン をクリックし、オーバレイボタンをオフにすると、上から下に番号順 に各チャンネルデータが Chart ビューと同じ形式で積み並んで表示 されます。各チャンネルの表示幅は Chart ビューの比率と関係なく 均一になります(このモードで全チャンネルを描画するスペースが無 い場合はズームビューにします)。Chart ビューの様に、各チャンネ ルの振幅軸はリスケール、オフセット調整や、スケールポップアップ メニューやスケーリングボタン、カーソルが振幅軸上にある時に出る ポインターを使った操作ができます。<オーバレイ>ボタンをクリッ クすると<並べて表示>ボタンはオフになり、重ね合わせ表示チャ ンネルに戻ります。

並べて表示ボタンを選択

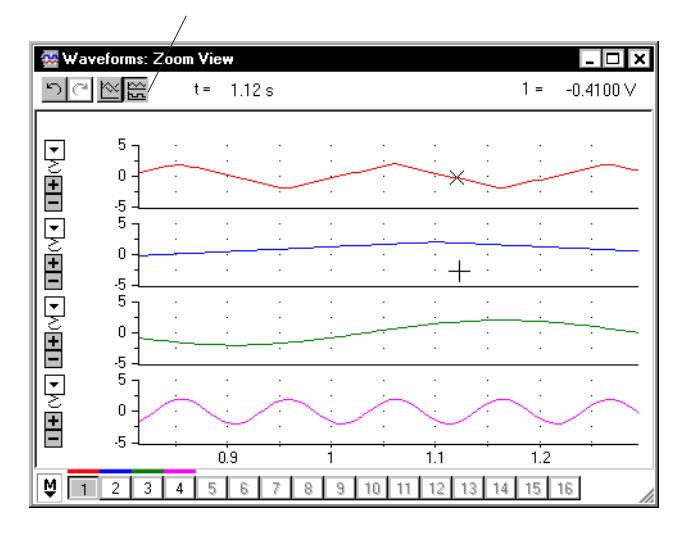

図 4-11 ズームウィンドウで並べて

• **参照** 振幅軸, p. 67

表示ボタンオンーこの選択 は図 4-10 と同様です

データの表示

ハイライト表示しているチャンネル番号ボタンは、そのチャンネルの 波形をカーソルがトラッキングしていることを示しています。これは チャンネルディスプレイがオーバーレイ(重ね書き)表示でも、ス タック(積重ね)表示のいずれでも機能します。トラッキングポイン トの時間(t)と振幅(Y)の読み取り値が、ビューウィンドウの上部に

Chapter 4 ムデータディスプレイ

表示します。時間と単位の形式はディスプレイ設定と単位変換を使っ 参照 て設定されたものです。 波形からデータを計測する , p. 108 トラッキングチャンネルを変更したい場合は、ビューウィンドウの左 下のチャンネル番号 (グレー表示でないもの)をクリックするか、ト ラッキングしたい波形を直接クリックします。いずれの場合も選択し たチャンネル番号ボタンはハイライト表示になり、それがトラッキン グチャンネルであることを示します。 Chart ビューのマーカはズームビューに反映され、同じように波形上 ₩ を移動します。マーカをダブルクリックすると元の位置に(ホーム) 戻ります。マーカはズームビューにおいても、ほぼ同じ働きをします が、波形カーソルは一つの波形しか追跡しませんので、波形が複数存 在する場合は少し違った動きをします。追跡波形上にマーカがある と、そこからの相対計測値 (△を表示)で時間と振幅値が表示しま す。マーカが別の波形上にある時も時間は相対表示となりますが、振 幅は絶対値表示で表されます。 参照 ズームビューで作業中は、ズームビューで表示されている選択範囲か マーカを使う, p. 108 らも任意のデータがデータパッドに転送できます。Chart ビューの選 択範囲が不連続である場合(複数のブロックにまたがっている場合) も、ブロック間の区切り線の表示をオフにしていない限りズーム ビューでもそれらを不連続なブロックとして表示します。区切り線表 示がオフである場合はブロック間にかすかな擦れが見られます。 参照 印刷とコピー 総合的な表示, p. 72 ズームビューがアクティブ状態の場合は、ファイルメニューの 印刷 オプションは < ズームビューを印刷 ...> に変ります。このコマンド を選択すると、現行のズームビューの内容が印刷されます。編集メ ニューの < ズームビューを印刷 ..> を選択して、ズームビューのディ スプレイをコピーし、別のアプリケーションにペーストすることがで きます。 デジタル値の読み取りを表示 ウィンドウメニューの DVM サブメニューでは各チャンネルのデジタ ル電圧表示計とサンプリング時間を、サイズ可変なミニウィンドウの 形で表示します。コンピュータから少し離れた所から記録値を読み取 りたい場合などに、このウィンドウは便利です。これらのミニウィン ドウを表示するには、DVM サブメニューからメニューの1つを選択

するか、各チャンネルの < レンジ / 振幅 > ディスプレイ、又は <

レート / タイム > ディスプレイをドラッグします(このミニウィンド ウはこれらのディスプレイの浮動型拡大ウィンドウです)。

図 4-12 CH1 の DVM とタイムミニ ウィンドウ

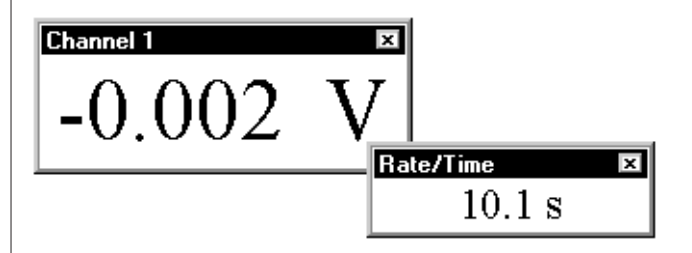

DVM ミニウィンドウは現行のアクティブウィンドウの前に浮動表示 します。そのタイトルバーをドラッグするとあちこち自在に移動でき ます (Chart アプリケーションウィンドウの枠以外にも)。クローズ ボックスをクリックするとウィンドウは消えます。ミニウィンドウの 外枠をドラッグするとサイズが変更できます。ミニウィンドウの大き さを変えると表示テキストの大きさも変わるので、読み取り易い大き さにウィンドウのサイズを調節して下さい。表示テキストの色は同じ チャンネルのデータトレースと同色になりますので判別が簡単です。 ミニウィンドウのタイトルバーには適用しているチャンネル数が表示 します (DVM サブメニューのメニューコマンドは常にデフォルトタ イトル (Channel 1 などの)でチャンネルをリスト表示しますが、タ イトルは自由に変更できます)。

記録中はレート / タイムミニウィンドウには現行ブロックの開始から の経過時間を、ディスプレイセッティングダイアログボックスで設定 した形式の単位で時間を表示します。ポインターがチャンネルコント ロール内にある時は、現行のサンプリング速度をサンプル数 / 秒で表示 します。また、ポインターがデータディスプレイエリア又は、時間軸 上にある時は、そのポインター位置のポイント時間を表示します。

記録中は DVM ミニウィンドウは、その適用チャンネルで使っている 単位で入力する値を表示します。適用チャンネルがオフの場合は、 'Channel Off' と表示されます。記録時以外ではアクティブポイント がある場合にはその値が表示され、選択範囲がある場合にはミニウィ ンドウは空白になります。記録中は DVM ディスプレイは毎秒更新さ れます。

Chapter 4 ムデータディスプレイ

### Chart ウィンドウを整理する

Chart 上でいくつかのドキュメントウィンドウや、それに関連した ウィンドウを開いて作業した結果、必要なデータがすぐに見つけにく く煩雑なウィンドウになってしまうことがあります。これの最も簡単 な解決策としては、第一に一度に多くのウィンドウを開いたままにし ないことですが、他にもこのような混乱を避けるためのいくつか推奨 できる方法があります。Chart には Chart アプリケーションウィン ドウ内のウィンドウを整理するためのコマンドが備わっています。 Chart ドキュメントウィンドウは Chart アプリケーションウィンド ウ内に含まれていて、決してデスクトップ上のどこかに隠れたり、消 えてしまうことはありません。Chart アプリケーションウィンドウ自 体がデスクトップの役割を果たします。Chart ビューの範囲内で、各 ドキュメントウィンドウの移動、リサイズ、クローズ、拡大、復帰、 縮小などが行われます。

Chart ビューの最大化ボタンをクリックするか、タイトルバーをダブ ルクリックすると、Chart アプリケーションウィンドウのサイズが最 大までに拡大され、Chart ビューに重なり合って1つのウィンドウの 様になります。この場合 Chart のサイズを変更すると、重なったド キュメントウィンドウのサイズも同じ大きさに変ります。タイトル名 は Chart ビューのタイトルバーに、アプリケーション名の後に括弧 の内に表示します。コントロールメニューはファイルメニューの左に 移動します。縮小、拡大、クローズボタンはアプリケーションウィン ドウと同じボタンの下に表示します(図2-7参照)。データパッド、 X-Y ビュー、ズームビューの様なほとんどの付帯するウィンドウに ついても上記の動作は適用されます。メインウィンドウの Chart ビューを最大化すると総てのウィンドウが最大化表示となります。

ダイアログボックス (<OK> ボタンまたはそれと同等の機能をもつ ウィンドウ)と、ミニウィンドウ(スティムレータパネル)は Chart アプリケーションウィンドウの枠外にも移動します。これらにはク ローズボタンは付いていますが、縮小、拡大ボタンは無く、ウィンド ウメニューのウィンドウ関連コマンドによる影響も受けることはあり ません。

ウィンドウメニュー(メニューとコマンド, p. 195 参照)の最下段に は、Chart の開いているウィンドウを総てリストアップし表示しま す。現行のウィンドウにはチェック印が付いています。メニューにリ ストアップされているウィンドウの1つを選択すると、最前面にその ウィンドウが表われ、アクティブになります(タイトルバーはハイラ イト表示になります)。各ウィンドウにタイトルを付けておくと分類

上便利です。ウィンドウタイトルにはファイル名の後にコロンが続 き、その後がウィンドウ名となります。ファイル名が 'RISC Rules' とすると、Chartのメインドキュメントウィンドウ名は 'RISC Rules: Chart View' となり、ズームビュー名は 'RISC Rules: Zoom View' となります。

Chart の散らばったウィンドウの混乱を整理するには、ウィンドウメ ニューで < 重ねて表示 > や < 並べて表示 > を選択します。 < 重ねて 表示>コマンドメニューを使うと、開いているウィンドウ全部のタイ トルバー部分が表示されますので秩序正しく並べ変えることができま す。各ウィンドウはタイトルバーのみを残した状態で前後に重なり 合って整列表示します(図4-14)。数画面を並べて表示すると画面が 狭すぎて有効では有りませんので、二つの画面を比較するにはコマン ドを使うか、必要な一画面を選んでそれをできるだけ拡大表示するの が有効です(Chartを最初に立ち上げると、初期設定で Chart ド キュメントウィンドウが有効画面全体に表示するように)。

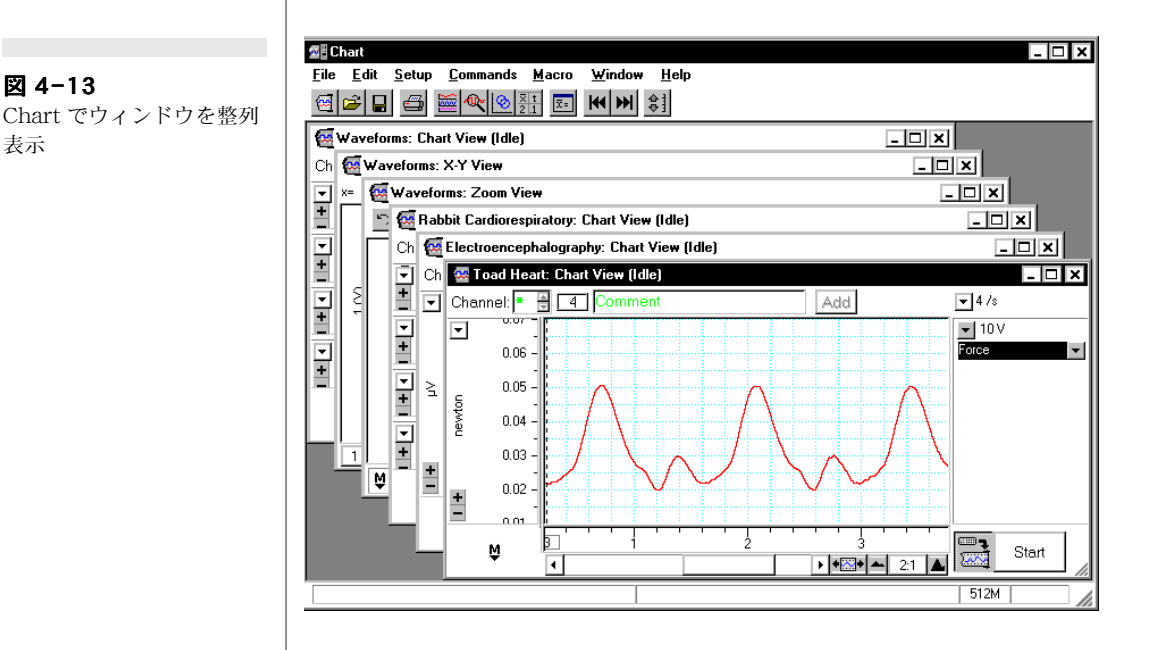

Chart アプリケションウィンドウに画面を最小化すると、画面メ ニューからアレンジ(整理)アイコンを選べば画面の下にそれらを行 表示できます。

画面メニューから <総てを閉じる > を選べば最小化画面を含め統べ ての画面が閉じますので、これが画面整理の究極の方法といえます。

Chapter 4 ムデータディスプレイ

図 4-13

表示

図 4-14

Chart でウィンドウをタイ ル表示 .

| 🚰 Chart                                                                                                    |                                                                   |
|----------------------------------------------------------------------------------------------------|-------------------------------------------------------------------|
| <u>F</u> ile <u>E</u> dit <u>S</u> etup <u>C</u> ommands <u>M</u> acro <u>W</u> indow <u>H</u> elp                                                                                                    |                                                                   |
|                                                                                                    |                                                                   |
| 🚰 Toad Heart: Chart View (Idle)                                                                                                    | Waveforms: X-Y View                                               |
| Add 4/s                                                                                                    | x= y=                                                             |
| ▼ 0.06<br>5 0.05<br>0.04<br>■ 0.02<br>■ 0.02<br>■ 0.02<br>■ 0.02<br>■ 0.02<br>■ 0.02<br>■ 0.02<br>■ 0.02<br>■ 0.02<br>■ 0.02<br>■ 0.02<br>■ 0.05<br>■ 0.05 | $ \begin{array}{c ccccccccccccccccccccccccccccccccccc$            |
|                                                                                                    | 1 2 3 4 5 6 7 8 9 10 11 12 8                                      |
|                                                                                                    |                                                                   |
|                                                                                                    |                                                                   |
|                                                                                                    | ▼     0 -       ▼     0 -       ▼     0 -       ▼     Channel Off |
|                                                                                                    | O - Channel Off                                                   |
| 1.2 1.4 1.6<br>1 2 3 4 5 6 7 8 9 10 11 12 1                                                                                                    | ♥ 2 2.5<br>• • • • • • • • • • • • • • • • • • •                  |
|                                                                                                    | 512M                                                              |

# C H A P T E R F I V E

# ファイルの取り扱い

Chart ファイルは簡単にエクスペリメントギャラリー (Experiments Gallery) にアクセスでき、様々なフォーマットで編集、印刷、ディ スクへの保存ができます。また別のアプリケーションにデータを転送 したり、Chart ファイルの検索できます。

この章ではこれらの取り扱い方法や、たくさんのファイルを1つの ファイルに要約する機能、設定を保存して作業の反復を省略化する機 能について説明します。またコメントやエクスクルージョンの使い 方、ノートブックについて説明します。

Chart ソフトウェア

### エクスペリメントギャラリー

エクスペリメントギャラリーはフレーム作業であり、Chart データや セッティングへ素早くアクセスでき、付帯するドキュメントやテキス トファイル、マルチメディアファイルなどにも迅速に対応します。

この機能は教育の現場では特に有用で、教師が別々の実験をオーガナ イズし学生にそれをアクセスさせ提供できます。研究者であれば、自 分の記録をオーガナイし素早くアクセスできますので大変便利です。

#### エクスペリメントギャラリーを使う

エクスペリメントギャラリーを使う前に、ファイルとフォルダーを 作ってそれに加えます。Chart のバージョンに依っては既に実行され ている場合もありますが、そうでなければ エクスペリメントギャラ リーを管理する, p. 85 を参照して下さい。

エクスペリメントギャラリーを設置しておけば、ファイルメニューか ら<エクスペリメントギャラリー>を選べば、エクスペリメント ギャラリーダイアログボックスが表示します。ダイアログボックスの 下段にある <起動時にエクスペリメンツギャラリーを表示する> チェックボックスを選べば、以下の時にも表示します:

・ドキュメントが無くて Chart をスタートする(例えば、Chart デスクトップショートカットをダブルクリックする)

・最後に開いた Chart ドキュメントを閉じる.

そのダイアログボックスの左側の部分には、エクスペリメントギャラ リーのコンテンツの階層フォルダーが含まれています。Microsoft Windowsのエクスプローラと似ており、同じ方法でナビゲートして くれます。例えば、開示三角形をクリックするとフォルダー構造の部 門を拡張します。右側の部分は左側で選択したフォルダーのファイル を表示します。指定したファイルは陰影表示し、<開く>ボタンをク リックすれば開けます。または、ファイルをダブルクリックすると ファイルは開きます。

エクスペリメントギャラリーのセットアップの仕方に依って、ファイ ルリストの上にインフォメーションエリア(図5-1の様な)が出ま す。それには指定したフォルダーの内容に関するコメントも含まれて います。個々のファイルにはファイル名に加え、それを記述したラベ ルが付きます。

図 5-1 エクスペリメントギャラ リーダイアログボックス

・参照

エクスペリメンツギャラ

ファイル, p.229

リーコンフィグレーション

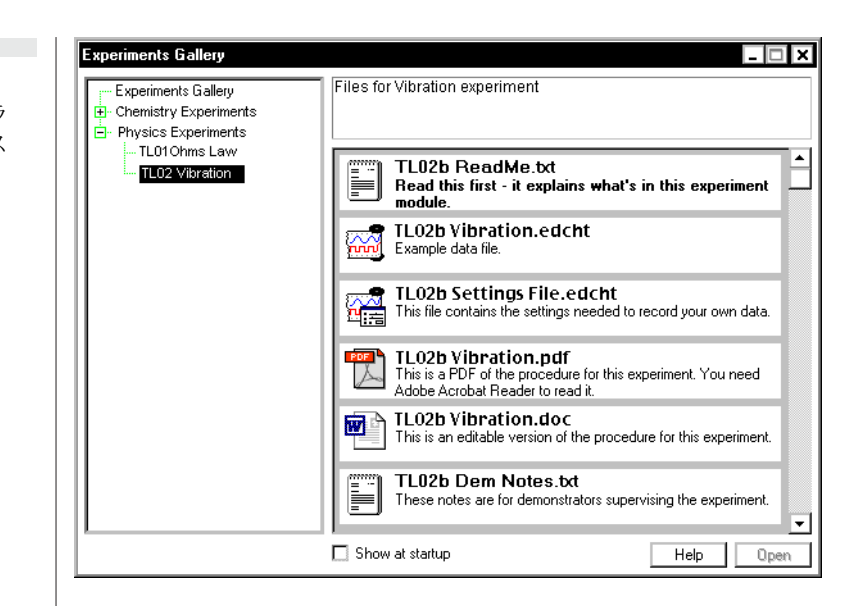

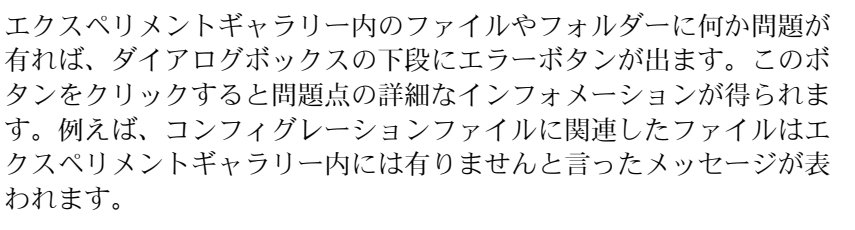

### エクスペリメントギャラリーを管理する

教師か研究者なら、多分ご自分の注文に応じたエクスペリメントギャ ラリーを作成したいと思われる筈です。

まず、Chart アプリケーション(図 5-2) と同じフォルダーにエクスペ リメントギャラリーと称するフォルダーを作って下さい。Chart の バージョンに依ってはこのフォルダーが既に存在する場合があります ので、注意して下さい。

図 5-2 エクスペリメントギャラ リーホルダー

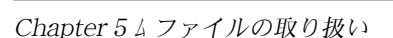

🖃 🗋 Program Files

🖻 🙆 eDAQ

🗄 🛄 Chart5

Demo Files
Essential Files
Experiments Gallery
Extensions
Extensions
Extensions (unused)

作成したエクスペリメントギャラリーフォルダーにフォルダーやファ イルを追加します(エクスペリメントギャラリーのフォルダーに何も フォルダーやファイルが無い場合は、エクスペリメントギャラリーダ イアログボックスは Chartには表示しません)。自分の作業構成に 合った作法でフォルダーやファイルを編成して下さい。ファイルと同 様にショートカットも付け加えておき、ネットワーク上で収録した ファイルにアクセスするなどに利用します。このギャラリーに書類や テキスト、マルチメディアファイルなどを加えれば大変便利です。 フォルダーやファイルはエクスペリメントギャラリーダイアログボッ クス内に同じ階層で表示します。

エクスペリメントギャラリーを削除し、Chart に表示しているそのダ イアログボックスを停止するには、エクスペリメントギャラリーフォ ルダーから総てのフォルダーやファイルえお削除するか、エクスペリ メントギャラリーフォルダー全体を削除して下さい。

♦ Refer

図 5-3

下)

エクスペリメンツギャラ リーコンフィグレーション ファイル, p. 229 コンフィギュレーションファイルを作成してフォルダー内に収めれ ば、表示するエクスペリメントギャラリー内に含まれるフォルダーの ファイルがコントロールできます。コンフィギュレーションファイル の作成についての詳細は Appendix E で説明します。

# データを選択する

時間軸の下をクリックすると、垂直線が表われて全チャンネルのアク ティブポイントの位置を示します。任意のチャンネル内をクリックす ると、垂直線とアクティブポイントの表示はそのチャンネルだけにな ります(図5-3の上)。アクティブポイントは選択範囲とは異なり、 コメントを追加したり、データパッドにインフォメーションを転送す る時などに使用します。データポイント1つではデータパッドにコ ピーできますが、クリップボードにコピーしたり、ファイルとして保 存したり、ズーム機能には適用しません。

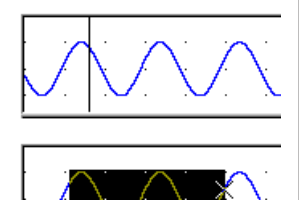

Chart ビューのアクティブ

ポイント(上)と選択範囲(

1チャンネル内のデータエリアを選択するには、ポインターを置いて ドラッグすると矩形のエリアがハイライト表示になります(図5-3の 下)。<Shift-クリック>でそのチャンネルの選択範囲が拡張できま す。垂直エリアのサイズはズームとX-Yビューの表示には影響し ますが、データパッドへのインフォメーションの転送や、選択範囲の コピーや印刷、ファイルとしての保存には影響しません。これらの操 作には選択範囲内の全データポイントを使用します。<Alt-ドラッグ >で、チャンネルの全垂直幅が選択できます。

Chart ソフトウェア

別のチャンネルを選択範囲に追加するには、シフトキーを押しなが ら、必要なチャンネルのディスプレイエリアをドラッグします。他の チャンネルで選択したセレクションの垂直幅は変更できます。しかし 水平幅は最初に選択したチャンネルの水平幅は同じになり変更はでき ません(セレクションが複数のチャンネルで選択された場合、それら の記録時間は常に同じです)。追加したいチャンネルのディスプレイ エリア上で Alt-Shift- クリックすると、同じ垂直幅の選択範囲が選 択できます。

#### 図 5-4

複数チャンネルのデータ選 択(左)、時間軸に沿った 選択(右)、<Shift>ドラッ グ で他チャンネルへ追加

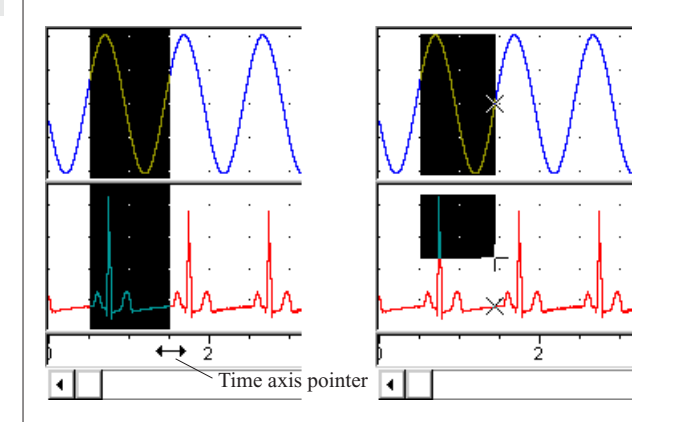

全チャンネルでデータエリアを選択するには、時間軸エリアにポイン タを置くと、ポインタが両頭矢印に変ります。時間軸エリアをドラッ グすると、全チャンネルの矩形の選択範囲がハイライト表示になりま す。あるチャンネルの選択範囲を解除したい場合は、そのチャンネル 内を Shift- クリックします。時間軸をダブルクリックすると記録し たブロック全体が選択範囲になります(連続記録ならファイル全体が )。ファイル全体を選択範囲にするには、編集メニューから<全てを 選択 >を選ぶか、Ctrl-A を入力します。

データディスプレイエリア内に選択範囲がある場合、有効なコマンド メニューはこれに対応して変化します。ファイルメニューのプリント コマンドは<選択範囲を印刷...>. に変り、<選択範囲を保存...> は無 効表示となります。エディットメニューの <Chart データをコピー> と <Chart データを消去> は有効になります。

### データを削除する

Chart でデータを削除するには2通りの方法があります。全チャンネルのデータエリアを削除する方法と、特定のチャンネルの全記録データを削除する方法です(一つのチャンネルの選択範囲だけを削除する

Chapter 5 ムファイルの取り扱い

ことはできません)。この2つの方法は Chart ビューがアクティブで サンプリングしていない時だけ有効です。

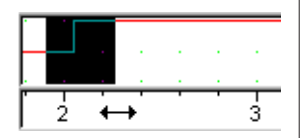

全チャンネルに共通のデータエリアを削除するには、時間軸上の2点 間のエリアを時間軸に沿ってドラッグして選択します(これは特に興 味のあるデータがない記録部分を削除するのに便利です)。編集メ ニューから<選択範囲を消去>を選択するか、<Delete>キーを押し ます。この操作では Chart ビューの複数のチャンネルで選択範囲が ある場合は、全チャンネルのデータブロックが削除します。

<Chart データを消去>コマンド(編集メニュー)も同じようなコマ ンドですが、Chart ビューから削除したデータのコピーをクリップ ボードで保存します(これはどこにでもペースト可能ということです)。編集メニューで<元に戻す>を選択すると、操作の取り消しがで き、削除したデータが復帰します。Chart ビュー内に選択範囲がなく てアクティブポイントだけしか存在しない場合は、コマンドメニュー はダイム表示になり、選ぶことはできません。<Delete>キーを押し ても無効です。ある特定の間隔の記録を削除した結果、記録に不連続 性が生じる場合は新しいブロックが形成され、垂直な区分線が示され ます(ディスプレイ設定で区分線表示が設定してある場合のみ)。

特定のチャンネルの全部のデータを削除する場合は、選択範囲または アクティブポイントがそのチャンネルにのみ限られていることを確認 してから、Edit メニューから < チャンネル消去 > を選択します。全 データがそのチャンネルから削除され、そのチャンネルはダイム表示 になります。Chart ウィンドウのアクティブポイントまたは選択範囲 が複数のチャンネルにわたっている場合は、このコマンドメニューは ダイム表示になり選択できません。

編集メニューで < 元に戻す > を選択するか、<Ctrl+Z> で操作の取り 消しができ、削除したデータが復帰します。実際 Chart ではサンプ リングや削除、ペースト、チャンネルを隠すといった引き続いて行っ たアクションの取り消しや、やり直しができ誤操作によるやり直しや 復帰が有効です。編集メニューの < 元に戻す > や < やり直し > を 使ってアクションの訂正もできます。前もって保存しておいたファイ ルを、そのファイルで行った変更を保存しないで閉じてしまっても、 最後に保存した状態までは復帰できません。いくつかの変更は無効に なったかもしれませんが、削除したデータは復帰します。

・ 参照 総合的な表示, p. 72

88

# データを転送する

Chart からスプレッドシートや図表プログラムなどのアプリケーショ ンにデータを転送することができます。ファイルや選択範囲を通常の テキストファイルとして保存して、ワードプロセッサ、スプレッド シート、統計パッケージなどの別のアプリケーションにテキストが転 送できます(これにはファイルメニューから<名前を付けて保存...> コマンドメニューを選択します)。また、Chart から選択したデータ をコピーして、別のアプリケーションに(別の Chart ファイルにも) 直接それをペーストすることもできます。Chart ウィンドウがアク ティブな状態で選択範囲がある場合は、<選択範囲をコピー>が編集 メニューで選択できます。ズームや X-Y ビューなどがアクティブ状 態の場合には、編集メニューの<コピー>コマンドは選択可能なオ プション表示に変ります。データパッドがアクティブウィンドウの場 合は、その総てまたは選択した部分だけをクリップボードにテキスト としてコピーできます。

### クリップボード

Chartからデータを消去したりコピーする場合は、必ずそのデータに 関する情報やリファレンス(テキストおよび強化されたメタファイル グラフィックフォーマットの形で)がクリップボードに一旦保管され ます。Windowsはクリップボードからメモリー内のデータを読み取 ります。クリップボードから別のプログラムにペーストする場合は、 データはそのプログラムのフォーマット(ワープロはテキスト、ペイ ント用プログラムではビットマップ、ドロー用プログラムではオブ ジェクト群)でペーストします。自分でフォーマットの種類を選択す ることもできます。Chart終了時にクリップボードへデータを残して おく場合は、必ず指示に従ってください。そうでなければ、かなりの メモリーを使用するためクリップボードの内容は消去されます。

### データをコピー、消去、ペーストする

消去したりコピーした Chart データの選択範囲は、直接 Chart ド キュメントファイルにペーストできます。この機能は多量に記録した データファイルを要約し、新規ファイルとして作成し直すのに役立ち ます。まず Chart ビューで選択範囲を設定します。時間軸をドラッ グして、軸上の任意の2点間のエリアを選択します。選択範囲が複数 のチャンネルで選択されていなくても、この範囲内では全チャンネル のデータが消去したりコピーできます。編集メニューからオリジナル のデータをそのまま残すには <Chart データをコピー > を、あるいは オリジナルデータを消去するには <Chart データを消去 > を選択しま す。

Chapter 5 ムファイルの取り扱い

参照

セーブオプション, p. 90

クリップボードのデータをペーストする場所が選択できます。ペース トする先の Chart ビューをアクティブにしてあれば、クリップボー ドのアクティブポイントまたは選択範囲のデータはどこにでもペース トできます。編集メニューから <ペースト > を選択するか、 <Ctrl+V> を入力してください。データはアクティブポイントの右に 追加されるか、選択範囲と置き換わります。どちらの場合にも記録に 不連続性が生じるため、新しいブロックが作成されます。各ブロック の終わりには垂直線が表示されるか、チャンネルレンジが異なる場合 には新しいスケールで表示します。Chart ビューにアクティブポイン トや選択範囲がない場合は、< ペースト > コマンドがダイム表示とな り選択できません。ドキュメントファイルの右端に、あたかも新規の 記録データブロックのようにデータを追加するには、編集メニューか ら <Past at End> コマンドを選択するか、<Ctrl-Shift-V> を入力し ます。

# セーブオプション

記録したデータファイルを保存するには、ファイルメニューから<保 存>を選択するか、ツールバーの<保存>ボタンを押すか、又は <Ctrl+S>を入力します。この操作で現行ファイルの内容を更新して ディスクに保存します。ファイルを初めて保存する場合や File メ ニューで<名前を付けて保存 ...>を選択した場合は、いつでも別名 で保存ディレクトリーボックスが出ます。

| 図 5-5<br>別名で保存ダイアログボッ<br>クス・ | Save jn: Chart Demo Files<br>Save jn: Chart Demo Files<br>Surface Temperature<br>Chronoamperometry<br>Biosensor recording<br>Conductivity and pH<br>Developed Torque<br>Disc Vibration |
|------------------------------|----------------------------------------------------------------------------------------------------|
|                              | File <u>n</u> ame: <b>Iype a file name hare</b><br>Save as type: Chart Data File (*.edcht) <b>I</b> Cancel                                                                             |

このディレクトリーダイアログボックスではコンピュータのファイル システムが表示されるので、ファイルをどこに保存するかが選択でき ます(このプロセスを習得しておいてください。詳細はご使用のコン ピュータに付属しているマニュアルを参照ください)。

ファイルの名称をタイプ入力し、<ファイルの種類:>ポップアップ メニューからファイルフォーマットの選択を済まし、<保存>ボタン

Chart ソフトウェア

#### ・ 参照

テキストやエクセル形式で 保存, p. 120 テキストで保存, p. 131 Chart エクステンション, p. 193

をクリックするとファイルの保存が完了します。利用できるフォー マットの形式は、Chart データファイル、セッティングファイル、テ キストファイルです。また、テキストファイルとしてデータパッドや エクセルファイル、スペクトラムウィンドウの内容を保存できます。 さらに Chart エクステンションを加えれば、WAV オーディオファイ ル、クイックタイムムービ、MATLAB ファイルなどの形式でも保存 できます。

#### データファイル

このデフォルト設定ではこのフォーマットになり、マクロを含むデー タとセッティングの両方を保存します。このファイルには全ての記録 が収められます。データを保存するための標準のフォーマットです。

#### 設定ファイル

このフォーマッこのフォーマットは記録したデータを保存するのでは なく、現行の設定を保存します。これにはサンプリング速度、チャン ネルレンジ、トリガー、スティムレーションの設定など記録に関係す るセッティングと、ウィンドウの大きさ、チャンネルエリア、ディス プレイ設定、メニューコンフィギュレーションなどのデータの表示に 関係するセッティングとが含まれます。表示単位やマクロ、データ パッドの調整も設定として保存されます。開いているファイルに設定 ファイルは組み込めます。設定ファイルを使って様々な作業の設定ラ イブラリーを作っておけば、簡単に素早く記録の準備ができます。

設定ファイルのアイコンをダブルクリックするか、オープンディレク トリダイアログボックスを使って設定ファイルを開くと、その設定 ファイルの総てのセッティングが自動的に Chart の未名称ファイル にロードします。現行ファイルにその設定をロードすると、既存の データはそのディスプレイ設定となり、次の記録は新しくロードした 設定を使って実行します。既存のデータを記録した設定はそのままで 変更されません。

#### テキストファイル

このフォーマットはデータを一般のテキストファイルとして保存し、 ワープロ、表計算ソフト、統計パッケージなどの別のアプリケーショ ン上で開くことによって、テキストとしてエキスポートします。記録 した各サンプルは各チャンネルごとのタブ切りとなり、リターンキャ ラクタで行が終わる1行ごとの記録データとして保存されます。テキ ストファイルとして Chart ファイルを保存する場合、<保存>をク

Chapter 5 ムファイルの取り扱い

Data File

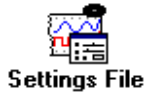

• **参照** ファイルを追加する, p. 94 リックすると、テキストで保存ダイアログボックスが出ます。このダ イアログボックスで、保存するデータのチャンネル数とその内容を指 定します。

| 义 | 5 | - | 6 |  |
|---|---|---|---|--|
|   |   |   |   |  |

テキストで保存ダイアログ ボックス

| Save Document As Text                                                                           | ×                                                         |
|-------------------------------------------------------------------------------------------------|-----------------------------------------------------------|
| Channels                                                                                        | Include<br>「Ime<br>「Comments<br>「Channel <u>S</u> ettings |
| Out of Range Data<br>C Clip Out of Range data values<br>O Output <u>N</u> aN for Out of Range d | lata values                                               |
| Reduction 1                                                                                     | OK Cancel                                                 |

<テャンネル>: < チャンネル番号>ボタンを使って保存したいチャンネルを指定します(デフォルトのチャンネルタイトルの数と一致します)。データを含んでいないチャンネル番号のボタンはダイム表示になります。ハイライト表示のボタンはその番号のチャンネルがテキストファイルに含まれていることを示しています(デフォルトではデータを持つ総てのチャンネル)。ボタンをクリックするとチャンネルの指定、解除ができます。チャンネルデータはテキストで表記列で、番号順に左から右にタブ区切りで表示されます。

<時間>:時間チェックボックスを選択すると、データポイントに加え各サンプルの取得時間がリストの一列目に表示します。

<コメント>:コメントチェックボックスを選択すると、データポイントのコメントがファイルの最終列に加わります。ファイルにコメントが存在しない場合は、このチェックボックスはダイム表示になります。コメントボックスだけ選択している場合は、コメント番号リストがファイルに保存されます。

<チャンネル設定>:チャンネル設定チェックボックスを選択する と、レンジやサンプリング速度などの記録のセッティングがテキスト ファイルの最初の1行目に表示しますし、時間の設定変更も加わりま す。

<範囲外データ>:範囲外データ(チャンネルレンジを越える振幅値 のデータポイント)の取り扱いを選択するボタンです。範囲外データ の値(レンジで決定される最大または最小に設定)は刈り取られる か、NaNs(幾つかのアップリケーションで認知されるもので番号で は無い)。

<リダクション>: デフォルト設定ではこのテキストファイルに全 データポイントが含まれます。しかし例えば、超高速サンプリング速 度の記録でエキスポート用のグラフィックアプリケーションで処理す るにはデータ数が多すぎる場合、必ずしも全データポイントを必要と しないことがあります。この様な場合には < リダクション > ボック スに 1(デフォルト設定)以外の数を入れると、サンプル数を減らす ことができます。2 を入れた場合、テキストファイルは1 つ置きの データポイントがテキストファイルに入り、3 を入れると2 つ置きの データポイントが入ります。コメントが付いているデータポイントが 含まれなくてもコメントは消えません。

### 選択範囲の保存

ファイル全体の代わりに選択したデータエリアだけを保存することも 可能なので、必要な記録部分のみを取り出して新規ファイルに収める ことができます。時間軸上の任意の2点間で範囲を選択します。任意 のチャンネルでも全チャンネルでも構いません。ただしデータの無い チャンネルは除きます。Chart ウィンドウに選択したデータエリアが ある場合は、ファイルメニューの<選択範囲を保存 ...> コマンドが 使用できます。データエリアがない場合はダイム表示で選択できませ ん。このコマンドを選択すると、選択範囲を保存のディレクトリダイ アログボックスが表われます。

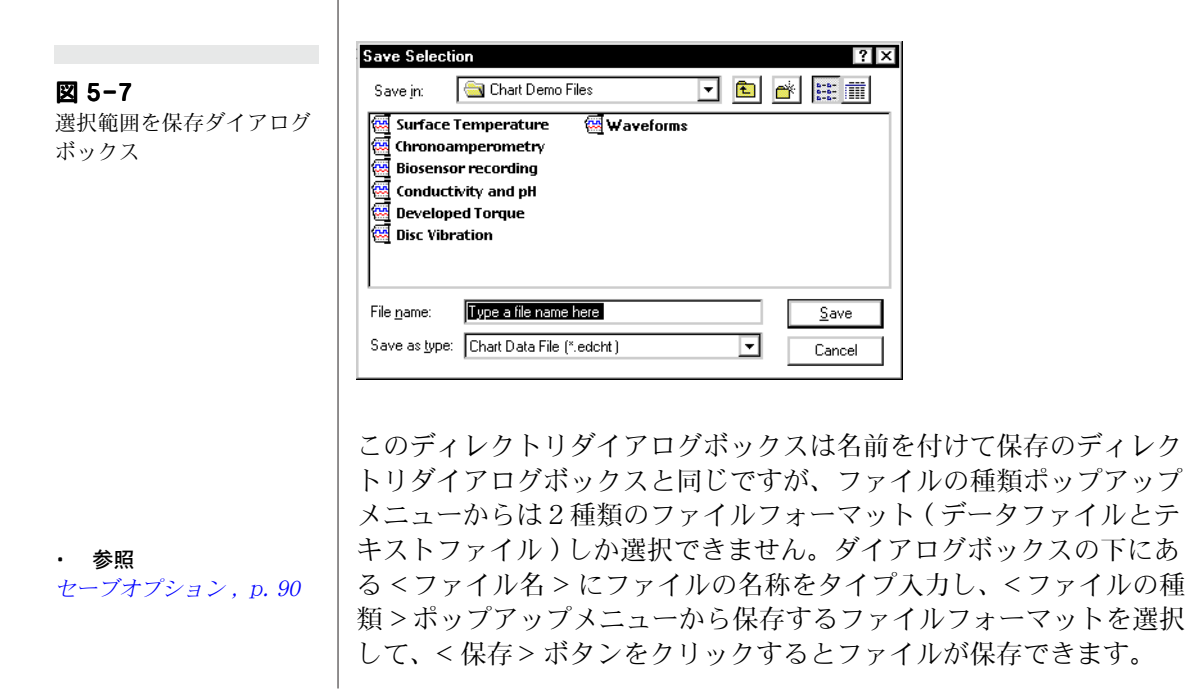

Chapter 5 ムファイルの取り扱い

アペンド機能を併用すると、保存した選択範囲を使って多量のデータ の内容を要約し、新規ファイルとして素早く作成でき便利です。また Chart データの選択範囲のコピーを、直接 Chart ドキュメントファ イルに貼り付けすることもできます。これは最も迅速な方法ですが、 マクロで自動化した方が簡単かもしれません。

Chart ビューの表示画面が垂直に二つの画面に分かれている場合に は、サンプリング中(遅い速度の時は)でも、左側の画面から選択範 囲が保存できます。即ちサンプリングしながら、記録したばかりの データが別のドキュメントとして切り離して取り扱つかえます。

# ファイルを追加する

既に開いているファイルに別のファイルを追加するには、ファイルメ ニューから <追加 ...> を選択します。ファイルを追加のディレクト リダイアログボックスが表われます。現在開いているファイルに追加 するファイルを選び <開く > ボタンをクリックすれば、そのファイ ルが組み込まれます。

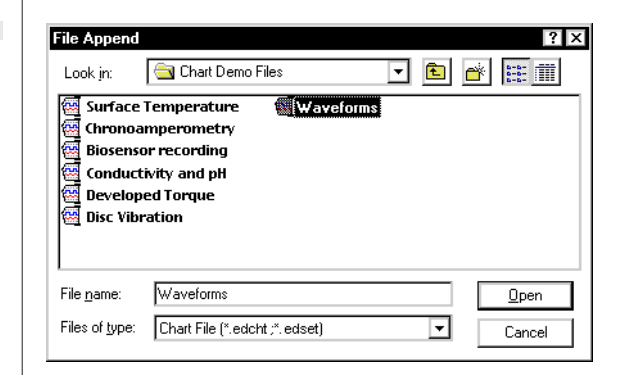

<ファイルの種類:> ポップアップメニューでオープンするファイル の形式を選びます:選択した形式だけがリストに表示します。選択で きるファイルとしては通常、Chart データと設定ファイルだけです。 両者では組み込む作用に違いがあります。

任意の Chart データファイルを現在開いているファイルの末端に追加できますので、必要なデータを後から補足できます。この機能と Chart の選択範囲をファイルとして保存する機能を組み合わせると、記録の中から重要なデータだけを幾つか集め、別の要約ファイルとし て作成することができます。コメントは全てコピーされ、オリジナル ファイルの最後のコメント番号の続き番号で追加されます。組み込ん

Chart ソフトウェア

#### 図 5-8

ファイルを追加ダイアログ ボックス だファイルのディスプレイ設定の大部分はコピーされませんし、組み 込んだファイルのデータパッドも、現行ファイルのデータパッドには 追加されません。組み込んだ各ファイルは新規ブロックとして垂直線 で区切られ、チャンネルレンジに変更があった場合は新スケールに対 応します(単位変換機能による単位設定もそのブロックには適応しま す)。チャンネルの入力レンジ設定、サンプリング速度などのチャン ネルの記録の設定は優先して保持されます。メモリ量が充分にある限 りファイルを次々に現行ファイルに追加していくことができます。

追加した Chart 設定ファイルの設定が現在開いているファイルに適用します。ディスプレイ設定は直ちに実行されますし、以後の記録は その設定ファイルの記録設定条件で実行します。

### 印刷

Chart ファイル全体、またはその一部を印刷することにより実験の資料、レポート、プレゼンテーション用のハードコピーなどが作成できます。ファイルメニューには印刷に関する3つのコマンドメニューがあります。< 印刷プレビュー...>、< ページ設定...>、< 印刷>(キーボード操作では <Ctrl-P>)の3種類で、印刷する内容により異なります。

### ページ設定

ファイルメニューの <ページ設定 …> コマンドを選択すると、ページ設定ダイアログボックスが表われます。使用する用紙のサイズなどを選択します。< プリンターの設定 …> ボタンをクリックするとプリンタの機種に対応した指示が表示されますので、それに従ってください。

### 印刷のプレビュー

Chart ドキュメントウィンドウがアクティブ状態でない場合、<印刷 プレビュー ...> コマンドメニュー(ファイルメニュー)はダイム表示 の無効で、選択できません。そうでない場合はこのコマンドを選択す ると印刷プレビューダイアログボックスが出ます。これはWindows アプリケーションでは標準のダイアログボックスで、ファイルがどの ように印刷されるかを描画します。ダイアログボックスの左上の矢印 を使って、ページを移動します。その横のボタンを使うと一度に2 ページ分がプレビューできます。

Chapter 5 ムファイルの取り扱い

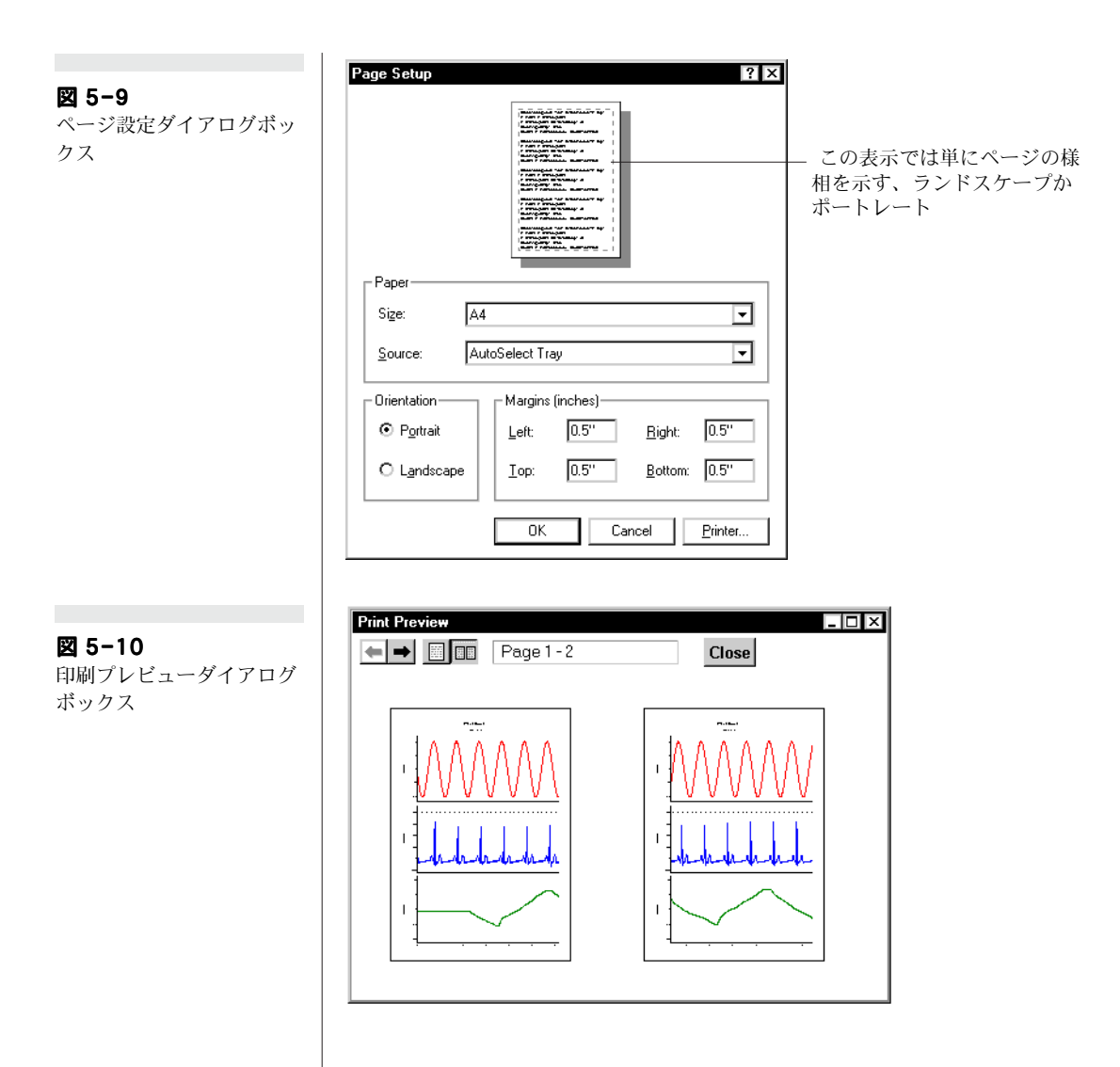

### 印刷コマンド

ダイアログボックスがアクティブ状態の時は、<印刷>コマンドはダ イム表示で選択できません。そうでない時はこのコマンドは有効で す。アクティブウィンドウの種類や選択したデータの場所によって、 それに対応したコマンドが表われます。ツールバーの<印刷>ボタ ンをクリックすると、<印刷>コマンドと同じ操作ができます。 <Chart ビューを印刷 ...>はChart ファイルの全体を印刷します(印 刷ダイアログボックスで印刷範囲を限定したとしても)。<選択範囲 を印刷>はChart ウィンドウで指定した選択範囲を印刷します。選 択範囲がない場合やアクティブポイントだけの場合は <Chart ビュー

を印刷 …> だけが使用できる印刷コマンドです。<ビュー> ボタンを 使ってファイルを横軸に対して縮小しておくと(2000:1まで)、ファ イルまたは選択範囲はその縮小率で印刷されます。

| プリントコマンド          | アクティブウィンドウ | プリント内容           |
|-------------------|------------|------------------|
| Chart ビューを印刷      | Chart      | 全ファイル            |
| 選択範囲を印刷           | Chart      | 選択部のみ            |
| ズームビューを印刷         | ズーム        | ズームビュー           |
| X-Y ビューを印刷        | Х-Ү        | X-Y ビューの内容       |
| コメントウィンドウを印刷<br>… | 内容         | ファイル内コメントリス<br>ト |
| データパッドを印刷         | データパッド     | データパッドの内容        |
| ノートブックを印刷         | ノートブック     | ノートブックの内容        |
| スペクトラムを印刷         | スペクトラム     | スペクトラムビューの内<br>容 |

ズームやX-Yビューのデータを印刷する場合は < ページ設定 > ダ イアログボックスでサイズ、位置、画像の倍率を調節します。画像を ドラッグして任意の位置に置き換えたり、画像の右下にあるグレー ボックスをドラッグして、サイズを調節します。また画像をダブルク リックすると画像のサイズは最大化します。<Keep Shape> チェック ボックスを選択すると、画像は元の大きさに復帰します(ズームや X-Y ビューの設定に対応)。それ以外では自由にサイズが変更できま す。

Chart ビューから印刷を選ぶと、コメントウィンドウ、データパッド やノートブックウィンドウ、プリントダイアログボックス(図 5-12) が表示して印刷オプションを提供します。ここで印刷部数をセット し、ポップアップメニューで使用するプリンターを選択し、<プロパ ティー ...> ボタンをクリックして必要とするプリンターの機能を指定 します。

<コメントを印刷>: Chart ビューから印刷するときには、オプショ ンパネルのこのオプションが選択できます。これを選ぶと、コメント 番号リストがデータをプリントアウトした後に続いて印刷されます。 コメントが含まれてれば、ファイル全体の印刷でも選択範囲の印刷で もリストは印刷されます。

<範囲印刷>: データパッドから印刷するとこのオプションが使えま す。データパッドを印刷する時は<印刷>ダイアログボックスで印 刷範囲を設定します。但し、この Chart バージョンでは未だ<選択

Chapter 5 ムファイルの取り扱い

97

**表 5-1** 印刷コマンド.

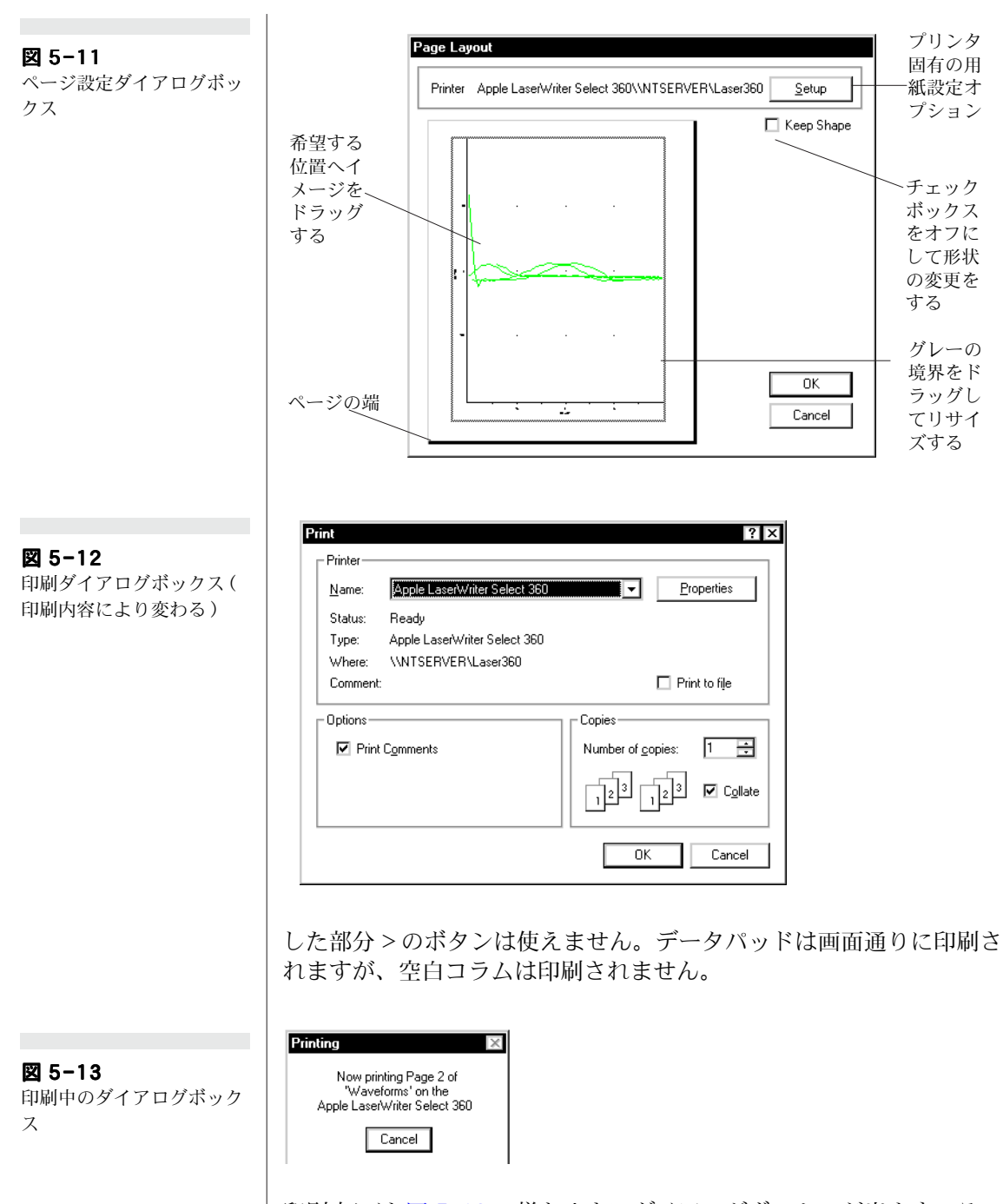

印刷中には 図 5-13 の様な小さいダイアログボックスが出ます。その 中の < キャンセル > ボタンをクリックすると印刷は中止します。 Windows からも同様にキャンセルできます:タスクバーの < スター

ト>ボタンを押し、< 設定>メニューから<プリンタと FAX> を選 びます。使用しているプリンターをダブルクリックして印刷の内容を 示すウィンドウを呼び出し、そこで印刷が中止できます。

サンプリング中(低速なら)でも印刷はできます。データパッドやコ メントウィンドウも印刷します。Chart ビューのデータディスプレイ エリアが縦に二分割されていれば、左側に選択範囲を設定しそれを印 刷、又はそのズームビューや X-Y ビューも印刷できます。

Chart、ズーム、X-Y ビューの内容を印刷する際は、各ページには分 画線とフッターが付き、印刷日時、使用コンピュータがシステム化さ れていれば(ネットワーク用として)その使用者名、印刷ページの ページ番号も印刷されます。またファイルタイトルが各ページの上に 出ます。マーカやポインターは出ません。ファイルや選択範囲を印刷 すると、チャンネルタイトルと表示単位が左端に、チャンネルの入力 レンジなども Chart 画面に映っている通りに印刷されます。コメン トはデータの後に番号リストとして印刷されます。ブロックの時間幅 が長ければ、各ブロックの開始日時も上部に印刷されます。

# コメント

コメント機能は記録に注釈を付けてファイル内の特定のデータポイン トの位置を、迅速で正確に確認するのに役立ちます。コメントは通 常、特定の時間やチャンネル、データの選択範囲に関する情報を簡潔 に記入しておくのに使用します。コメントウィンドウで編集できま す。

### コメントバーを使う

記録中でもコメントは必要に応じて挿入できます。コメントを表示さ せると自動的にコメント番号が付きます。Chart ビューの上のテキス ト入力エリアにタイプ入力して、<追加>ボタンをクリックするか、 <Enter>キーを押すとコメントがファイルに挿入されます。

| Channel: 🗶 🚍 🗌           | Comment             |                  | Add           |
|--------------------------|---------------------|------------------|---------------|
| コメント先のチャン<br>ネル (* は全部 ) | ー<br>コメント番<br>号ボックス | ー<br>テキスト<br>を入力 | コメント追<br>加ボタン |

デフォルト設定ではコメントは全チャンネルに導入されます。この設 定ではコメント番号ボックスの前に\*印が付きます。特定のチャンネ

Chapter 5 ムファイルの取り扱い

・ 参照 ノートブックウィンドウ, p.131

記録中のコメント入力

図 5-14

ルにコメントを挿入する場合には、< チャンネル:> 欄にチャンネル 番号を入力するか、またはそのチャンネルのデータディスプレイエリ アをクリックすると、そのチャンネルだけにコメントが入ります。コ メントを全チャンネルに挿入する場合には、< チャンネル:> 欄を\* にするか、または Chart ビューの下の時間軸エリアをクリックしま す。コメントチャンネルの設定は < チャンネル :> 欄の小上下矢印を 使っても設定できます。チャンネルを指定したらコメントのテキスト エントリーボックス内にコメント内容を入力し、< 追加> ボタンを押 すか <Enter> キーを押します。

また、予めマクロにコメントを登録しておけば、イベントが発生した 時にファンクションキーを押してサンプリング中にコメントが挿入で きます(素早くコメントを入れたい時は <Enter> キーでも挿入でま すし、コメントウィンドウでコメントの修正も可能です。これはサン プリング中に実行できます)。

コメントは記録データと共に保存、収録されます。番号付けしたコメ ントボックスは該当するチャンネル内、又は時間軸に沿って挿入さ れ、挿入場所は垂直の点線で示されます(これらのオプションの設定

・ 参照 コメントの前設定, p.187

が Display Settings ダイアログボックスでオフになっていない場合
*ディスプレイの設定*, p. 70

### いつでもコメントを挿入

コメントは記録中にも記録した後にも挿入できます。コメントバーを 使用するか、コマンドメニューから<コメント追加 ...>を選択する か、<Ctrl+ K> を入力するかのどれかの方法で実行します。コメント 追加ダイアログボックスが出ますので、コメントをタイプ入力してか ら<追加>ボタンをクリックすると挿入が完了します。

| Add Comment                   | ×          |                       |
|-------------------------------|------------|-----------------------|
| New Comment                   |            |                       |
| O Insert at <u>s</u> election | All        | ― チャンネルポップ<br>アップメニュー |
| Insert at end of data         | Add Cancel |                       |

コメント追加ダイアログボクスには二つのラジオボタンがあります。 < 選択位置に挿入>は Chart ビューにアクティブポイントや選択範 囲がある場合に使い、コメントはそのアクティブポイントか選択範囲 の中間点に挿入されます。< データの末尾に挿入> はファイルの末端 に付くオプションで、記録中は挿入アクションをした時(コメント

Chart ソフトウェア

図 5-15

コメント追加ダイアログ ボックス バーを使うような)のデータ記録ポイントに付きます。上のオプショ ンはアクティブポイントや選択範囲が無いと<追加>ボタンをク リックしてもアクションは無効です。時間軸エリアで選択範囲をク リックすればコメントは全チャンネルに、チャンネル内をクリックす ればそのチャンネルにコメントが挿入します。コメントをテキスト入 カボックスにタイプ入力(またはペースト)します。テキストの文字 数は 60 から 70 文字以内に収めてください。それ以上になるとポッ プアップコメントボックスには入らずに、途中で途切れてしまいま す。

チャンネルポップアップメニューではアクティブポイントと選択範囲 の位置を示しますが、コメントを挿入するチャンネルを変更する場合 や、コメントを全チャンネルに挿入したい場合にも使用できます。

追加>ボタンをクリックするか <Enter> キーを押すと、そのポップ アップメニューが示すチャンネルのアクティブポイントか選択範囲の 中間点にコメントが挿入されます。コメントは挿入した順に番号が付 きます。

#### コメントをリビュー

記録終了後にコメントの全文を読み返したい場合は、コメントボック スにポインタを置きマウスボタンを押します(図 5-16)。ポップアッ プコメントボックスがそのコメント番号とテキスト、および時間軸へ の挿入時間(ディスプレイ設定に応じた形で)を表示します。複数の コメントを同時に見たり、大きなファイルにコメントを挿入したり、 コメントを削除、編集する場合にはコメントウィンドウを使用してく ださい。

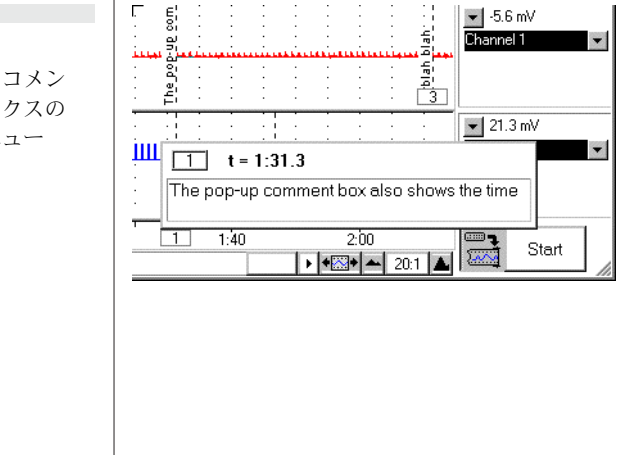

#### ⊠ 5-16

チャンネル指定のコメン ト、コメントボックスの ポップアップメニュー

Chapter 5 ムファイルの取り扱い

#### コメントウィンドウ

コメントウィンドウを使うにはウィンドウメニューから<コメント> コマンドを選択するか、<Ctrl-L>を入力します。コメントはファイ ルの左から右に表われた順にウィンドウの上からリストアップされま す(従って必ずしも番号順であるとは限りません)。Chart ビューと 同じコメント番号が番号ボックスに表示します。コメント番号ボック スの左には導入したチャンネルの番号を示します。全チャンネルにコ メントを適用した場合にはチャンネル番号の代わりに\*印が付きま す。リストが長い場合や長いコメントを読む場合には、スクロール バーを使用してください。

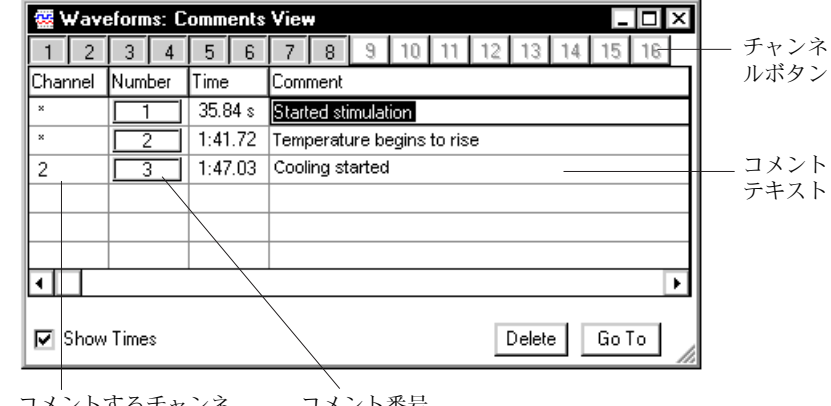

コメントするチャンネ コメント番号 ル (\* は全チャンネル ) ボックス

ウィンドウの最上部にある < チャンネル番号 > ボタンでは、リスト に表示するコメントのチャンネル番号を指定することができるので、 大きなファイルを検索する場合に役に立ちます。ハイライトボタンの チャンネル番号が、コメントが付いたチャンネルです(初期設定では 全チャンネルです)。ボタンをクリックすると、そのチャンネルの指 定を解除、再指定ができます。全チャンネルに導入したコメントは常 時表示します。

<時間表示> チェックボックス (デフォルトではオンに設定)が選択 されてる場合には、時間表示欄にコメントの挿入時間が表示されま す。オフ設定の場合には時間は表示されません。時間表示欄はディス プレイ設定で指定した時間表示に従います。各コラムの幅は変更でき ますので、コメント欄のテキストや時間表示欄の時間表示幅が短い場 合などは調節してください。区切線上にポインターを置くと、ポイン ターはサイズ変更ポインターに変るので、それをドラッグすると位置

Chart ソフトウェア

図 5-17 コメントウィンドウ
を表す線が現れます。希望の位置にその線がきたら、マウスボタンを リリースします。

リスト上の任意のコメントをクリックして選択すると、そのコメント の編集、削除、Chart ビューへの移行を実行します。ポインターは選 択したコメントのテキスト上ではIビームに変り、通常の方法でテキ ストが扱えます。チャンネル表示、コメント番号、時間表示は変更で きません。<削除>ボタンを押すと、選択したコメントは削除されま す。一度に複数のコメントを削除したい場合には、<Shift>+ クリッ クで続きのコメントが選択できます。また <Ctrl>+ クリックで複数 のコメントを個々に選択、又は選択解除ができます。

コメントを選択して <移動 > ボタンを押すと、選択したコメントは Chart ビューのデータディスプレイエリアに移行し、Chart ビューは アクティブになります。この機能はファイル内のコメントを挿入した 位置を検索するのに便利です。ショートカットとして、コメントをダ ブルクリックしても同じ事ができます。複数のコメントを選択してい る場合は、リストの上からできる限り多くのコメントがデータディス プレイエリアに表示されます。データディスプレイエリアが2つの枠 に分割されていてサンプリング中の場合は、コメントは左の枠に表示 します(記録中のポイントの検索に便利です)。サンプリングしてい ない時はコメントは両枠の真ん中に付きます。

#### コメントの番号付け

コメントを削除してもファイル内に残っているコメント番号は変りま せん(これによってファイルを編集する時の混乱を防ぎます)。ファ イルを別のファイルに追加する場合、そのファイル内のコメントの順 番は変わりませんが、コメント番号は追加先のファイルの最後のコメ ント番号の次の番号から始まることになります。貼り付けした選択範 囲内の複数のコメントに関しても同じです。

### データポイントの識別

マーカを Chart ビューに表示されたコメントボックスまでドラッグ すると、そのボックスはハイライト表示します。マーカをそこでリ リースすると、そのコメントを作成した時間に記録したデータポイン ト上まで移動します。コメントが特定のチャンネルのものであれば、 マーカはそのチャンネルの波形の上に出ます。コメントが全チャンネ ルに適用されていれば、マーカは一番上のチャンネルの波形上に出ま す。

Chapter 5 ムファイルの取り扱い

#### コメントを印刷する

Chart ビューから印刷するときは、オプションパネルに<コメント印 刷>のチェックボックス出て、これを選ぶとデータをプリントアウト した後に続いてコメント番号リストが印刷されます。コメントが含ま れていれば、ファイル全体の印刷でも、選択範囲の印刷でもリストは 印刷されます。選択範囲を印刷する場合は、そこでのコメントだけを 印刷します。コメントには Chart ビューに映る通りのコメント番号 ボックスも印刷します。

コメントウィンドウがアクティブの時は、ファイルメニューの<印刷 >オプションが<コメントウィンドウを印刷…>に変更し、これを選 択するとこのウィンドウの内容だけを印刷します。コメントにはコメ ント番号ボックスも印刷します。コメントウィンドウに表示したコメ ントだけが印刷されるので、チャンネル番号ボタンを使って必要なコ メントだけを選んで印刷できます。<時間表示>チェックボックスを 指定していなければ、挿入時間は印刷されません。

# ファイルのバックアップを採る

コンピュータファイルのバックアップを採っておくのは大事な事で す。コンピュータ自体は信頼できますが、ファイルの損傷、ディスク の破損、故意に依るデータの消去などが起こらないという保証はあり ません。重要な Chart のデータは必ずバックアップを採るべきです。 データのバックアップソフトを使えば自動的にやってくれますし、自 分でもバックアップスケジュールが設定できます。オフサイトやイン ターネットによるバックアップサービスも利用できます。

Windows版の Chart のデータは圧縮されていませんので、データファイルを圧縮して保管すればメモリー容量が節約できます。単に別のディスクにコピーするだけでも十分です(コピー元と同じディスクは避けること。ディスクが破損すると台無しです)。最も信頼できるメディアは書き込み可能な CD、光磁器ディスク、ハードディスクです。

念の為、常に自分のバックアップ体制を確保しておいて下さい。

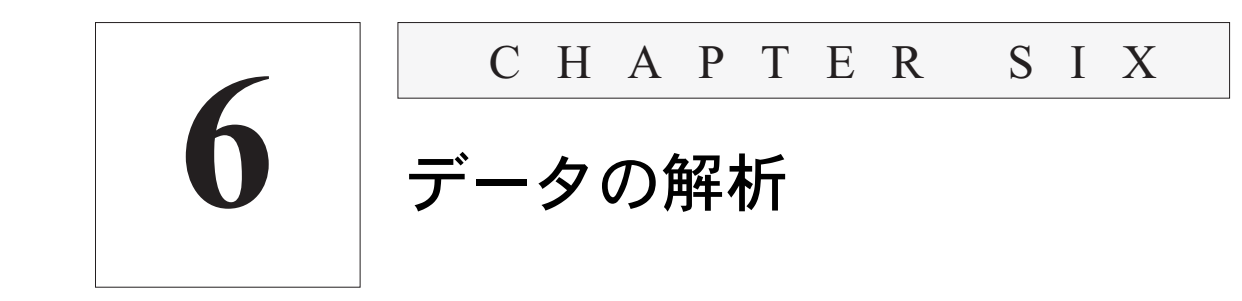

データを記録する主な目的は記録したデータを解析し、そこから情報 を読み取ることです。この章では Chart に備わった解析機能につい て説明します。波形データは波形カーソルを使って、絶対値としても 相マーカからの相対値としても直接読み取れます。また、波形イベン トを検索し選択できます。

便利で機能が豊富ななデータパッドでは記録したデータの統計を演算 し保存します。X-Y ビューでは2つのチャンネルのデータから作成 したプロットを表示します。データの平滑化、周期成分の解析、シグ ナルの微分積分処理など、様々なオンライン演算入力機能を導入する ことで、さらに多くの情報が記録したデータから読み取ることができ ます。また、スペクトラムウィンドウを使えばデータの周波数成分が 解析できます。

Chart ソフトウェア

# 波形からデータを計測する

記録の終了後に記録データをスクロールし、そこから直接測定値を計 測することができます。全てがデジタル設計なのでデータが直接読み 取れ、ペンレコーダで発生するような読み取り誤差を生じることは一 切ありません。データは絶対値でもマーカからの相対値としてでも計 測できます。

ポインターがデータディスプレイエリア(または時間軸)上にある場 合は、各チャンネルの波形カーソルがそのポインターの時間位置での 波形を読み取ります。この場合 <レート / タイム > ディスプレイで はポインター位置の時間を表示し、<レンジ / 振幅 > ディスプレイで はその波形カーソル位置での波形の振幅を表示します。波形カーソル は不連続的にデータポイントから別のデータポイントに移動して読み 取りを行います(ズームビューで見ると動きが良く分かります)。 ディスプレイの目的で描画してもポイント間の読み取りはできませ ん。

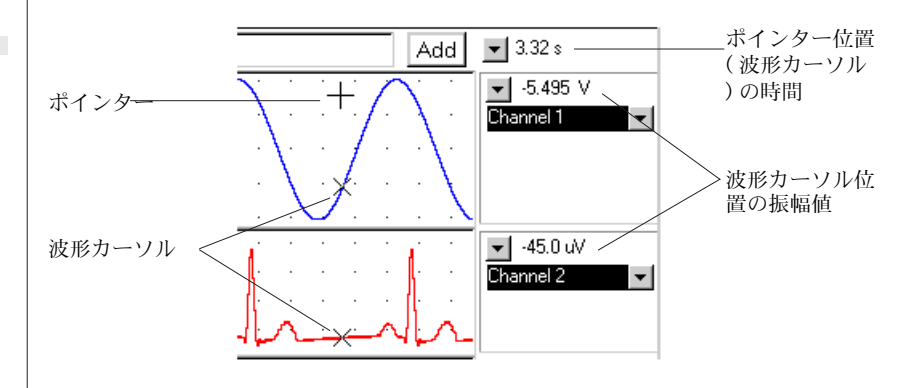

ポインタはデータディスプレイエリア上ではクロス印(時間軸に沿っ て移動する場合には両頭矢印)に変ります。波形カーソルの形はデ フォルト設定ではクロス印ですが、波形に合うようにファイルプリ ファレンスで変更できます。

# マーカを使う

マーカは Chart ビューの左下のボックスに入っています。マーカを 使って、マーカ位置のデータポイントをゼロリファレンスポイントと します。これにより、そこのポイントからの相対値が計測できます。 リファレンスポイントを設定するには、任意のチャンネルにマーカを ドラッグし、マウスボタンを放すとマーカは波形の上にロックされま す。

参照
 デジタル値の読み取りを表
 示, p. 78

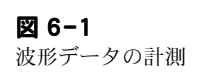

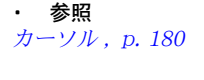

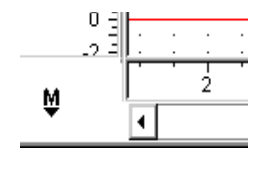

また Chart ビューにアクティブポイントがある場合、コマンドメ ニューから <マーカ設定 > を選択すると、アクティブポイントの位 置にマーカーがセットされます。アクティブポイントは特定のチャン ネル、または全チャンネルにアクティブポイントがある場合は一番上 のチャンネルで選んでください。<レート / タイム > や < レンジ / 振幅 > ディスプレイを利用して、データポイントを選択してくださ い。

マーカーの最終的な位置をより正確にコントロールしたい時はズーム ビューを使うと、その選択部分を拡大した形で見ることができます。 マーカーはズームビュー上にも複写されますので、特定のデータポイ ントをより正確に選定できます。

Chart ビューに選択範囲を指定し、コマンドメニューの <マーカ設定 > を使うと、望みの位置にマーカが設定できます: < 最高点 > 、 < 最 低点 > 、 < 最初のポイント > 、 < 最後のポイント > )。また、その選択 範囲(特定のチャンネル、または最上部のチャンネルで)の波形の最 下点、最上点、左端点、右端点にマーカーは移動できます。Chart ビューにアクティブポイントがあると、どのコマンドを使ってもマー カはアクティブポイントに移動します。

マーカをセットすると、<レート / タイム>の表示はマーカポイント からの相対時間で表示します(△が前に付きます)。マーカがセット されたチャンネルのレンジ / 振幅ディスプレイもマーカポイントから の相対振幅値となります。しかし、マーカの無いチャンネルの振幅は 通常通り波形カーソルポイントの絶対値で表示します。数値の前に付 く△印は差分を表わす記号で、絶対値表示ではない事を表わします。

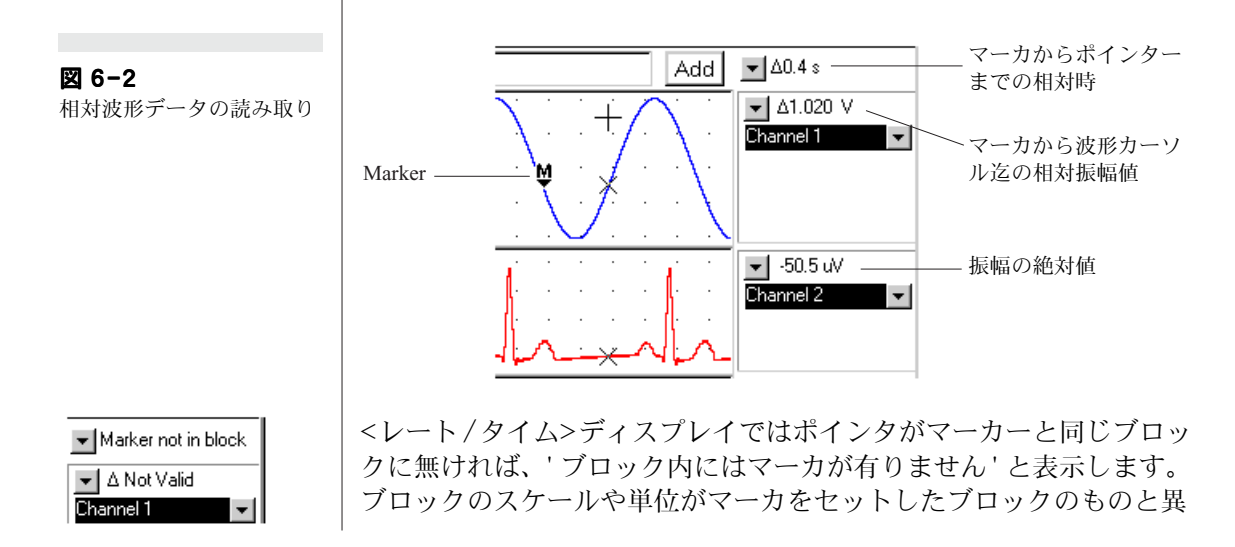

Chapter 6 ムデータの解析

なる場合には、<レンジ/振幅>ディスプレイに'無効'の表示が出 ます。

マーカを Chart ビューのコメントボックスまでドラッグしてリリー スすると、そのコメントボックスはハイライト表示になり、そのコメ ントが発生した時間に記録されたデータポイントにマーカはセットさ れます。これは特定のチャンネル、または最上段のチャンネルに限り 適用されます(ズームビューでは適用しません)。

マーカをダブルクリックするか Chart(またはズーム) ビューの左下 のボックスをクリックするとマーカは元のマーカボックスに戻りま す。

# データの検索

<ビュー>ボタンを使ってチャンネル全体の情報が把握でき、長期間 のトレンドを見ることができます。また全体の中からイベントを見つ けることもできます。狭い範囲の中のイベントを検索する場合は、 オーバービュー機能を使う必要が無いかもしれません。従って Chart では、設定した手順に従って必要とするデータの検索や選択する方法 が別途に設けてあります。これにはコマンドメニューから <検索 ...> を選ぶか、<Ctrl+F> を入力し、検索と選択ダイアログボックスを呼 び出します (図 6-3)。

このダイアログボックスで検索と選択手順を希望する通りに設定しま す。コメント、ピーク、極小、データの不連続性などが全てのチャン ネル、又は特定のチャンネルから検索できます。さらにカーソルアク ティブポイントをその指定する位置にセットしたり、その位置の前 後、又は近傍のデータなどへにも設定できます。

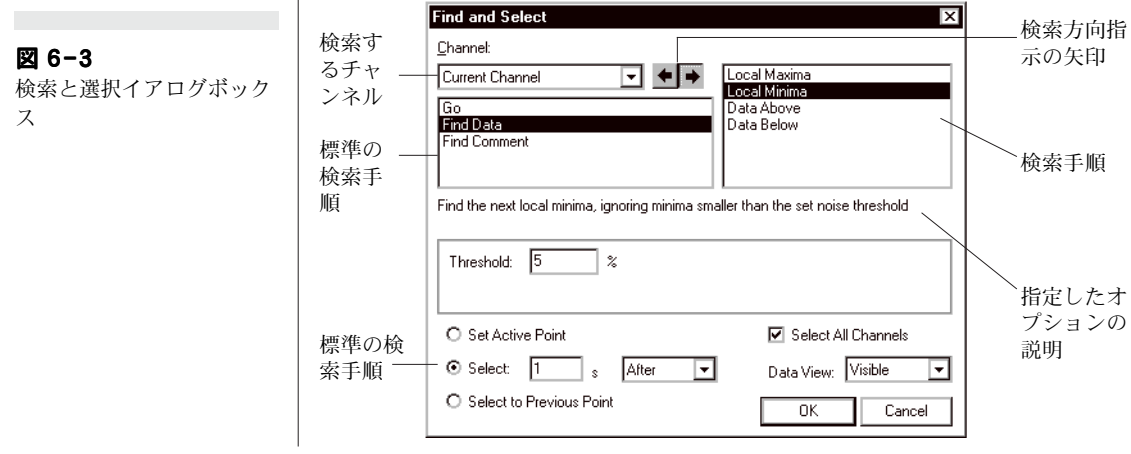

Chart ソフトウェア

### 検索の基準

任意のチャンネルや現行のチャンネル(デフォルト設定)のイベント (現行の選択範囲やアクティブポイン)が検索できます。アクティブ ポイントや選択範囲が複数のチャンネルにまたがっている場合は、最 上部の <チャンネル:> から検索します。このダイアログボックスの 左上の < チャンネル:> ポップアップメニューで、そのチャンネルリ ストから検索するチャンネルを選択します。2つのスクロールリスト で探したい情報の種類を選択します。左側のリストは標準タイプの検 索手順で、右側はその検索手順から選択できる検索オプションをリス トアップします。選択したオプションの内容がリストの下のテキスト 欄に表示します。このダイアログボックスに示すコントロールの内容 は、選択したオプションによって異なります。

### 移動

Move by for seconds < 移動>はファイルの先頭と末尾、ファイル内の現行ブロックの先頭 と末尾、次のブロックの先頭、そ前のブロックの末尾を検索します。 秒単位で設定した時間からファイル内を前後に移動できます。<前に 移動>か<後ろに移動>を選択した場合は、<指定時間を移動>テ キスト入力ボックスが表われますので、そこに任意の数が入力できま す。どのサンプリング速度でも最低1データポイント間隔で設定でき ます。

#### <コメント検索>

<コメント検索>はコメントを検索します。このリストには1つのオ プションしかありません。チャンネルポップアップメニューの右側の ディレクッション矢印を使ってサーチする方向決め、前方を検索する には右の矢印を、後方を検索するには左の矢印をクリックします。

スクロールリストの下に2つのコントロールが現れます。< 検索語:> テキスト入力ボックスに文字を入力すると、その文字が存在するコメ ントを検索します(大文字、小文字の区別はしませんので、New と 入力しても new も検索対象になります)。< 全てのチャンネルを検索 対象にする > をクリックして検索すると、全チャンネルのコメントを 検索します。即ち、検索チャンネル以外の別のチャンネルのチャンネ ル指定コメントも検索対象となります。

< データ検索 >

< データ検索>は極大値や極小値の指定値の上、又は下のデータポイントを検索します。チャンネルポップアップメニューの右側の左右矢

Chapter 6 ムデータの解析

**←|**→

Containing:

Include all channel comments

|                                                                                                    | 印を使って検索方向を設定します。前方の検索は右向きの矢印を、後<br>方の検索には左向きの矢印をクリックします。                                                                                                    |
|----------------------------------------------------------------------------------------------------|----------------------------------------------------------------------------------------------------|
| Threshold: 5 ≋                                                                                             | <データ検索> で < 極大値 > か < 極小値> を選択すると、それぞれ<br>ピークか谷を検索します。そこに%を示す 0 から 99 までの数値を入<br>力すると、イベントのスレッシュホールドが設定できます。スレッ<br>シュホールドはチャンネル入力に設定したレンジの%で表わされます<br>(デフォルト設定は 5%で、入力レンジが± 10V なら 1V です)。I                                                                                              |
|                                                                                                    | ピークや谷と認知されたデータポイントは、少なくともノイズスレッ<br>シュホールド値まで引き続き減少(極大となる)、又は増加(極小と<br>なる)します。但し、このスレッシュホールド値より小さい振幅を示<br>すものは無視されます。この値が大きくすれば不必要な僅かな揺らぎ<br>(ノイズなどの)が除けますし、小さくすれば見逃したイベントが検<br>知できます。                                                                                                    |
| Below: 0                                                                                                   | <指定値より上のデータ>か<指定値より下のデータ>を選択すると<以<br>上(以下):> 入力ボックスが出ます。そこに±0.00001から±<br>10,000までの数値を入力すると、検索チャンネルに導入されている<br>単位で設定できます。最初の該当するデータポイントが検索されま<br>す。                                                                                                    |
|                                                                                                    | 選択の基準                                                                                                    |
|                                                                                                    | イベントが検索されると、このダイアログボックスの下のコントロー<br>ル設定を使ってアクティブポイント、又は選択範囲が Chart ビュー<br>に設定できます。                                                                                                    |
| Select All Channels                                                                                        | < 全てのチャンネルを選択> チェックボックスはデフォルトではオフ<br>で、コマンドで設定したアクティブポイントや選択範囲は検索チャン<br>ネルだけに限定されます。検索チャンネルが重ね合わせチャンネルに<br>含まれていると、重ね合わせしている全チャンネルが選択されます。<br>選択範囲は該当チャンネルの縦軸全体に拡大します。<br>このチェックボックスをオンにすると、あたかも時間軸をクリックす<br>るかドラッグしておいた様に、アクティブポイントや選択範囲が全<br>チャンネルに適用されます。選択範囲は該当チャンネルの縦軸全体に<br>拡大します。 |
| <ul> <li>O Set Active Point</li> <li>O Select: ■ s Around ▼</li> <li>O Select to Previous Point</li> </ul> | <アクティブポイントセット>を選ぶと、アクティブポイントがイベ<br>ント発生時に設定できます。<前のポイントまで選択>を選ぶと、検<br>索されたイベント発生時からその前のイベント発生時までの範囲が選                                                                                                    |

<選択>ボタンを選択すると時間入力ボックスとポップアップメ ニューが表示します。時間を設定するには0.00001秒から32,000秒 までの数値をテキスト入力ボックスに入力して選択範囲の水平軸幅( 時間幅)を設定します。ポップアップメニューで<前>(イベント前)、<前後>(イベント近傍)、<後>(イベント以後)の何れかを選択 します。<前後>はイベント時を中心としてその前後の対象となるエ リアの選択となります。

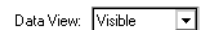

アクティブポイントや選択範囲は Chart ビューに表示します。 <データビュー>ポップアップメニューからは検索データを見るだけ か(可視的)、左、右、又は中心に移動が選択できます。 <前のポイントまで選択> にすれば後で同じ部分を見たい時に便利 です。

## 繰返しデータを検索する

イベントの検索や選択の手順の設定が完了した後に、コマンドメ ニューから <次を検索 > を選ぶか <F3> キーを入力すると、次のイベ ントの検索や選択ができます。このコマンドを必要な回数だけ繰り返 すと、複数のイベントが検索できます。この方がイベントリストをス クロールしながら目で探すよりも簡単に検索でき、またマクロ命令と 併用すれば自動的に任意のチャンネルでイベントを選択したり、デー タパッドに情報が記録できます。

<検索...>や<次を検索>でイベント検索ができなかった場合は(検 索したい選択範囲がファイルの範囲外に移動したなどの理由で)、 Chart は警告音を出します。

# データパッド

データパッドは使い易くフレキシブルで機能的な解析を提供します。 データパッドにはデータを波形からの直読値や演算数値を最大 256 コラムに、最大 16,384行分のデータが収録できます。各行には 1 セ ル当たり最大 255 文字で 256 コラムまで記録します。またテキスト ファイルやエクセルファイルとして保存したり、クリップボードへそ の一部、叉は全てを複写し別のアプリケーションに転送できます。

データパッドを立ち上げるにはウィンドウメニューからデータパッド を選択します。データパッドの画面を残し(常時更新させながら)、 バックグランド表示したり Chart ビューにタイル表示できます。

Chapter 6 ムデータの解析

図 6-4 データパッドウィンドウ

| 行ボタ   | 🧱 Wavefor                   | ns: Data Pac                                 |                                          |                             |                                   | x | ポップ                 |
|-------|-----------------------------|----------------------------------------------|------------------------------------------|-----------------------------|-----------------------------------|---|---------------------|
| -     | <u> </u>                    | oints from t=                                | 2.155 to t=2.                            | .36                         | Ŀ                                 | • |                     |
| セルボタン | A<br>Channel 1<br>Mean<br>V | B<br>Channel 1<br>Standard<br>Deviation<br>V | C<br>Channel 1<br>Standard<br>Error<br>V | D<br>Channel 2<br>Mean<br>V | E<br>Channel+2<br>Integral<br>V.s |   | 現行セク<br>ションの<br>データ |
| コラムダイ | -0.0705                     | 1.1705                                       | 0.1806                                   | 1.0152                      | 0.2132                            |   |                     |
| トル    | -1.0575                     | 0.7272                                       | 0.2017                                   | -0.3438                     | -0.0223                           |   |                     |
|       | -1.27                       | 0.6059                                       | 0.1749                                   | -1.6348                     | -0.0981                           |   |                     |
|       | 1.223                       | 0.524                                        | 0.1657                                   | -1.7548                     | -0.0877                           |   |                     |
|       | 0.4194                      | 0.2508                                       | 0.1254                                   | -0.2869                     | -0.00 <u>57</u>                   |   | 上記録した               |
|       | -1.2081                     | 0.5333                                       | 0.1257                                   | 0.8119                      | 0.0731                            |   | データ                 |
|       | 0.855                       | 0.4715                                       | 0.1667                                   | 1.8356                      | 0.0734                            |   | , ,                 |
|       | 0.7402                      | 0.6955                                       | 0.2008                                   | 0.4288                      | 0.0257                            |   |                     |
|       | 0.9621                      | 0.6704                                       | 0.158                                    | -0.8361                     | -0.0753                           |   |                     |
|       | -1.1989                     | 0.5454                                       | 0.1285                                   | -1.8201                     | -0.1638                           |   |                     |
|       | -0.4445                     | 1.1441                                       | 0.2124                                   | -1.0269                     | -0.1489                           | - |                     |
|       | •                           |                                              |                                          |                             | Þ                                 |   |                     |

現行の選択範囲やアクティブポイントのインフォメーションが、表題 の上と下に表示します。表題の下は太線で記録データと区分されてい ます。データをデータパッドに添付すると、現行データの下に新たな データのコラムができそこに記録されます。スクロールバーを使え ば、コラムは移動できます。各セルには一項目の入力しか入りませ ん。演算処理されると同時に、データパッドにはそれに該当するコラ ムに値が入ります。コラム表題にはコラムラベル (A ~ Z、AA, AB から IV まで)が付きます。スクロールバーを使ってコラム内を移動 します。

データパッド内のデータは、ウィンドウの左上のボタンで表わされる 二種類のツールを使って操作します。デフォルトでは行ツールが指定 されています(左側のボタンで上向き矢印記号が強調表示しています)。この場合はポインターはデータエリア内で太十字に変わります。 生データをクリックして選択するか、<Shift>- クリックか <Shift>-ドラッグして複数の生データを選択し、編集メニューで不必要なもの は消去したり、タブ切りテキストのようにカット&コピーできます。 セルボタン(Aの表示)をクリックすると、データパッドの左のコラ ムに行番号が出ます。各セルをクリックすれば選択できますので中を 書き換えたり、<F2>のファンクションキーを押して通常通りテキス トの修正ができます。

✓ Add Titles Automatically Add Titles Add Blank Line Unfix Top Row (for editing) Format Selected Numbers ウィンドウ右のポップアップメニューでデータパッドにブランク線(行の)を加えたり、三行(カラム記号を除き)で現行のカラム表題を 表わせます。これはセッティングの変更を記録したり、別のアプリ ケーションにデータを転送する場合に便利です。デフォルト設定は<

タイトルを自動的に追加>でその横に選択マークが付きます。記録されるデータの形式に対応して変化が有れば、随時データパッドに現行のカラム表題が加わります。セルボタンがアクティブの時は < 最上段を固定しない>が使えます。この場合カラム表題下の最上行の幅が一定ではなく、スプレッドシートの様に自在に伸縮しますので、エクセルなどを使う要領で最上行に数式が入力できます。ポップアップメニューから < 選択番号をフォーマット > を使えば数の形式が固定できます。スプレッドシートの特性や機能についてはここでは触れませんので、関係するマニュアルを参照して下さい。

| A<br>Channel 1<br>Mean<br>V ← | B<br>Channel 4<br>Mean<br>→ V |
|-------------------------------|-------------------------------|
| -0.0771                       | 0.2527                        |
| -1.55                         | 0.3322                        |
| -0.746                        | 0.3111                        |

項目段落の幅は表示するデータや表題に合わせて変更できます。幅を 狭くすれば、より多く画面に出すことができ、幅を右へ広くすれば添 付するコメントが多くできます。表題の間の太線上にポインターを置 き、必要な幅までドラッグして段落の幅を調整します。

## データを書き加える

Chart ビュー内の選択範囲のデータをデータパッドに加えるには、コ マンドメニューから < データパッドに追加 > を選択するか、<Ctrl -D> と入力します。ショートカットとして、データディスプレイエリ アをダブルクリックすると、その点のデータが転送します(時間軸を ダブルクリックするとブロックは選択しますがデータは転送しません )。より正確に転送するデータを調整する場合はズームビューでデー タ拡大すると便利です。選択範囲が単位の異なる複数のブロックにま たがっている場合は、その選択範囲は複数の単位を有するものとして 取り扱われます。データはデータパッドコラム設定ダイアログボック スの設定に基づき記録されます。デフォルトで、最初の数列分はチャ ンネルの平均値を記録するように設定されています(選択範囲が無く アクティブポイントの時は波形上のそのマークポイントの値になりま す)。どのカラムにも任意のチャンネルからのデータ(例えば、チャ ンネル1から誘導される任意の数の値も)が記録できます。

## コラムを調整する

前に説明したように、データはデータパッドコラム設定ダイアログ ボックスの設定に基づいて記録されます。このダイアログボックスは 表題をクリックすると表示し、A-IVのカラム番号が付きます。段落 を調整するダイアログボックスを移動するには(複数の段落を迅速に 設定するのに)、ダイアログボックスのタイトル横の矢印をクリック します。二種類のスクロールリストから記録するインフォメーション の様式を設定します。左側で総体的なインフォメーションのタイプを 指定し、右側でそのセットで使用するオプションを選定します。指定

Chapter 6 ムデータの解析

#### 図 6-5

データパッドコラム設定ダ イアログボックス

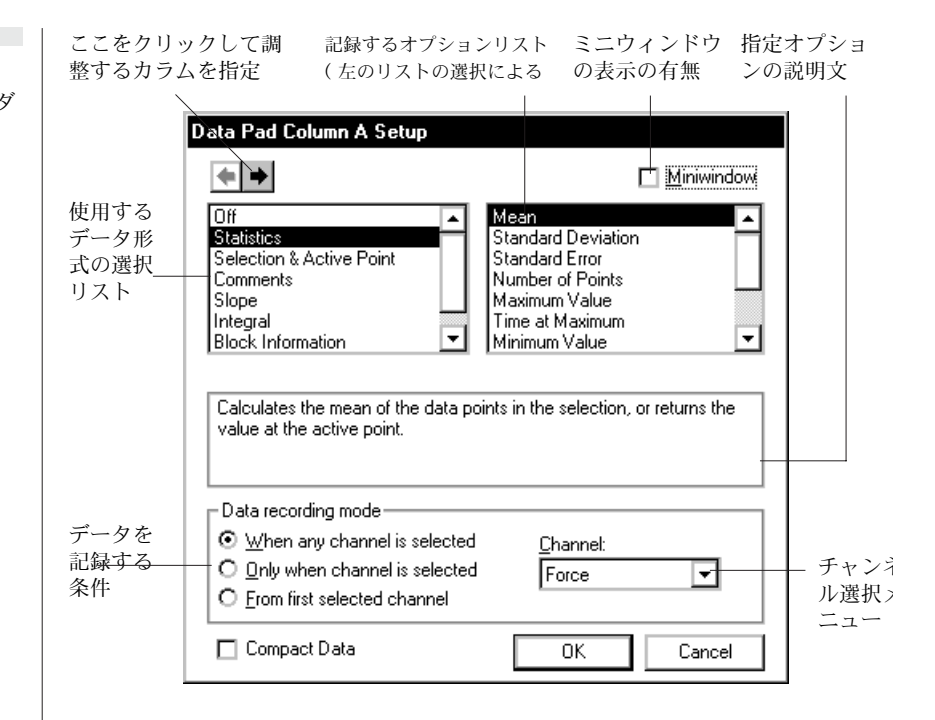

したオプションはリストの下のボックスに要約文が出ます。どのチャンネルのデータを取るかは、ダイアログボックス右下の<チャンネル :>ポップアップメニューで指定します。ポップアップメニューを< オフ>にしますとデータパッドには何も記録されません。この場合は <チャンネル:>はダイム表示となり無効となります。

#### <統計>

< 平均 > は選択範囲内のデータポイントの平均値を算出し、アクティ ブポイントならその値に戻します。< 標準偏差 > は選択範囲の標準偏 差を算出します。< 標準誤差 > は選択範囲のデータポイントの平均の 標準誤差を、< 最大値 > は選択範囲内のデータポイントの最大値、 < 最大値の時間 > は選択範囲内の最大データポイントを記録した時 間、 < 最小値 > は選択範囲内のデータポイントの最小値、< 最小値 の時間 > は択範囲内の最小データポイントを記録した時間、< 最大症 小の差 > は選択範囲内の最大値と最小値間の差をそれぞれ算出しま す。

また、<RMS> は選択範囲ならデータポイント平均平方根を、アクティブポイントならその値に戻します。

#### < 選択範囲およびアクティブポイント >

<時間>は選択範囲ならその開始時間に、アクティブポイントならその時間に戻します。<値>は選択範囲ならその開始の値に、アクティブポイントならその値に戻します。<選択始点>は選択範囲ならその開始時間に、アクティブポイントならその時間に戻します。<選択終点>は選択範囲ならその終了時間に、<選択範囲の時間>は選択範囲に時間幅(ゼロも含めます)、<ポイント数>は選択範囲内のデータポイント数に(ゼロも含めます)戻します。

#### <コメント>

<コメント時間> はコメントが付いたポイントの時間を示します。< コメント番号> はコメント数を、<コメントテキストの中の数字を抽 出>はコメントテキストの最初の数を抽出 (e.g. 'Add 100 ml of 2 mM' なら '100') します。<コメントテキスト全体> はコメント文全 体を抽出します。何れの場合もデータパッドはアクティブポイントな らその左に一番近いコメントを、選択範囲なら右端から検索します。

#### 勾配

< 平均勾配 > は選択範囲ならそのデータポイントの平均勾配(時間の 一次微分)を、アクティブポイントならその点での勾配を指します。 平均勾配は最適化最新二乗線から算出します。<最大勾配 > は選択範 囲内の最大勾配を、アクティブポイントならその点での勾配を指しま す。<最小勾配 > は選択範囲内の最小勾配をアクティブポイントなら その点での勾配を指します。<最大勾配時の時間 > は選択範囲なら最 大勾配を示す時間、アクティブポイントならその時間を指します。 < 最小勾配時の時間 > は選択範囲なら最小勾配を示す時間、アクティ ブポイントならその時間を指します。

### 積分

< 積分 > は選択範囲の積分で、データポイント値の総計にサンプルイ ンターバルを乗じて算出します:  $\sum y \Delta t_o < \mathbf{B} \wedge \mathbf{i} \mathbf{m} \mathbf{b} \mathbf{o} \mathbf{o} \mathbf{f} \mathbf{d} \mathbf{f} >$ は選 択範囲の積分で、データポイント値総計から最小データポイント値を 減じサンプルインターバルを乗じて求めます:  $\sum (y-y_{min}) \Delta t_o < \mathbf{Z} \mathbf{g} - \mathbf{h} \mathbf{h} \mathbf{o} \mathbf{f} \mathbf{d} \mathbf{f} >$ は選択範囲の積分で、データポイント値総計から最初の データポイント値を減じ、サンプルインターバルを乗じて求めます:  $\sum (y-y_{first}) \Delta t_o$ 

<ベースラインからの積分>は選択範囲の積分でデータポイントの総計からベースライン値を引き、サンプルインターバルを乗じて求めます: $\Sigma(y-y_{baseline(t)}) \Delta t_{\bullet}$ 

Chapter 6 ムデータの解析

#### ブロック情報

< ブロックレンジ>はアクティブポイントや選択範囲を含むブロック の記録した入力レンジを示します。< サンプル間隔>はアクティブポ イントや選択範囲を含むブロックのサンプル間隔を指します。 < ブロック番号>はアクティブポイントや選択範囲を含むブロック 数、< ブロック時間幅>はアクティブポイントや選択範囲を含むブ ロックのトータル時間を示します。< ブロック内のサンプル>はアク ティブポイントを含むブロック内の総サンプル数、< ブロックスター ト時刻>はアクティブポイントや選択範囲を含むブロックの開始時 刻、< ブロックスタート日付>はアクティブポイントや選択範囲を含 むブロックの開始日をそれぞれ表します。< サンプリングレート>は アクティブポイントや選択範囲を含むブロックを記録している時のサ ンプリング速度を示します。選択範囲が複数のブロックにまたがって いる場合は、不連続なものとして扱います。

#### 周期変動

周期変動パラメータは周期波形を解析する為のものです。各パラメー タは波形の周期に基づいています。周期変動パラメータをデータパッ ドコラム設定ダイアログボックスで指定すると、<オプション...> ボ タンが表示します。このボタンをクリックすると、その手法で波形サ イクルを検出します。これは周期変動のチャンネル演算を使った場合 と同じ手法です。

周期検出を設定した手法が、データパッドコラム設定ダイアログボッ クスのチャンネルポップアップメニューを使って選択したチャンネル 内の総てのサ周期変動を検出するのに適用されます。データパッドに 幾つかの段落を設けておき、ディテクトするパラメータを片っ端から 設定したり変更しておけば、1 チャンネル当たりの様々な周期演算が 表示でき便利です。特定なチャンネルの周期検出の設定を変更する と、そのチャンネルの周期変動の演算にも影響しますし、その逆もま た同様に影響します。

周期変動パラメータは有効な選択範囲がある場合しか算出されません。周期変動が有効な結果が算出できない時は、データパッドとデー タパッドミニウィンドウの表示でそれを示唆します。例えば、アク ティブポイントだけで選択範囲が無い時は ' 選択部分に有効なデータ はありません ' が表示します。また、' 無効 ' は選択範囲がブロックの 境界線を越えていたり、チャンネル内にデータが無い場合、サイクル 変数やサイクルがディテクトされない場合 ( 例えば、ピークとピーク との間が 1 周期分に満たない時) に表示します。

• 参照 周期変動, p. 154

|                                                                                                    | <イベントカウント>は選択範囲のイベント数をカウントします。<<br>周期カウント>は選択範囲のサイクル数をカウントします。一つのイ<br>ベントしか無いとサイクル数はゼロとなります。<周波数>は選択範<br>囲のサイクルの平均周波数を算出し、1秒当たりのサイクル数(Hz)<br>で表わします。<レート>は選択範囲のサイクルの平均周波数を1分<br>当たりのビート数(BPM)で算出します。<周期>は選択範囲のサイ<br>クル間の平均周期を算出します。<最小周期>は選択範囲のサイクル<br>間の最小周期を算出します。<最大周期>は選択範囲のサイクル間の<br>最大周期を算出します。<最大平均>は選択範囲の最小サイクルの平<br>均を算出します。<<最大平均>は選択範囲の最大サイクルの平均を算<br>出します。<ピーク間値平均>は選択範囲のピーク間の差(最大一<br>最小)の平均を算出します。<              |
|----------------------------------------------------------------------------------------------------|----------------------------------------------------------------------------------------------------|
|                                                                                                    | データパッドの時間表示はデフォルトで時分秒をコロンで 0:00:02.34,<br>の様に表します。Excel の様なスプレッドシートでは、これが秒の端<br>数として扱われますので注意して下さい。グラフィックプログラムな<br>どに使われる十進法による秒表示にするには、ディスプレイ設定ダイ<br>アログボックスで < 常時秒 > を選びます。                                                                                                    |
| Data recording mode<br><u>W</u> hen any channel is selected<br><u>O</u> nly when channel is selected<br><u>From first selected channel</u> | 3つのラジオボタンでどのソースからインフォメーションを採るかを<br>指示するデータ記録モードです。一番上のボタンを選択すると、<br>Chart ビューでどのデータを選択していても、Channel ポップアッ<br>プメニューで選択したチャンネルに関するインフォメーションが記録<br>されます(例えばチャンネル2に選択範囲が設定されている場合で<br>も、チャンネル3のインフォメーションが記録されることもあり得ま<br>す)。真ん中のラジオボタンを選択すると、選択範囲を含むチャンネ<br>ルだけのインフォメーションがデータパッドに記録されます。一番下<br>のラジオボタンを選択すると、複数のチャンネルが選択されていると<br>きはその最も小さい番号のチャンネルに関するインフォメーションが<br>記録されます(例えば、チャンネル2から4までが選択されている場<br>合、チャンネル2のインフォメーションを記録します)。 |
| Compact Data                                                                                                    | <コンパクトデータ> チェックボックスは、上で述べた真ん中のラジ<br>オボタンと一緒に使用します。例えば同じ刺激を加えた後に別の時間<br>間隔で別のチャンネルからのデータを選択すると、データパッドの同<br>一行に全データを表示します(チェックボックスをオフにすると各入<br>カデータは別の行に記録します)。時間を記録する場合は同様には効                                                                                                    |
| ・ <b>参照</b><br>ディスプレイの設定,p.<br>70                                                                                                    | きませんので注意して下さい。データパッドの持つ様々な機能は、<br>ファイルやブロックに関する情報を素早く見つけるのに大変便利で<br>す。データパッドを利用して、小さなバックグランド・ウィンドウに<br>アップデートで必要な情報が表示できます。                                                                                                    |

Chapter 6 ムデータの解析

更に、サイズを変更できるミニウィンドウを作成して、データパッド の特定の段落の統計や測定の現行値を表示させることもできます。 データパッドコラム設定ダイアログボックスの上段の<ミニウィンド ウ>チェックボックスをクリックすると、これらのミニウィンドウを 表示したり隠したりでき、コラムタイトルをドラッグして引きだして も同様です。DVM ミニウィンドウと同じく、データパッドの数値ミ ニウィンドウもアクティブウィンドウの前を浮動するので、タイトル バーをドラッグして移動させたり (Chart アプリケーションウィンド ウの枠外にも移動可能)、クローズボックスをクリックして除去する こともできます。通常通りウィンドウ枠をドラッグしてサイズの変更 もできます。ミニウィンドウとその中のテキストの大きさは自由に変 更できますので、コンピュータから少し離れた場所からでもテキスト が確認できるように拡大表示しておくのも便利です。ミニウィンドウ の画面をクリックすると、データパッドコラム設定ダイアログボック スが再度呼び出せます。そのタイトルバーにはコラムラベルと表題を 含み、表示する内容を示唆します。データパッドミニウィンドウは ウィンドウメニューから新データパッドミニウィンドウを選ぶか、 ツールバー上のデータパッドミニウィンドウボタンをクリックすれば 表示します。これで表示するデータパッドミニウィンドウは新規の ウィンドウで、既存のミニウィンドウではありません。

| _ |          |   |
|---|----------|---|
| 2 | 6-       | R |
|   | <b>U</b> | u |

ー データパッド数値ミニウィ ンドウ

| • | channer i Mean |  |
|---|----------------|--|
|   | 1.387 V        |  |
|   |                |  |

### 印刷

データパッドウインドウがアクティブの時はファイルメニューの<印刷>オプションは<データパッドを印刷...>に代わり、このコマンドを選択するとウインドウの内容が `Data Pad from`のタイトルでファイル名と一緒に印刷できます。データパッドの幅が広い場合は複数ページにまたがって印刷されますが、余白段落は印刷されません。

## テキストやエクセル形式で保存

データパッドの内容を Chart ファイルと同様に、テキストファイル やエクセルファイルで保存できます。これにはファイルメニューから <名前を付けて保存>を選んで、別名で保存ポップアップメニューで

< データパッドをテキストファイルで> か、< データパッドをエクセ ルファイルで > を選びます。

| 図 6-7        |
|--------------|
| 別名で保存ポップアップメ |
| ニュー          |

| Save as type: | Chart Data File (*.edcht)           |
|---------------|-------------------------------------|
|               | Chart Data File (*. edcht)          |
|               | Chart Text File (*.txt)             |
|               | Chart Settings File (*.edset)       |
|               | Data Pad Only as Text File (*.txt)  |
|               | Data Pad Only as Excel File (*.xls) |
|               | Spectrum Text File (*.txt)          |

データパッドをテキストファイルで保存すると、データパッドの各行 にタブ切りと行送りで読み取り値を収録し、ファイルの上部にはコラ ム表題文字が表示します。

データパッドをエクセルファイルで保存すると標準のエクセルファイ ルが1シート作成され、最初の行にはコラム表題の文字が出ます。

## 表計算機能

データパッドコラム設定ダイアログボックスで利用できるデータパッ ドの機能に加え、データパッドは数多くの標準的な Microsoft エクセ ル機能を支援しています。セルボタンをクリックすると、これらの機 能を使い個々のデータパッドのセルに数式が入力できます。利用でき る機能の一覧は Appendix D に載せてあります。エクセルファイル としてデータパッドを保存すると、どのような数式も保存できます。

セルに数式を入力するにはセルボタンをクリックして、必要なセルを 選びます。通常の表計算プログラムの様に、数式の頭には等符号(=) を付けます。コラムのデータを総計するには SUM 機能を使えば、 データパッドにデータを追加するにつれて総計値は更新されます。そ の場合は、コラムの最終値の下には空白コラムを置き、総計するセル の範囲をそこで指定します。下に、その例を示します。

データパッドコラム設定ダイアログボックスの機能を使ってコラムを 設定しなくても、表計算機能を使えば自前の数式をデータパッドのコ ラムに設定できます。これには、セルボタンをクリックしてから <最 上段を固定しない>コマンドを選び、そのコラムの上段に数式を入力 して下さい。また、<Ctrl> キーを押しながらコラム表題をダブルク リックすれば、自前の表題が付け加えられます。ダイアログボックス が開きますので、表題を入力して下さい。

Chapter 6 ムデータの解析

図 6-8 データパッドの総計コラム

| 🚰 PV data: Data Pad                               |                                                                                 |  |  |  |
|---------------------------------------------------|---------------------------------------------------------------------------------|--|--|--|
| 📐 A Active point at t=7.88                        |                                                                                 |  |  |  |
| B2 =sum(B2:B6)                                    |                                                                                 |  |  |  |
| A<br>olume(10KHz                                  | B<br>Pressure<br>Mean                                                           |  |  |  |
| Mean                                              | mmHg                                                                            |  |  |  |
|                                                   |                                                                                 |  |  |  |
| 16.453                                            | -0.2404                                                                         |  |  |  |
| 16.453<br>12.5023                                 | -0.2404<br>36.8477                                                              |  |  |  |
| 16.453<br>12.5023<br>17.4099                      | -0.2404<br>36.8477<br>0.7054                                                    |  |  |  |
| 16.453<br>12.5023<br>17.4099<br>18.1259           | -0.2404<br>36.8477<br>0.7054<br>6.2097                                          |  |  |  |
| 16.453<br>12.5023<br>17.4099<br>18.1259<br>16.453 | -0.2404<br>36.8477<br>0.7054<br>6.2097<br>-0.2404                               |  |  |  |
| 16.453<br>12.5023<br>17.4099<br>18.1259<br>16.453 | -0.2404<br>36.8477<br>0.7054<br>6.2097<br>-0.2404                               |  |  |  |
| 16.453<br>12.5023<br>17.4099<br>18.1259<br>16.453 | -0.2404<br>36.8477<br>0.7054<br>6.2097<br>-0.2404<br>=sum(B2:B6)                |  |  |  |
|                                                   | A Active po<br>B2<br>A Active po<br>B2<br>A A A A A A A A A A A A A A A A A A A |  |  |  |

 A Active point at t=7.88

|   | D12                      |                               |   |
|---|--------------------------|-------------------------------|---|
|   | A<br>olume(10KHz<br>Mean | B<br>Pressure<br>Mean<br>mmHg |   |
| 1 | 16.453                   | -0.2404                       | ĺ |
| 2 | 12.5023                  | 36.8477                       | [ |
| 3 | 17.4099                  | 0.7054                        |   |
| 4 | 18.1259                  | 6.2097                        |   |
| 5 | 16.453                   | -0.2404                       |   |
| 6 |                          |                               |   |
| 7 |                          | 43.5223717                    |   |
| 8 |                          |                               |   |
|   |                          |                               |   |

| 🥁 PV data: Data Pad    |                  |                         |  |  |  |
|------------------------|------------------|-------------------------|--|--|--|
| Active point at t=5.71 |                  |                         |  |  |  |
| [                      | C13              |                         |  |  |  |
|                        | A<br>olume(10KHz | B<br>Pressure o<br>Mean |  |  |  |
|                        | Mean             | mmHg                    |  |  |  |
| 1                      | 18.0122          | 3.7134                  |  |  |  |
| 2                      | 12.5023          | 36.8477                 |  |  |  |
| 3                      | 17.4099          | 0.7054                  |  |  |  |
| 4                      | 18.1259          | 6.2097                  |  |  |  |
| 5                      | 16.453           | -0.2404                 |  |  |  |
| 6                      | 18.0122          | 3.7134                  |  |  |  |
| 7                      |                  |                         |  |  |  |
| 8                      |                  | 47 2357347              |  |  |  |

1.空白セルに総計の範 囲を含める 2. エンターキーを押せ ば総計を計算

# X-Y ビュー

X-Y ビューを使って、異なるチャンネル間の同一記録時間内のデー タをプロットできます。X-Y ビューを表示するには時間軸をドラッ グし、Chart ビューで選択範囲(2つ以上のチャンネルで)を設定 し、ウィンドウメニューから X-Y ビューを選択するか、ツールバー の X-Y ビューボタンを押します。X-Y プロットは時間で変化する二 つのシグナルを、時間を除いて相関を調べるのものです。例えば、圧 力と温度の経時変化を圧力と温度の X-Y ビューで表わせばその相関 が見れます。また、相関を示す例として、ペースメーカによる刺激と その結果から得られる心拍数、外部磁界の変動に対し誘導される強磁 性のヒステリシスループなどが考えられます。

X-Y ビューを開くには、ウィンドウメニューから X-Y ビューコマン ドを選ぶか、ツールバーの X-Y ビューボタンをクリックします。

ポインターの位置のX軸(x)とY軸に対応する値(y)が、電圧叉は単 位変換で設定した単位で画面の上に表示します。波形の追跡はできま せん。波形カーソルも表示しません。X-Yビューは常にソースチャ ンネルの表示するデータを扱います。即ち、記録するデータか、算出 や平滑化などのチャンネル演算の派生データです。

<チャンネル番号>ボタンの左下(水平X軸)と右上(垂直Y軸)に 出るチャンネル番号ボタンの数は、デフォルト設定で1番目と二番目 の有効チャンネルタイトルに対応しています。選択されてい無いチャ ンネルやデータの無いチャンネルボタンはダイム表示になります。プ

<sup>3.</sup> データパッドに追加する データの新行を総計に含め ろ

ロットに使用したチャンネル番号はハイライト表示します。プロット に使用するチャンネルは、ダイム表示でなく有効なチャンネル番号ボ タンをクリックして選択します。最後に選択したチャンネル番号のボ タンがハイライト表示になっています。

X-Y ビューのX 軸と Y 軸は、Chart ビューの縦軸と同じように調整 でき機能も同じです。X-Y ビューのディスプレイを変更しても Chart ビューの選択範囲には影響しません。チャンネルを指定しない と無効表示し、チャンネル番号ボタンは設定されません。Chart ビューでチャンネル指定が無い場合やチャンネル番号ボタンが指定さ れていなければ、X-Y ビューはグレー表示(無効表示)となります。 Chart ビューの選択範囲が不連続(複数ブロックにまたがる)の場合 には、X-Y ビューではその表示はしませんが、X-Y プロットはたぶ ん奇妙な図形表示となります。

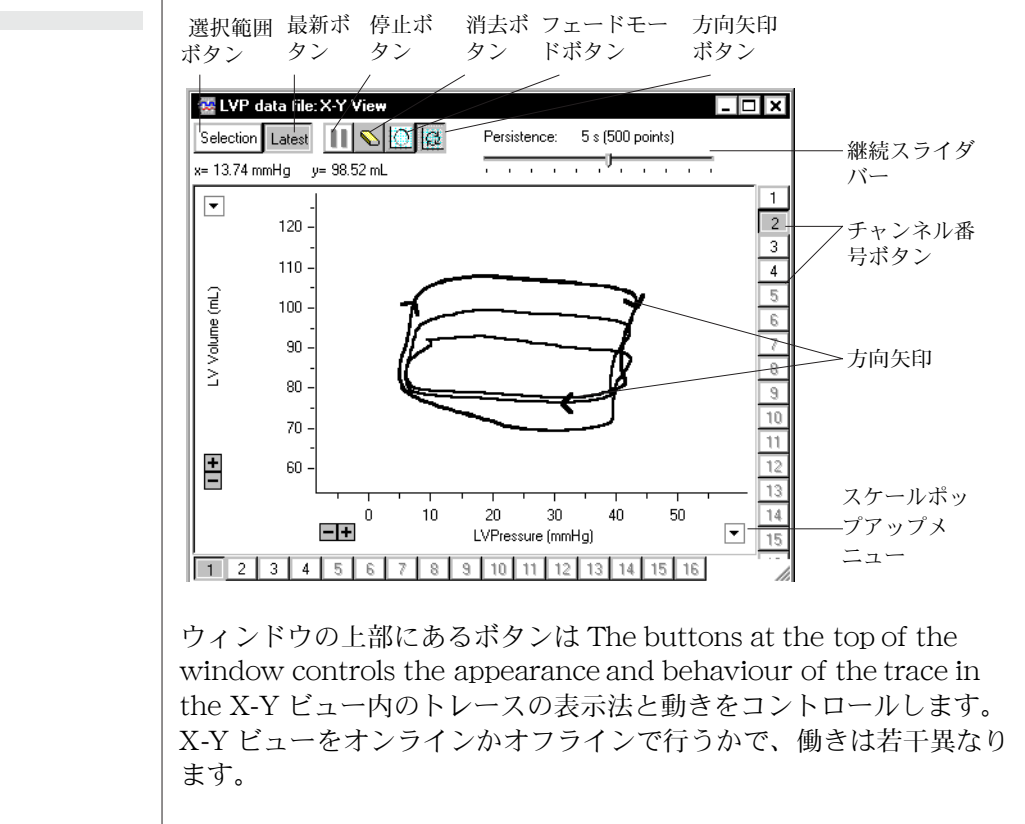

• **参照** 振幅軸, p. 67

図 6-9

X-Y ビュー

波形のパターンやカラーはディスプレイ設定ダイアログボックスで設 定します。

Chapter 6 ムデータの解析

### オンラインでの作動

| ・ <b>参照</b><br>ディスプレイの設定,p.<br>70 | Chart で記録中に X-Y プロットを見るには、Chart と X-Y ビューと<br>をタイ表示すると便利です。これは記録中にもその前でも実行できま<br>す。または、記録中に X-Y ビューを開くことも可能です。この場合<br>は Chart ビューの前面に X-Y ビューは表示します。                                                                                        |
|-----------------------------------|----------------------------------------------------------------------------------------------------|
|                                   | ウィンドウの上部にあるボタンは以下を実行します:                                                                                                    |
| Selection                         | 選択ボタンをクリックする、前もって選択範囲を設定しておけばその<br>選択範囲 ( 記録中でもスピリットバーを使ってデータは選択できます<br>) の X-Y プロットを表示します。                                                                                                    |
| Latest                            | 最新ボタンをクリックする、最新の入力データを X-Y プロットして表<br>示します ( デフォルト設定 )。                                                                                                    |
| Ш                                 | 停止ボタンをクリックすると、現行の X-Y プロットをフリーズ(停止)<br>させて、再度クリックすると X-Y プロットを継続します。                                                                                                    |
| <b>N</b>                          | 消去ボタンをクリックすると、現行の X-Y プロットは消去します。                                                                                                    |
|                                   | フェード(明調)モードボタンは色合いを示すデータの'age' モードを切<br>り替えます。新ポイントは最も濃く、古いポイントが薄い効果を示し<br>ます。                                                                                                    |
| G                                 | 矢印方向モードボタンはプロット上に時間を増す方向を示す三つの矢<br>印の表示をするしないを切り替えます。                                                                                                    |
| Persistence: 5 s (500 points)     | 継続:スライダーコントロールバーは、X-Yプロットに表示できる最<br>大データポイント数をコントロールします。設定の幅は8~16000<br>です。スライダーの右には持続時間が表示し、それは括弧内の数をサ<br>ンプリング速度で割って計算された数に対応しています。フェードボ<br>タンをクリックするまでは、その右側のスライダー値は無限(∞)と<br>なります(もしウィンドウが再描画する必要があれば、ポイント数は<br>有限で100万ポイントまで再プロットします)。 |
|                                   | 上下矢印キーを使って明調の増減の設定は繊細に調整でき、ページの<br>上下キーを使えば明調の大まかな調整が可能です。                                                                                                    |
|                                   | ドットが大きいと描画はスローとなり、細い線で速く描画します。高<br>速のサンプリング速度では、描画は新しいデータポイントに追随でき<br>ませんので、結果として Char はサンプリングを停止してしまいま<br>す。この様な作動環境では細い線を選んで下さい。                                                                                                    |

124

オフラインでの作動

オフラインモードでこのウィンドウを使うには Chart ビューで選択 範囲を作って(水平領域だけが関係しますが)、X-Y ウィンドウを開 きます。ウィンドウの下段右のボタンを使い、プロットするチャンネ ルを選びます。

選択ボタンを押すと、選択範囲のデータは表示し持続性スライダーは 無効となります。停止と消去ツールバーも無効となります。最新ボタ ンを押すと、前に記録したデータの最後の部分が表示します。その部 分のサイズは持続性スライダーを使って変動できます。停止ボタンは 無効ですが、消去ボタンでそのプロットを消去できます。継続スライ ダー値が無限で無ければ、フェードモードと矢印方向ボタンは有効で す。

ウィンドウが再描画を必要するなら(例えば、スケール結果やウィン ドウサイズの変更に依り)、ポイントの再プロットは選択範囲や継続 性の設定が大きいかを考慮した時間を採ることになります。Chart に 長期間作業させるのを避けるには、Chart は描画の継続をするかを尋 ねますので、この様なケースではプロットの描画を停止させます。

#### コピーと印刷

X-Y ビューがアクティブ状態の時には、ファイルメニューの<印刷 >オプションは<X-Y ビューを印刷...> に変り、そのコマンドを選択 すると Chart ビューでなくて、X-Y ビューを印刷します。また X-Y ビューをコピーして、別のアプリケーションにもペーストできます。 編集メニューの<X-Y ビューをコピー > を選択して下さい。

Chapter 6 ムデータの解析

# スペクタラムウィンドウ

スペクトラムは、16 チャンネルまでの選択したデータの様々なパ ワースペクトラと振幅スペクトラを演算し表示します。スペクトラム は随時変動する波形を様々な周波数強度として表します。例えば、 EEG 波形を様々な成分に分類してアルファ波、ベータ波などで表わ したり、心拍波形の不規則性が真性の不整脈か、又はペースメーカに よる刺激に起因するものかどうかを評価するのに利用できます。スペ クトラムを使った FFT の技術的な詳細は、Appendix C 載っていま す。

スペクトラを表示するには、Chart ビューで興味のあるエリアを選択 してウィンドウズメニューからスペクトラムコマンドを選びます。ス ペクトラムウィンドウが表示します。選択範囲の水平軸成分だけが演 算の対象になります。複数チャンネルのデータが選択されている場合 は、上のチャンネルが選択されます。選択範囲が複数のブロックにわ たる時は、左端のブロックのデータしか使いません。選択範囲が無 かったり、データボイント数が 32 ポ イント以下の場合にはグレー表示と なり、その理由がウィンドウ右の選択範囲情報に載ります。

スペクトラル解析をするチャンネルを選ぶには、スペクトラムウィン ドウのタイトルの下にあるチャンネル番号ボタンを一つ、またはそれ 以上のボタンをクリックします。選択されたボタンはハイライト表示

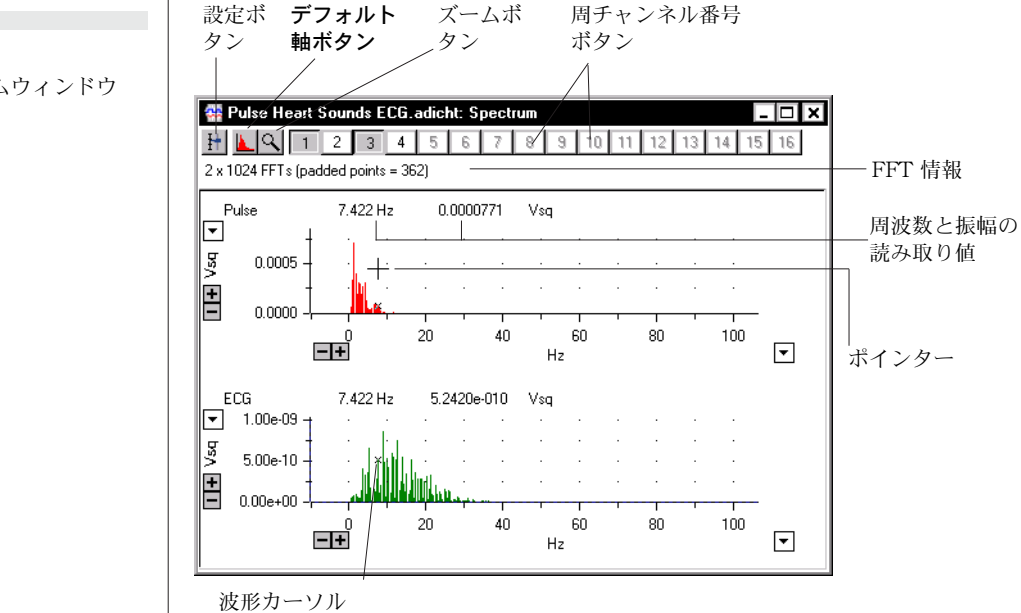

図 6-10 スペクトラムウィンドウ

します。データを含んでいないチャンネルの番号はダイム(無効)表 示になります。

解析のチャンネルが選ばれていない場合や選択範囲が指定されていな い場合、選んだチャンネルの総てを表示するスペースが十分でない場 合には、スペクトラムウインドウのデータディスプレイエリアはグ レー画面になります。また、個々のチャンネルの選択範囲にデータが 無い時(例えば、記録中にそのチャンネルがオフであった場合)に も、エリアはグレー画面になります。その画面の中央にその問題点の メッセージが出ます。これらの問題を修復する為には、解析するチャ ンネルを選び、Chart ビューで適正なエリアを選択し、スペクトラム ウィンドウを拡大し、ウィンドウに表示するチャンネル数を減じるこ とです。

スペクトラムウィンドウは選択したデータの情報を表示します。ポイ ンターがスペクトラムディスプレイエリアを移動すると、波形カーソ ルがそれに追随してそのポイントの周波数と振幅値を読み取って、 ウィンドウ上段に表示します。そのチャンネルで使っているデータト レースカラーを使ってスペクトラムを描画します。エリアを拡大する には、データディスプレイエリアをドラッグして範囲を選択します。 選択範囲は強調表示になり、スペクトラムウインドウの左上にズーム ボタンをクリックするか、そのエリアをダブルクリックします。スペ クトラムウインドウの縦軸横軸は Chart ウインドウの振幅軸の様に 自由に伸縮しますので、データを最適なディスプレイに調整できま す。さらにウインドウの下の左端にある上下矢印のスケールボタンを 使っても、軸の拡大縮小ができます。スケールを変更したり拡大表示 した後に元のスケールに戻すには、ウィンドウの左上にあるデフォル ト軸ボタンをクリックします。

### スペクトラムの設定

スペクトラムウィンドウの左上の < 設定 > ボタンをクリックして、 スペクトラム設定ウィンドウを呼び出し、スペクトラムの演算とディ スプレイのパラメータを設定します。スペクトラム設定ウィンドウ は、クローズボックスとタイトルバーを持つ標準のウィンドウで、画 面内を移動でき Chart ウィンドウやスペクトラムウィンドウがアク ティブの時は、バックグランド表示します。バックグランドでスペク トルウィンドウの設定を変更しても、その更新データがディスプレイ できます。

Chapter 6 ムデータの解析

₽**†** 

♦ *Refer* 

振幅轴, p. 67

図 6-11 スペクトラム設定ダイアロ グボックス

| Spectrum Settings               |             |   |
|---------------------------------|-------------|---|
| FFT Size:                       | 1024        | J |
| Data Window:                    | Cosine-Bell | J |
| Method:                         | 50% Overlap | ⊡ |
| Selection:                      | Use Current |   |
| Display:                        | Power       | J |
| Display as:                     | Lines       | ⊡ |
| Remove Zero-Frequency Component |             |   |
|                                 | Close       |   |

FFT サイズ: 高速フーリエ変換 (FFT) は解析する選択範囲に対して、 一度に一定の時間のデータポイント数 (マド) 毎に処理します。数値 が大きいと周波数分解能は向上します。ポップアップメニューで使用 できる FFT サイズは、128、256、512、1024、2K, 4K, 8K, 16K, 32K, 64K, 128K (1K=1024 データポイント) です。2 倍のデータポイントを指定す ると、FFT ウインドウはサイズを小さく調整してグラフ上のウインド ウにこれを表示します (スペクトラムセッティングウインドウで指定 した項目は変更しません)。

データウィンドウ:マド処理機能はしかし、FFT でマド末端のデータ の重要度を割り引きます。従って未端部から生ずる疑似ピークや相関 成分の効果を抑えます。マド処理機能には数種類ありますが、それぞ れに大差はありません。スペクトラムでは Cosine Bell マド処理機能 を提供しています。Cosine Bell ウインドウ(マド)がデフォルトで データウィンドウのポップアップメニューで選択されていますが Hamming Blackman、Welch ウインドウ(マド)処理機能にも変 更できます。マド処理機能については Appendix C に詳細に説明して あります。マド処理機能を切るには、そのポップアップメニューから <なし>を選んで下さい。

方法:もし、指定したデータポイント数が FFT サイズより大きけれ ば、特定の FFT サイズの連続セグメントに指定したデータのスペク トラを決定し、次にそれらの FFT 群から平均スペクトラムを演算し ます。方法:ポップアップメニューから、次々に連続するセグメント を FFT サイズの 50% (デフォルト設定)をオーバラップするのかを 選択します。< なし>以外のマド処理関数を選ぶと、スペクトラムを 算出する方法は 50% のオーバラップに変更します。

ポップアップメニューでオーバラップしないを選ぶと、例えば 512 ポイントの FFT サイズを使って 1024 ポイントの選択したデータを 二つのセグメント、1-512 と 513-1024 ポイントに割ります。もし、

同じデータで 50% 重ね合わせるオプションを選んだ場合、セグメントは 1-512 と 256-768、及び 513-1024 に変わります。

50% オーバラップのオプション (Welch の方法) は、二倍の数を演算 処理することとオーバラップセグメントから演算するスペクトラムに より、指定したデータの移動平均をより適格化します。他方、その分 より多くの時間が係り、使用するコンピュータが古ければ系全体もス ローダウンします。

選択:ポップアップメニューには二つのオプションがあります。 < 現在の設定を使用>オプションは Chart ウインドウの選択範囲の 総てのデータポイントを使って複数の FFT サイズとして取り込んで 演算し、不足ポイント数に対してはゼロ処理します(ゼロ値のポイン トを加える)。

< 最適なサイズに調整>オプションは選択範囲を調整して、FFT サ イズの倍数体にします。これはセレクションの端を最適値まで広げ て、次にその選択範囲全体を処理します。Chart ウインドウの可視選 択範囲はスペクトラムの選択データしか改竄しませんので、この機能 を使う時には注意して下さい。

表示データ:スペクトラムは様々な形式のパワーや振幅を演算します ので、ディスプレイポップアップメニューからどれを表示するかを選 択します。その演算の詳細は後で説明します。どの場合も、特定の周 波数でのスペクトラムのハイト(高さ)は、その周波数で波形に含ま れているパワーや振幅を表します。該当する単位が軸ラベルに付きま す。

スペクトラムは様々な方法で離散型フーリエ変換の結果を表示しま す。パワースペクトラムは基本で、他のフォームはそらからの派生で す。スペクトラムのビンパワーは、その周波数での離散型フーリエ変 換の平方係数です。ビンの振幅はビンパワーと同じ平均パワーを持つ サイン波の振幅です。パワー値と振幅値は常に正数かゼロで、負数に はなりません。

パワー密度と振幅密度は単位周波数当たりのパワーや振幅です。密度 は算出値を各横軸周波数のビンの幅で割って算出します。ビンの幅は 周波数の分解能が増し、分散周波数が大きくなれば狭まる見なされま す。パワー密度の単位は (y 軸単位)<sup>2</sup>/Hz で振幅密度は (y 軸単位)/ $\sqrt{\text{Hz}}$ )で表されます。

Chapter 6 ムデータの解析

・ 参照 インドウ関数, p. 213 パワーの対数と振幅の対数は log<sub>10</sub> 値としてパワーと振幅を表しま す。幅広い範囲のグラフでは見ることが困難な僅かな成分でも、対数 表示であれば識別できます。

パワー減衰 (dB) と振幅減衰 (dB) のオプションは対数で表示され、基 準値 (パワースペクトラムの $P_{max}$ 、振幅ペクトラムの $A_{max}$ )に対す るスペクトル線の相対的なアッテネーションを示します。基準値は常 に、そのスペクトラム内の最大値で 0dB で表します。パワー減衰は dB = 10 log<sub>10</sub> ( $P_i / P_{max}$ )で、振幅減衰は dB = 20 log<sub>10</sub> ( $A_i / A_{max}$ ) として計算されます。ここで、 $P_i$ は i 番目のパワー成分、 $A_i$  は i 番目 の振幅成分とします。

< 表示形式> FFT は通常、棒グラフの様に各データポイントに垂直 線や棒を使って表示されます。このポップアップメニューを使って FFT を線、棒、または折れ線で表示するかを選択できます。FFT を表 示すると、波形カーソルがバーの左端を進みます。

| 線 | 棒 | 折れ線 |
|---|---|-----|
|   |   |     |

ゼロ周波数成分を除去:これはスペクトラムを演算する前のデータか らゼロ周波数値を取り除くオプションです(即ち、DCオフセットや オリジナルデータの平均値)。デフォルトでこのチェックボックスは マークされています。これは通常ゼロ周波数成分がスペクトラムの全 成分のうち最大振幅を持っており、普通はこれが必要ないからです。 このチェックボックスをクリックすれば、オン、オフが切り替わりま す。

#### 印刷とコピー

スペクトラムウィンドウがアクティブ状態の時には、ファイルメ ニューの < 印刷 > プションは < スペクトラムウィンドウを印刷 ...> に変り、そのコマンドを選択すると、スペクトラムウィンドウの内容 を印刷します。'またスペクトラムをコピーして、別のアプリケー ションにペーストできます。編集メニューの < スペクトラムウィンド ウをコピー > を選択して下さい。

Chart ソフトウェア

図 6-12 各オプションによる FFT のディスプレイ

### テキストで保存

テキストファイルとしてスペクトラムウィンドウ**の内容を**保存するに は、ファイルメニューから名前を付けて保存を選び、名前を付けて保 存ダイアログボックスのポップアップメニューでスペクトラムテキス トファイルを選んで下さい。このテキストファイルはタブ切りの二つ のコラム、周波数のコラムとその周波数でのスペクトラムの高さのコ ラムが含まれています。

# ノートブックウィンドウ

ノートブックは通常の実験用のノートブックと同じ要領で、特定の Chart ファイルに割り込み(保存も)ます。ノートブックにはコメン ト機能に比べて記録に関したより詳細な記述ができ、通常は特定な時 間に関する特殊な情報などを簡潔に書き留めます。ノートブックを使 うには ウィンドウメニューから < ノートブック > を選択します。 ノートブックウインドウが出てきます。

| 🕿 Flow&Volume: Notebook                                                                                                    | _ 🗆 × |
|----------------------------------------------------------------------------------------------------|-------|
| 11 Apr 00 13:23:58 PM<br>Ch1: Flow measured with Doppler ultrasonic flowmeter<br>Ch2: Signal from Ch1 intergrated on line to obtain volume data<br>Recording speed set to 100/s<br>Temperature maintained at 25°C | •     |
|                                                                                                    | *     |
|                                                                                                    | 1     |

ノートブックウィンドウのタイトルにはそれが所属する Chart ファ イルの名称が付きます。ノートブックウィンドウには 32,000 文字ま で書き込め(スペースも含め)、キーボードの矢印キーを使って上下 にスクロールが出来ます。ウインドウの下の <時間 > か < 日付 > ボ タンをクリックすると、ノートに割り込みポイントの日時が表示しま す(コントロールパネルの日時&時間で設定したように)。コマンド の <削除 >、< コピー>、< ペースト >、< 消去 > が通常通りテキス トの編集に使用できますがノートブックには画像は挿入できません。

#### 保存

ノートブックウインドウの内容は、Chart ファイルのデータの設定や そのファイルを保存した設定と一緒に保存されます。従って、実験の 名称やセッティング、プロトコルやマクロなど Chart ファイルを説 明する情報が、これによって確保できます。ノートブックを実験のコ

Chapter 6 ムデータの解析

図 6-13

ノートブックウィンドウ

ンディションや結果を書き留めるテンプレートとしても利用できま す。ただし、ノートブックの情報が含まれたセッティングファイルを ノートブック情報を伴うデータファイルに付け加わえても、データ ファイルのノートブックの内容は入れ替わりません。

#### 印刷

ノートブックウインドウがアクティブの時は、ファイルメニューの印 刷オプションから<ノートブックを印刷 ...> を選定すると、このウ インドウの内容だけが印刷できます。

## 演算入力

デフォルト設定では Chart は生信号を記録するだけで、演算入力機 能は導入しません。しかし時には生データを演算処理することによっ て、より多くの情報が導き出せることがあります。例えば、心拍数を 記録する方が心拍の波形自体を記録するより実用的かも知れません。 Chart はパワフルで多彩な演算機能を装備していますので、信号を記 録する前にオンラインのデータ処理ができます。

演算入力ダイアログボックス(図 6-14)ではオンラインで様々な データ演算処理が各チャンネル別に設定できます。現行の入力信号や 演算入力は、適正に調整された状態でディスプレイします。チャンネ ルファンクションポップアップメニューから<演算入力 ...> コマン ドを選択すると、このダイアログボックスが呼び出せます。このチャ ンネル番号はダイアログボックスのタイトルに表示します。複数の チャンネルを扱う時は、ダイアログボックスの矢印キーをクリックす るか、キーボードの左右矢印キーを使って調整するチャンネルのダイ アログボックスを取り出します。飛ばしたチャンネルはオフとなりま す。設定が終わったら <OK> をクリックしてダイアログボックスを 閉じます。

そのチャンネルに演算入力機能が採用されていると、チャンネルファ ンクションポップアップメニューの<演算入力 ...> コマンドに チェックマークが付きます。チャンネル設定ダイアログボックスの演 算入力欄では演算入力が採用されているチャンネルを総てチェックす ることができます。

演算入力ダイアログボックスは大きく2つの部分に分かれています。 左側は生データの信号を表示し(入力アンプダイアログボックスに似 ています)、右側は演算処理した入力信号を表示します。最初右の部 分はダイム表示になっていて、コントロールも一部しか表示されてい ません。< 生データ> 以外を演算機能ポップアップメニューで選択す

ると、演算入力機能がアクティブになり、演算処理された信号が右側 に表示され、使用できるコントロールも増えます。演算入力の種類に よって、使用できるコントロールが若干異なります。

## サンプリング速度

演算入力機能を使っている時は e-corder の処理能力がかなり消費されますので、サンプリング速度を遅くするかサンプリングを中止する必要があるかも知れません。この様な場合は Chart はサンプリング 速度が速過ぎる旨の警告を出します。精密度を確保するために、演算 はすべて e-corder で遅くとも 2000 サンプル / 秒で収録した生データか ら 演算処理し、それから Chart で設定したサンプリング速度で、 その誘導した値を処理します。これは 2000 サンプル / 秒以下のサンプリ ング速度を選んでも 2000 サンプル / 秒で生データ収録して演算処理さ れ、2000 サンプル / 秒以上のサンプリング速度を選べば、その速度で収 録する生データを使って演算されることになります。サンプリング速 度は演算入力する種類や数(演算入力の種類により処理能力が異なり ますので)によって(勿論、使用するコンピュータや SCSI か USB かによっても)制限を受けます。

# シグナルのディスプレイ

生データと処理した入力信号を表示させれば、設定変更の効果が確認 できます。演算入力の設定時にはデータの記録は実行されません。現 行の信号の値は、各ディスプレイエリアの左上に表示されます。変化 の遅い波形はかなり正確に表示されますが、速く変化する信号は最小 値、最大値で形成されたエンベロップ(矩形)型の塗りつぶしエリア として表示されます。各シグナルディスプレイエリアの縦軸の振幅軸 の位置を縮小、拡大して、表示エリアを最大限に利用します。右にあ るという以外は、両軸は Chart ビューの振幅軸と同じで、それらの コントロールもまったく同様に機能します。

## 生データのコントロール

デフォルト設定では e-corder の入力に対応するチャンネルに生デー タを記録します。最初に Chart を起動すると、入力チャンネルに対 応しない (入力チャンネルより高い番号) チャンネルには e-corder の Input 1 の生データが記録に基づくレートメータの演算機能が記録 されます。

生データチャンネルポップアップメニューでは演算処理用のシグナル ソースとなるチャンネルを、e-cordere-corderの入力チャンネルで

Chapter 6 ムデータの解析

参照

チャンネル設定, p. 74

Raw Data Input: 1

#### 図 6-14

演算入力イアログボックス - Chart ビューの変更を OK ボタンをクリックして 適用します

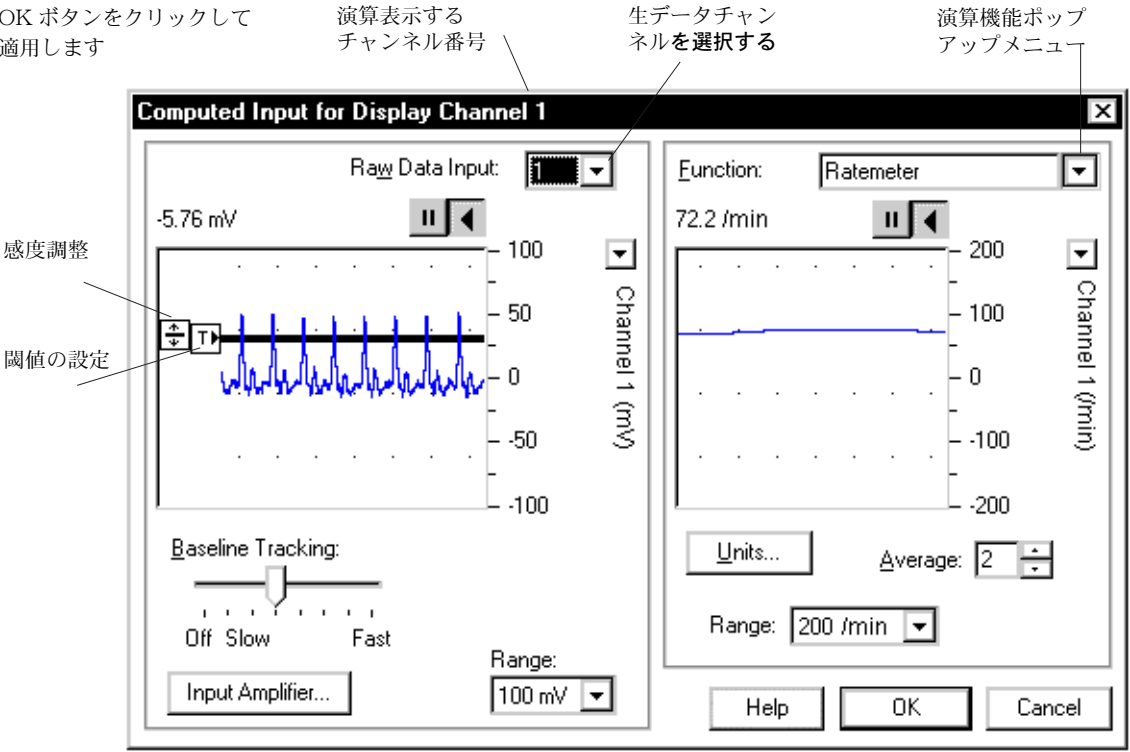

指定します。即ち、どの入力チャンネルからのデータでも、演算処理 しどのチャンネルにも表示できます。演算入力と生データを別々の チャンネルに表示して比較したり、同じシグナルソースを複数の演算 処理データとして表示させることも可能です。また、入力する生デー タをそれに対応するチャンネルとは別のチャンネルにも表示できま す。ただ、このような場合は混乱しますので注意が必要です。なお処 理された信号のみが Chart に記録されますので、生データに書き込 まれるチャンネルは処理データに置き変わり、以後の解析に使用する ことはできません。

<入力アンプ...>ボタンをクリックすると、入力アンプダイアログ ボックスが表われ、フィルター処理やディスプレイオフセットなどの 生データ信号のオプションが選択できます。レンジポップアップメ ニューでは、最適なディスプレイ状態で記録するためのチャンネルの 入力レンジを選択します。このダイアログボックスでレンジの変更と Chart ビューでのレンジの変更とは、すべて共通で互いに対応して更

Chart ソフトウェア

新します。Chart ビューのポップアップメニューは、便宜上ここにコ ピーされます。

スレッシュホールド、感度、ベースライントラッキングの各コント ロールは、周期レート機能(レートメータ、周期、周波数、カウン ター)や、周期振幅機能(周期平均、周期最小値、周期最大値と周期 高さ)を選択している場合に使用可能となります。ベースライント ラッキングコントロールは上記の機能の一つ、または積分を使う場合 に有効です。周期毎にリセットが選択されます。

#### スレッシュホールドと感度

スレッシュホールドコントロールでは、レートと周期機能の演算入力 をトリガーするシグナルの最低レベルを設定します。イベントを実行 するためには、入力信号がスレッシュホールドレベルを超える必要が あります。感度(またはヒステリシス)コントロールでは、小さな信 号の変動に対するトリガーの感度を調節します。

閾値(スレッシュホールド)コントロールの初期設定はゼロです。こ の設定で信号にノイズが多い場合はゼロから変更します。閾値コント ロールを上下にドラッグすると、設定が変わります。ボックスと線が 希望の位置にきたらマウスボタンをリリースします。これが新しい設 定値となります。

感度コントロールは自動的に閾値コントロールと同期します。このコ ントロールをドラッグすると、感度のバンド幅が閾値の上下に相補的 に調整されて表示します。再度グレイボックスと線が表われます。 ボックスと線が希望の位置に来たら、マウスボタンをリリースして新 しい設定を採用します。ハイライト表示のエリアがヒステリシスを示 します。入力信号で演算入力機能をトリガーするには、その信号がハ イライトエリアを横切って超えまた戻ってこなければなりません。信 号がそのエリアに停滞すると演算機能はトリガーされません。

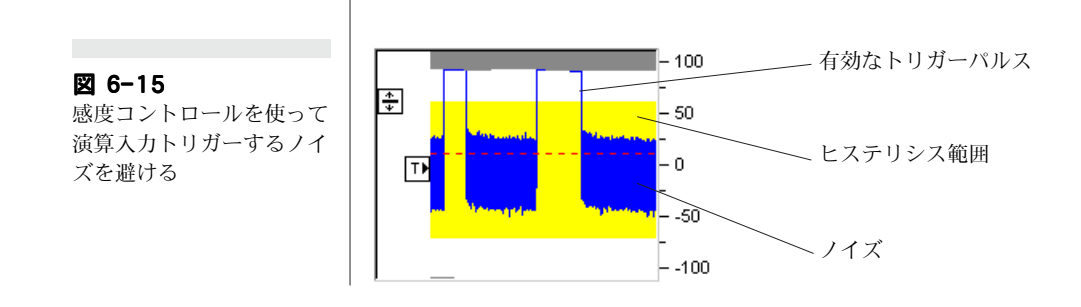

Chapter 6 ムデータの解析

スレッシュホール ドコントロール

感度コントロ

⇒™

入力する生データ信号をレートやサイクリック関数に対応するように 調整してから、閾値とヒステリシスエリアを設定すべきです。信号は 周期的であるので、閾値がどこにあっても問題にはなりません。ゼロ 周辺にノイズが多かったり、反復波形に複数のピークがある場合には トリガーを移動する方が適しています。

#### ベースライントラッキング

ベースライントラッキングはトリガーを導入する前に、生データから 一定のシグナルや緩やかなシグナルの変動を控除するのに使います。 実際これは可変周波数のハイパス(高域通過)フィルターとして機能 し、波形の閾値と感度設定を補完します。生データに高度なアベレー ジング技法を用いて、その結果を控除処理して信号を修正します。ア ベレージングの程度は<ベースライントラッキング>のスライダ設 定で決まります(スローでは少く、ファーストでは多くなります)。 補正されたデータはデータディスプレイに表示します。

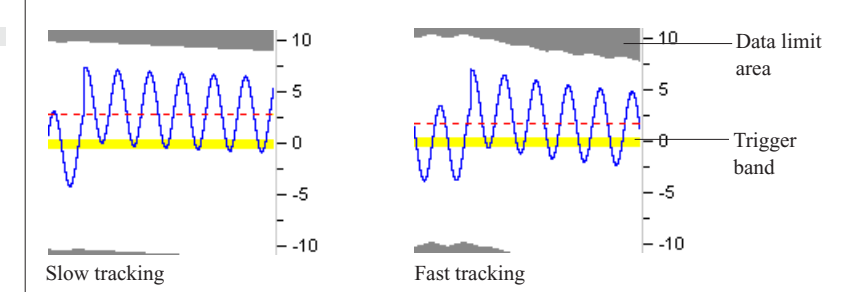

図 6-16 は入力信号に突然生じた変動に対するスローと、ファースト トラッキング処理との違いを示しています。スロートラッキングを選 択すると、シグナルはトリガーバンドから大きく外れます。ファース トトラッキングを選択した場合は、信号は扁形になります。 しかしベースライントラッキングが利用できる場合は、データをトリ ガーとして使用しているので、この扁形は演算の精度には影響しませ ん。図 6-17 はファーストトラッキングを指定した場合の矩型波の歪 みを図示したものです。

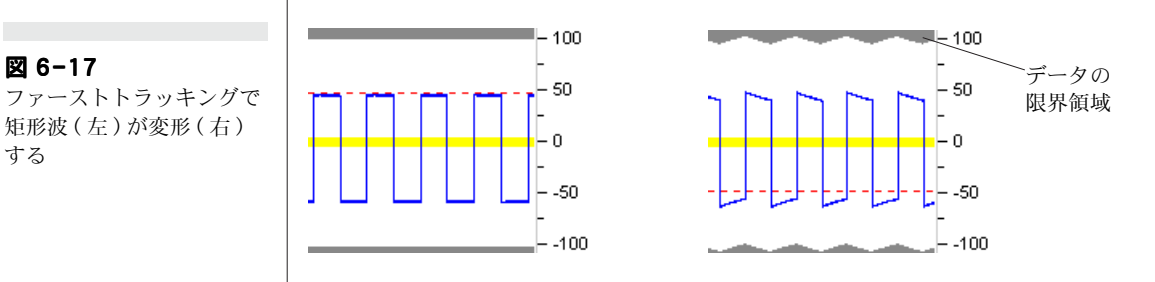

図 6-16 スロー及びファーストト

Baseline Tracking:

Fast

Off Slow

ラッキングに対して入力信 号を急激に変化させた場合

136

する

図 6-17

データディスプレイエリアの上下に表われるグレーのデータリミット エリアは、現行のレンジ設定における e-corder 入力のフルスケール を示しています。グレーエリアが下方に動いて信号と交差すると、そ のチャンネルの入力の振幅は、オーバロードとなります(これは入力 アンプダイアログボックスでの信号のスケールアウトと同じことです )。こういう状態になった場合は、入力レンジ値の設定をより高くす る必要があります。一般にベースライントッラキングレートはトリ ガーリングの安定性を減少させない範囲内で、できる限り速い値に設 定すべきです。ベースライントッラキングをオフにもセットできま す。これは、波形をトラキングすると逆効果を示すデジタルパルスな どを記録する時には有効です。

## 演算入力コントロール

演算機能ポップアップメニューには利用できる機能の一覧が出ます。 <生データ>は未処理の生データです。他の機能は4つのグループに 分類されています:レート(レートメータ、周期、周波数、カウンタ )、サイクル(周期平均、周期最小値、周期最大値)、エンベロープ( エンベロープ最小値とエンベロープ最大値)、カルキュラス(微分と 5 種類の積分:(標準)積分、積分絶対値、積分プラス成分のみ、積 分マイナス成分のみ、積分サイクルごとにリセット)。それにスムー ズ(絶対値平滑化、平均二乗根平滑化)が加わりました。詳細は後で 説明します。

<単位...>と<レンジ:>コントロールはレートや演算機能の何かを 選択すると機能します。同様に平均:コントロールはレートメータや 周期、微分を指定すると機能します時間コントロールは<積分サイ クルごとにリセット>以外の積分機能を選択すると機能します。リ セットコントロールは全ての積分機能で働きます。

< 単位 …> ボタンをクリックして単位変換ダイアログボックスを呼び 出し、演算処理するチャンネルの単位を指定します。右のデータディ スプレイエリアの波形が単位変換ダイアログボックスのデータディス プレイエリアに転写します。単位変換は連続する記録データだけに対 応しますので、個々のブロックデータは変換できません。単位変換は 生データではなく、演算処理するデータに対して実行されます。

レンジ:ポップアップメニューでチャンネルの入力レンジを設定し、 最良のシグナル表示になる様に調整します。レンジの変更が適応され るのは演算処理したシグナルだけで、e-corder が入力する生データ には対応しません。演算機能をチャンネルに適用すると Chart ウィ

図 6-18 演算機能ップアップメ ニュー

| ~ | <u>R</u> aw Data            |
|---|-----------------------------|
|   | Ratemeter                   |
|   | Period                      |
|   | Frequency                   |
|   | <u>C</u> ounter             |
|   | Cyclic Mean                 |
|   | Cyclic Min                  |
|   | Cyclic M <u>a</u> x         |
|   | Cyclic <u>H</u> eight       |
|   | Abs Smoothed                |
|   | RM <u>S</u> Smoothed        |
|   | <u>E</u> nvelope Min        |
|   | E <u>n</u> velope Max       |
|   | <u>D</u> ifferential        |
|   | Int. (Integral)             |
|   | Int. Absolute <u>V</u> alue |
|   | Int. P <u>o</u> sitive Only |
|   | Int. Negative Only          |
|   | Int. Reset Each Cycle       |

Chapter 6 ムデータの解析

Average: 2 ÷

ンドウのレンジ:ポップアップメニューがそれを複製しますので、どちらでもレンジが変更できます。

< 平均:>コントロールはデータをスムージング処理し、それをレート メータや周期波形のトレンドとして表示します。上下矢印をクリック しアベレージングの増減を設定します:シーケンスは1、2、4、8で、1 は非アベレージング処理です。シーケンスが64になると、アベレー ジコントロールはディファレンシャルの演算機能として利用できま す。このコントロールは優先するサンプル値(指定するデータ点数で) をアベレージングする様に機能し、特に微分機能を併用すると波形 内を僅かにフェーズシフトして上昇させます。

# Timed Reset 🗨

<u>R</u>eset

12 s

時間コントロールは積分機能が、どのように演算入力をゼロにリセッ トするかを選択するものです。周期性の波形では、リセットで累積エ ラーを補正します。チェックボックスがマークされていなければ、テ キストボックスはダイム表示となります。そうでなければ <時間でリ セット >には 3600 秒まで、 <時定数 >は 65 秒までサンプリング間 隔刻み (10 サンプル / 秒なら 0.1 秒) で入力できます。タイムリセットは 入力した時間の各倍数時間でシグナルをゼロにリセットします。入力 する時間がサンプリング速度よりも極端に小さいとリセットは効きま せん。時定数は指数関数的な減衰を(入力をゼロに)誘導し、設定時 間で積分値は初期値の 37%まで下がります。

<リセット>ボタンは演算入力ダイアログボックスの<ヘルプ>ボタン の左隣りにあり、クリックすると演算入力のデータ表示エリアのシグ ナルがリセットされます。表示をゼロに戻す便利な機能です。

### 演算入力機能

< レートメータ >

周波数やレートは、ある時間内にどれ程与えられたイベントが起こ るかを示すものです。レートメータは比較的低い周波数の周期性シグ ナルを扱うもので、心拍数などを1分間当たり最高 2000 BPM まで 出力します。レートメータ関数は波形の周期(下図参照)を計算し、 その逆数を算出してスケーリングします。

周期はトリガーされた有効なシグナル間の時間間隔なので、トリガー が無いと周期は長くなります。周期は常に更新され現行で最新の長さ を表わします。そのため演算入力シグナルが指数関数的に下降すると (これは周期は逆数の為で)シグナルがトリガーで捕捉されてい無い

Chart ソフトウェア

図 6-19 レートメータ:左は生デー タ、右は BPM で演算入力 した例

図 6-20

は演算入力

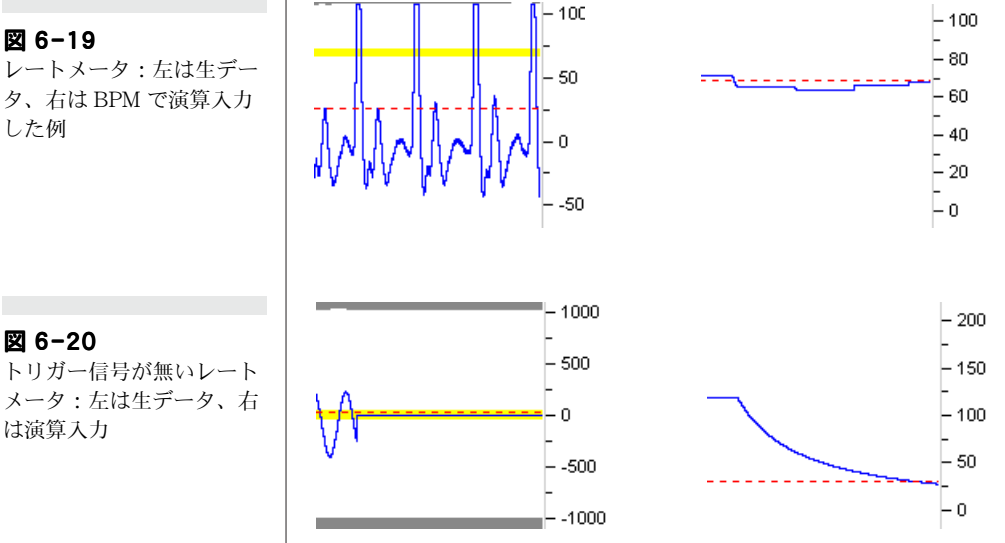

事を示します。これが直線になればトリガーされたシグナルが一定 レートで続いている事になります。

### <周期>

周期は規則的に循環する波形の完全な1周期分に係る時間を表しま す。この演算機能は逆数で無い事を除けば基本的にはレートメータに なりますが、波形の周期動向を反映したものです。ここでの読み取り 値は周期ル内のトリガーポイトの位置とは無関係である点に注意して 下さい。

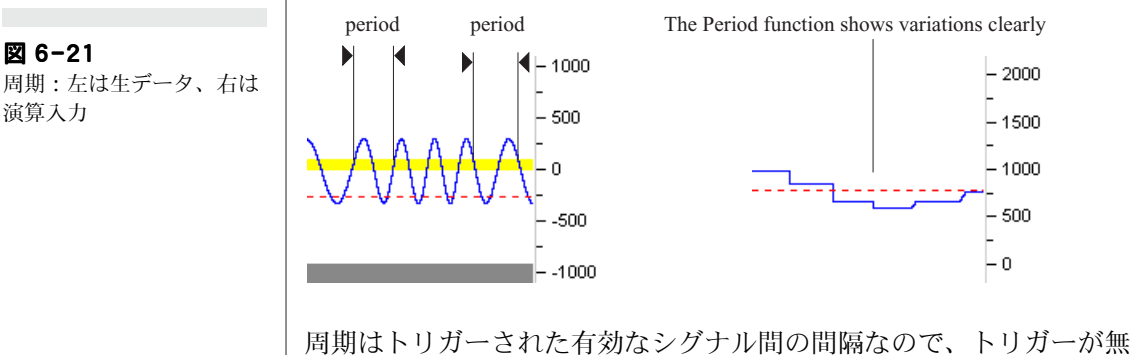

いと周期は長くなります。周期は随時更新され、最新の周期を表わし ますので、トリガーされたシグナルがないと最大レンジ設定値を外れ スケールアウトになります。

Chapter 6 ムデータの解析

#### < 周波数 >

< 周波数>はある時間内に与えられたイベントに起こる頻度をいいま す。周波数機能はヘルツ(Hz)の単位で 2000 Hz までの波形の周波数 を計測します。これはレートメータより高い周波数の周期信号を測定 するのに適しています。演算は正確性を確保するためにレートメータ とは別の方法が用いられます。周波数機能は毎秒 20bins で変換しま す。下から上にスレッシュホールドを横切る度に、現行のビン内のカ ウントは1つ増えます(即ち0.05 秒毎にある一定方向で信号が閾値( スレッシュホールド)を横切る回数をカウントします)。Chart では 最後の 20ビンからの総数を表わします。これにより総計を1秒間で行 うよりも速く、スムーズな結果が取得できます。例えば、100 Hz の 信号を記録し1秒間に 200 Hz まで変動すると、100 Hz から 200 Hz までの漸進的な周波数変化となります。これを1秒間で合計処理す ると、100 Hz から 200 Hz に急激にジャンプします(2つのシグナ ルを平均するため)。

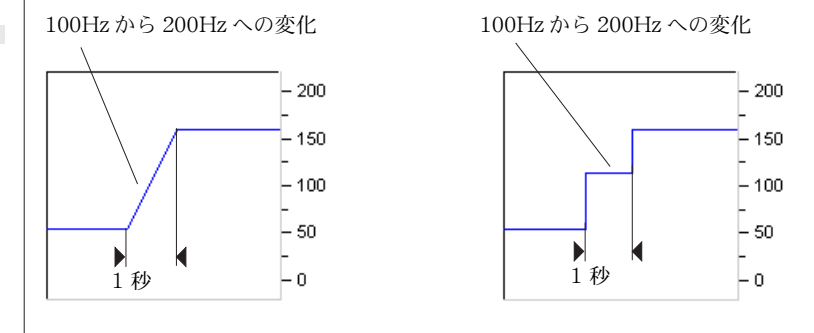

#### < カウンタ >

カウンタ機能はスレッシュホールドを下から上へ通過する回数をカウ ントします。時間に対して 20,000 までの登録イベント数を表示しま す。そのカウントレンジの最大値に達すると現行のレンジに関係なく ゼロに戻ります。200 にレンジを設定している場合、カウントが 199 に達した後は波形表示がリセットされ、200 番目のカウントが 0 にな ります。この機能はリセット回数を見ることで素早く総カウント数が 判るというメリットがあり、Geiger カウンターによる割符数のカウ ントなど様々な目的に利用できます。

#### <周期平均>

<周期平均>は波形の1周期分の平均振幅値で、その変動は非対称度 を知る物差しと考えられています。周期平均機能は2度連続して閾値

Chart ソフトウェア

図 6-22

周波数: Chart による直線 的変化(左)、と荒い変化( 右)の例
(スレッシュホールド)を通過する波形間の各データポイントの値の 総計を、合計ポイント数で割ります。この演算は周期信号専用のもの です。閾値のどこで平均を始めてどこで終わるかは設定しますが、入 力は周期波形なので結果は閾値のポジションには影響しません図6-23。波形が別の周期シグナルと重ね合ったものである場合のみ、実 際の閾値が演算の精度に関係します。周期平均から得られる結果は、 生データの1周期分を選んで積分したものと同じになります。

-10

0.5

0.0

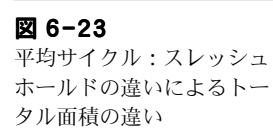

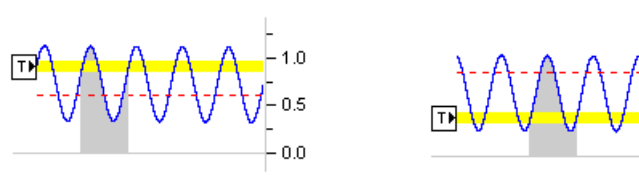

図 6-23 は閾値の位置が異なる場合、加算の開始と終了時間は違いま すが、総計は同じになることを図示しています。閾値を波形の中央部 に設定した方が信号の振幅の変動にも影響されずに良いでしょう。右 側の例では振幅がもっと小さくなるとトリガーが捕捉できなくなりま す。

#### <周期最大値、最小値、高さ>

周期最大値機能ではトリガースレッシュホールドで周期を認知し、1 周期の終わりで周期内の最大データポイントを検索し、次の周期を確 認するまでそれを表示します。周期最小値機能では周期内に最小デー

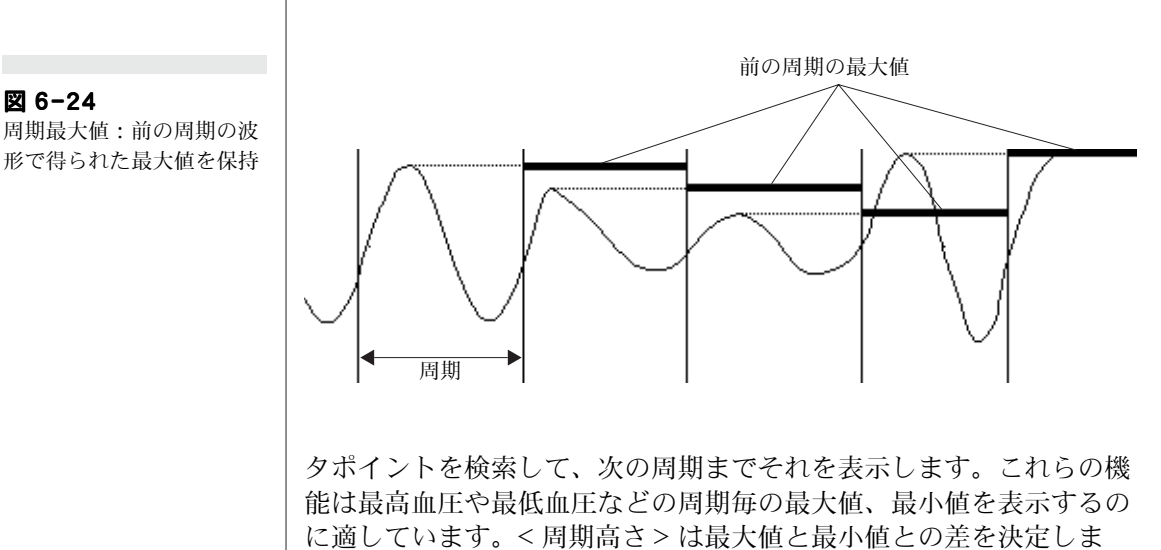

Chapter 6 ムデータの解析

す。これらの機能は周期毎の最大値や最小値の性格を表すのに使い、 最高血圧や最低血圧、又はその差を求めたりするのに利用します。

#### < 絶対値平滑化、平均二乗根(RMS) 平滑化 >

絶対値平滑化はスムーズポップアップメニューで設定し、時間内に処 理したデータポイントの絶対値を使ってスムーズ処理します。 平均二乗根平滑化 <RMS> はスムーズポップアップメニューで設定し た、時間内に処理したデータポイントの二乗平均値のルート(平方根)を使ってスムーズ処理します(何れの場合もデータポイントは 2000 サンプル/秒以上でサンプリングします)。両機能ともサンプル数では なくて時間を設定し、同じような方法で修正移動平均を求めます。 ピークの極性は無視されます。この機能は筋電図や自発的神経活動の 研究には有用で、平均活動量の指針となります。

#### <エンベロープ最大値、最大値>

エンベロープ最大値はユーザ側で設定したサンプリング速度のサンプ ル間隔で、一定の時間内に示す最大のデータポイントを検索し、次の 周期時間帯にその値を表示します。e-corder では見かけの速度はか なり遅くても、最遅速で 2000 サンプル / 秒でデータを採り演算入力処理 します。例えば Chart でサンプリング速度を毎秒 1 と設定したとす ると、その前の 1 秒間のサンプルの最大値を毎秒表示します。サイク ルや周期とは異なり、トリガーコントロールは必要が無いので表示し ません。.

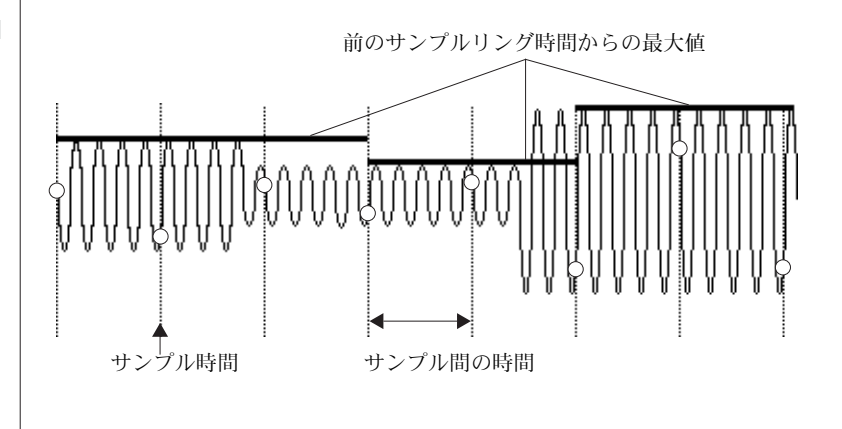

エンベロープ最小値も同じですが、時間内の最小値を検索して次の周 期時間帯まで表示します。この機能は遅いサンプリング速度で記録し ていても、それ以上の速度でサンプル処理するように機能しますの

Chart ソフトウェア

#### 図 6-25

エンベロープ最大値:サン プルタイムは波形ペリオド とは無関係-この場合の丸 印の生サンプルデータは誤 認の問題があります。

で、シグナルの特性には興味が無いが、最大値最小値が必要な場合に 有効です。図 6-25 に示すように、波形を正確に描画するにはかなり 高速で記録する必要があります。これらの機能は例えば、心拍波形の 最大最小振幅を記録するのに使えます。このような場合には1拍程度 のサンプリング速度で十分です。

#### < 微分 >

微分機能で指定したチャンネル波形の1次導函数が得られます。信号 のスロープの変動や、変化率の方が元の生信号自体よりも情報量多い 場合に有効です。例えば容器内に流入する液体の容量の増加を測定す る場合、フォーストランスジューサを使って重量を記録し、このプ ロットを微分すると容量の変化率、つまり流速が測定できる事になり ます。

この機能はノイズに大変敏感ですから < 平均:> コントロールでデー タをスムージング処理すると有効です。レートメータや周期機能だけ に限らず使用すべきです。平均回数は1、2、4、8、16、32、64か ら選択します(この処理により波形のフェーズが若干上方にシフトし ます)。

**図 6-26** 微分:三角波(左)の微分 は矩型波(右)となります。

## <積分>

積分は波形の下のエリアを読み取って、そのデータポイントの総計を サンプル間隔と掛け合わせたものです。例えば、流速を測定する機器 からの信号を積分すると流量が得られます。

図 6-27 積分:矩型波(左)の積分 は三角波(右)となります。

積分には5種類ありますので、それぞれ目的に応じて使い分けて下さい。

Chapter 6 ムデータの解析

<積分>:標準の積分で、データポイントの総計とサンプル間隔を掛けたものです。正と負のデータポイント値の総計が同じシグナルを積分するとゼロになります。

<積分 絶対値>: データポイントの絶対値の総計とサンプル間隔を掛けたものです。ある一定時間内に等しい正負の総計値がある場合は、この積分値は2倍になります。

< 積分 プラス成分のみ>: データポイントの正の値の総計とサンプル 間隔を掛けたものです。ある一定時間内で正負の両方がある場合で も、正のデータポイントのみを総計して計算をします。

< 積分 マイナス成分のみ>: データポイントの負の値の総計とサンプ ル間隔を掛けたものです。ある一定時間内に正負の両方がある場合で も、負のデータポイントのみを総計し計算をします。

<積分 サイクルごとにリセット>:標準の積分の様にデータポイント の総計をサンプル間隔で掛けたものです。ある一定時間内に等しい正 と負の合計値がある場合の積分はゼロになります。但し、元波形がゼ ロ以下からゼロ以上に通過する度に、積分はゼロにリセットされま す。これは周期波形のドリフの補正(オフセット電圧では調整できな い)に特に有効です。

リセットはドリフトの補正には有効ですが、その換わり積分された信 号をスケールから除去します。<レンジ:>コントロールによって設 定された上限、または下限に達すると、すべての積分値はゼロにリ セットされます。<積分 サイクルごとにリセット>は原波形がゼロ 以下からゼロを超える度に積分値をゼロにリセットします。その他の 積分では時間コントロールで指定した様にリセットされます。リセッ トは設定レンジを越える度にそのレンジを的確に差し引きますので、 リセットされた回数を数えればトータル値が得られます。

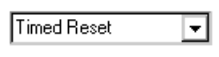

12 s

<リセットしない>をリセットポップアップメニューで選択すると、 時間テキストボックスは表示しません。積分が設定範囲外で実行され るとゼロに引き戻されます。

リセットポップアップメニューから時間でリセットを選ぶと、設定時 間毎にシグナルはゼロにリセットされます。この方法ではドリフトも 複製されますので、リセットの前に正確に積分処理されます。サンプ ル間隔よりも小さい時間が入力ボックスに入力されている場合、その 値はゼロに切り下げられますのでリセットは実行されません。従って サンプル間隔よりも大きい値を入力して下さい。

Chart ソフトウェア

<時間でリセット>は入力した時間毎に信号をゼロにリセットしま す。この方法でドリフトの補正に対処し、リセットの前に正確な積分 値を算出します。

<時定数>は指数的減衰を伴うので、積分値は設定時間(65秒まで) までに初期値の37%(1/e)まで下がります。この効果でドリフトや急 なリセットが回避できますが、算出される積分値は不正確になりま す。時定数が下がれば精度は上がります。

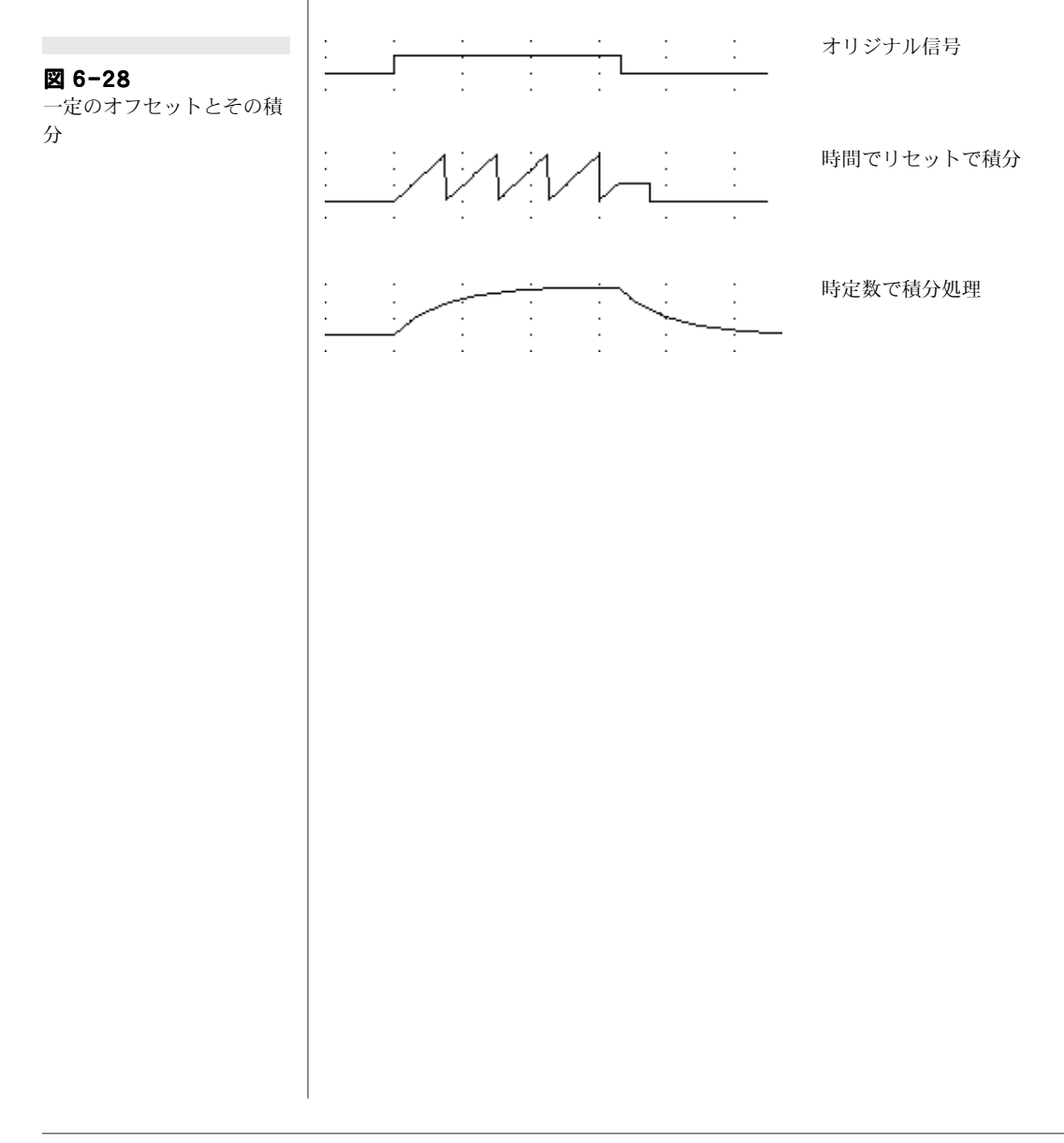

Chapter 6 ムデータの解析

# チャンネルの演算

チャンネルファンクションポップアップメニューの下段のオプション には、記録したデータチャンネルに幾つかの演算処理を提供していま す。デフォルト設定は<演算なし>で、そのチャンネルに表示する データは記録したままの元データで演算処理はされません。Chart に はチャンネルに演算処理が導入できるスムージング機能や、算術演 算、周期変動、微分や積分など数々のChart エクステンションが付 いています。このチャンネルの演算機能はオンラインにもオフライン (処理した結果はサンプリング終了後しか見れません)にも導入でき ます。

チャンネルの演算を導入にはチャンネルファンクションポップアップ メニューから使用するコマンドメニューを選びます。そのチャンネル の記録データを元に戻すには < 演算なし > を選びます。選択したコ マンドにはチェックマークが付きます。チャンネルの演算をオフにし ても、そのダイアログボックスに入力した数値は消えませんので、一 度に複数の演算が設定できます。また、チャンネル設定ダイアログ ボックスの < 演算 > の項目を見ればどのチャンネルにどんな演算を 導入しているかが一覧できます。チャンネル演算を実行しているチャ ンネルの ステータスインディケータ(チャンネルのレンジ / 振幅の 右の菱形)には = が付きます。インディケータを押すと、サンプリン グ速度、レンジ、記録する内容(生データか演算機能、及び入力先)、 有効なチャンネル演算の一覧が出ます。

Source: Channel 2 🔽

図 6-29

チャンネルファンクション

ポップアップメニュー

Turn Channel Of

Input Amplifier... Computed Input..

Units Conversion. ✓ No Calculation

> Arithmetic... Cvcle Variables.

Differential...

Smoothing... Shift

Digital Filtering.. Integral...

Channel 1

多くのチャンネル演算ダイアログボックスに共通するのはソース: ポップアップメニューで、そのソースで処理される Chart チャンネ ルの波形を選びます。ソースシグナルを表示するチャンネルと、演算 処理を表示するチャンネルを決め、両者を比較します。演算シグナル だけを表示するには、ソースと同じチャンネルを選びます。

## チャンネル演算と演算機能

演算機能(演算入力の機能)とチャンネルの演算機能とはオーバラッ プするものがあります。データや必要性に応じて良い方を選びます。 演算機能はサンプリングを開始する前に選択し、個々のデータブロッ クに導入します。チャンネルの演算は必要に応じて切り替えができま すが、使用しているチャンネル全体に適用されます。チャンネルの演 算機能はサンプリングの前後でも途中からでも導入でき、記録した データの解析は演算入力で使用するよりも速く実行します。チャンネ ルの演算は記録したチャンネルには行わず、使用していないチャンネ ルにしか導入できません。この機能は元のデータをそのまま保存して おきたい場合や、一度に演算を導入するのにはチャンネル数が足りな

• **参照** Chart エクステンション, p. 193

表 6-1

との比較

演算入力とチャンネル演算

い場合などに便利です。また、複雑な演算処理をする場合は、オフラ インでこの機能を使います。演算入力機能はオンラインしか利用でき ませんが、記録しながら演算処理した結果が見れるという利点はあり ます。

演算入力とチャンネル演算の使われ方の違いに加え、積分や周期演算 などの演算入力とチャンネル演算から得られる結果の正確さや精度の 違いもあります。Appendix C にその詳細が載っていますが、以下に 標準的なルールを挙げます:

- ウィンドウのポイントに依存する演算では、チャンネル演算は演算入力機能と比較するとかなり正確ですが、それ以外では精度に 違いはありません。
- ・ サンプリング速度が < 2000 Hz では、演算入力機能はチャンネル 演算に比較してかなり正確ですが、それ以外は同じ精度です。

| 機能                     | 演算入力機能   | チャンネルの演算                 |
|------------------------|----------|--------------------------|
| サンプリング中の結<br>果の表示      | Yes      | 簡素なもの , yes;<br>その他 , no |
| 生データの保存                | 別チャンネルのみ | Yes                      |
| サンプリング後の導入             | No       | Yes                      |
| チャンネルの off             | No       | Yes                      |
| サンプリング速度は<br>Chart に依る | No       | Yes                      |

# データを隠す

記録したデータにチャンネルの演算を導入すると、そのチャンネルに は演算処理されたデータが表示します。記録した元のデータは下に 残っていますので、演算機能をオフにするとまた表示します。

通常はチャンネル演算はディスプレイしているデータに作用しますの で、演算機能は引き続いて導入できます。例えば、あるチャンネルで 波形をスムージング処理し、算術演算機能を使って別のチャンネルに そのスムージング処理した波形を記録して表示させるこのができま す。算術演算などは、チャンネルに内在する記録データを処理し、そ のデータをディスプレイできます。

Chapter 6 ムデータの解析

# 算術演算

算術演算機能は別のチャンネルから組み込んだ波形データを算術的に 処理します。オフラインでもオンライン(記録中)でも作動します。

チャンネル演算ポップアップメニューから算術演算コマンドを選び、 算術演算ダイアログボックス(図 6-29)を開きます。そのコマンド を選んだチャンネルのにその結果を表示し、ダイアログボックスのタ イトルにもチャンネル名が入ります。

 参照 演算入力機能とチャンネル 演算との相関, p. 218

#### 数式の入力

数式を入力するには、その数式入力欄にタイプするか、関連するボタ ンをクリックしポップアップメニューからチャンネルと関数を選んで 下さい。チャンネルデータとしては、'チャンネル 1'とか 'Ch1'か ( 文字は重要ではありませんが、スペース使えません)、チャンネル ポップアップメニューからチャンネルを選びます。関数としては、関 数ポップアップメニューから関数を一つ選ぶか、関数文字をそのまま 入力します。任意のチャンネル、関数の組合せて実行できます。演算 の順序は通常の算術通りで、括弧内が優先されます:4\*9+6 で 42、 4\*(9+6)は 60 です。チャンネルデータや時間を使わない単純な算術 計算の入力(例、4\*9+6 のような)なら、その結果を記録するチャン ネルは直線の表示になります。

初期設定では算術演算は指定するチャンネルに表示するデータに対し て作用します。そのチャンネルのデータは別のチャンネル演算でも演 算され得ます(例えば、スムージングが適用されている)。勿論、入 カチャンネルの記録データに作用するように設定し、適用されている それ以外の演算を無視できます。それにはチャンネルに式を表記する 前に 'R' を入力するか ('RChannel1 ' とか 'RCh1')、チャンネルポッ

プアップメニューの記録データサブメニューからチャンネルを選ん で下さい。記録データとは e-corder から Chart に入力するシグナル で、チャンネル演算を適用する前の、生データか演算データです。

#### 式の表記法をチェックする

<OK> をクリックすると、算術演算は式が妥当かどうかをチェックし ます。妥当でなければ、エラーメッセージが出ます。括弧が抜けてい たり、何も入力されていない事が良く起こり得るケースです。また、 Abs()の様な括弧を含む関数の多くは括弧の中に引数(即ち、実行す る何か)が必要です。

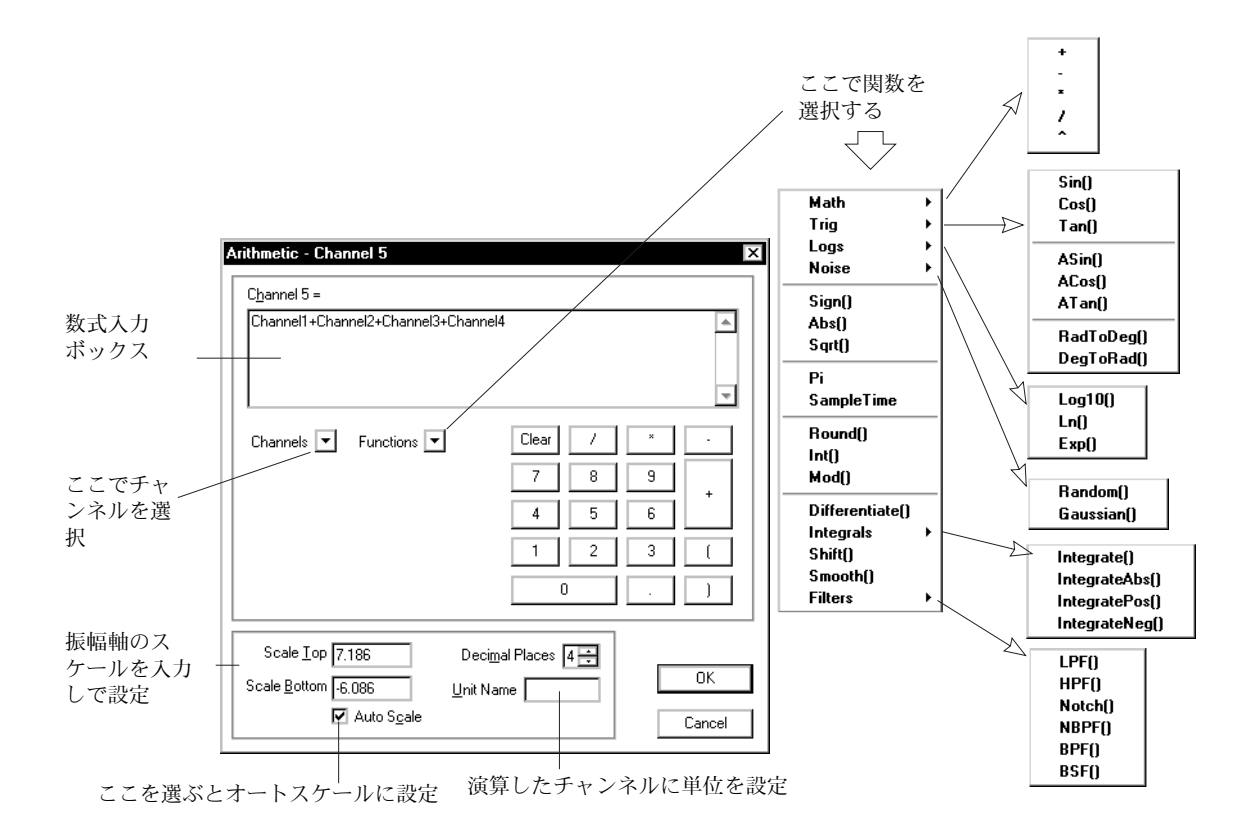

#### 図 6-30

算術演算ダイアログボック ス、OK をクリックすると Chart ウィンドウのディス プレイチャンネルにその関 数を実行して表示します

## 演算の誤り

計算上の誤りは様々な環境で起こり得ます。例えば、ゼロで割った り、負数の二乗根、正数では無い対数などが考えられます。その様な 誤りの事態では、演算の結果は Chart チャンネルでレンジ外として 示唆されます。内部的には、誤った結果は NaN (Not-a-Number) と して表現されます。

#### 数学 (Math) 関数

基本的は数学的な関数 (+ 足す, - 引く, \* 掛ける, / 割る) はタイプ するか、ボタンを使うか、関数ポップアップメニューの Math サブメ ニューから選んで下さい。

# 三角 (Trig) 関数

三角関数は関数ポップアップメニューの Trig から Sin ()、Cos ()、 Tan () サブメニューから選んで下さい。それぞれサイン、コサイン、 タンジェントを表します。これらの関数はラジアンで引数を伴いま す。

ASin ()、ACos ()、及びATan () はそれぞれ arc sine、arc cosine、 arc tangent でサイン、コサイン、タンジェントと同じ角度ですが、 それぞれの逆関数です。演算結果はラジアンで表されます。ASin () と ACos () は-1 以下から1以上の不等引数が必要で(サインとコサ インの値はその範囲内に制限されるので)、従ってそれに合う様に データをスケールする必要があります。

**DegToRad ()** は角度からラジアンへの角度、**RadToDeg ()** ラジアン から角度角度 (2π ラジアンは 360°)。

#### 対数 (Logs) 関数

対数関数は関数ポップアップメニューの Logs サブメニューから選べ ます。Log10() は底が 10 の常用対数。Ln() は底が e の自然対数 10。 定数 e の近似値は 2.7182818 です。Exp() は指数で e<sup>x</sup>(e の引数の 累乗を表す)です。指数は自然対数の逆関数です。

#### ノイズ関数 Noise

Random () は-1.0 から 1.0 の一様な分布を示すランダム数を表しま す。Gaussian () は 0.0 の平均と 1.0. の分散を伴う正規分布を表しま す。

#### その他の関数

Sign () はサイン関数を表し、x > 0 なら Sign(x) = 1、x < 0 なら -1、 Abs () は正負に関係しない絶対値を表します。Sqrt () は二乗根(-の 二乗根は 0)。

**Pi** は定数 π を表し、数式で用いる近似値は 3.1415927 です。 SampleTime はブロックデータの始点からの 10 進法の秒数**です。** 

Round () は四捨五入。Int () は整数部分だけが有効数で小数点以下は 切り捨てます。例、Int (2.999) は 2 となります。

Mod () x modulo y, は x/y. の余りを表します。二つの引数はコンマ で分けます。Mod ( Ch1, Ch2 ) の様に

# チャンネル演算機能

別のチャンネル演算データ(詳細なセットアップが必要な周期変動を 除き)が、算術演算ダイアログボックスから使用できますので便利で す。これによって素早く演算チャンネルが組み合わせられます:例え ば、二チャンネルからの派生値を平均したい場合。これらの機能の大 部分は、チャンネルファンクションポップアップメニューからアクセ スする時と全く同じように作用します。

Differentiate () は微分チャンネル演算と似ていますが、微分関数の次数がゼロが選択でき (Savitzk-Golay を法使ってスムージング演算を 導入するのと同等です)、適応多項式の階数も選べます。ソースチャ ンネルはパラメータとして必要で、任意のマドの幅 (3 ~ 255 の奇数 ) に続き、微分関数の次数 (0 ~ 2 の整数) と適応多項式の階数 (1 ~ 5 の整数)の順となります。例えば、微分 (Ch3,17,2,5) はチャンネ ル 3 の二次微分で、ウィンドウ幅 17 ポイントを使って5 階数の正多 項式を示します。デフォルトで微分の次数は一次、正多項式の階数は 微分次数がゼロ以外では (この場合は適応階数は1です) 微分の次数 と同じで、ウィンドウの幅は適応階数より大きくセットされます。

4つの積分関数 Integrate ()、IntegrateAbs ()、IntegratePos () 及び IntegrateNeg () は積分チャンネル演算ダイアログボックスで使用で きる 4つの積分のタイプと同等です。パラメータとしてはソースチャ ンネルを必要としますが、選択するリセットモードに依っては幾つか のそれ以外のオプションパラメータも設定できます。初期設定値は積 分チャンネル演算ダイアログボックスと同じですが、算術演算で時間 でリセットか時定数で減衰をリセットモードに選んだ場合は、デフォ ルトタイムは1秒となります。

Shift () はシフトチャンネル演算と同等で、パラメータとしてチャン ネルを必要とします。時間でシフトのパラメータはオプションで、シ フトチャンネル演算と同様にデフォルトはゼロ秒です。

**Smooth ()** はスムーズチャンネル演算と同等ですが、三角 Bartlett マ ドを常時使用します。ウィンドウ(マド)の幅パラメータはオプショ ンで、スムーズチャンネル演算と同様にデフォルトは3ポイントで す。

Chapter 6 ムデータの解析

6つのフィルター関数 LPF ()、HPF ()、Notch ()、NBPF ()、BPF () 及び BSF () はデジタルフィルター処理チャンネル演算(ローパス、 ハイパス、ノッチ、ナローバンドパス)と同じですが、BPF () と BSF () では高低周波数カットオフで別のシャープなフィルターが指 定できます。この 6 つのフィルター関数総てが、ソースチャンネルと 少なくとも 1 つのカットオフ周波数(BPF () と BSF ()の何れか)が パラメータとして必要とされます。シャープなフィルターはオプショ ンパラメータで、デフォルトはデジタルフィルター処理チャンネル演 算で説明した様に、自動調整設定となっています。

#### 単位とスケール

単位変換を数式を使ったチャンネルに適用すると、算術演算では単位 は無視され、演算されてそのチャンネルで表示する値しか使いませ ん。単位変換に依って均等目盛りの数値に影響する場合があります。 この為、数式を使ったチャンネルが単位の違うブロックが有る場合は 変更して下さい。算術演算が有効なチャンネルでは単位変換は作用し ません。従って、演算したチャンネルに単位を使います。<単位名> の欄には10文字まで単位名が入力できます。正規の単位であれば、 上付や下付文字も使えます。

デフォルトで、<自動スケール設定>チェックボックスは選択されて おり、そのチャンネルに最適なスケールに想定して(自動スケールが 働くデータが有れば)算術演算を実行します。チャンネルデータや演 算が異常ならチェックボックスは選択されず、スケールは手動で登録 することになります。

<スケールの上限> と<スケールの下限> は算術演算ダイアログ ボックスに所定欄に、直接数を入力して設定できます(自動スケール 設定を選んでいない場合)。このオプションではスケールセットボッ プアップメニューを使って行うのと同様に、直接振幅軸が調整できま す。但し、Chart ビューが有効な場合です。そのスケールは表示数の 精度(特に形状)に影響します。

Chart のチャンネル演算は単一の浮動小数点で算出するので、小数点 以下6桁の精度があります。小数点以下の桁数は0~6でディスプ レイだけに影響し、演算の内部精度には関係しません。

#### 非単位変換の電圧を使う

V、mV、μV(単位変換していない)のデータは算術演算では総て V で扱います。従って、低いレンジを使う場合や、振幅の違ったオーダ

を伴うレンジで記録したデータを取り扱う時は注意が必要です。演算 した数が大きいか、小さいかは、データや実行する演算に依ります。 数式内の倍率を用いれば比較的簡単に調整できます。

2 mV のレンジで ECG リード線からシグナルを記録し、同時にもう 1 チャンネルに算術演算を適用すると、結果を mV では無く V で表 すとします。派生値を mV にするなら、単位名の入力欄を両方共 'mV' にし、そのチャンネルの和を括弧にして 1000 倍にします: (Ch1+Ch2)\*1000 これでその式は正確にスケールされます。

一般に、必要になものを算出して表示させるのには、それに対応する 倍率を数式に適用します:mVで表示するには1000倍を、μVで表 すには1000000倍を数式に乗じる必要があります。

Chapter 6 ム データの解析

## 周期変動

周期変動は周期波形を解析する為のものです。本来オフラインで作動 するもので、記録した後で使います。速いサンプリング速度で記録し たデータでも、周期レートや周期振幅の演算入力機能を使って解析で きます。

チャンネル関数ポップアップメニューから < 周期変動 ...> コマンド を選び、周期変動ダイアログボックス(図 6-31)を開きます。選択 したチャンネルのダイアログ名がタイトルバーに出ます。

#### 周期変動の設定

ダイアログボックスのシグナルディスプレイエリアにはソースチャン ネルの波形を表示します。Char ビューで選択範囲を選ぶと、その選 択範囲の記録時間帯のデータを表示します(選択範囲左端が始点です が、複数のブロックが選択範囲にあれば左端のブロックのデータしか 使いません。選択範囲にトリガーポジションが多すぎると、周期変動 の表示が制限され、主番号だけを示します。表示波形の時間帯はシグ ナルディスプレイエリアの下段左に出ます。選択範囲が無いと、 Chart ビューに出るデータ(又は、複数のブロックが映っておれば最 大のブロック)が表示します。この表示する波形が、ノイズ閾値など のパラメータ検出の設定に用いられます。

ソースシグナルが記録したデータなのか表示したデータなのかは、シ グナルディスプレイエリアの下段右に示唆されます。表示するデータ は、生データか演算データかを問わずソースチャンネルで映っている データになります。ソースチャンネルを周期変動の演算チャンネルに 選んだ場合は、ダイアログボックスには記録したデータ(生か演算) が出ます。これはパラメータ検出の設定はこの内在するデータに適用 される為で、演算波形には対応されてはいないからです。

初期のディスプレイはシグナルディスプレイエリアの下段にあるコン トロールを使って変更できます。周期変動で使っているブロックの全 体が表示されていなければ、スクロールバーで Chart ウィンドウか らのデータが移動できます。スクロールバーのボックスが、そのブ ロックに対応した表示エリアを示しています。そのボックスを左右に ドラッグします。左右の矢印をクリックすれば、可視波形の 10%分 が左右に移動します。可視波形の 90% まで左右に移動すると、ボッ クスのどちらかの端にグレー域が現れます。Chart ビューと同様に ビューボタンで表示するデータの圧縮、拡張ができます。ソース波形 全体を表示したければ、左のボタンをクリックして圧縮表示します。

ソース波形を拡張するには右のボタンをクリックします。その間にあ るリセットボタンを押せば最初の表示に戻ります。

#### 周期の検出

周期の検出は検索コマンドと同じ方法で最大最小を検索して周期を検 出します。検出したトリガーポイントは小さい黒丸でダイアログボッ クスの表示波形上にマークされます。マークするポイントが極大なの か極小かは、トリガー:パネルで選択したラジオボタン(最大か最小 )に依ります。これは周期検出の方法には関係しませんが、波形の形 状に依っては結果に違いが出るかも知れません(例えば、顕著な上向 きスパイクを含んだ波形や周期毎に二つの似かよった下向きのスパイ クを含む場合は、最大値がトリガーされます)。

# ノイズ閾値

< ノイズ閾値:> コントロールでは、僅かなシグナルの変動に対する トリガーの感度を調整します。イベントに対するノイズ閾値は、その チャンネルのレンジに対する百分率で表わされます(デフォルト値は 5%で、± 10V レンジでは1V になります)。ピークとして認知され るデータポイントとは、それに続くポイントが少なくともノイズ閾値 まで下がるものとします。この値より小さい振幅値を伴うピークや谷 は、無視されます。値を上げて不必要に小さいピーク(ノイズなどの

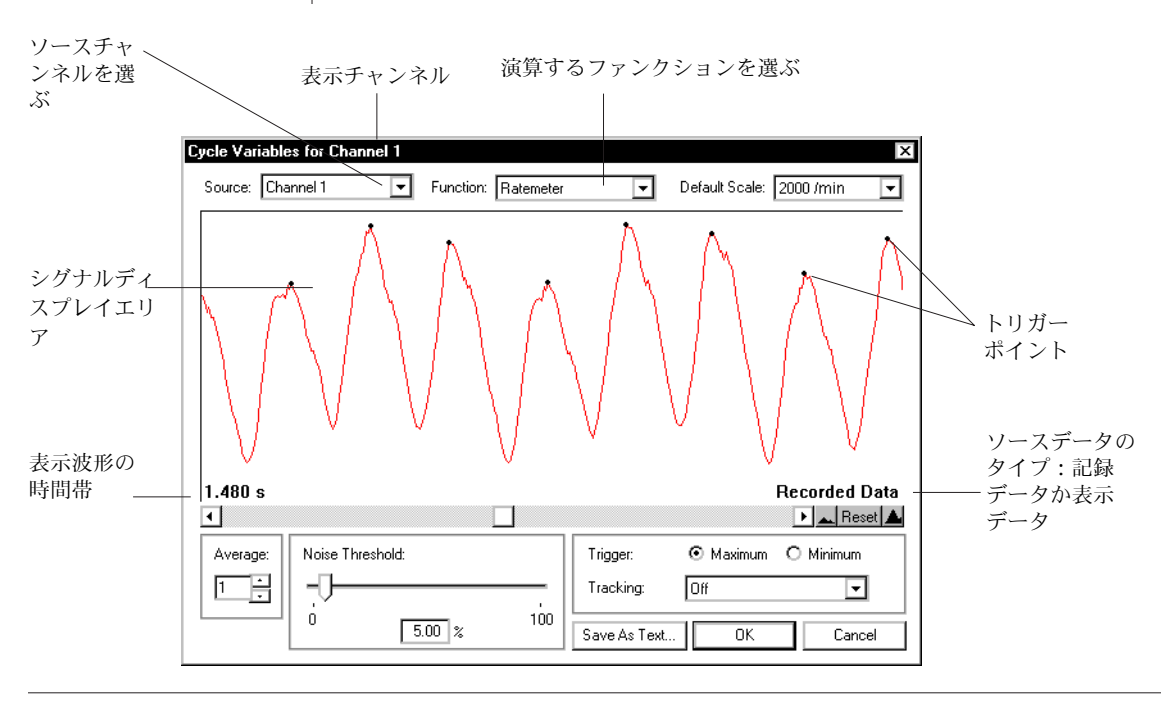

Chapter 6 ムデータの解析

参照

図 6-31

演算入力機能, p. 138

算術演算ダイアログボック

ス、OKをクリックすると

Chart ウィンドウのディス

プレイチャンネルにその関

数を実行して表示します

)を除くか、下げて非検出ピークを捉えます。ノイズ閾値%は入力欄 かスライダーバーを使って設定します。ノイズ閾値を変更すると、暫 くして小黒丸で波形上にマークしたトリガーポイントがシフトします ので、変更の結果が確認できます。

# トラッキング

時間に対して顕著な振幅のドリフトを伴う波形や s/n 比が低いシグ ナルでは、トリガーの通常のスキームが作用するのが難しくなりま す。トラッキングがこの種の問題を解決する手だてとなります。ト ラッキングポップアップメニューのトラッキング欄は通常はオフに なっています。トラッキングポップアップメニューからトラッキング 間隔を選べは、トラッキングは機能します。この場合のノイズ閾値は フルスケール%では無くて、トラッキング間隔内の最大振幅値の平 均%を使います(トラッキングを使う際は、ノイズ閾値は通常、正常 な設定に比例して増加するものが必要とされます)。トラッキング間 隔は現行のデータポイントの中心で、適用する検出アルゴリズムに 沿って移ります。これでシグナルの振幅全体に及ぶ変化を処理しま す。.

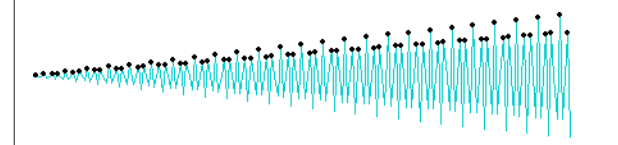

#### ⊠ 6-32

トラッキングとノイズ閾値 を調整して振幅値が変動す る波形の有効なピークを検 出します

|  |  | W |
|--|--|---|
|--|--|---|

トラッキング間隔サンプリング間隔と等しいか、それ以下に設定され ていても、少なくとも3ポイントを含む幅にセットします。現行の データレンジにたいして 5%以下の振幅の変動には追随しませんの で、データに則したレンジを選ぶ必要があります。トラッキング機能 を作用させると、周期演算速度が若干遅くなります。

# ファンクション

<ファンクション:> ポップアップメニューに演算する周期変動の一 覧が出ます。レートファンクション(レートメータ、周期、及び周波 数)と、振幅ファンクション(周期高さ、周期平均、周期内最大値、

Chart ソフトウェア

156

参照

<データ検索>, p. 111

周期内最小値、1/3Max+2/3Min)に大別します。ファンクションは 演算入力機能の周期レートと周期振幅に似ていますが、結果が若干異 なります。詳細は Appendix C で説明します。

< デフォルトスケール> ポップアップメニューでチャンネルのレンジ を設定し、演算するファンクションを最適にディスプレイする様に調 整します。このメニューはレートファンクション(レートメータ、周 期、及び周波数)を選んだ時に表示します。このダイアログボックス でレンジを変更すると、それに応じて Char ビューでも変わります。 大まかな設定は予め把握しておいて下さい。演算入力ダイアログボッ クスで行う様には、周期変動ダイアログボックスでは派生する波形を 見ることはできません。

<レートメータ>は周波数やレートは、ある時間内にどれ程与えられたイベントが起こるかを示すものです。レートメータは比較的低い周波数の周期性シグナルを扱うもので、心拍数などを1分間当たり最高2000 BPM まで出力します。レートメータ関数は波形の周期(ペリオド)を計算し、その逆数を算出してスケーリングします。

<ペリオド>は規則的に循環する波形の完全な1サイクル分に係る時間を表します。この演算機能は逆数で無い事を除けば、基本的にはレートメータになりますが、波形の周期動向を反映したものです。ここでの読み取り値はサイクル内のトリガーポイトの位置とは無関係である点に注意して下さい。ペリオドは遅いサイクルを持つ水面の波や地震などの測定に適しています。

<周波数>はある時間内に与えられイベントご起こる頻度をいいます。周波数機能はヘルツ(Hz)の単位で2000 Hz までの波形の周波数 を計測します。これはレートメータより高い周波数の周期信号を測定 するのに適しています。

<周期平均>は波形の1サイクル分の平均振幅値で、その変動は非対称度を知る物差しと考えられています。平均サイクル機能は2度連続して閾値を通過する波形間の各データポイントの値の総計を、合計ポイント数で割ります。例えば、平均血圧や呼吸レートの変換を決定するのに有効です。閾値のどこで平均を始めてどこで終わるかは設定しますが、入力はサイクル波形なので結果は閾値のポジションには影響しません。波形が別の周期シグナルと重ね合ったものである場合のみ、実際の閾値が演算の精度に関係します。平均サイクルから得られる結果は、生データの1周期分を選んで積分したものと同じになります。

Chapter 6 ムデータの解析

#### 図 6-33

ソース(上のチャンネル) とそれから演算されて周期 平均(下)

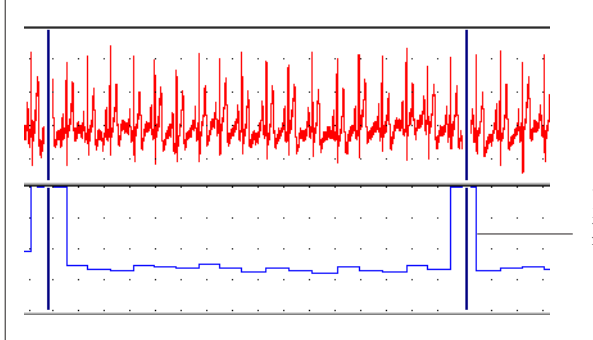

各ブロックの最初の周 期から最後の周期まで 演算が作用します

<周期内最大値>はトリガースレッシュホールドで周期を認知し、1 周期の終わりで周期内の最大データポイントを検索し、次のサイクル を確認するまでそれを表示します。<周期内最小値>は周期内に最小 データポイントを検索して、次の周期までそれを表示します。

<周期の高さ>は1周期分の最大値と最小値間の差を算出する機能で す。この数値は ECG 心拍数や血圧の解析に有用です。.

#### <平均>

・ 参照 演算入力機能とチャンネ ル演算との相関, p. 218 < 平均:> コントロールは1z ~ 50の周期数を設定し、その周期数の 変動を平均処理します。平均は現行の周期を含めて指定した周期回数 を演算しますので、平均を4にしたとすると現行の周期次の3周期分 を使って演算します。デフォルトで平均は選択されています。上下の 矢印をクリックして数を調整するか、直接ボックスに入力します。周 期変動における変動を平均処理で平滑化しますので、一貫性の無い データには大変有効です。< 平均:> コントロールで設定する数はそ のデータに含まれる周期数より十分少なく(半分以下)して下さい。

# Chart ビューに表示

周期変動ダイアログボックスにあるコントロールを調整して、<OK> ボタンをクリックすると、Chart ビューの表示するチャンネルに演算 が適用されます。チャンネル全体に演算は適用されますが、演算され ブロックしか描画し可視化されません(ファイルが大きいと処理に長 時間要するかも知れません)。ブロック内の最初の検出周期から最後 の周期までまとめて描画します。感応する値が無い場所では(始点近 傍とかブロックの終わりなど)、プロットの値は'レンジ外'にセット されます。

# テキストファイルを保存する

波形に付帯する周期変動の一部、または総てをテキストファイルに含 めてディスクに保存できます。テキストファイルを保存するには、周 期変動ダイアログボックスの < テキストとして保存 > をクリックし て下さい。テキストとして周期変動を保存のダイアログボックスが出 ます。

| Save Cycle Variables A | s Text 🛛 🗙      |
|------------------------|-----------------|
| _ Include:             | Save:           |
| 🗹 Rate                 | O Selection     |
| Period                 |                 |
| Frequency              | O Current Block |
| 🔽 Cyclic Mean          |                 |
| Cyclic Minimum         |                 |
| Cyclic Maximun         | OK              |
| Cyclic Height          | Cancel          |

保存項目と保存対象欄のチェックボックスからテキストファイルに含 めるものを選びます。データのどの部分を保存するかは、保存パネル で設定したボタンに依ります。この選択オプションは指針としてしか 使われません:周期変動は選択データの左から作用し、右にシフトし て周期数全体に適用されます。

標準のテキストファイルが作成されますので、ワードプロセッサーや 数計算ソフト、統計パッケージなどに移出して、ファイルが開けま す。各周期からのデータは1タブ切りで行送りで1行に収録されま す。各行の最初の数はその周期を検知した時間です。その時間はブ ロックの始点で、<常に秒で表示>を選んでおれば、秒単位で示され ます。この時間はテキストとして周期変動を保存のダイアログボック スで、選択した各チェックボックスに応じて結果を出します。派生値 や周期変動データのテキストファイルには、1 周期当たり1ポイント しか時間は割り当てられていませんが、一般にこのテキストファイル は Chart データのテキストファイルに比べて極めて小さいためです。

<OK> をクリックすると、通常の別名で保存のダイアログボックスが 出ます。該当欄にファイル名をタイプし、<保存>ボタンをクリック すれば周期変動テキストファイルが作成されます。

Chapter 6 ムデータの解析

図 6-34

テキストとして周期変動を 保存のダイアログボックス

#### データパッドの機能

周期変動はデータパッドにファンクションを追加できます。これらの ファンクションはチャンネル演算で使用するものと似ており、同じ周 期検出設定に基づきます。周期変動データパッドファンクションは、 この章のデータパッドの項で説明します。

特定なチャンネルに対して周期変動を演算する周期検出の設定を変更 すると、周期変動データパッドファンクションにも同様にその変更が 反映されますし、その逆も起こります。

## 微分

指定した微分チャンネルにチャンネル波形の1次、及び2次微分関数 が得られます。この演算はオンラインとオフラインとも可能です。 チャンネルファンクションポップアップメニューから<微分...>を 選べば、そのチャンネルの微分ダイアログボックスを表示します。

チャンネル演算と同じ様に、ソースチャンネルポップアップメニュー で演算の源となるソースチャンネルを指定します。

 Differential - Channel 2
 X

 Source channel:
 Channel 1

 Window width:
 3 ÷ points

 Differential order:
 1st

 Set Scale (+/-)
 100

 Units/s
 Decimal Places

 OK
 Cancel

<ウィンドウの幅:> コントロールで微分の演算に使用するポイント 数を設定します。この幅の数には奇数を用います(スムーズポイント か、ポイントの変数のどちらか)。上下の矢印を調整して数を設定す るか、直接入力欄に3~255の数字を入力します。ウィンドウ(マド)の幅を有効に使えば、ノイズやバイアスに影響されずに良好な結果 が得られます。

微分次数ポップアップメニューで、ソースチャンネルの波形の微分処 理が一次微分か二次微分かを指定します。一次微分は勾配で、二次微

Chart ソフトウェア

図 6-35 初期設定での微分のダイア ログボックス

図 6-36 微分で演算された圧力波形 (上)の一次、及び二次微 分波形

参昭

データパッド, p.113

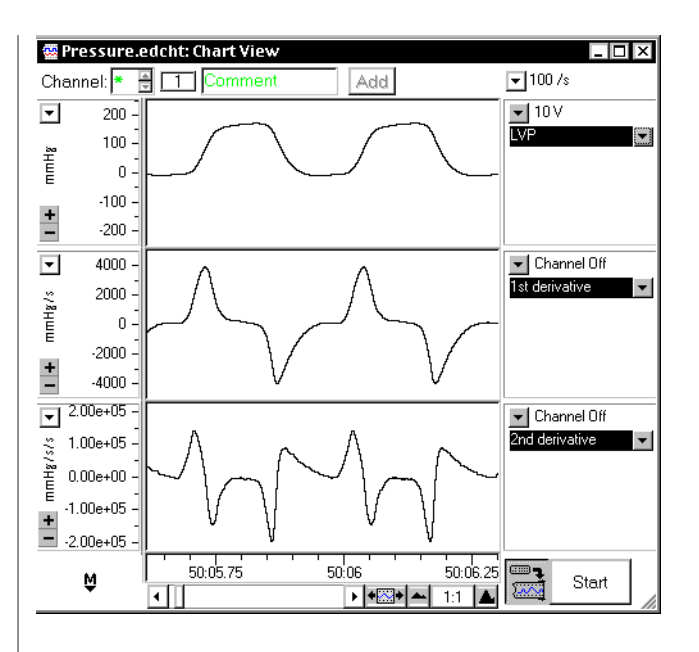

分は勾配の変化速度です。微分波形の単位はソースチャンネルの単位 に基づきます。例えば、ソースの単位が V なら、一次微分では V/s で、二次微分では V/s/s となります。微分を演算するのに用いるア ルゴリズムの詳細は Appendix C で説明します。

# スケーリング

初期設定で、自動スケールボタンが選ばれており、そのチャンネルに 適正なスケール(ベースとなるデータが有る場合)で微分処理データ を表示します。チャンネルのデータが正常でない場合は、自動スケー ルが選択されていても、スケールは手動設定になってしまいます。

スケールの上限値と下限値はスケール設定ボックスの所定欄に、直接 数を入力して設定できます(自動スケール設定を選んでいない場合)。 このオプションではスケール設定ポップアップメニューを使って行う のと同様に、直接振幅軸が調整できます。但し、Chart ビューが有効 な場合です。そのスケールは表示数の精度(特に形状)に影響しま す。

Chart のチャンネル演算は単一の浮動小数点で算出するので、小数 点以下 6 桁の精度があります。小数点以下の桁数は 0 ~ 6 でディス プレイだけに影響し、演算の内部精度には関係しません。

Chapter 6 ムデータの解析

#### 図 6-37

シグナルと微分演算処理の 勾配、チャンネルタイトル に使用したマドの幅が示さ れます

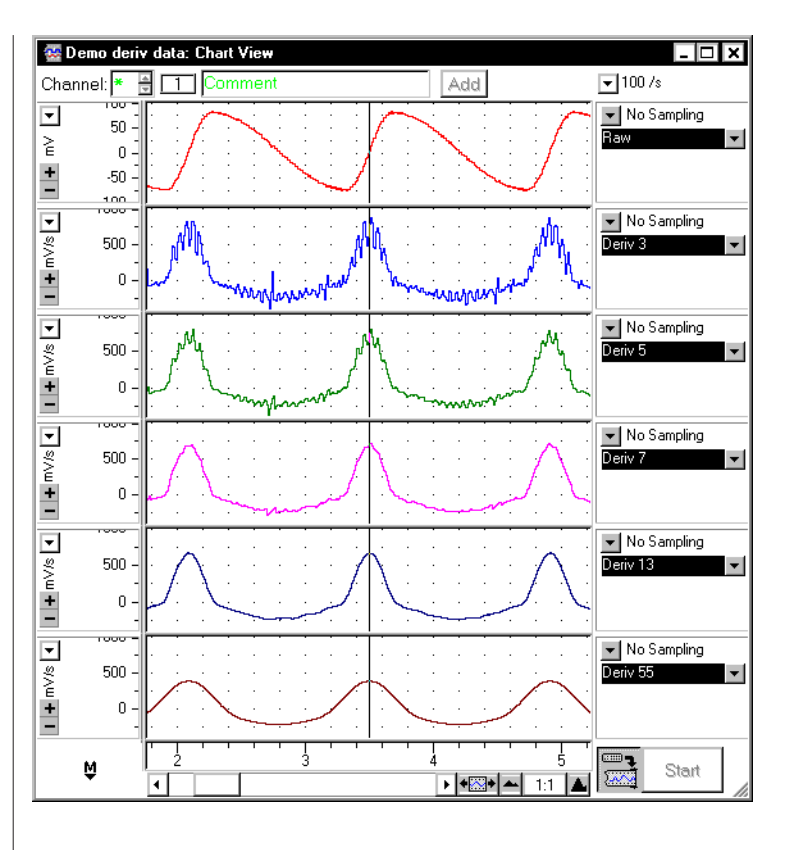

# ウィンドウ(マド)の幅を選ぶ

ウィンドウ(マド)の幅の設定は、時には試行錯誤が必要です。設定 に当たっては、バイアス(偏向)とバリアンス(変動)とのバランス を採って考慮します。シグナルの勾配に於ける変動のタイムスパンと 比較されるマドの幅は、微分の演算を偏よったものにし、マドの幅が 小さすぎると微分波形はノイジィになる傾向を示します図 6-37 の上 のチャンネルは生シグナルで、その下はその微分波形でウィンドウの 幅は3に設定したものです。続いて順に、ウィンドウの幅5、7、13、 55 ポイントを使った微分波形が図示しされています。ウィンドウの 幅 3 と 5 を使った微分処理では波形はノイジィーです。微分のウィン ドウの幅が 55 ポイントでは比較的ノイズの少ない波形ですが、ピー クはなだらかになっています。これはウィンドウの幅はピークの幅に 匹敵するためです。マドの幅が 7 と 13 ポイントの微分演算が適正で しょう。

・ 参照 微分の演算, p. 214

Chart ソフトウェア

# デジタルフィルター

デジタルフィルターのチャンネル演算には6つのタイプがあります: 低域通過(ローパス)、高域通過(ハイパス)、ノッチ、狭帯域通過、 帯域通過(バンドパス)、バンドストップ。このフィルターはオンラ インでもオフラインでも作動します。

この演算では入力アンプダイアログボックスのフィルターオプション よりも使い勝手が良く、より実用的です。

・カットオフ周波数と推移幅(部分的な制限は被る)が設定できます。入力アンプダイアログボックスのローパスポップアップメニューでは一定のカットオフ周波数の選択だけで、フィルターの透過幅は指定できません。入力アンプの高域通過フィルター(ACカップルチェックボックスを使って使用できる)はDC成分を除去する為に設計されたもので、カットオフ周波数は1段階です。

・デジタルフィルターはオフラインで働きます。従って、最高の サンプリング速度で記録した後でフィルター処理します。

チャンネルファンクションポップアップメニューからデジタルフィル ターのコマンドを選ぶと、デジタルフィルターチェックボックスが表 示します。多くのチャンネル演算と同様に、ソースチャンネルポップ アップメニューからソースチャンネルを指定します。.

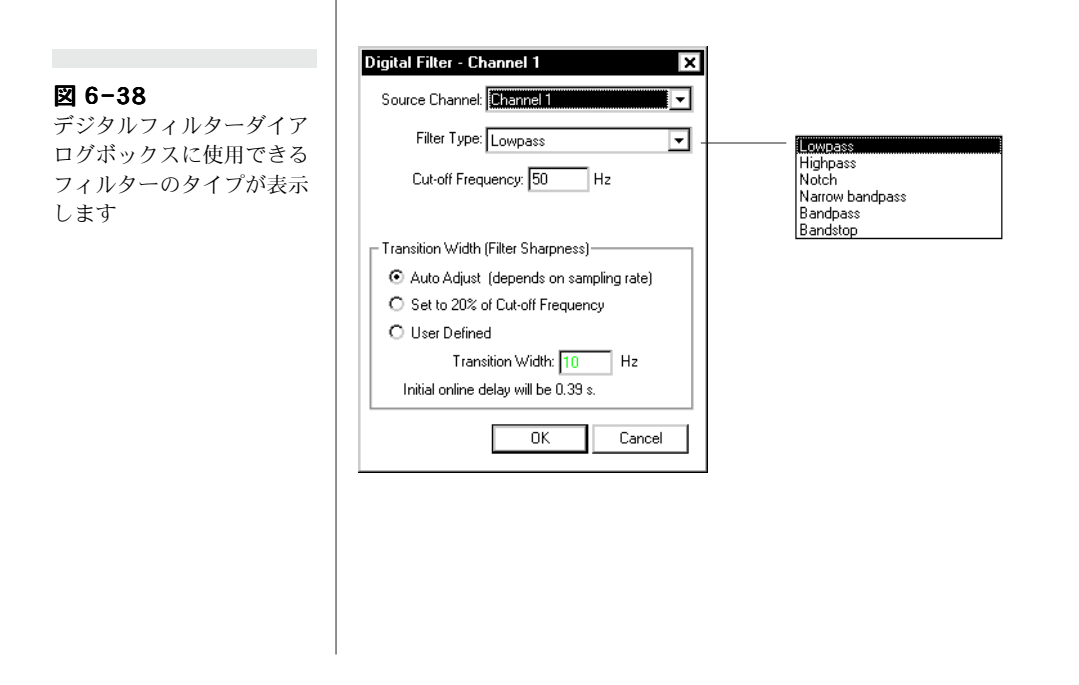

Chapter 6 ムデータの解析

#### フィルターのタイプ、カットオフと中心周波数

フィルタータイプポップアップメニューで6つのフィルターから1つ を選んで下さい。低域通過と高域通過はカットオフフィルターで、 ノッチや狭帯域通過(バンドパス)では中心周波数を設定します。バ ンドパスとバンドトップはハイカットオフやローカットオフ周波数を 設定することになります。

低域通過は指定するカットオフ周波数以下の周波数を通過させ、それ 以上を抑制させます。高域通過は指定するカットオフ周波数以上の周 波数を通過させ、それ以下を抑制させます。ノッチは指定する中心周 波数近傍を抑制し、それ以外は通過させます。狭帯域通過(バンドパ ス)は指定する中心周波数近傍を通過させ、それ以外は抑制します。 狭帯域通過は高低カットオフ間の周波数を通過させ、それ以外の周波 数は抑制します。バンドストップは高低カットオフ間の周波数を抑制 し、それ以外の周波数は通過させます。周波数の各タイプから得られ る反応の実際を図 6-39 に示します。

#### 参照

フィルター処理, p.7

・参照

入力アンプ, p.40

カットオフ周波数と中心周波数の上限はサンプリング速度の半分以下 で、下限はサンプリング速度の 0.00005 です。例えば、サンプリン グ速度が 1000 /s では、最大のカットオフ周波数は 500 Hz で、最小 は 0.05 です。デジタルフィルターダイアログボックスを残すと、ソ フトウェアで既存のブロックと、新規データのサンプリング速度に対 するカットオフ周波数をチェックします。限度を超えたカットオフ周 波数(又は中心周波数)を入力すると 図 6-40 の様なメッセージが出 て警告します。

<はい>をクリックすると、該当するデータのサンプリング速度に応じて、設定したカットオフ周波数はその限度内に変更されます。<いいえ>をクリックすると、デジタルフィルターダイアログボックスに戻りますので、カットオフ周波数を限度内の設定にし直します。ジタルフィルターが既に適用されておればサンプリング速度が変更され、カットオフ周波数は限度には左右されません。従って警告メッセージも出ませんし、調整もされません。さらに、カットオフと中心周波数は.0.1 mHz と 100 kHz の絶対限度(サンプリング速度に依ります)に置かれます。この範囲外の数を入力すると、警告を受け演算が適用される前に変更を強いられます。

#### 図 6-39

周波数の分布: (a) 1 kHz で記録した生ノ イズシグナルと、同じノイ ズシグナルをデジタルフィ ルターを使って処理した周 波数分布、(b) 50 Hz 1 ロー パスフィルター、(c)150 Hz ハイパスフィルター (d) 100 Hz ノッチフィルタ ー、(e) 100 Hz 狭帯バン ドパ スフィルター、(f)バ ンドパスフィルターで 50 Hz/150 Hz 低 / 高カッ トオフ、(g) バンドストッ プフィルターで50 Hz/150 Hz 低/高カットオフ周波 数分布はスペクトラムのマ ドを使って発生します。

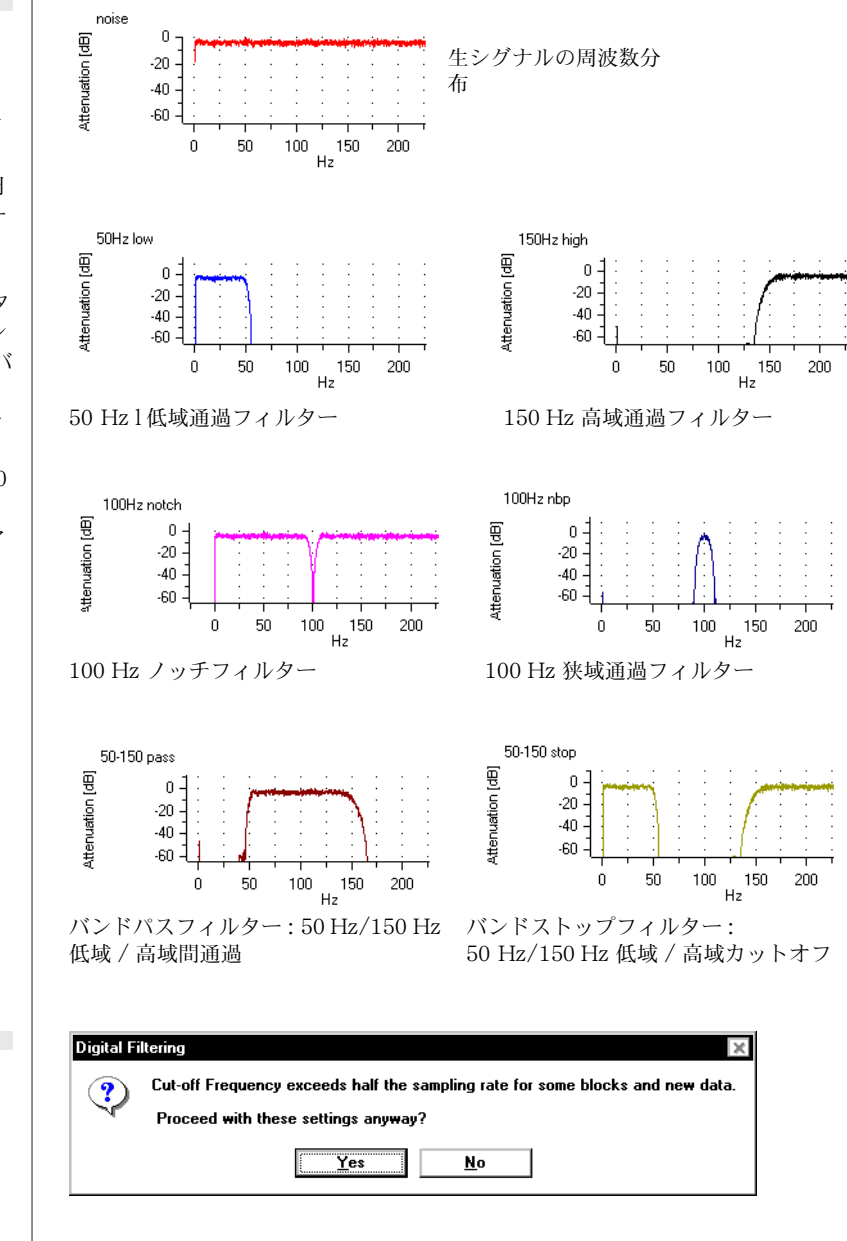

# 推移の幅

フィルターの推移幅には3つのオプション(又はフィルターの精度、 df)があり、演算を実行するのに要する時間(dfが小さければ、その 分演算に時間は係ります)と、特定な目的に対する適合性とがその実 際的なパラメータとなります。

Chapter 6 ムデータの解析

図 6-40

カットオフ周波数限度の

メッセージボックス

Auto Adjust (depends on sampling rate)
 Set to 20% of Cut-off Frequency
 User Defined

Transition Width: 10 Hz

<自動調整>はdfをカットオフ周波数の20%までにセットされ、演算が優先的に強化されます。この場合 dfを増やしても、フィルターの長さ(下記参照)は500サンプル以上にはならず演算時間は減らしません。

<カットオフ周波数の 20% にセット > は df をカットオフ周波数の 20% に固定し、演算時間の優先は外れます。

<ユーザで規定>は転移幅の設定欄に、限度内で df の数値を設定 します。限度については Appendix C を参照して下さい。

## 初期のオンラインディレイ

<初期のオンラインディレイ>の表示はオンライン演算の場合にだけ 関与します。サンプリングを開始(現行のサンプリング速度に基づき)から、フィルター処理され出力が発生する迄に要する時間です。 ディレイ値はフィルターの移転幅 df の数に依り、df を変更すれば更 新されます。

#### フィルターの長さと末端効果

フィルターの長さは、各入力サンプルを使ってフィルター処理した出 カサンプルに用いたウィンドウのサンプル数です。微分の様にサンプ ルポイントのウィンドウに由来する演算を伴うので、各データブロッ クの始点と終点で末端効果が生じ、何れの場合もマドの幅の半分の帯 域にわたります。これらの末端効果領域でのデジタルフィルターの演 算の詳細は、Appendix C に載せてあります。

# 積分

積分演算はオンラインでもオフラインでも時間積分は機能します。演算入力機能の積分よりも実用的で、オプションでイベント(どの Chart チャンネル からのシグナル閾値公差でも)によってゼロにリ セットできます。

チャンネルファンクションポップアップメニューから < 積分 …> コ マンドを選ぶと、そのチャンネルの積分ダイアログボックスが表示し ますので、そこで積分タイプ、リセットタイプ、積分リミット、積分 を表示するスケールを設定します。

図 6-41 積分ダイアログボックス

| tegral - Channel 1 X                                                            |                                                                                      |
|---------------------------------------------------------------------------------|--------------------------------------------------------------------------------------|
| Source channel: Channel 1                                                       | Standard Integral<br>Absolute Value                                                  |
| Integral type: Standard Integral                                                | Positive Unly<br>Negative Only                                                       |
| Peset type: Freset By Event                                                     | No Reset<br>Timed Reset<br>Reset Each Cycle<br>Time Constant Decay<br>Reset Bv Event |
| from 0 to 0 s                                                                   | <ul> <li>ここをチェック</li> <li>し、積分演算の</li> <li>範囲を時間を決</li> </ul>                        |
| Scale Top: 1 Unit.s Decimal Places: 2 📑<br>Scale Bottom: -1 Unit.s 🔽 Auto Scale | めて設定する                                                                               |
| OK Cancel                                                                       |                                                                                      |

# 積分タイプ

積分タイプには4種類あり、積分ポップアップメニューから選択でき ます。演算入力の積分と似ていますが、演算結果が若干違います。そ れは Chart で設定するサンプリング速度に係わらず、演算入力機能 では常に正確に 2000 Hz 以上のサンプリング速度に基づいてるから です。

∫ (Integral) は  $\Sigma y \Delta t$ , を計算、 $\Delta t$  はサンプル間のインターバル。 ∫ Absolute Value は  $\Sigma | y | \Delta t$ . を計算、 ∫ Positive Only は  $\Sigma y^+ \Delta t$ , を計算、 $y^+ = y$  if y > 0 でそれ以外は 0。 ∫ Negative Only は  $c\Sigma y^- \Delta t$ , を計算、 $y^- = y$  if y < 0 でそれ以外は 0。

# リセットタイプ

データブロックの始点ではどの積分もゼロにセットされます。殆どの 積分データは連続的に増加(または減少)の性質を示します。従っ て、範囲内はシグナルの積分を続けさせ、何らかのリセットが必要で す。リセットタイプには以下ものがあります:

·<リセットなし>シグナルはリセットされません。

・<時間でリセット>テキストボックスで入力するインターバル で定期的にゼロにリセットする。

• 参照 デジタルフィルターの演算 , p. 215

参照

, p. 215

デジタルフィルターの演算

Chapter 6 ムデータの解析

・<サイクルごとにリセット>ソースシグナルがゼロから正の値 になる度に積分はリセットされます。このオプションは呼吸の流 速シグナルを積分し各サイクルの呼吸量を求めるのに有用です。

¥<時定数減衰>この積分では明確なリセットはしませんが、テキ ストボックスで設定する時間にゼロまで減衰します。積分へは加 算せずに、各時定数でその数値の約 37% (1/e) 減衰します。これ は漏れアナログ積分器に似ています。このオプションは絶対値積 分と併用して、EMG、EEG やその同類のシグナルに有効です。

¥<イベントでリセット>サイクルごとにリセットを一般化したものです。イベントでリセットは、どのチャンネルにもどのスレッシュホールドレベルにも、増加又は減少するシグナルに対して適用できます。また、時間を指定してイベント発生後の検出を一時停止するスキップ時間を設けることができます。このスキップ時間はあるピークを持つ複数の反復波形に依って起こる尚早なリセットが防げます。このオプションを使うには、積分ダイアログボックスの<イベントオプション>をクリックして、イベントオプションダイアログボックス(図6-42)を呼び出して下さい。

リセットするイベントの リセットイベントを適用するチャンネルを指定。 レベルを決める データチャンネルは積分のソースチャンネル

Cancel

•

0.0015 newton 💌 falling 💌

seconds after event

OK )

X

どの勾配で検出する

かのロジックを指定

スレッシュホールド

単位を選択する

#### 図 6-42 イベントオプションダイア

参照

演算入力, p. 132

ログボックス

この時間はイベントリセットを無視する

Data Channel

Г

Event Options

Event channel

Threshold

Skip:

イベントチャンネルには幾つかの単位を使って記録されたデータが含 まれていても構いません。これらの単位の幾つかは閾値:ポップアッ プメニューから選択します。Chart はソースデータブロックを積分し て表示しますので、イベントチャンネルのそれに該当するデータブ ロックに使う単位は閾値:ポップアップメニューから選びます。イベ ントチャンネルのデータブロックに閾値:単位ポップアップメニュー で選んだ以外の単位を選ぶと、それに該当するソースデータの積分( そのブロックは空白となり)は表示されません。

Chart ソフトウェア

## 積分の限度

積分の限度チェックボックスを選ぶと、総ての積分は指示された限度 内の定積分として演算されます。最初の限度以前の時間帯では積分値 はゼロになり、二番目の限度時間以降の積分値は一定値に保たれま す。このモードでは複数のブロックデータを記録する場合に便利と考 えられます。例えば、神経刺激に対する一連の電気反応を記録する実 験では、刺激時間以後に最初の限度を設定するのが望ましく、これで 刺激のアーチファクタトが積分演算に影響されるのが防げますので有 効です。

誤ってこのチェックボックスを選ぶと、デフォルで限度は0~0となり、積分値は総て0になります。

# スケーリング

初期設定で、<自動スケール設定>チェックボックスは選択されてお り、そのチャンネルに最適なスケールに想定して(自動スケールが働 くデータが有れば)積分を実行します。チャンネルデータや演算が異 常ならチェックボックスは選択されず、スケールは手動で登録するこ とになります。

スケールの上限値と下限値をスケールの上限下限の所定欄に、直接数 を入力して設定できます(自動スケール設定を選んでいない場合)。 このオプションでは Chart ビューで使うスケール設定ダイアログ ボックスを使って行うのと同様に、直接振幅軸が調整できます。

但し、Chart ビューが有効な場合です。そのスケールは表示数の精度(特に形状)に影響します。

Chart のチャンネル演算は単一の浮動小数点で算出するので、小数点 以下6桁の精度があります。小数点以下の桁数は0~6でディスプ レイだけに影響し、演算の内部精度には関係しません。.

# シフト

シフトは Chart チャンネルのデータを、時間内の前後にシフトさせるはチャンネル演算です。この機能は決まった時間帯で記録されたデータに対して有効です。チャンネルファンクションポップアップメニューからシフトコマンドを選ぶと、シフトダイアログボックス(図6-43)が表示します。

Chapter 6 ムデータの解析

図 6-43 シフトダイアログボックス

| Shift - Channel 2         |
|---------------------------|
| Source channel: Channel 1 |
| Shift <u>B</u> y: 0.5 s   |
| OK Cancel                 |

多くのチャンネル演算と同様に、ソースチャンネル:ポップアップメ ニューでソースチャンネルを指定します。

<OK> をクリックするとソースチャンネルのデータが表示し、<時間 シフト:>入力欄に設定した秒数分だけ左右にシフトします。最大シ フト時間は10000秒ですが、サンプリング速度の間隔の乗数分 だけシフトできます。シフト機能はシフト時間の端数を切って サンプリング間隔の整数にしてから導入されます。例えば、サ ンプリング速度が200/sなら、シフトは入力した数を調整し200 分に1秒(5 ms)の倍数分シフトします。

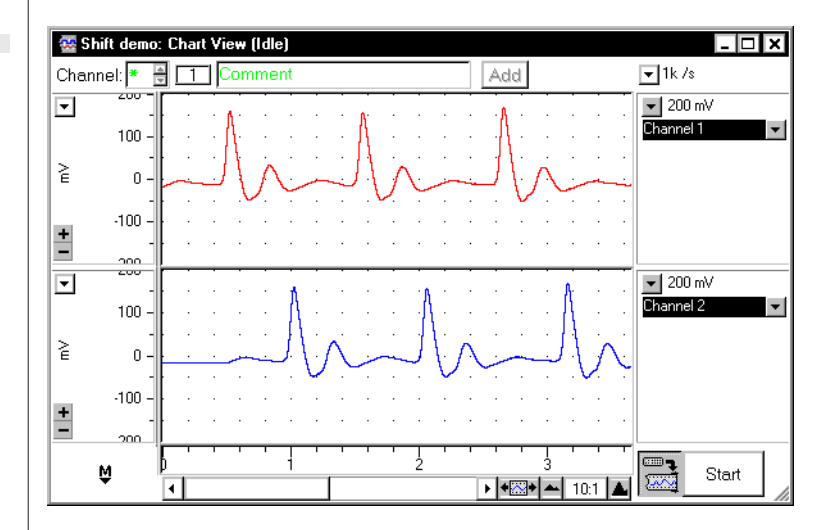

シフト時間が正数ならデータは右に移動します。この場合は各データ ブロック終端部のデータ域は圏外に移動し表示されず、各ブロックの 始点部にそのブロックで最初に記録したデータの値がその分だけ補足 されて表示します(図 6-44 参照)。

シフト時間が負数ならデータは左にシフトします。この場合は各デー タブロックの始点部のデータ域は圏外に移動し、各ブロックの終端部

Chart ソフトウェア

#### 図 6-44

チャンネル1のソースデー タとシフトデータ2、シフ トパラメータは0.5秒。ブ ロックの先頭部は最初に記 録されたデータ値で補足さ れています。 のデータ域はそのブロックで最後に記録したデータ値がその分補足さ れて表示します。

# スムージング

スムージングはチャンネル演算機能で、波形の高周波成分、ノイズや 分散成分を除きます。スムージングはオンラインでもオフラインでも 作用します。チャンネルファンクションポップアップメニューから < スムージング ...> を選び、そのチャンネルのスムージングダイアログ ボックス (図 6-45) を呼び出します。

| Smoothing - Channel 1                            |
|--------------------------------------------------|
| Source channel: Channel 1                        |
| Smoothing Type                                   |
| <ul> <li>Triangular (Bartlett) window</li> </ul> |
| O Savitzky-Golay (least-squares polynomial)      |
| Polynomial Degree: 2                             |
| Window width: 3 📑 Points                         |
| OK Cancel                                        |

二種類のスムージング方式が使用できます:三角マドを使った移動平 均方式と Savitzky-Golay スムージング 方式です。

三角 (Bartlett) マドを使った移動平均スムージングでは、サンプルポ イントに各端の変数ポイントを加え、Appendix C に詳細に示す様な スキームに基づいてその値を優先し平均処理して、そのポイントのス ムージングの値とします。

Savitzky-Golay スムージングは、各サンプルポイント周りのマドで 多項式を最適化して処理します。多項式の次数は、2( 放物線 ) ~ 6 か ら選択できます。Savitzky-Golay 方式の作用の詳細は Appendix C の後半に載せてあります。.

スムージングの両タイプとも、各スムージング値に影響するポイント の範囲はマド(チャンバー)の幅で決定されます。上下の矢印を使っ て数を増減するか、3~255のポイント数を該当欄に入力します。マ ドの幅は常に奇数です。

それぞれのスムージング方式には固有の利点があります。三角 (Bartlett)マドを使う移動平均スムージングは演算速度が速く、演算

Chapter 6 ムデータの解析

図 6-45

ボックス

スムージングダイアログ

に要する時間はマドの長さには無関係です(それに反し、Savitzky-Golay スムージングでは、演算速度はマドの幅に比例します)。 また、Savitzky-Golay スムージングに比べて高周波数域の振幅も 下がります。

一方、Savitzky-Golay スムージング(Chart で実行する上の)には ある種の解析に有用な保護領域、ピークのポジションや幅に対する利 点を持ちます。また、数ポイントで規定されるデータのピークでは、 Savitzky-Golay 方式では同じマド幅を持つ移動平均(三角 Bartlett) スムージングに比べてピークは鋭くなります。

# ウィンドウ(マド)の幅を選ぶ

ウィンドウ(マド)の幅を選ぶことに於いては、微分演算を使った処 理との交換条件に類似しています。シグナルの勾配による変動の時間 帯に比べて大きいマドの幅は、スムーズ値の演算に偏りを持たせ、幅 が狭ま過ぎるとノイズが効果的に除去されません。

実在の高周波数成分を有する心電図が 図 6-46 に示してあります。こ の ECG はサンプリング速度 400 /s で記録されたものです。ウィン ドウ幅 3 と5 で移動平均スムージング処理で多くのノイズが浄化され ています。ウィンドウ幅 19 ポイントでのスムージングではノイズの 抑制はより効果的ですが、短いシグナルのピーク (QRS 波) は平坦と なっています。ウィンドウの幅を増やした為に、これらのピークの振 幅が下がってしまいました。ウィンドウの幅は 19 ポイントのままで も、Savitzky-Golay 方式を使えばこの影響は少なくできます。

参照
 スムージングの演算, p.
 217

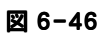

スムージング処理しないノ イズが載った ECG(上)と、 3-,5-,及び 19-ポイントの 移動平均スムージング処理 波形

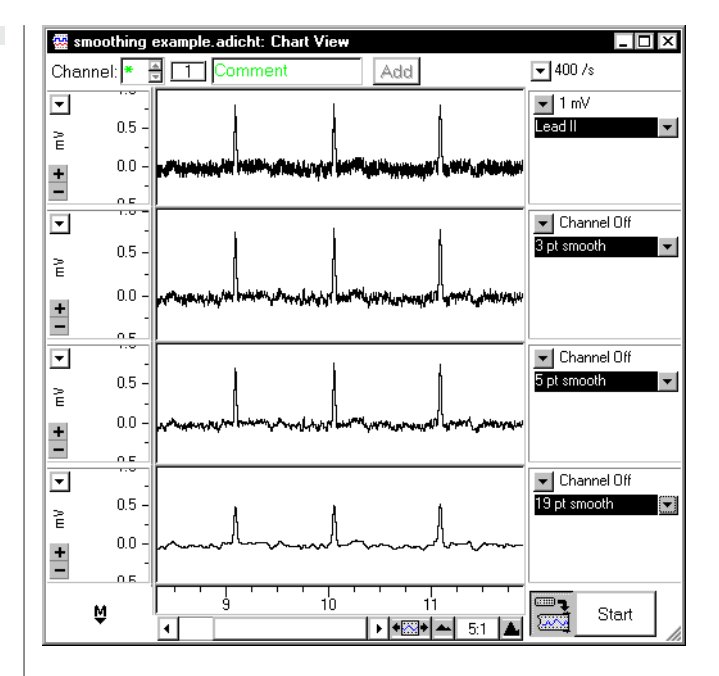

Chapter 6 ムデータの解析

# C H A P T E R S E V E N

# カスタマイズと自動化

Chart には、カスタマイズや自動化機能を幅広くサポートするツール が含まれており、便利で使い易くなっています。各種のコントロール 項目、メニューやコマンドメニューをロックしたり、隠したり、変更 したりしてカスタマイズできます。マクロ命令を使って複雑なタスク をスピードアップしたり、自動化したり、ファイル内のメニューに収 録して新たなメニューを作成することができます。記録のコントロー ルや出力電圧などを指定してタイムスケジュールが規定できます。 また、デジタル入出力を使って外部装置をコントロールしたり、外部 刺激に対する反応を自動的にコメントを挿入させて管理できます。 Chart エクステンションを利用すれば、オフラインで Chart に様々 な機能が付け加えられます。

この章では、Chart のプリファレンス(設定)、カスタマイズオプ ション、記録の自動化、及びそのコントロール機能について詳しく説 明します。

Chart ソフトウェア

# 設定(プリファレンス)

表示設定や記録コントロールのオプションを使えば、Chart を簡単に カスタマイズできます。また、コントロールやメニュー、コマンドメ ニュー(及びキー操作)をロックしたり、隠したり変更ができます。 この機能は特に教材用として利用する場合に操作が簡単になるので便 利です。

編集メニューの設定サブメニューには幾つかのコマンドメニューがあ り、Chart のパフォーマンスやディスプレイ (Chart や e-corder の始動、外部トリガー、ツールバー、カーソル、メニュー、コント ロール、Chart エクステンション及びデータバファリング) が管理で きます。

# デフォルト(初期)設定

新規 Chart ドキュメントを作成すると (Chart を始動するときに、既存の Chart ドキュメントからスタートせずに <新規 > コマンドメニューを選ぶと)、基本的な設定、サンプリング速度、チャンネルレンジ、表示するチャンネル数、メニューの構成が付帯します。それらの設定を変更したり元のセッティングに戻すには、編集メニューから<デフォルト設定 > を選びデフォルトセッティングドキュメント・ダイアログボックスを開きます。

<保存>ボタンをクリックして、新規 Chart ドキュメント用にカス タマイズしたデフォルト設定をアクティブドキュメントに使います。 カスタマイズしたデフォルト設定は、Chart と同じフォルダー内の 'デフォルト'と呼ぶ Chart セッティングドキュメントに収録され ます。< 戻す>ボタンをクリックし、チャンネルのレンジを総て 10V にするなど Chart を元のデフォルト設定 (e-corder に依って セッティングは異なりますが)に戻します。

| Default Document Settings X<br>The Default Settings are used when you start Chart, and can be<br>used to create new documents |
|----------------------------------------------------------------------------------------------------|
| Revert Revert to program defaults                                                                                             |
| Save Save settings from document "Waveforms" as the Default Settings                                                          |
| Cancel                                                                                                    |

図 7-1 デフォルトセッティングダ イアログボックス

176
# ライセンスマネージャー

Chart ライセンスマネージャーで Chart、及び Chart モジュールのラ イセンスコードの閲覧、変更、削除を行います。編集 > 設定 > ライ センスマネージャーを選んでライセンスマネージャーダイアログボッ クス(図 7-2)を開きます。

| Chart License M | anager                       |        |
|-----------------|------------------------------|--------|
| Name:           | Your name                    |        |
| Organization:   | Your organization            |        |
| License Code:   |                              | Add    |
| 7D95-A726-xxxx  | Chart 5 Departmental License |        |
|                 |                              |        |
|                 |                              |        |
| Delete          | Help ОК                      | Cancel |

既存のライセンスコードとそれに関する記述がダイアログボックスの 下段に表示します。ライセンスコードの下4桁は'xxxx'と出ます。 ソフトウェアの購入時にこの下4桁を含むフルライセンスコードが一 緒に提供されます。ライセンスコードを追加するには、ライセンス番 号欄に追加したいコードを入力して<追加>をクリックします。新 たなコードがそのダイアログボックスに表示します。

ライセンスコードを削除するには、それを選び < 削除 > をクリック します。本当に削除するかの確認が出ます。もし、Chart ライセンス コードを削除するなら、次に Chart を起動する時に無効なライセン スコードを入力する必要があります。これを実行しないと Chart は 起動しません。ライセンスマネージャーダイアログボックスに載って いる総てのライセンスコードを削除してしまうと、<名前:> と < 組 織名:> テキスト欄に再度入力し、登録し直すことになります。

Chapter 7 ムカスタマイズと自動化

図 7-2

アログボックス

ライセンスマネージャダイ

### メニュー

7つの Chart メニュー(ファイル、編集、セットアップ、コマンド、 ウィンドウ、マクロ、ヘルプ)とそのコマンドを、デフォルト設定か ら修正するにはメニューダイアログボックスを使い、<メニュー…> サブコマンドメニューに出して設定します。また、Chart のセット アップを簡素化したり機能を限定して使う場合には、メニューやコマ ンドメニューの一部をロックしたり表示させないようにすることも可 能です。これは学生実習には大変便利な機能です。生徒に Chart の ある機能だけを学習させ、データファイルの編集や削除、変更などは 必要としない場合に利用できます。

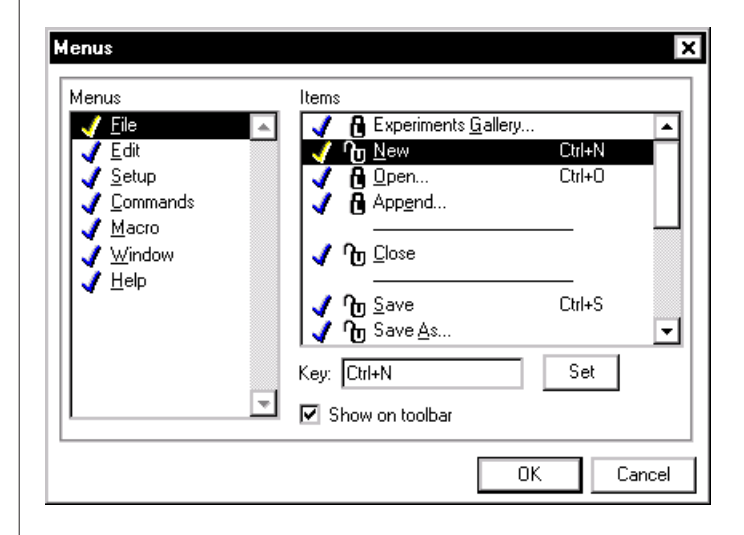

このダイアログボックスには二つのスクロールリストがあり、修正で きるメニューやコマンドメニューを示します。左側のスクロールリス トは、<メニュー>にマクロやエクステンションで追加できるものを 含め利用できるメニューが表示します。右側のスクロールリストに は、<メニュー項目>にメニューリストで選択したメニューのメ ニューコマンドと項目が表示します。リストの中のメニューを選んで クリックすると、<メニュー項目>リストにそれが含まれる事が判り ます。

デフォルトでメニュータイトルとメニューの全項目にはチェックマー クが付き、全コマンドメニューのパッドロック(錠)が開放で全てが 表示します。チェックマークをクリックするとバツ印に変わり、その 項目は表示しません。サブメニューは修正できませんのでダイム表示 になりますが、隠すことは可能です。コマンドメニューをロックする か隠すと、それに対応するツールバーのボタンも効かなくなります。

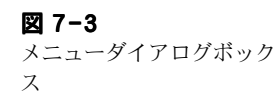

| <b>√</b> ×                  | メニュー項目の横のチェックボックスを非選択にすると、そのメ<br>ニュー項目は隠れて表示しません。Chart ビューに戻すとメニュー<br>バーの中にはそれは表示しませんし、それに対応するコマンドキー操<br>作も効きません。コマンドメニューや分画線の横のチェックボックス<br>を非選択にすると、そのコマンドメニューは隠れ、メニューには表示<br>しませんし、それに対応するコマンドキー操作も効きません。チェッ<br>クボックスを再度選択すると元に戻り表示します。                                                                                                    |
|-----------------------------|----------------------------------------------------------------------------------------------------|
| °C 6                        | 開いたパッドロック (unlocked のUが錠に付きます)をクリックする<br>と、閉じ (locked のLが付きます)、横のコマンドメニューはロック<br>します。このコマンドはメニューには表示しますが無効表示となり選<br>択できませんし、コマンドキー操作も効きません。閉じたパッドロッ<br>クをクリックすると、開きそのコマンドメニュー有効となります。表<br>示を消した(隠した)コマンドメニューの横のパッドロックは無効表<br>示となります。                                                                                                    |
|                             | ショートカットキー                                                                                                    |
| • 参昭                        | コマンドメニューに対応するショートカットキーの設定や変更ができ<br>ます。ショートカットキーを設定するコマンドメニューをクリック<br>し、次にダイアログボックスの<キー:>欄をクリックします。その<br>コマンドメニューが既にキーを登録している場合は文字入力欄にはそ<br>の文字キーが表示します。そこでキー登録を変更するか登録を削除で<br>きます。削除するとそのショートカットキーは無効となります。キー<br>を登録するには、入力欄に単一文字か番号を入力(文字は自動的に大<br>文字となり、不適切な文字は無視されます)します。例えば、F1、<br>Shift-F2、Ctrl-T、Ctrl-Shift-T、Ctrl-F8 など。<設定>ボタン<br>をクリックするとそのコマンドキーが登録されます。 |
| キーボードショートカット<br>一覧表, p. 198 | 既に使用されている文字を入力すると、アラートボックスで知らせま<br>す。ショートカットを再登録するには、まずコマンドメニューからそ<br>のショートカットを取り除く必要があります。ショートカットキーの<br>一覧が Appendix A に載っています。.                                                                                                    |
|                             | ツールバーボタン                                                                                                    |
| ・ 参照<br>ツールバー, p. 25        | ツールバーボタンを持つコマンドメニューをメニューダイアログボッ<br>クス内で選択すると、<ツールバーに表示>チェックボックスが選択<br>され有効になります。このチェックボックスを非選択にして、ダイア<br>ログボックスを閉じると、そのコマンドのツールバーボタンは隠れま<br>す。そのツールバーボタンを再度表示するには、メニューダイアログ<br>ボックスの該当メニュー項目を選択します。上記のチェックボックス<br>が再度アクティブになります。                                                                                                    |

Chapter 7 ムカスタマイズと自動化

## コントロール

編集メニューから設定サブコマンドメニューを選ぶと、<コントロール...>ダイアログボックス(図7-4)が出ます。全ファイルを印刷<br/><ファイル全体の印刷を許可> このチェックボックスをオフにする<br/>と、ファイルメニューの<総て印刷...>コマンドは効きません。このダイアログボックスは学生実習に便利です。.

| Controls                     | ×         |
|------------------------------|-----------|
| Allow printing of whole file |           |
|                              | (OKCancel |

カーソル

編集メニューの設定サブコマンドメニューから < カーソル ...> を選 らぶと、波形カーソルダイアログボックスが表示します(図 7-5)。 カーソル形状ボタンの1つを選択して、波形をトラッキングする際に 判別し易い形をデフォルトとして指定します。<OK> ボタンをクリッ クするとそれが適用されます。

| ₩av | eform Cursor                       | ×      |
|-----|------------------------------------|--------|
| ×   | Cross Cursor                       | OK     |
|     | O Square Cursor<br>O Hollow Target | Cancel |
| +   | O Target                           |        |

# 外部トリガーオプション

設定サブメニューから <外部トリガーオプション...> を選び、外部 トリガーオプションダイアログボックス(トリガーダイアログボック スからでも呼び出せます)を呼び出します。外部トリガー入力を標準 の電圧レベルに応答させる <ノーマル>か、接点リレ<コンタクト クロージャ>かがラジオボタンで選択できます。SP 及び ST シリー ズでは外部トリガーレベルが必要なので、<コンタクトクロージャ> ボタンはダイム表示で無効になります。トリガーがアクティブな時は

・ 参照 トリガー, p. 51

Chart ソフトウェア

図 7-4 コントロールダイアログ ボックス

図 7-5 波形カーソルダイアログ ボックス

< 現在の状況:> アイコンが赤色を示し、アクティブで無ければ'Ex' が表示します。.

| 図 7-6       |   |
|-------------|---|
| 外部トリガーオプション | の |
| ダイアログボックス   |   |

| External Trigger     | Option                | \$     | ×      |
|----------------------|-----------------------|--------|--------|
| Current State:       | ¢                     |        |        |
| Mode:                | -                     |        |        |
| Normal     O Contact | (Voltage L<br>Closure | .evel) |        |
|                      | Г                     | 01     | Concel |

## スペシャルアクセス

設定メニューを変更し表示させないコマンドメニューを選ぶことがで きますが、これを元に戻すことも必要です。しかしファイルを保護す る上で通常の方法は使いません。必要な場合は緊急アクセスとしてス ペシャルアクセスダイアログボックスを使います。

Ctrl-\か Ctrl-Shift-1 で、スペシャルアクセスのダイアログボックス を呼び出し変更します。

| 図 7-7        | Sp |
|--------------|----|
| スペシャルアクセスダイア |    |
| ログボックス       |    |
|              |    |

| Special Access         | ×      |
|------------------------|--------|
| Menu Editor            | Cancel |
| Default Settings       |        |
| <u>S</u> ave As        |        |
| Data <u>B</u> uffering |        |
|                        |        |

隠れているコマンドメニューを再度表示させたい場合は、< メニュー エディタ ...>ボタンをクリックしてメニューダイアログボックスを呼 び出し、隠されているコマンドメニューのロックを外して表示させま す。ロックしたり隠して取り除いたものを元に戻したい時は、このダ イアログボックスにアクセスして下さい。

<デフォルト設定 ...> ボタンをクリックしたデフォルト設定ダイアロ グボックスを呼び出して下さい。そのファイルに現行のセッティング (メニューレイアウトなども含む)を保存し、Chart の始動時に使う デフォルト設定にできます。これは毎日のように同じ設定で作業する 場合に便利です。また Chart を終了したり再起動する度に、必要と

Chapter 7 ムカスタマイズと自動化

しない設定で Chart ファイルが開かれるのを防ぐにも有効な方法です。

Chart ファイルを保存する為のオプション表示を変更するには、<名 前を付けて保存 …> ボタンをクリックして別名で保存のディレクト リーダイアログボックスを呼び出します。ファイルが保存できない場 所に、隠したりロックしてあるメニュー項目をそのままセッティング ファイルとして保存する場合に便利です。

< データバッファリング …> をクリックすると、データバッファリン グのダイアログボックスが表示します。ここで記録時にデータを収録 する場所の選択と、ディスクのバファリグ方法が設定できます。これ はデータバッファリングコマンドメニューを故意に無効にした際に、 復帰させるのに使用します。

# マクロ

複数のコマンドを1つのグループとして扱うマクロを利用することに よって、作業の様々な部分に設定を変更するなど反復するタスクをス ピードアップしたり、記録や解析の自動化を行うことが可能になりま す。マクロは操作の結果を1段階づつ記録して、再生時にそれを忠実 に再現します。Chart での作業において規則的に同じ操作を繰り返し 行う場合、それが単純なものでも複雑なものでも、マクロを使用する とその反復操作が大幅に簡略化できます。Chart の操作の大部分をマ クロで記録できます。ダイアログボックスやウインドウのコントロー ル、ディスプレイフォーマットの変更、波形データのデータパッドへ のコピー、新規ファイルとしてデータを保存、ズームビュー表示の印 刷などが実行できます。記録した操作と実際の操作には若干相違があ りますが、大抵はダイアログボックスのオプションを利用すれば実行 できます。

マクロの作動原理を理解することは重要です。マクロはキーストロー クやマウスクリックなどの操作の代わりに、そうした操作によって得 られるステップを記録し、それらの操作を可能な限り簡略化して忠実 に実行します。マクロの作成中はコントロールセッティングを何度変 更しても、マクロでは最終的なセッティングが採用されます。マクロ は編集できませんので、Chartのバージョンが違うと互換性はありま せん。

作成したマクロのステップや目的を、しっかりノートなどに記録して おく事をお勧めします。しばらく使用していないと、どのマクロが何 をするかということを忘れてしまう恐れがありますので、実際に記録

する前にマクロのステップを書き留めておくと複雑なマクロを作成す る際に便利です。こうした事前のメモがあると、抜かしたステップが あったり、不適切な箇所でシーケンスを終了したために不良な結果で 終わったしまった原因などを知るのにも役に立ちます。

### マクロを記録する

マクロを記録するには、マクロメニューから < 記録開始 > を選択す るか、または <Ctrl-R> を入力します(コマンドメニューは < 記録終 了 ...> に変わります)。マクロが作成されている間は、Chart はその 操作を実行するのではなく、ファイルを開いたり、チャンネルレンジ を変更したり、チャンネルをオフしたりするなどマクロで作成する操 作に従ってそれを記録していきます。

この操作の間はステータスバーに 'マクロ記録中 ' が表示しますので、 記録されているアクションが確認できます。記録すべくアクションを 総て行ったら、マクロメニューから < マクロ終了 ...> か <Ctrl-R> を 再入力して終了すると新規マクロダイアログボックスが表示します。

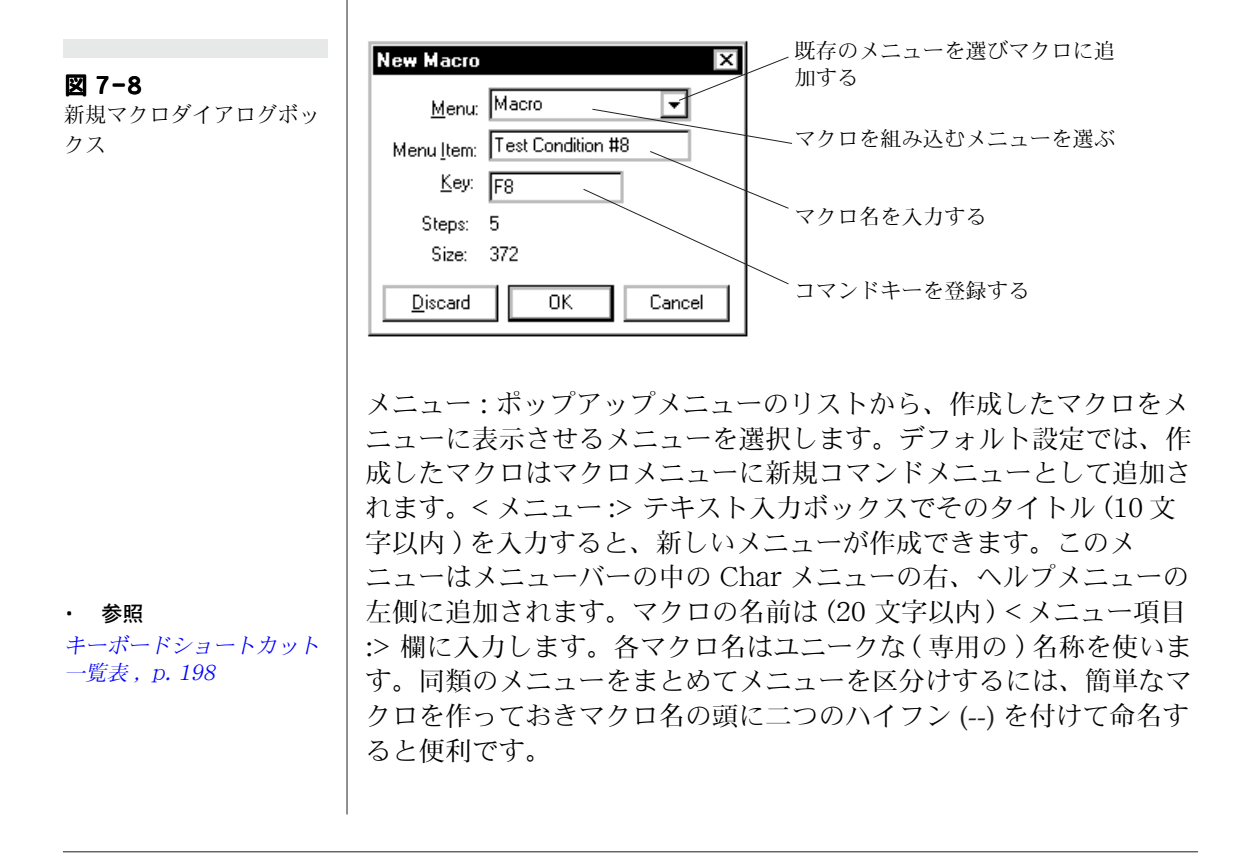

Chapter 7 ムカスタマイズと自動化

キーボードショートカットも同様に、マクロに割り当てることができ ます。キーボードショートカットとしては、ファンクションキーかコ ントロールキーに一文字かファンクションキーを付けたものにしま す。例えば、F1、Shift-F2、Ctrl-T、Ctrl-Shift-T、Ctrl-F8 などの様なショートカットキーが登録できます。小文字の1文字か番 号を入力欄にタイプします(文字は自動的に大文字になり、不適切な 文字は無視されます)。<OK>をクリックすると適用されます。既に 登録されたいるキーを入力すると(Appendix A **のリストを**参照)ア ラートボックスが出て警告します。それを無視して登録すると前の設 定は無効となり、そのキーボードショートカットが登録され、それに 対応するコマンドメニューの横にそのショートカットキーが表示しま す。

<ステップ:> と < サイズ:> の表示から記録したステップ数(複雑な マクロの半ばまでのステップを思い出すのに便利です)と、使用メモ リー容量が判ります。メモリー容量は操作の複雑さに依ります。< 破 棄 > ボタンをクリックすると、今記録したマクロが破棄されます。マ クロにもっとステップを記録する場合は < キャンセル > ボタンをク リックします。<OK> ボタンをクリックすると、指定するメニューの 最後にマクロが加わります。<OK> ボタンはマクロにネームが付きメ ニューを指定しないと有効表示とはなりません。ファイルをセーブす るまではマクロはメモリーに入っているだけで、永久に収録されては いません。別のファイルを開き、そのファイルを保存すると、メモ リー内のマクロは(及び、現行で使用できるマクロ)そのファイルに 組み込まれますので、マクロを作成する毎にファイルを保存した方が 賢明です。マクロはドキュメントの一種です。

### マクロを作動する

作成したマクロに名称とロケーションを登録すると、マクロはコマン ドメニューと同じ役割をします。マクロを使用するにはメニューから 選択するか、対応するコマンドキーを入力します。マクロが作動して いる間は該当するメニューのタイトルが強調表示し、Chart の他の機 能は働きませんし、別のアプリケーションへの切り替えや Chart の バックグランド表示も不可となります。マクロを停止するにはそのダ イアログボックスの < 停止 > ボタン (又は Esc キー)を押します。 マクロはその時のステップで停止します。

| Playing Macro | X            |
|---------------|--------------|
|               | <u>S</u> top |
| Playing Macro |              |

Chart ソフトウェア

クス

図 7-9

マクロ作動ダイアログボッ

# マクロを削除する

現存するマクロを削除するにはマクロメニューの<マクロを削除…> コマンドメニューを選択します。マクロを削除のダイアログボックス が出ます。

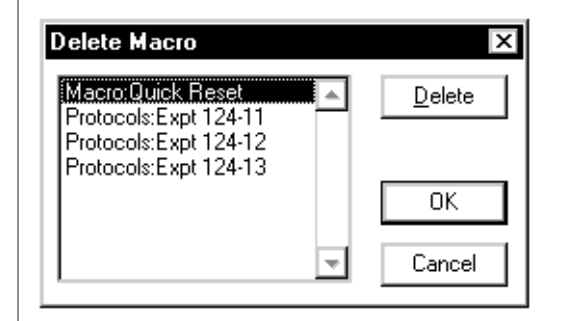

スクロールリストには使用できる全マクロが入っており、メニューの 名称、コロンに続きマクロ名が表示されるので、削除したいマクロを クリックして選択します。隣接するマクロを複数削除するには、シフ トークリックかシフトードラッグ、又は個々に選んで < 削除 > ボタ ンをクリックします。いったん < 削除 > ボタンをクリックしてしま うとダイアログボックスは閉じてマクロは喪失します。ショートカッ トで、マクロをダブルクリックしてからクローズするとワンステップ で同様の操作ができます。<OK> ボタンでダイアログボックスは閉じ てマクロは削除されます。< キャンセル > でマクロの削除は解除され ます。

前に説明したようにマクロはファイルの一部で、ファイルを保存する とメモリーからマクロが消えます。ツールバーにボタンが登録されて れば、そのボタンの表示は消えます。そのマクロが現行ファイルの一 部ならば、ファイルをセーブした時点でマクロはファイルから完全に 消去します(ファイルを開いたままではマクロは消去しません)。 また、別のファイルにコピーしたマクロは削除されません。

# マクロ作成時のオプション

必要に応じて、マクロが作動している時でもファイルやダイアログ ボックスの修正ができます。

Chapter 7 ムカスタマイズと自動化

185

図 7-10 マクロを削除のダイアログ ボックス

#### ダイアログボックスの設定を変更する

マクロを使ってダイアログボックスのセッティングを特定な値に変更 したり、ダイアログボックスを開いてセッティングを変更することも できます。

ダイアログボックスの設定を変更するマクロが必要な場合は、マクロ の作成時に開きたいダイアログボックスを指定します。次に、設定を 変更してダイアログボックスの <OK> ボタンをクリックします (< キャンセル > をクリックすると、そのダイアログボックスでの変更は 無効となります)。マクロを使っている時はダイアログボックスを表 示させなくても設定は変更できます。ダイアログボックスのコント ロール値を変更する時は、相対値ではなく絶対値を入力します。例え ば、スクロールバーを移動して 2V から 3V に電圧を 50% 増加する場 合は、変更する電圧値を 3V にします。変化させる値(この場合 1V) やパーセント値(+50%)では入力しないように注意して下さい。

マクロでユーザにダイアログボックスの設定の変更をさせたい場合 は、マクロの作成する時に Shift キーを押しながらダイアログボック スで設定し直すコマンドを選び、<OK>ボタンをクリックします。こ こでは設定の変更はしないで下さい。マクロを再生すると、ダイアロ グボックスが表示しますのでそこでユーザ側で設定の変更ができま す。この場面でそのダイアログボックスの<OK>か<キャンセル> ボタンをクリックすると、ユーザが設定し直した設定か元の設定でマ クロは継続し作業が進行します。

#### サンプリングを開始する

マクロはサンプリングの開始や停止としても利用できます。マクロの 作成時に、<スタート>ボタンをクリックし、マクロのサンプリング ダイアログボックスを呼び出します。一般的に、ダイアログボックス の上部のデフォルト設定はそのままにする場合が多い(即ちサンプリ ング中にマクロを停止する)のですが、ある場合にはサンプリングを 継続する操作(例えばセッティングの調整)を実行する必要がありま す。<サンプリング中待機>オプションを使えば、ある操作の後にサ ンプリングを一時待機中にできます。ダイアログボックスの下段は、 サンプリングを停止するときに指定する為のものです。これは作業の ある部分に上積みしてトリガーダイアログボックスで継続時間を設定 する際には便利です。

図 7-11 マクロサンプリングのダイ アログボックス

| Macro Sampling X                                 |
|--------------------------------------------------|
| When the macro is played back:                   |
| • Einish sampling before doing other macro steps |
| O Do other macro steps during (slow) sampling    |
| Stop: Fixed Duration V 0 1 10.0000 4 10.0000     |
| OK Cancel                                        |

### コメントの前設定

・ 参照 コメント, p. 99

サンプリング中に前もって設定したコメントをマクロを使って発生で きますので、長いコメントも1度のキーストローク(キーボード ショートカットの様にファンクションキーを使って)で入力できるこ とになります。これにはコメントの追加(Add Comment)のダイア ログボックスを開くマクロを記録します。希望する内容の設定を確保 します(例えば、データの終わりに挿入 < データの末尾に挿入 > ボタ ンなどを確保)。そのマクロを保存しショートカットキーを登録しま す。これで記録中にコメントバーやコメントの追加のダイアログボッ クスにコメントを入力する換わりに、ショートカットキーを使うだけ でマクロを作動させて設定しておいたコメントが添付できます。これ はルーチンな作業を行う際や記録したデータに注釈を付ける場合に便 利な機能です。

### マクロで別のマクロを呼び出す

作成されたマクロを、別のマクロを使って記録の一部に活用できます (そのマクロがメモリーにロードされておれば)。これを利用して複 雑な操作を簡略化できます。マクロでは10階層まで収納可能です。 反復が能力以上だと、マクロの起動時にアラートボックスが出てマク ロは停止します。

# マクロコマンド

マクロの構成を管理するには、<マクロコマンド>サブメニューで行 ないます。そのコマンドメニューはマクロの作成時だけ使用できま す。コマンドメニューとしてはダイアログボックスのフォーム、サウ ンド、反復回数の設定、単位変換などがあります。

Chapter 7 ムカスタマイズと自動化

### 待機 ...

<待機...>マクロコマンドを指定し、待機のダイアログボックスを呼び出します。ポップアップメニューから<待機時間指定>、<待機時 刻指定>、<待機間隔指定>を選択して、マクロを継続するまでの待 機時間(例えば、55秒まで)、待機時刻(例、11:20 a.m.)、次の時間 間隔単位(例、at the next hour)を指定します。

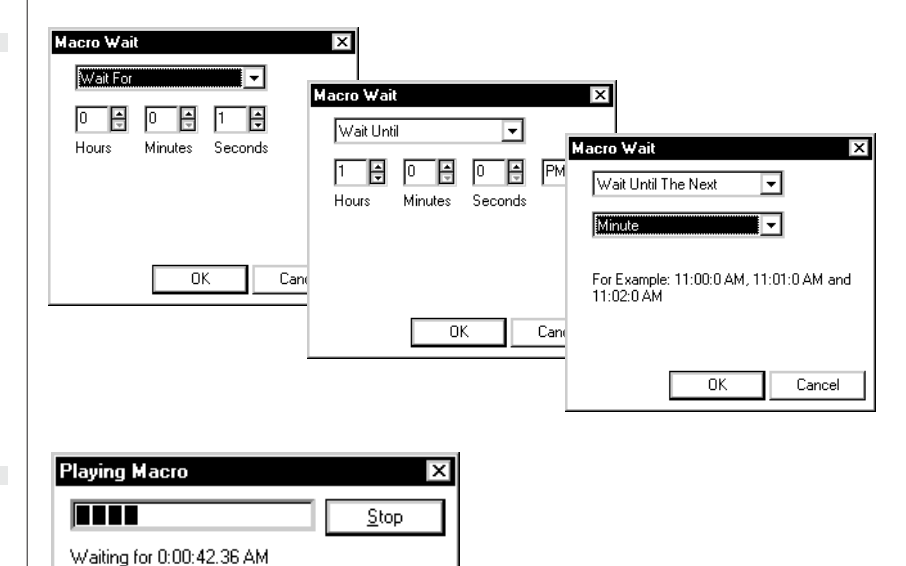

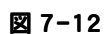

待機マクロダイアログボク ス:三つのオプションを指 定した例です

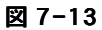

マクロで待機中の作動マクロのダイアログボックス

マクロが作動している間には作動マクロのダイアログボックスが表示 し、マクロステップの変化やプログレスバーでは待機の進行過程が視 覚化され、待機中の時間経過も表示します。

待機マクロの機能はある間隔で作業のステップを実行したい場合や、 特定の間隔で連続的に何度もサンプリングを記録する場合に便利で す。

### < サウンドを再生 ...>

<サウンドを再生...>マクロコマンドを選択すると、サウンドを再生 のダイアログボックスが出ます。使用しているコンピュータで利用で きるサウンドファイルを使って、マクロで音声アラームが設定できま す(サウンドファイルだけを開く標準のオプションディレクトリーダ イアログボクスを使います)。

スクロールリストから指定するサウンドの名前をクリックします。指 定したサウンドを実際にマクロで発声させるには、<開く>ボタンを クリックします(このダイアログボックスが閉じているなら)。複数 のサウンドオプションを指定するには、Shift-クリックか Shift-ド ラッグしてリストから複数のサウンドを指定するか、Ctrl-クリック して個々に複数サウンドを選択、又は非選択します。

| 図 7-14     |    |
|------------|----|
| マクロ音を再生ダイア | ログ |
| ボックス       |    |

| Open                                         |                 | ? ×                    |
|----------------------------------------------|-----------------|------------------------|
| Look jn:                                     | 🔄 My Sounds 💽 主 | <b>*</b>               |
| இ Beep<br>இ Bell<br>இ Toot<br>இ Whistle      |                 |                        |
| File <u>n</u> ame:<br>Files of <u>t</u> ype: | Bell Wave Files | <u>O</u> pen<br>Cancel |

サウンドを作成する時間を短縮したければ、サウンドの組み合わせマ クロのライブラリーを作っておき、そこからマクロに必要な複数のサ ウンドを取り出します。これを利用すれば例えば、コンピュータが データの記録を開始する時に三つのビープ音を出させたり、トリガー ポイントになるとベルやホイッスル音を発生させたりして利用しま す。また、サウンドコントロールパネルを使って短い言語の合図を記 録し(コンピュータにマイクロフォン入力があれば)、マクロにそれ を利用することも可能です。

存在して無いサウンドをマクロステップに含めても、サウンドは発声 しません(そのサウンドがコンピュータ上の別の設定で作成されたり して、オリジナルの場所と異なっている場合などが考えられます)。

#### <メッセージ...>

< メッセージ…>マクロコマンドを選択すると、マクロメッセージの ダイアログボックスが出ます。これは必要に応じてマクロ実行時にア ラートボックスを出してユーザに注意を喚起する為のものです。

必要なメッセージをエントリーボックスに入力します。このダイアロ グボックスには <OK> ボタンと、< キャンセルボタンを表示> の チェックをマークすると < キャンセル> ボタン(マクロを閉じる) が

Chapter 7 ムカスタマイズと自動化

付きます。マクロを再生すると、アラートボックスを表示しコン ピュータがビープ音を出します。

|    |         |        | ٦         |
|----|---------|--------|-----------|
|    | $\odot$ | 0      |           |
|    | -       |        |           |
| OK |         | Cancel | 1         |
|    | ОК      | ОК     | OK Cancel |

3 種類のアイコンがあり、緊急なメッセージ用を示すのに使用しま す: 左から、重大な警告メッセージ、情報メッセージ、危険を表す メッセージ。アイコンを選んで、メッセージを入力したら <OK> ボ タンをクリックして導入します。

### <ブロック内繰り返し>

このマクロコマンドは1データブロック内の選択範囲やアクティブポ イントに、何らかの作業を繰り返し実行させる為のマクロです。繰り 返し実行したい操作の後に、<繰り返しを終了>コマンドを忘れずに 選んで下さい。例えば、最初から1データブロック分の全ピークを検 出してデータパッドにその振幅を記録したい場合、以下の様に<検索 …>を使います:

- 1. マクロメニューから < 記録開始 > を選ぶ。
- 2. コマンドメニューから < 検索 …> を選び検索と選択ダイアログ ボックを設定します: <移動 >、 < このブロックの先頭 >、 < ア クティブポイントセット >
- 3. マクロコマンドサブメニューから < ブロック内繰り返し > を選ぶ。
- 4. もう一度 <検索 ...> を選び、検索用に検索と選択ダイアログボックスを設定します:<データ検索>、<次>、< 極大値>、<アクティブポイントセット>
- 5. コマンドメニューから < データパッドに追加 > を選ぶ。
- 6. マクロコマンドサブメニューから < 繰り返しを終了 > を選ぶ。
- 7. マクロメニューから < 記録終了 > を選びます。
- 8. マクロに名前を付け、必要ならショートカットキーを登録する。

Chart ソフトウェア

#### 190

図 7-15

グボックス

マクロメッセージダイアロ

#### <毎回選択を繰り返す…>

このマクロコマンドは Chart ファイルで一連のデータに一定の時間 帯を設け、その間に何かを繰り返し実行させるマクロです。<毎回選 択を繰り返す...>マクロコマンドを選びダイアログボックス(図 7-16)を呼び出して時間間隔を指定し、コマンドを現行のブロックに 導入するのか、Chart ビューの現行の選択範囲か、それともファイル 全体に導入するのかを選択します。.

これを利用して例えば、記録しながら10秒間隔でデータをデータ パッドに転送させるのに使います。記録時間が指定した時間間隔の倍 数でない場合には、下の < 部分選択の許可 > チェックボックスを選 ぶと最後の部分はその分短かくなります。選ばなければ、半端な部分 は無視されコマンドは実行されませんので、この場合ファイルが45 秒間で10秒間隔に設定したとすると、最後のセレクションの残り5 秒分は無視されます。

例として図 7-17 には Chart ファイルで連続するデータから間隔 (0.1 秒)を指定するコマンドが示してあります。データの各選択範囲は、 次に移る前に選択処理されます。このマクロコマンドを実行すると、 Chart ファイルをスクロールする毎に新たな選択範囲が強調表示しま す。

このコマンド自体は収納できませんが、<各ブロックの選択を繰り返 す>コマンドの中には収納できます。例えば、10秒間隔でチャンネ ルの平均をデータパッドにコピーし、各ブロックのデータを新しい ファイルに書き込むのに利用できます。<繰り返しを開始>マクロコ マンドを使って連続反復する操作の後には、必ず<繰り返しを終了> を選んで反復を終了させます。

|                                   | Repeat Select Every                                                                                                    |
|-----------------------------------|----------------------------------------------------------------------------------------------------|
| 図 7-16<br>毎回選択を繰り返すダイア<br>ログボッックス | Image: Image: Image |
|                                   | Allow partial selections at the end of blocks                                                                                                    |
|                                   | This option lets the macro make a selection of less<br>than the specified time if the block duration is not<br>an exact multiple of that time.                                                                                                    |
|                                   | OK Cancel                                                                                                    |
|                                   |                                                                                                    |
|                                   |                                                                                                    |

Chapter 7 ムカスタマイズと自動化

**図 7-17** アクション上の毎回選択を 繰り返す ... マクロコマン ド

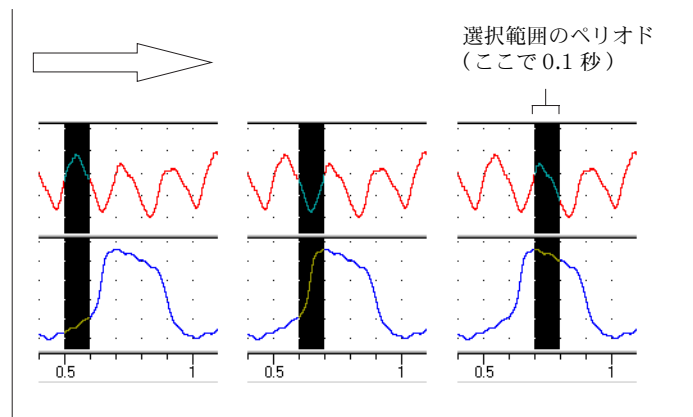

### <各ブロックの選択を繰り返す>

このマクロコマンドは Chart ファイルの各ブロックデータに、何等 かのオペレーションを実行する為のものです。例えば、各ブロックの あるチャンネルの平均値を出し、データパッドにその情報をコピーす る場合などに使います。このマクロを実行すると、Chart ファイルを スクロールして各ブロックの選択範囲をハイライト表示します。時間 がかかる場合は < 画面の更新 > を < オフ > にします。< 繰り返しを 開始 > を使って連続反復する操作の後には、必ず < 繰り返しを終了 > を使って反復を終了します。

#### < 繰り返しを開始 >

<線り返しを開始>マクロコマンドは、マクロでステップの反復に使います。最高で100,000回まで反復でき、一定のインターバルで高速サンプリングを長時間実行する場合などに便利です。マクロコマンドサブメニューから<繰り返しを開始>を選ぶと、繰り返しを開始ダイアログボックスが出ます。繰り返し実行したいコマンド群の反復回数を入力し、<OK>ボタンをクリックします。.

| 図 7-18       |   |
|--------------|---|
| 繰り返しマクロダイアログ | 7 |
| ボックス         |   |

| Macro Repeat   |        |  |  |
|----------------|--------|--|--|
| Repeat Count 🛛 |        |  |  |
| OK             | Cancel |  |  |

<繰り返しを終了>

Repeat マクロを使った時は必ず <繰り返しを終了 > を使ってリピー トマクロを終了させて下さい。<繰り返しを終了 > が適切に使用さて

いなくて <記録終了...> にしても自動的に反復は終了してくれます が、複雑なマクロでは連続反復が正しい部分で終了するとは保証され ません。マクロの書き込みを確認してからマクロを記録し、誤りがな いようにします。

#### < サンプリング中待機 >

<サンプリング中待機>マクロはサンプリングを停止するまで、一時 マクロを待機させる場合に使います。サンプリングを開始した後なら どのマクロステップにも使用できます例えば、記録を開始して刺激を 導入しその結果をしばらく記録してから、別の刺激サイクルを導入し て記録を再開するか、マクロを停止するかをマクロメッセージを使っ てユーザが選択したい場合です。このケースではサンプリングが停止 したらアラートボックスを表示させる必要があります。その間はマク ロを待機させます。マクロ設定ダイアログボックス(図7-11)で、 サンプリング中は総べての別のマクロを待機させるのか、または継続 して実行するかを選択します。

### < サンプリングストップ>

<サンプリングストップ>マクロコマンドは、Chartのサンプリング を停止させるマクロです。マクロのどの行程にもこのコマンドを組み 込めばサンプリングの停止ができます(マクロの作成中は<スタート >ボタンでは実際にChartのサンプリングを開始できませんので< ストップ>ボタンは出ず利用でません)。ある環境では、記録とモニ ターとの切替えを頻繁に繰り返えしたり、入力レンジなどの設定を何 度も変更したりすると、結果として各マクロ行程では非常に短いブ ロックしか記録できません。この様な場合は、このマクロコマンドを 使ってサンプリングを停止すればこの種の問題は防げます。

# Chart エクステンション

エクステンシヨンは Chart プログラムに付帯したもので、データ パッド機能やオフライン機能、一般的なユーティリティ等を Chart に追加して、ユーザに使い易く提供するものです。エクステンション は別のファイルに入っており、プログラム始動する際にメモリー内に ロードします。例えば、Export MATLAB はデータ解析アプリケー ションソフト MATLAB で読み込めるフォーマットで Chart ファイル がセーブできます。また、Spirometry エクステンションでは人体を 対象とした呼吸生理学で行う実験が行えます。標準の Chart エクス テンションは Chart に含めて出荷されまが、それ以外の無料のエク ステンションは eDAQ の web サイト (www.eDAQ.com、又は

Chapter 7 ムカスタマイズと自動化

www.eDAQ.jp) からダウンロードできます。一部のものは別売しています。ここではその幾くつかを紹介します。

Chart をインストールすると、Chrat エクステンションフォルダーを 含む"Chart 5"フォルダーが作成されます(デフォルトで C: \ Program s \ eDAQ \ Chart5)。Chrat エクステンションフォル ダーは Chrat アプリケーションと同じフォルダーにする必要があり( エイリアスでは無く)、リネームしたりエクステンションをロードし てはいけません。エクステンションをインストールするには、Chart を終了してそのファイルをエクステンションホルダー内に置くか、そ れ自体のインストラーを起動します。モジュールは常時、固有のイン ストラーを持ち、モジュールファイルはエクステンションフォルダー 内に配置されます。エクステンションフォルダー内のエクステンショ ンとモジュールは Chart を始動するとロードします。

エクステンションマネージャーダイアログボックスにはフォルダー内 の Chart エクステンションとモジュールの一覧とその機能の説明が 出ます。また、Chart を始動する際にロードするエクステンションが 選択できます。ヘルプメニューから<コンフィグレーション ...>を 選ぶと、コンフィグレーションインフォメーションダイアログボック スが呼び出せます。エクステンションタブをクリックします。

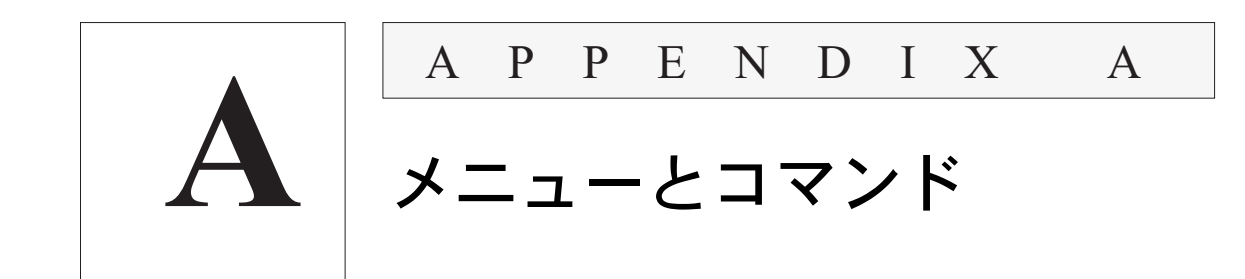

### メニュー

ここで示すメニューは初期設定のものですが、Chartのメニューの大 部分はカスタム化できますので、ご使用のChartのものと若干内容 が異なっているかもしれません。Chart自体には7種類のメニューが あります。ファイル File、編集 Edit、セットアップSetup、コマンド Commands、ウィンドウWindows、マクロMacro、ヘルプHelpの 7つです。マクロ機能を使ってメニューを追加することもできます。 またWindowsの全アプリケーションに共通のControlメニューもあ り、アイコンの左側にすべてのメニューがあり、表示されているコマ ンドメニューのいくつかは変更、もしくはウインドウの作動状態に応 じて使用不能にできます。後に省略記号(...)を持つコマンドメニュー はダイアログボックスを表示します。左側にチェック印が付いている 場合は現在選択されていることを示しています。キーボードショート カットが登録されている場合にはコマンドメニューの右に表示されま す。

🖾 A-1

コントロールニュー:すべ てのウィンドウログラムに 共通でマウスを使用しない 時のキーボードショート カットを提供しています 拡大ウインドウから復帰 ウインドウを矢印キーで移動可能にする ウインドウサイズを矢印キーで変更可能にする 現行ウインドウをタスクバーに最小化する フルスクリーンにまで最大化する

現行ウインドウをクローズする

Chart Software

⊠ A-2 ファイルメニュー

| y<br>Ctrl+N<br>Ctrl+O      | エクスペリ<br>新規 Chart<br>既存ファイノ                                                                                            |
|----------------------------|----------------------------------------------------------------------------------------------------|
| Ctrl+N<br>Ctrl+O           | 新規 Chart<br>既存ファイノ                                                                                                    |
|                            | 現行ファイノ                                                                                                    |
|                            | 現行ファイル                                                                                                    |
| Ctrl+S                     | 現行ファイ)<br>現行ファイ)<br>現行ファイ)                                                                                             |
|                            | 印刷用紙の言<br>選択データの<br>プリンタ用約                                                                                             |
|                            | サンプリング                                                                                                    |
| ۵lt+F4                     | Chart の終                                                                                                    |
| Ctrl+Z<br>Ctrl+Shift+Z     | 前操作のI<br>取消しを言                                                                                                    |
| Ctrl+X<br>Ctrl+C<br>Ctrl+M | <ul> <li>選択デー</li> <li>選択デー</li> </ul>                                                                                 |
| Ctrl+Shift+V<br>Delete     | 選択デーク<br>Chart 文言<br>選択部を注                                                                                             |
| 0.00                       | - 選択チャン                                                                                                    |
|                            | ー<br>新規ドキュ<br>▶ オプション                                                                                                  |
|                            | Ctrl+S<br>Ctrl+P<br>Alt+F4<br>Ctrl+Z<br>Ctrl+Shift+Z<br>Ctrl+X<br>Ctrl+C<br>Ctrl+V<br>Ctrl+Shift+V<br>Delete<br>Ctrl+A |

⊠ A-3 編集メニュー

図 A-4 プリファレンスサブメ ニュー

図 A-5 設定メニュー Controls...

External Trigger Options...

Cursor...

| <u>S</u> etup                    |                  |
|----------------------------------|------------------|
| D <u>i</u> splay Settings        | ディスプレーセッティングの変更  |
| C <u>h</u> annel Settings Ctrl+Y | チャンネル名称、色、レンジの変更 |
| <u>T</u> rigger                  | トリガー条件設定         |
| Zero All Inputs                  | 全フロントエンドの入力をゼロに設 |
| ✓ <u>Stimulator</u>              | ↓ スティムレータ設定      |
| Stimulator <u>Panel</u>          | 刺激アイソレータのコントロール  |

196

/ギャラリーを開く 「ル作成

< 加

じる 存 |名で保存 影沢を別ファイルに保存

夕の収録場所を指定

法 ピー ペースト 後にペーストする ルデータを選択 を消去

トの設定 スタム化

ャーを開く -の変更 Chart メニュ Chart の機能や設定を管理 波形カーソルの選択 外部トリガーの設定

埞

\_ 刺激アイソレータのコントロール

Chart Software

|                                   | Commands                                                                                                    |                                                                                                    |
|-----------------------------------|----------------------------------------------------------------------------------------------------|----------------------------------------------------------------------------------------------------|
| 図 A-6<br>コマンドメニュー                 | Add Comment Ctrl+K<br>Set Marker                                                                                          | 選択範囲やポイントにコメントを挿入<br>マーカをセット(図A-7参照)                                                                        |
|                                   | Add to Data Pad Ctrl+D                                                                                                    | Date Pad へ選択したデータを追加                                                                                        |
|                                   | Go to Start of Data Ctrl+Left<br>Go to End of Data Ctrl+Right                                                             | ── 記録の開始時まで戻す<br>記録の終了時まで進める                                                                                |
|                                   | Auto Scale                                                                                                    | 全チャンネルを自動スケール                                                                                               |
|                                   | Find Ctrl+F<br>Find Next Ctrl+F3                                                                                          | ユーザが望むデータを検索して選択<br>ユーザが望む次のデータを検索して選択                                                                      |
| 図 <b>Α−7</b><br>メーカセットのサブメ<br>ニュー | Minimum Point マー<br>Maximum Point マー<br>First Point マー<br>Last Point マー                                                   | カを選択範囲の最下点に設定<br>カを選択範囲の最上点に設定<br>カを選択範囲の左端点に設定<br>カを選択範囲の右端点に設定                                            |
| 図 A-8<br>マクロメニュー                  | Macro         Start Recording       Ctrl+R         Macro Commands       ▶         Delete Macro                            | マクロ記録の開始/停止<br>マクロコントロールの選択(図A-9 <b>参照</b> )<br>マクロをマクロリストから消去                                              |
| 図 A-9<br>マクロコマンドサブメ<br>ニュー        | Wait<br>Play Sound<br>Message<br>Repeat While In Block<br><u>R</u> epeat Select Every<br><u>R</u> epeat Select Each Block | ー定時間マクロを停止する<br>使用可能な警報音を設定<br>メッセージダイアログボックスを表示<br>ブロック内の選択範囲のアクション反復<br>データを一定間隔で選択し抽出<br>各ブロックのデータを選択し抽出 |
|                                   | <u>B</u> egin Repeat<br><u>E</u> nd Repeat                                                                                | 反復を連続して開始<br>反復の連続設定を終了                                                                                     |
|                                   | Wait While Sampling<br>Stop Sampling                                                                                      | サンプリング終了までマクロを待機<br>サンプリングを停止するマクロを作成                                                                       |
|                                   |                                                                                                    |                                                                                                    |

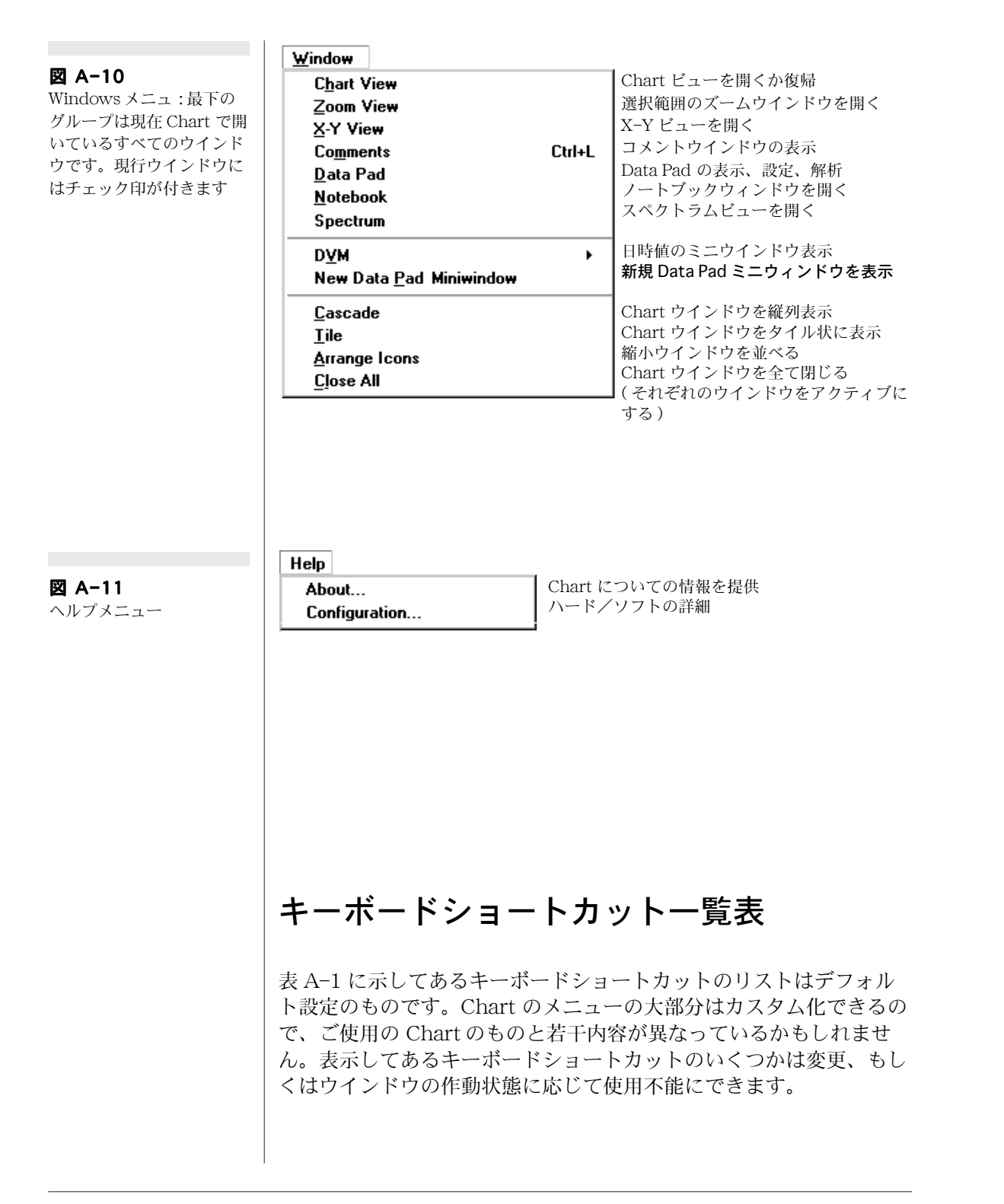

198

Chart Software

判りやすくする為に、関連のあるショートカットを区分けして掲載し ました。

コマンドメニュー

ſ

| -        |   |     |   |
|----------|---|-----|---|
| <b>_</b> | • | - 1 | • |
| ~        | _ | _   |   |

表 A-1: Chart コマンドメニューの ショートカット

| 機能                     | ショートカット          |
|------------------------|------------------|
| 全ての文書選択                | Ctrl + A         |
| クリップボードへのコピー           | Ctrl + C         |
| Data Pad への追加          | Ctrl + D         |
| データの検索と選択              | Ctrl + F         |
| 次のデータを検索し選択            | F3               |
| コメントの追加                | Ctrl + K         |
| コメントウインドウを開く           | Ctrl + L         |
| 新規 Chart ウインドウ         | Ctrl + N         |
| 既存 Chart を開く           | Ctrl + O         |
| 印刷                     | Ctrl + P         |
| マクロ記録の開始/停止            | Ctrl + R         |
| 保存                     | Ctrl + S         |
| ペースト                   | Ctrl + V         |
| Chart 文書の最後のデータをペーストする | Ctrl + Shift + V |
| 選択部分のカット               | Ctrl + X         |
| チャンネル設定ダイアログボックス       | Ctrl + Y         |
| 最後操作の取消                | Ctrl + Z         |
| やり直し                   | Ctrl + Shift + Z |
| アクティブウィンドウを閉じる         | Ctrl + F4        |
| 選択範囲を削除                | Delete           |
| 開いているウィンドウを順にアクティブに    | Ctrl + F6        |
| Chat を終了する             | Alt + F4         |

Appendix A  $\checkmark = - \succeq = \checkmark \lor$ 

ナビゲーション

#### 表 A-2:

Chart ナビゲーションの ショートカット .

| 機能             | ショートカット                     |
|----------------|-----------------------------|
| 左右にスクロール       | 左右矢印キー                      |
| ファイルの始めか終わりに移動 | Ctrl + 左右矢印キー               |
| コメントに移動        | コメントウィンドウ内のコメントをダ<br>ブルクリック |

# データの選択

#### 表 A−3:

Chart のデータ選択の ショートカット

| 機能                         | ショートカット                         |
|----------------------------|---------------------------------|
| 1 つのチャンネルにアクティブポ<br>イントを設定 | そのチャンネル内をクリック                   |
| 全チャンネルにアクティブポイン<br>トを設定    | 時間軸をクリック                        |
| 1 つのチャンネル内を選択              | そのチャンネル内をドラッグ                   |
| 1 つのチャンネルの選択を拡張            | そのチャンネルを Shift + click in       |
| 1 つのチャンネルの全縦幅を選択           | そのチャンネルを Alt + drag in          |
| 付加チャンネルのエリアも選択             | 付加チャンネルを Shift + drag           |
| 付加チャンネルの全縦幅も選択             | 付加チャンネルを Alt + Shift +<br>click |
| 全チャンネルのエリアを選択              | 時間軸をドラッグ                        |
| 全チャンネルに選択範囲を拡張             | 時間軸を Shift + click              |
| 選択したチャンネルを除外               | チャンネル内を Shift + click           |
| ブロックを選択                    | 時間軸を Double-click               |

# ディスプレイ

表 A−4:

Chart のディスプレイの ショートカット

| 機能              | ショートカット                |
|-----------------|------------------------|
| 伸縮した縦軸を戻す       | 振幅軸を Double-click      |
| スケール表示モードを切り替え  | 振幅軸を順次 Double-click    |
| 縦軸上をドラッグ        | 振幅軸を Shift + drag      |
| 縦軸を伸ばす          | 振幅軸を Ctrl + drag       |
| スプリットバーを隠す      | スプリットバーを Double-click  |
| 同じエリアを各チャンネルで表示 | チャンネルセパレータをダブルク<br>リック |

200

Chart Software

| そ | の | 他 |
|---|---|---|
|---|---|---|

**表 A-5:** その他の Chart ショート カット

表 A-6:

便利なウィンドウの ショートカット .

| 機能                           | ショートカットt                        |
|------------------------------|---------------------------------|
| サンプリングの開始 / 停止               | Ctrl + Space Bar                |
| マクロの作動を停止                    | Esc key                         |
| ダイアログボックスに緊急アクセス             | Ctrl + ¥ or $Ctrl +Shift + 1$   |
| Data Pad にデータポイントの情報を追加      | チャンネルを Double-<br>click         |
| サンプリング中に特定のチャンネルにコメ<br>ントを挿入 | チャンネル番号を入力しコ<br>メントバーに入力し Enter |
| サンプリング中に任意のチャンネルにコメ<br>ントを挿入 | *を入力しコメントバーに<br>入力し Enter       |
| マーカを元に戻す                     | マカーをダブルクリックか<br>マーカボックスをクリック    |

## ウィンドウ

| 機能                 | ショートカット            |
|--------------------|--------------------|
| リストの調整項目を選択 / 非選択  | リストを Shift + click |
| リストの調整項目別に選択 / 非選択 | リストを Ctrl + clickt |
| アクティブコントロール項目の移動   | Tab                |
| ダイアログボックスの設定を適用    | Enter              |
| ダイアログボックスの設定をキャンセル | Esc key            |

Windowsの標準キーボードショートカットも利用できます。マウス を使わずにAltキーを押すとメニューがアクティブとなるので、左右 矢印キーでメニューを選択し、下矢印キーを押すとそれが表示しま す。よりダイレクトな方法としては、Altキーを押しメニュータイト ルにアンダーライン文字をタイプするとそれが表示します。

コマンドメニューもまたアンダーライン文字を持っています。その文 字をタイプし、アクティブメニーでそのコマンドを選択します。上下 矢印キーを使ってコマンドメニューを選択しハイライト表示にして、 <Enter> キーを押すとそれが選択できます。

Appendix A  $\mathcal{I} = \mathcal{I} = \mathcal{I} = \mathcal{I}$ 

Chart Software

B

トラブルシューティング

# テクニカルサポート

Chart は問題なく動作するように出荷以前に厳密にテストされていま すが、時には問題や予想外の事態が発生することがあるかもしれませ ん。ここでは e-corder を使用した際に予想される問題の主なもの と、その解決方法を提示します。

Chart を使用する際に本ユーザーズガイドで説明されていない問題が 生じた場合や、e-corder システムに関して技術的なサポートが必要 な場合は販売代理店かバイオリサーチセンター(株)の eDAQ Japan 事業部までご連絡ください。また、webページには最新情報を常時 提供しています。バージョン情報、バク情報など大いに参考になりま すので、是非定期的にご覧下さい。

# システム構成の情報

一般的にご使用のハードウエアやソフトウエアの構成を知ることが問題解決への近道となります。こうした情報を照合するのは面倒なものですが、Chart がこの作業を代行してくれます。< ヘルプ>メニューから<コンフィギュレーション ...> コマンド(図 B-1)を選択すると、コンフィギュレーションダイアログボックスが表われます。このダイアログボックスでは Chart の現行バージョンに関する情報、ご使用のコンピュータや e-corder の詳細と接続方法、ハードウエアの構成、その他の情報がタブ設定ダイアログボックスの形式で表示されています。タブをクリックすると、その見出し下の情報が表示します。

図 B−1 コンフィギュレーションのダイ アログボックス

| onfigura   | ation Information                                         | >               |
|------------|-----------------------------------------------------------|-----------------|
| ₩.         | Chart for Windows, 5.0                                    |                 |
| System     | Chart for Windows Extensions Addresses Documents PowerLab | Front-ends Pods |
| www.e      | edaq.com                                                  | <b>_</b>        |
| Internatio | tional (Australia)                                        |                 |
| Tel: ±61   | 1 2 0807 8855                                             |                 |
| Fax: +61   | 1 2 9807 8844                                             |                 |
| E-mail: in | info@edaq.com                                             |                 |
| USA        |                                                           |                 |
| Tel: +1 7  | 719 576 7000                                              |                 |
| Fax: +1    | 719 576 3971                                              |                 |
| Email: inf | nfo@edaq.com                                              | •               |
|            |                                                           |                 |
|            | Copy to Clip                                              | oboard OK       |

### 問い合わせ

あらたまった形でのソフトウエアの問題点の報告や、故障したハード ウエアの返却等の形式をとらなくても、Chart アプリケーションや本 ユーザーズガイドに関してのご意見やアドバイス等がございました ら、本社または担当の eDAQ 代理店までどのようなことでもお気軽 にご連絡ください。こうした皆様からのご意見を参考にして、今後の 製品の改善、改良に反映させています。

# ー般的な問題の解決策

Chart にはダイアログボックスや警告ボックスが広範囲に装備されて いるので、通常トラブルが発生した時点でこれらのボックスが表わ れ、そのトラブルに対する適切な対処法を提示します。しかしこうし たダイアログボックスや警告ボックスが表示されなっかった時や、提 示された対処法を試しても解決できなかった時には、以下のノートを お役立てください。

### 起動時のエラー

スタートアップエラーのほとんどはハードウエアに問題があることか ら発生します。これらに関しては「PowerLab オーナーズガイド」 で詳しく説明しています。

#### Chart が不適切な設定やマクロで始動する。

[原因] カスタム化した設定を持つデータファイルやセッティング ファイルをオープンして Chart を始動したか、スタートアップ設定 がカスタム化されている。

[対策] アプリケーション自体から再度始動します。タスクバーの スタートボタンからプログラムメニューを選び Chart を指定します( 又は、ショートカットの Chart プログラムアイコンをダブルクリッ ク)。

[原因] カスタム化した設定を持つデータファイルやセッティング ファイルをオープンして Chart を始動したか、スタートアップ設定 がカスタム化されている。

[対策] アプリケーション自体から再度始動します。タスクバーの スタートボタンからプログラムメニューを選び Chart を指定します( 又は、ショートカットの Chart プログラムアイコンをダブルクリッ ク)。

デフォルト設定はカスタマイズできます。セッティングやメニュー、 マクロを変更して自身の Chart セッティングファイルを作りデフォ ルトドキュメントにカスタマイズします。

### インターフェイスに関する問題

### データディスプレイエリアにグレー表示のものがある。

[原因] オフになったチャンネルは記録時にはダイム表示になりま す。ダイアログボックスやウィンドウを使って波形を表示させるため には、大抵 Chart ビューでデータの選択範囲を設定する必要があり ます。Zoom ビューを表示させるには、前もってデータポイントでは なく Chart ウィンドウでの選択範囲が必要です。X-Y ビューではプ ロットする X 軸と Y 軸のチャンネルをそれぞれ選択する必要があり ます。

[対策] 選択範囲ンがない場合は Chart ビューでデータをセレク ションします。X-Y プロットを作成するにはX-Y ビューの左下と上 のチャンネルボタンで、任意のチャンネル番号を選択してからクリッ クしてください。

Appendix A ムトラブルシューティング

#### ウィンドウの時間軸が極端に長いか、負の値を表示する。

[原因] 古い現行ファイルに新しいデータを記録しているか、ファ イルや選択範囲の追加で作成したファイルを作動している場合で、か つ時間表示モード (Time Format) が<ファイルの始点から>を設定 している場合。

[対策] Chart は表示はしませんが、全記録の日付や時間を記憶し ています。従ってあるファイルの最初のデータの前に記録されたセク ションがそのファイルに追加された場合、そのデータは記録の開始に 相対した負の値を表示します。時間軸の右に極端に大きな値がある場 合、それはその記録が作成された時間と最新の記録の間隔が大きく開 いていることを示しています。この数値が問題となる場合には、時間 表示モードを変更して、各ブロックごとに時間表示が開始されるよう に(デフォルト設定の<各ブロックの始点>)設定し直します。

#### コマンドが機能しない、または不適切に作動する。

[原因] Chart ビューで選択範囲やアクティブポイントが設定され ていないと、どんな環境でもコマンドは働きません。例えば、データ パッドのデータを加える場合や選択範囲を印刷するコマンドでは、選 択範囲やアクティブポイントが設定されていなければ動作しません。

[対策] 必要とされる Chart ビューで選択範囲やアクティブポイン トを必ず設定する。必要ない場合は所定の設定を行う。

[原因] 多分マクロ記録がオンになっているので、操作そのものが 記録されるためかもしれません。そうであるなら <記録を停止 ...> が Macro メニューの最初のコマンドメニューになっていて、Chart ビューの下段のステータスバーには 'マクロを記録中 'と表示されて います。

[対策] マクロメニューから < 記録を停止 ...> を選択して、マクロ を外します。

#### キーボードショートカットが機能しない、または不適切に作動する。

[原因] コマンドメニューが除去されているか、他のコマンドメ ニューまたはマクロに再登録されている。

[対策] メニューを調べて、表 A-1:一覧表と比較してください。下 記の再設定の手順を参照してください。

メニュー、コントロール、セッティングが本書と違う。

[原因] カスタム化した設定のデータファイルやセッティングファ イルをオープンして Chart を起動した。

[対策] Chart プログラムをもう一度最初から立ち上げる(タスク バーのスタートボタンの < プログラム > メニューから Chart を選ぶ。 又は Chart アイコンをダブルクリックする)。

[原因] Chartのデフォルトドキュメントが変更してある。

[対策] 編集メニューの<デフォルト設定...> コマンドを選び、表示したデフォルトドキュメント設定ダイアログボックスの <Revert> ボタンをクリックします。新規 Chart ドキュメントにデフォルトセ ティングが復帰します。

メニューが変更されていたりロックされてセーブなどができない。

[原因] <Ctrl+\>を入力してダイアログボックスを呼び出し緊急 アクセス機能を使って<メニュー>や、<別名で保存>ダイアログ ボックスなどにアクセスする。

#### 記録中のトラブル

#### 「記録速度が速すぎる」という警告が消えない。

[原因] e-corder では Chart の連続最大サンプリングは Chart の 連続最大サンプリングは 1 チャンネルで 200,000 サンプル / 秒 (USB 接 続)で、使用チャンネルが増えればサンプリング速度も低くなりま す。外部トリガーでは 200,000 サンプル / 秒では使えません。

[対策] e-corder にはシステムに限界があり、これは変更できません。200KHz のサンプリング時は外部トリガーは切り、高速サンプリングする時は使用するチャンネル数を減らします。

速いコンピュータならそれだけ、チャンネル数を増やしても高速サン プリングができます。

[対策] コンピュータ、e-corder、接続が必要なサンプリング速度 に対応しているか確認して下さい。

Appendix A ムトラブルシューティング

参照

33

データバファリング, p.

[対策] サンプリングのチャンネル数または演算入力機能の使用を 減らすか、サンプリング速度を遅くしてください。

[対策] 記録するデータを表示させるチャンネル以外のチャンネル は Off にする。

バックグランド機能(別のアプリケーションなど)は、e-corderの データに費やすコンピュータの能力を落とします。

[対策] Chart 以外のサンプリングをスローダウンさせたり妨害す るプログラムは総て終了する。

[対策] 保存するディスクスペースが一杯でないか、フラグメント 化(データを書き込む速度を落とします)してないかを確認する。 データを収録するディスクの変更、データのディスクへの書き込み頻 度の変更で性能はアップできます。

#### データの記録がまったく行われない。

[原因] <記録 / モニター > ボタン (Chart ウィンドウの右下で、 Start ボタンの横) がモニターに設定されているかもしれません。こ の場合には、このボタン上にクロス印が表示され、Chart ウィンドウ の下方のステータスバーには '記録せず ' と表示されます。

[対策] <記録 / モニター > ボタンをクリックしてクロス印を消去 すると、画面上に表われたデータは通常通り記録されます。

[原因] Chart は実際にデータを記録していても、表示送りしない 場合もあります。これは Chart がスクロールモードでなくレビュー になっている場合に起こります。記録ステータスインジケータは '記 録中 'と表示し、Chart ウィンドウの右下の < スクロール / リビュー > ボタン(ビューボタンの左) はハイライト表示になります。

[対策] <スクロール / リビュー > ボタンをクリックすると、通常 通り記録します。

[原因] サンプリング速度は極めて遅い設定になっており、横軸が 圧縮され過ぎてデータを表示するのに時間が係るため。

[対策] サンプリング速度と<ビュー>ボタンをチェックし、必要なら設定を変更する。

[原因] トリガーがユーザに設定されてなく、Chart がトリガーイベント待ちになっているかもしれません。この場合時間軸上の記録中

Chart ソフトウェア

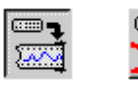

**+**₩+

ステータスインジケータには'トリガーの待機中'の表示が表われま す。

[対策] Setup メニューからトリガーを選択して、トリガーダイア ログボックスの <イベント > を < ユーザ > に設定し直してください。

### マクロのトラブル

マクロが指定通りに作動しない。

[対策] マクロが適切なものか、同じ名称をもつ別のマクロではないかを確認してください(マクロ名称が重複していると、最後にメモリーにロードされたマクロが使用されます)。

[対策] ステップと作成場所をチェックして、思い違いをしていないかどうかを確認してください。

[対策] マクロが新しいものである場合、ステップが正しく作成されていない可能性があります。特に連続反復が不適切な箇所で終わってしまった可能性がありますので、再度作成し直してください。

### クラッシュ

Chart が突然終了したり、クラッシュ、フリーズしてしまう。

[原因] Chartが突然終了したりクラッシュした場合、システムの トラブルが原因かもしれません。このトラブルが繰り返し発生した ら、システムコンフィギュレーションが標準的で無いことが主因と思 われます。

[対策] ハードウエアのガイドとご使用のコンピュータに付属して いるマニュアルを参考にして、この問題の解決方法を検討してくださ い。テクニカルサポータに相談する必要があるかもしれません。

[原因] 使用しているファイルが不良になったかディスクの損傷、 特にフロッピディスクから転送した場合に問題が発生した恐れがあり ます。

[対策] ディスクチェック用のソフトウエアを使って、問題の発見、 解決を試みてください。

Appendix  $A \land h \not = \mathcal{T} \mathcal{W} \mathcal{Y} \mathcal{Y}$ 

[原因] アプリケーションディスクのどこかにトラブルがある場合。

[対策] オリジナルのロックされたディスクから Chart を再度イン ストールしてください。

[原因] コンピューターウィルスが問題の原因かもしれません。

[対策] ウィルス対策用ソフトウエアでディスクをチェックしてく ださい。ウィルスが発見されたら、感染の可能性のあるすべてのコン ピュータ、ディスク、バックアップをチェックして、発見された場合 はその感染を完全に除去してください。

[原因] プログラム自体に問題がある可能性もあるかも知れません。

[対策] トラブルが再発するか確かめて下さい。再発するなら、どの様な状況で起こったかできるだけ詳細に把握して(コンフィギュレーションダイアログボックスを使って下さい。使用サンプリング速度なども加えて)当社までご連絡下さい。早速、対策を考えます。

技術資料

# 演算の詳細

データによっては Chart の解析機能の背景にある数学的な詳細を 知って、解析を行うと有益です。ここではスペクトラムウィンドウで 使われるアルゴリズムの詳細を扱います。また、演算入力関数やチャ ンネル演算に基づく結果が変わり得る理由についても説明します。

# スペクトラムウィンドウ FFT

スペクトラム(Spectrum)は、選択データをスペクトラム演算する チャートエクステンションです(正式には振幅スペクトラム係数)で す。スペクトラムは分散高速フーリエ変換(FFT)を使って時間変域を 周波数変域に変換処理します。スペクトラムは随時変動する波形を 様々な周波数強度として表します。

高速フーリエ変換では、幾つかのデータポイントを含む"マド"を データで割り、二つのパワーに等しくします(アリゴリズムに必須):これがスペクトラムセッティング・ウインドウに示すFFT サイズ です。スコープウインドウの選択範囲をこのサイズで割り、変換処理 してそのスペクトラムを算出します。プロットされるスペクトラム は、これらの部分スペクトラムの平均です。この方法でスペクトラム をアベレージング処理すると振幅の精度が向上します。

指定したデータポイント数に余剰が出る場合は、変換処理する前に残 りをゼロ処理します(選択範囲の残りのデータポイントの右側をゼロ 処理します)。スペクトラムウインドウには、算出したスペクトラム、 選択範囲内のデータポイント数 1FFT 当たりのデータポイント数、 FFT の数、割り増したポイント数を表示します。

Chart Software

#### 図 C-1

968 選択範囲内データポイ ント数 968 を 256 の FFT サイズで割ると 3 つの FFT 数と 200 の余剰が左端に残 るので、右側にスペクトラ ム 56 を割り増してゼロ処 理し4番目の FFT とする。

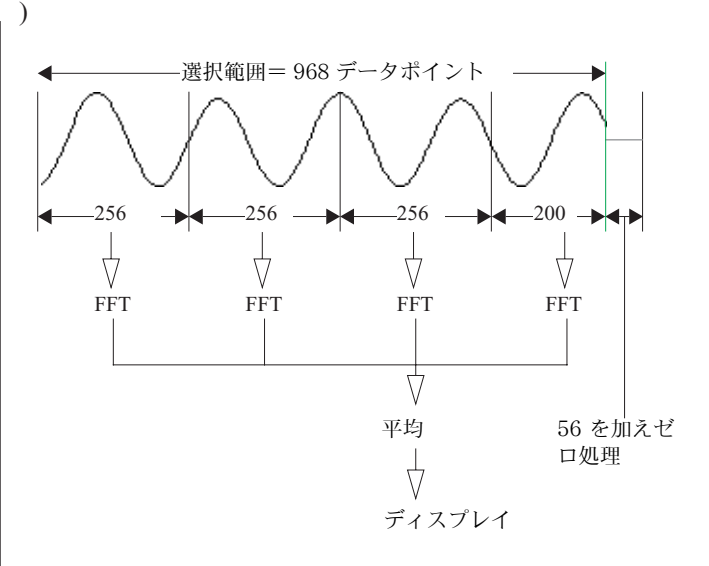

# FFT をスペクトラムに統合

ここでは数学的な手法を知りたい人向けに、FFT を実際に実行する方 法を解説します。スコープはサンプリング速度で設定した間隔でサン プルを採ります。連続する N 個のサンプルがあり、N を偶数としま す(簡略の為)。サンプリング間隔を  $\Delta$  とすると、サンプルを k 個 取る時間は  $h_{K} \Xi h(t_{k})$ の式で定義できます。ここで、 $t_{k} \Xi k \Delta$ 、 k は0、1、2、…N-1 です。サンプルポイントに関するこの式は全 体の波形を反映していると仮定します。即ち、ある種の周期性があり ます。FFT はこれら時間関数のサンプル部分を変換し h ボルト、叉 は誘導される単位の振幅を持ち、周波数関数のサンプル部分は H 周 波数振幅を持ちます。

N ポイントのフーリエ変換部 h<sub>K</sub>は、次のように定義できます。

$$H_n \equiv \sum_{k=0}^{N-1} h_k e^{2\pi i k n/N}$$

この変換は、N 複合数  $h_K \delta N$  複合数  $H_n$ の関数にします (例え ば、チャートでいうような、物理的な事象からデータを取り、 $h_K$ は ゼロにセットする仮想部分を扱います )。 $H_n$  は周波数の変数で、水 平軸は  $1/\Delta$  単位で読み取る周期を表わしゼロ以外の値は  $H_{-n} =$  $H_{N-n}$ です。周波数0は n = 0に相当し、+の周波数は  $1 \le n \le$ ((N/2) -1)に相当します。n 番目の周波数成分の真及び仮想部分をそ れぞれ Re、Im とすると、n 番目の周波数成分のスペクトラムは次の 様に表せます。

Chart Software
$$P(n) = 2 \frac{Re(H_n)^2 + Im(H_n)^2}{N}$$

スペクトラムのn番目の周波数成分の振幅(modulus)は:

 $A(n) = \sqrt{2P_{(n)}}$ 

ここで2は RMS 値から振幅へ変換する因数。

垂直軸に表われる振幅は線形か対数です。線形表示はスコープウイン ドウから引用される単位か、無次元の最大値(1にセット)に対する 標準値を示します。対数表示は、最大スペクトラルタイム(0デシベ ル dB にセット)に対するスペクトラルラインの相対アットネータを 表わします。これはデータを3倍の常用対数に圧縮し、データレンジ が大き過ぎて判別が難しい小さな成分を見易くします。 公式 dB=20log(A1/A2)より誘導されます。

#### インドウ関数

前述したように FFT はサンプルを周期波形のサイクル集積数を表わ すものと想定します。完全な周期を前提にすると問題が生じます。た とえば、サンプリングウインドウに出る波形の初期、及び最終値は必 ずしも割り切れませんので、疑似周波数値が FFT によりサンプリン グウインドウの末端でディテクトされます。これは末端効果と呼ばれ ます。ウインドウ機能は FFT を使ったデータのウインドウ末端の特 性を軽減します。従って、末端部から生ずる疑似ピークや相関する効 果を防ぎます。ウィンドウ処関数を使うと、オリジナルデータをウィ ンドウ処関数 w(k) で乗じてウェートします:

$$H_n \equiv \frac{1}{w_{av}} \sum_{k=0}^{N-1} w(k) h_k e^{2\pi i k n/N}$$

スペクトラムで最も良く使われる4種類の関数を示します 図 C-2( それ以外のものは Reference 1 に載せました)。ウィンドウ関数によ る減衰を補正するために、全てのパワー数値 P(n)を前に示した様に 因数で乗じます。

$$\frac{N}{\sum_{k} w(k)^2}$$

Appendix A 技術資料

#### 図 C-2

スペクトラムで用いられる ウインドウ関数と定義:n は-N/2と(N/2)-1:Nは サンプリング数αは0.54 の近似値

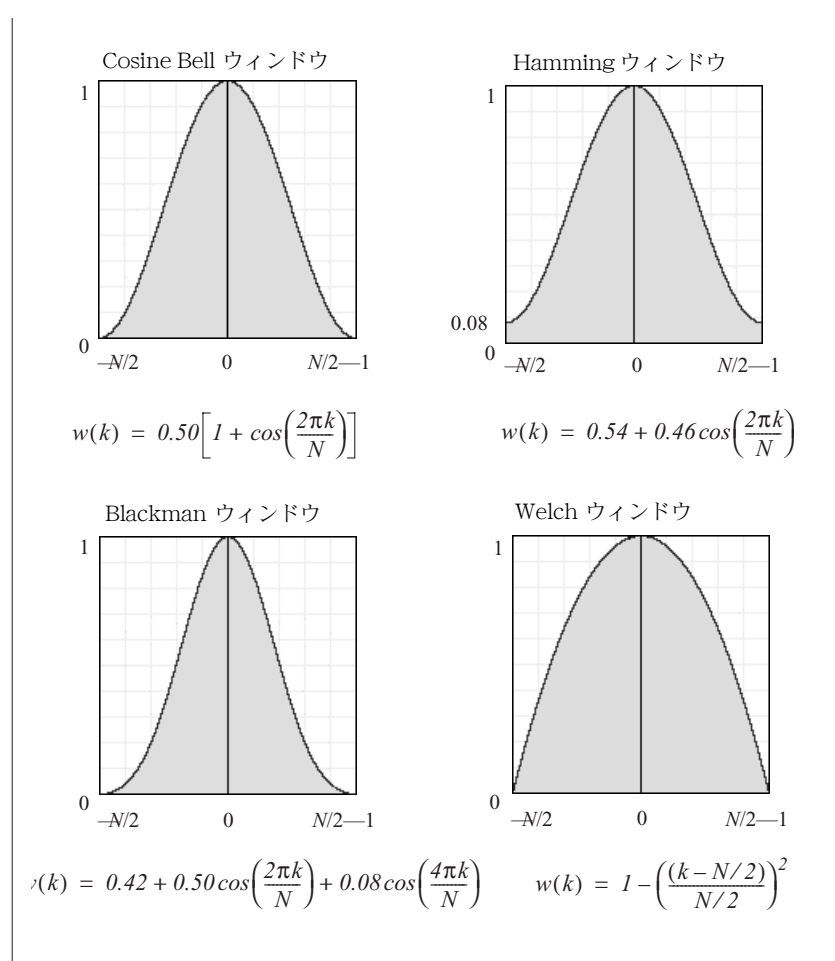

#### ゼロ処理

スペクトラムのデータ選択範囲内部のデータポイント数が指定した FFT サイズの倍数ではない場合は、データサイズの右側を拡張して 補填しゼロ処理します。マド関数を真のデータに適用した後で、長さ を補填しゼロ処理します。

# 微分の演算

一次関数

ー次関数や各ポイントの勾配は、スムージングウィンドウ(マド)内 の全ポイントに対して直線 y = a + bt の最新二乗法の適化で算出さ れ、次いで dy/dt = b を求めます。

# 二次関数

二次関数や各ポイントの勾配は、スムージングウィンドウ(マド)内 の全ポイントに対して放物線 y = a + bt + ct<sup>2</sup>の最新二乗法の適化で 算出され、次いで d<sup>2</sup>y/dt<sup>2</sup> = 2c を求めます。この演算は Savitzky– Golay 法<sup>2</sup> で実行されます。

# 末端効果

各関数値はサンプル値に先行し次に続くサンプル値の範囲から演算されます。従って、演算はデータブロックの始まりの直近(又は終わりの直近)のポイントには適用されません。微分エクステンションはそのようなポイントを最近傍で算出したポイントと等しい定数に置き換えます。従って255のウィンドウ幅を持っなら、データブロックの最初の128 ポイントは総て同じ演算関数を持ち、同様にデータブロックの最後の128 ポイントも同じ様になります。

# デジタルフィルターの演算

# Definitions of f<sub>0</sub>とdfの定義

低域通過 low-pass、高域通過 high-pass、帯域通過 band-pass、及 び帯域停止フィルター band-stop filters、カットオフ周波数 cut-off frequency f<sub>0</sub> は出力振幅が入力振幅の半分(-6dB か 1/4パワーポ イント)に落ちる周波数(又は、帯域通過や帯域遮断周波数)のこと です。通過幅 df は出力振幅が入力振幅の 1% から 99% の間の周波数 範囲のことです。

狭帯通過フィルター narrow band-pass filters の f<sub>0</sub> は中間周波数で す。この周波数で出力振幅は入力振幅の少なくとも 99.5% あります (即ちアッテネーションの 0.04 dB 程度です)。df は出力振幅が入力 振幅の 1% 以上の周波数範囲です。

ノッチフィルターの f<sub>0</sub> は中間周波数です。この周波数で出力振幅は 入力振幅の僅か 0.5% です(即ちアッテネーションの少なくとも 46 dB あります)。df は出力振幅が入力振幅の 99% 以下の周波数範囲で す。

Appendix A 技術資料

# f<sub>0</sub>とdfの限度

 $f_0$ の絶対最大最小許容周波数はそれぞれ 100 kHz と 0.1 mHz ですが、現実のフィルターのカットオフ周波数はサンプリング周波数  $f_s$  に依り  $f_s/20000$  から  $f_s/2$  の範囲に限られます。df の最大通過幅は  $f_s/20000$  か  $f_0/25$  までの大きい方が限度で、最大で  $f_s/2$  です。

# フィルターの履行

低域通過 Low-pass や狭域通過 narrow band-pass フィルターはリ ニアフェーズの Finite Impulse Response (FIR 有限瞬間応答)フィ ルターとして履行され、Kaiser ウィンドウ (beta=4.86)を伴う' Window Method '<sup>1</sup>を使った設計で、0.5% 以下の帯域通過や遮断を 示します。カットオフ周波数が  $f_s/12$  以下の時は、十分の一を採る補 間法を用いて演算の負荷を少なくします。それ以外の 4 つのフィル ター形式(高域通過 high-pass、ノッチ notch、狭域通過 bandpass、及び狭域遮断)では、前者二つの形式のファイルターの何れ かから算術的に作動します。これは総てのフィルター形式にとって十 分の一の拾得が実用的なためです。

カットオフ周波数を持つ高域通過フィルターは、入力データから同じ カットオフ周波数を持つ低域通過フィルター出力を控除して作用しま す。同様に、中間周波数を持つノッチフィルターは、入力データから 同じ中間周波数を持つ狭域通過フィルター出力を控除して作用しま す。

狭域通過フィルターではまず、二つのカットオフ周波数のうち低域で 高域通過フィルターを使って作用し、次に二つのカットオフ周波数の うち高域で低域通過フィルターで出力をフィルター処理します。狭域 遮断フィルターは入力データから狭域通過フィルターの出力を控除し て作用します。

# フィルターの長さと末端効果

FIR フィルター(十分の一を採る要因による削減を考慮せずに)のサンプル数に於ける有効な長さは次のように求められます:

$$l = \frac{3.84f_s}{df} + 1$$

各ブロックは、真のフィルター出力がブロックの境界を越えて延長する FIR フィルターウィンドウりより演算できないサンプル数を伴っ

て開始し終了します。これらの末端効果領域の長さはフィルターの長 さの 1/2 です。

低域通過フィルター Low-pass は、ブロック内の最初と最後の有効 出力サンプルを反復することで作用します。この結果、各ブロックの 最初と最後はで平坦な線状になります。高域通過 High-pass フィル ターは入力データから低域通過フィルター出力を控除して作用します ので、末端効果領域は出力データから低域通過フィルター末端効果領 域サンプルを控除した一定値からなります。

同様に狭域通過 narrow band-pass フィルターの末端効果領域は、 ブロック内の最初と最後の有効出力サンプルを反復することで作用 し、ノッチフィルターの末端効果領域は入力データから狭域通過フィ ルターとこれら二つの値を控除して作用します。

狭域通過 Band-pass フィルターは高域通過フィルターに続く低域通 過フィルターで構成されていますので、未端効果サンプルは各ステー ジに応じて作用します。狭域遮断 Band-stop フィルターの端末効果 領域は入力データから狭域通過フィルターの末端効果価を控除して作 用します。

# df と f<sub>0</sub> を選んで演算時間を減らす

低域カットオフ周波数を望むがシャープな転移は必要ない場合は、f<sub>0</sub>の 20%以上の df 値を選べば演算時間、フィルターの長さ、及び末端 効果の長さを総て著しく減じることができます。

演算に費やす時間は df に反比例し、十分の一の取得が使えないので  $f_0 > f_s/12$ の時が最大です。シャープな転移が必要な場合(即ち小さ い df)は、 $f_s/12$ 以上から  $f_s/12$ 以下まで  $f_0$ を減少させれば三つの要 因で演算時間を減らすことができます。

# スムージングの演算

# 三角 (Bartlett) ウィンドウ

スムージングには一般的に非加重平均が使われますが、反復するシグ ナルの極性を反転(相を逆ににする)させ得るという厳しい欠点があ ります。従ってスムージング演算に於ける移動平均のオプションは三 角(Bartlett)ウィンドウを使ってポイントを加重します:中間ポイン トは結果として最も加重の影響を受け、そこから離れれば離れるポイ

Appendix A 技術資料

ントほど加重の影響は少なくなります。3-ポイントスムージングでは 加重は 1/4、1/2、1/4 で、5-ポイントスムージングでは加重は 1/9、2/9、1/3、2/9、1/9 などになります。

# 末端効果

各スムージング価はサンプル値に先行し次に続くサンプル値の範囲か ら演算されます。従って、演算はデータブロックの始まりの直近(又 は終わりの直近)のポイントには適用されません。スムージングエク ステンションはそのようなポイントを最近傍で算出したポイントと等 しい定数に置き換えます。従って 255のウィンドウ幅を持っなら、 データブロックの最初の 128 ポイントは総て同じスムージング価を 持ち、同様にデータブロックの最後の 128 ポイントも同じ様に処理 します。

# 演算入力機能とチャンネル演算との相関

演算入力とチャンネル演算との間にはオーバラップするところがあり ます。サイクルレートと演算入力機能のサイクルの振幅はチャンネル 演算のサイクル変数(サイクル変数のデータパッド機能であるイベン トカウントとサイクルカウントで表されるカウントを除く)の中のオ プションと重複します:

演算入力機能の微分はチャンネル演算の微分と重複します:また五つ の演算入力機能の積分はチャンネル演算の積分のオプションに相当し ます。(注:演算入力機能の二つのスムージングはチャンネル演算の スムージングとは異なる演算法を提供しています。)

さらに、演算入力とチャンネル演算では異なる手法が用いられ(例え ば、演算入力はオンラインでチャンネル演算は原則的にはオフライン で用いられます)ますので、生ずる結果も両者では異なります。三つ の要因が演算入力 / チャンネル演算の形式によって適用されたりされ なかったします。演算入力 / チャンネル演算の形式に反映する要因が 表 C-1 に要約してあります。

演算に用いられるサンプリング速度は異なります。演算入力は常に2000 Hz 以上のサンプリング速度に基づき正確に処理され、それ以下のサンプリング速度でも Chart はその速度で内部的に処理して演算に供します。チャンネル演算はオフラインで実行されますので、そのチャンネルに設定されたサンプリング速度に基づきます。サンプリング速度が 2000 Hz なら、演算入力とチャンネル演算を使って演算される結果の正確さは同じになりますが、サン

プリング速度が < 2000 Hz では、チャンネル演算を使って演算された結果の正確さは演算入力のそれより劣ります。この違いは総ての相関する演算入力とチャンネル演算に作用します。

- 2. 演算入力では収録するデータをそのまま取って使いますが、チャンネル演算はマド内で任意のデータポイントを両側のどちらかに 延長して使います。これはサイクル演算に適用されます。これは 演算入力では前のサイクルから結果を表すのに比べ、サイクル変 数演算では現行のサイクル価を表す為です。また、微分の演算入 力機能とチャンネル演算も同じで、隣のポイントは派生する数値 演算に用いられる為です。マドのポイント数に基づかない積分演 算入力や積分チャンネル演算では、これは要因にはなりません。
- 3. 演算入力とチャンネル演算はサイクル検出の方法に違いがあります。前者ではスレッシュホールとヒストレシス機能を使い、後者では極大値か極小値を用います。これはサイクルレートとサイクルの振幅及びそれに相関するチャンネル演算オプションのサイクル変数に影響します。

|        | 演算入力とチャンネル演算とで違いを導く要因 |                     |               |
|--------|-----------------------|---------------------|---------------|
| 演算の形式  | サンプリング速度              | ウィンドウ(マド)<br>データの使用 | サイクル検出の方<br>法 |
| レート    | х                     | х                   | х             |
| サイクリック | х                     | х                   | х             |
| 微分     | х                     | х                   |               |
| 積分     | х                     |                     |               |

# 参照

- 1. Oppenheim, A.V. and Schafer R.W., Discrete–Time Signal Processing, second edition (Prentice Hall, Upper Saddle River, New Jersey, 1998).
- 2. Press, W.H. et al., Numerical Recipes in C: The Art of Scientific Computing, second edition (Cambridge University Press, Cambridge, Massachusetts, 1994).

#### Appendix A 技術資料

#### 表 C−1

演算形式の相違により演算 入力とチャンネル演算で異 なる結果を導く要因

A P P E N D I X D

# データパッド表計算機能

下記はデータパッドのセルに導入される公式に用いられる機能のリストとその作用の要約を示したものです。このリストは Microsoft Excel で使用できる機能を部分的に表したものです。これらの使い方の詳細は Microsoft Excel Help を参考にして下さい。下記には機能を大文字で明示してありますが、データパッドへの入力は大文字でも小文字でも構いません。

ABS(number). Returns the absolute value of a number.

ACOS(number). Returns the arc cosine of a number.

ACOSH(number). Returns the inverse hyperbolic cosine of a number.

ADDRESS(row, column, ref\_type [, a1] [, sheet]). Creates a cell address as text.

**AND(logical\_list)**. Returns True if all arguments are true; returns False if at least one argument is false.

ASIN(number). Returns the arc sine of a number.

ASINH(number). Returns the inverse hyperbolic sine of a number.

ATAN(number). Returns the arc tangent of a number.

ATAN2(x, y). Returns the arc tangent of the specified coordinates.

ATANH(number). Returns the inverse hyperbolic tangent of a number.

AVERAGE(number\_list). Returns the average of the supplied numbers.

**CEILING(number, significance)**. Rounds a number up to the nearest multiple of a specified significance.

**CHAR(number)**. Returns a character that corresponds to the supplied ASCII code.

**CHOOSE(index, item\_list)**. Returns a value from a list of numbers based on the index number supplied.

CLEAN(text). Removes all non-printable characters from the supplied text.

**CODE(text)**. Returns a numeric code representing the first character of the supplied string.

**COLUMN(reference)**. Returns the column number of the supplied reference.

COLUMNS(range). Returns the number of columns in a range reference.

CONCATENATE(text1, text2, ). Joins several text strings into one string.

COS(number). Returns the cosine of an angle.

COUNT(value\_list). Returns the number of values in the supplied list.

**COUNTIF(range, criteria)**. Returns the number of cells within a range which meet the given criteria.

**COUNTA(expression\_list)**. Returns the number of non-blank values in the supplied list.

DATE(year, month, day). Returns the serial number of the supplied date.

**DATEVALUE(text)**. Returns the serial number of a date supplied as a text string.

**DAY(serial\_number)**. Returns the day of the month that corresponds to the date represented by the supplied number.

ERROR.TYPE(error\_ref). Returns a number corresponding to an error.

**EVEN(number)**. Rounds the specified number up to the nearest even integer.

**EXACT(expression1, expression2)**. Compares two expressions for identical, case-sensitive matches. True is returned if the expressions are identical; False is returned if they are not.

EXP(number). Returns the constant *e* raised to the specified power.

FACT(number). Returns the factorial of a specified number.

**FALSE()**. Returns the logical value False. This function always requires the trailing parentheses.

**FIND(search\_text, text [, start\_position])**. Searches for a string of text within another text string and returns the character position at which the search string first occurs.

**FLOOR(number, significance)**. Rounds a number down to the nearest multiple of a specified significance.

**HLOOKUP(search\_item, search\_range, row\_index)**. Searches the top row of a table for a value and returns the contents of a cell in that table that corresponds to the location of the search value.

**HOUR(serial\_number)**. Returns the hour component of the specified time in 24-hour format.

IF(condition, true\_value, false\_value). Tests the condition and returns the specified value.

**INDEX(reference [, row] [, column] [, range\_number])**. Returns the contents of a cell from a specified range.

**INDIRECT(ref\_text [, a1])**. Returns the contents of the cell referenced by the specified cell.

INT(number). Rounds the supplied number down to the nearest integer.

ISBLANK(reference). Determines if the specified cell is blank.

**ISERR(expression)**. Determines if the specified expression returns an error value. If the expression returns any error except #N/A!, True is returned. Otherwise, False is returned.

**ISERROR(expression)**. Determines if the specified expression returns an error value. If the expression returns any error value, such as #N/A!, #VALUE!, #REF!, #DIV/0!, #NUM!, #NAME?, or #NULL!, True is returned. Otherwise, False is returned.

**ISLOGICAL(expression)**. Determines if the specified expression returns a logical value.

**ISNA(expression).** Determines if the specified expression returns the value not available error.

**ISNONTEXT(expression)**. Determines if the specified expression is not text.

**ISNUMBER(expression)**. Determines if the specified expression is a number.

**ISREF(expression)**. Determines if the specified expression is a range reference.

ISTEXT(expression). Determines if the specified expression is text.

**LEFT(text [, num\_chars])**. Returns the leftmost characters from the specified text string.

Appendix A データパッド表計算機能

LEN(text). Returns the number of characters in the supplied text string.

LN(number). Returns the natural logarithm of a number.

**LOG(number [, base])**. Returns the logarithm of a number to the specified base.

LOG10(number). Returns the base-10 logarithm of a number.

**LOOKUP(lookup\_value, lookup\_range, result\_range)**. Searches for a value in one range and returns the contents of the corresponding position in a second range.

**LOWER(text)**. Changes the textual characters in the specified string to lowercase characters.

**MATCH(lookup\_value, lookup\_range, comparison)**. A specified value is compared against values in a range. The position of the matching value in the search range is returned.

**MAX(number\_list)**. Returns the largest value in the specified list of numbers.

**MID(text, start\_position, num\_chars)**. Returns the specified number of characters from a text string, beginning with the specified starting position.

**MINUTE(serial\_number)**. Returns the minute that corresponds to the supplied date.

**MOD**(number, divisor). Returns the remainder after dividing a number by a specified divisor.

**MONTH(serial\_number)**. Returns the month that corresponds to the supplied date.

N(value). Tests the supplied value and returns the value if it is a number.

NOT(logical). Returns a logical value that is the opposite of its value.

NOW(). Returns the current date and time as a serial number.

**ODD(number)**. Rounds the specified number up to the nearest odd integer.

**OFFSET(reference, rows, columns [, height] [, width])**. Returns the contents of a range that is offset from a starting point in the spreadsheet.

**OR(logical\_list)**. Returns True if at least one of a series of logical arguments is true.

PI(). Returns the value of the constant pi.

**PRODUCT(number\_list)**. Multiplies a list of numbers and returns the result.

PROPER(text). Returns the specified string in proper-case format.

**RAND()**. Returns a number selected randomly from a uniform distribution greater than or equal to 0 and less than 1.

**REPLACE(orig\_text, start\_position, num\_chars, repl\_text).** Replaces part of a text string with another text string

**REPT(text, number)**. Repeats a text string the specified number of times.

**RIGHT(text [, num\_chars])**. Returns the rightmost characters from the given text string.

**ROUND(number, precision)**. Rounds the given number to the supplied number of decimal places.

ROUNDDOWN(number, numberOfDigits). Rounds a number down.

**ROUNDUP(number, numberOfDigits)**. Rounds the given number up to the supplied number of decimal places.

ROW(reference). Returns the row number of the supplied reference.

ROWS(range). Returns the number of rows in a range reference.

**SEARCH(search\_text, text [, start\_position])**. Locates the position of the first character of a specified text string within another text string.

**SECOND(serial\_number)**. Returns the second that corresponds to the supplied date.

SIGN(number). Determines the sign of the specified number.

SIN(number). Returns the sine of the supplied angle.

SINH(number). Returns the hyperbolic sine of the specified number.

SQRT(number). Returns the square root of the specified number.

**STDEV(number\_list)**. Returns the standard deviation of a population based on a sample of supplied values.

**STDEVP(number\_list)**. Returns the standard deviation of a population based on an entire population of values.

**SUBSTITUTE(text, old\_text, new\_text [, instance])**. Replaces a specified part of a text string with another text string.

**SUM(number\_list)**. Returns the sum of the supplied numbers.

Appendix A データパッド表計算機能

**SUMIF(range, criteria, sum\_range)**. Returns the sum of the specified cells based on the given criteria.

**SUMSQ(number\_list)**. Squares each of the supplied numbers and returns the sum of the squares.

T(value). Tests the supplied value and returns the value if it is text.

TAN(number). Returns the tangent of the specified angle.

TANH(number). Returns the hyperbolic tangent of a number.

**TEXT(number, format)**. Returns the given number as text, using the specified formatting.

TIME(hour, minute, second). Returns a serial number for the supplied time.

**TIMEVALUE(text)**. Returns a serial number for the supplied text representation of time.

TODAY(). Returns the current date as a serial number.

**TRIM(text)**. Removes all spaces from text except single spaces between words.

**TRUE()**. Returns the logical value True. This function always requires the trailing parentheses.

TRUNC(number [, precision]). Truncates the given number to an integer.

**TYPE(expression)**. Returns the argument type of the given expression.

**UPPER(text)**. Changes the characters in the specified string to uppercase characters.

VALUE(text). Returns the specified text as a number.

**VAR(number\_list)**. Returns the variance of a population based on a sample of values.

**VARP(number\_list)**. Returns the variance of a population based on an entire population of values.

**VLOOKUP(search\_item, search\_range, column\_index)**. Searches the first column of a table for a value and returns the contents of a cell in that table that corresponds to the location of the search value.

**WEEKDAY(serial\_number)**. Returns the day of the week that corresponds to the supplied date.

**YEAR(serial\_number)**. Returns the year that corresponds to the supplied date.

Appendix A データパッド表計算機能

エクスペリメンツギャラ リーコンフィグレーション ファイル

エクスペリメンツギャラリーに表われるファイルの様相は、文字標識 を加えたり、ファイルを隠したり、初期設定ファイルを選んだりして カスタマイズできます。これは該当するフォルダーに 'labels.ini' と呼 ばれるコンフィグレーションファイルを加えることで、フォルダー毎 に実行できます。

コンフィグレーションファイルは 'sections'、'key lines '及び(オ プションで)' comment lines'(下の例を参照)を含むテキストファ イルです。

注:キャラクターケースはセクションズやキーネームには重要ではあ りませんが、キーのバリューに保存されます。

# セレクションズ

セクションは角括弧にセクション名を含む行で始まり、キー行が続き ます。殆どのセクション名はファイル名から成り(例えば、 [Vibration.edcht] は Chart データファイル名の Vibration ' がセク ション名になったものです)、エクスペリメンツギャラリーダイアロ グボックスにその名称を持つファイルのエントリー表示をコントロー ルするのに使われます。コンフィグレーションファイルのファイル名 セクションズの順番はファイルリストに示されるエントリー順です。 .ini 標識のファイルにセクションを持たないフォルダーのファイル は、ファイルリストではエントリーを持つファイルの後に載ります。

セクション名 [フォルダー]はオプションでキー行に続き、そのバ リューは エクスペリメンツギャラリーダイアログボックスのイン フォメーション欄に表示するテキストに当たります。この テキスト

Chart ソフトウェア

は通常フォルダーの総合的な説明に使われます。このセクションがイ ンフォ欄で除外される場合は表示しません。

# キー行

キーネームを含むキー行は等符号とキーのバリューが続きます。キー バリュー周りの余白は無視されます。長いバリューは斜線(\)を 使って改行し最後の文字まで続けます。斜線記号はキーバリューテキ ストには含まれません。次のキーはファイルネームセクションに使え ます:

Text. このキーはファイルの付加説明文として示されるテキストを提供します。Text は一つのファイルに限定されます。

Flags.ファイルのエントリーの作用や表示をコントロールするのに使う様々なオプションです。使用できるフラッグは:

・Bold. 太字でラベル(ファイル名と説明文)を示す

 Default.ファイルに関連するフォルダーがエクスペリメンツ ギャラリーダイアログボックスで指定されると、ファイルリスト でそのファイルを選択する

・MacOnly. Macintosh システム用のエントリーを示す

・WinOnly. Windows システム用のエントリーを示す

¥Hide. ファイルリストには載せないエントリー

# コメント行

コメント行はセミコロン(';')で始めます。コメント行はコンフィグ レーションファイルのどの場所にも置くことができ、Chart がファイ ルを読み込むときは無視されます。空白行は無視され可視的なセク ションの区分は有効です。

# 例

下記は代表的なコンフィグレーションファイルのテキストです。コンフィグレーションファイルが入ったフォルダーが選択されると、それに相関するエクスペリメンツギャラリーダイアログボックスの表示が図 A-1 に示す様になります。

[Folder] text=Files for Vibration experiment

Chart ソフトウェア

[TL02b ReadMe.txt] text=Read this first - it explains what's in this experiment module. flags=bold

[TL02b Vibration.edcht] text=Example data file.

[TL02b Settings File.edset]

text=This file contains the settings needed to record your own data.

[TL02b Vibration.pdf]

text=This is a PDF of the procedure for this experiment. You need Adobe Acrobat Reader to read it.

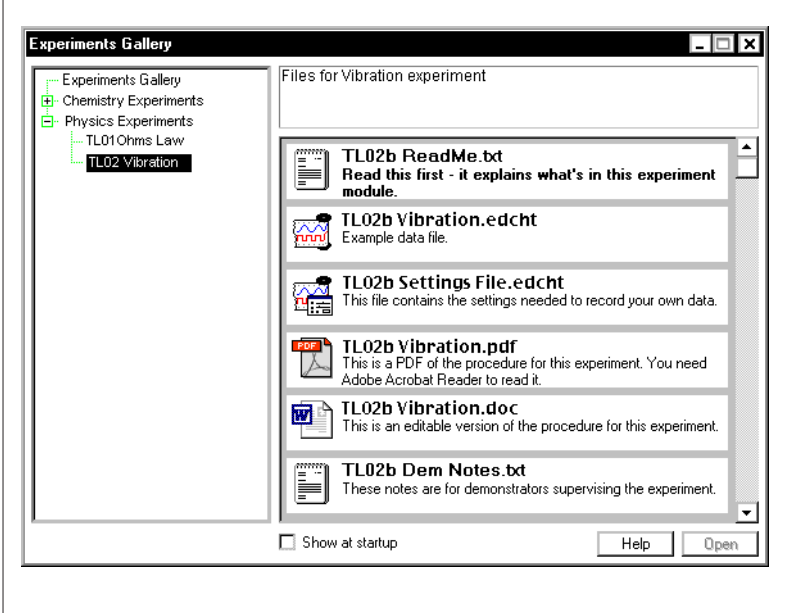

図 A-1 labels.ini ファイルをフォ ルダーに加えると、その TL02 Vibration と命名さ れたフォルダーのファイル が表示します

Appendix A ムエクスペリメンツギャラリーコンフィグレーションファイル

231

Chart ソフトウェア

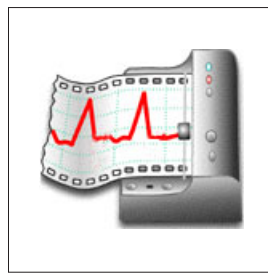

索引

# Α

Abs Smoothed (演算入力機能) 142 アクティブポイント 86 Add Comment ダイアログボックス 100 Add Comment / コマンド 100 Add to Data Pad コマンド 113 コメントを追加 28,100,101 adding data to the Data Pad 115 advanced features 15 aliasing 7 Amplitude axis 24, 67 analysis 15, 107 analysis mode 15 Append / command 94 appending files 94 application limits 32 Application window 19 applying settings 95 Arithmetic (channel calculation) 148 Arithmetic dialog box 149 Arithmetic / command 148 Arrange Icons command 81 Auto Scale command 70

# В

background recording 29

backup files 104 bandwidth 7, 8, 41 baseline tracking 136 basic data acquisition 5 Begin Repeat command 192 Begin Repeat dialog box 192 bipolar display 68 bipolar output 61 blocks 27 appended files 94 information 118 lines between 27, 72 selecting 87, 189, 192

# С

calibration 46 Cascade command 81 channel calculations 146 Arithmetic 148 Cycle Variables 154 differences with computed input 218 Differential 160 Digital Filtering 163 Integral 166 Shift 169 Smoothing 171 channel controls 23, 37 Channel Function pop-up menu 23, 37 Arithmetic / command 148 Computed Input / command 132

Cycle Variables command 154 Differential command 160 Digital Filtering command 164 Input Amplifier command 40 Integral command 167 No Calculation command 146 Shift command 169 Smoothing command 171 Turn Channel Off command 38 Turn Channel On command 38 Units Conversion command 45 Channel miniwindow 79 channel separators 24, 66 Channel Settings dialog box 49, 74 Channel Settings / command 49, 74 channel titles 74 Chart Application window 19 Chart documents 15 Chart extensions 194 Chart files 16 Chart License setup dialog box 4 Chart View 22 printing 95 splitting 67 Chart View command 66 Chart window 66 Clear Channel command 88 Clear Selection command 88 Clipboard 89 Close All command 81 Close command 19 closing a Chart file 19 color 50, 75 Color pop-up menu 74, 75 Commands menu 195 Add Comment / command 100 Add to Data Pad command 115 Auto Scale command 70 Find Next command 113 Find / command 110 Go to End of Data command 23 Go to Start of Data command 23 Set Marker command 109

adding after recording 101 adding while recording 29, 99, 100 boxes 72, 100 deleting 103 editing 103 finding 103, 110 identifying data points 104, 110 including in text file 91 lines 72 numbering 92, 100, 103 predefined 187 printing 97, 104 reading 29, 101 show/hide 72 truncation 104 Comments command 103 Comments window 102 Computed Function pop-up menu 137 computed input 39, 51, 132 controls 137 differences with channel calculations 218 functions 138 raw data controls 133 sampling rates 133 Computed Input dialog box 134 computed input functions Abs Smoothed 142 Counter 140 Cyclic Height 141 Cyclic Maximum 140 Cyclic Mean 140 Cyclic Minimum 141 Differential 143 Envelope Maximum 142 Envelope Minimum 142 Frequency 140 Integral 144 Period 138 Ratemeter 138 RMS Smoothed 142 Computed Input command 134 computer requirements 3 Configuration Information dialog box 204 Configuration command 203 constant output voltage 59 contacting eDAQ Title i

comments 99

コントロールメニュー 195 コントロールとディスプレイ 14 コントロールコマンド 180 本書の利用 2 コピーコマンド 89,90 Chart データをコピーする 89 カウンター(入力演算機能)140 クラッシュ 209 カーソルコマンド 180 カスタマイズ15 カットコマンド 88,89 Chart データを消去する 89 サイクル変数 データパッドの機能 160 ファンクション 156 周期変数(チャンネル演算) 154-160 周期変数コマンド 154 周期の高さ(入力演算機能)141 周期最大值 (入力演算機能) 141 周期平均(入力演算機能)140 周期最小值(入力演算機能)141

# D

データの収録 5-11 データバファリンング 33-34 データバファリンングコマンド 33 データディスプレイエリア 24, 36 チャンネルエリア 66 分割する 66-67 データファイル 16, 90 データリミットエリア 137 データのロス 6, 32, 34, 88, 104 データパッド 90, 113-122 データを追加する 115 コンパクトデータ 119 異なるブロックの単位 115 機能 115-119 制限 119 印刷 99, 125 保存する 120 テキストファイルかExcelファイルで保存120 セットアップ 115-120

表計算機能 221 時間表示の形式 119 表計算として使う 114, 121 データパッドコラム設定ダイアログボックス 116 データパッドコマンド 113 データパッドミニウィンドウ 120 データの分解能 66 データディスプレイ 70 データミニウィンドウ 79 記録の日時 71 デフォルトドキュメント設定ダイアログボックス 176 初期設定 176 デフォルトセッティングコマンド 176 単位規定ダイアログボックス 48 単位の設定 48 マクロを削除のダイアログボックス 185 マクロ削除コマンド 185 単位の消去ダイアログボックス 48 単位を削除 48 微分の演算 214 一次導関数 143 微分(チャンネル演算)160-163 微分(演算入力)143 Differential コマンド 160 デジタルフィルタ処理ー 演算の詳細 215-217 デジタルフィルター(チャンネル演算) 163-166 Digital Filtering コマンド 163 デジタル値の読み取りを表示 78-80 デジタルボルトメータ 78 デジタル化 8 一旦停止 27, 72, 78, 88, 90, 118 ディスプレイの限界 10 オフセット表示 43 ディスプレイの設定 11, 70-74 ディスプレイセッティングダイアログボックス 71 Display Settings コマンド 70 目盛 36 ドキュメントの設定 176

索引

ドキュメントウィンドウ 20 DVM 78-79 DVM ミニウィンドウ 79 DVM サブメニュー 79

# Е

e-corder システム 3 e-corder 不適切接続ダイアログボックス 4 eDAQ contacts ii Edit メニュー 196 チャンネルデータのい削除コマンド 88 選択範囲削除コマンド 89 コピーコマンド 89 消去コマンド 89,90 デフォルト設定コマンド 176 Past at End コマンド 90 Past コマンド 90 Preferences コマンド 176 Redo コマンド 88 Select All コマンド 87 Undo コマンド 88 スペシャルアクセス 181-183 End Repeat コマンド 192 Envelope Maximum (演算入力) 142 Envelope Minimum (演算入力) 142 Exit コマンド 19 Chart を終了 4 19 エクスペリメンツギャラリー 17, 19, 84-86 コンフィグレーションファイル 229-231 Experiments Gallery コマンド 84 エクステンション 146, 193 External Trigger Options コマンド 180

# F

高速フーリエ変換 125,130,211-214 ファーストトラッキング 136 FFT 125,130,2211-214 File Append ディレクトリーダイアログボックス 94 File メニュー 196 Append コマンド 94 Close コマンド 19 Data Buffering コマンド 33

Exit コマンド 19 Experiments Gallery コマンド 84 New コマンド 17 Open... コマンド 17 Page Setup... コマンド 95 Print Preview... コマンド 95 Print... コマンド 95 Save As... コマンド 90-99 Save コマンド 90 Save Selection... コマンド 87, 93 ファイルサイズ 32 ファイルの形式 バッファー 33 データ 16, 91 エクセル 91 Matlab 91 クイックタイム 91 セッティング 16, 91 テキスト 91-93 フィルター処理 7-8, 41-42 AC カップル 41 基本 7-8 デジタル41 ハイパス(ベースライントラッキング) 136 ローパス低域通過 41 電源 42 検索と選択ダイアログボッックス 110 Find Next コマンド 113 Find... コマンド 110 コメントを検索する 103, 111 データを検索する 111 イベントを検索 112-114 First Point コマンド 109 周波数(演算入力)140 周波数域7 ファンクションキー 187

# G

総合的な表示コントロール 72 Go to End of Data コマンド 22 Go to Start of Data コマンド 22 目盛 36,73

#### Н

Help メニュー 198 Configuration... コマンド 203 水平軸の伸縮 23 ヒストリシス 135

# Ι

始動時の表示 38 入力アンプ 39, 40-45, 50 入力アンプダイアログボックス 40 Input Amplifie... コマンド 40 入力オフセットダイアログボック 43 積分(チャンエル演算) 166-169 積分(演算入力) 143-146 絶対値 144 マイナス成分のみ 144 ノーマル 144 プラス成分のみ 144 サイクルごとにリセット 144 リセット 140, 145 Integra... コマンド 166 干涉 10 内部タイマー53 データ収録の基本 5-11 反転(極性を)表示 68

## Κ

キーボードショートカット 179, 198 変更する 179 便覧 2 マクロ 184

#### L

最後のポイントコマンド 109 ライセンスマネージャーダイアログボックス 177 License Manager... コマンド 177 ライセンス 追加する 177 削除する 177 Chart を登録 3 ラインスタイル 50, 75 ブロック間のライン 27, 72 ローパスフィルター 41

#### Μ

マクロコマンド 182--193 Macro コマンドサブメニュー 192 Begin Repeat コマンド 192 End Repeat コマンド 192 Message... コマンド 189 Plav Sound... コマンド 188 Repeat Select Each Bloc コマンド 190 Repeat Select Every... コマンド 191 Repeat While in Block コマンド 190 Stop Sampling コマンド 193 Wait While Sampling コマンド 193 Wait... コマンド 188 Macro メニュー 197 Delete Macrot... コマンド 185 Start Recording コマンド 183 Macro Message ダイアログボックス 190 Macro Play Sound ダイアログボックス 189 Macro Sampling ダイアログボックス 187 Macro Wait ダイアログボックス 188 マクロ 182--193 別のマクロで呼び出す 187 ダイアログボックスの設定を変更する 186 コマンド 187-193 削除する 185 ショートカットキー 179 ネスティング 187, 191 作動する 184 記録する183-184 サンプリング 186 保存する 182-184 停止する 184 設定そ変更する 186 バージョン 182 マーカ 24, 78, 103, 108-111 Maximum Point コマンド 109 読み取る 直接 108 相対値 108-109 メモリーインディケータ 32 コマンドメニュー 基本事項 2 隠す 181 ロックする 181

索引

メニュー 195-198 変更する 178-180 作成する 183 隠す 181 Menus ダイアログボックス 178 Menus コマンド 178 Message... コマンド 189 Minimum Point コマンド 109 モニターする 27 複数の e-corders を使う 61- 63

# N

ナビゲーティング 22 ネットワーク 33 New コマンド 17 New Data Pad Miniwindow コマンド 120 新規ドキュメントダイアログボックス 18 新規マクロダイアログボックス 183 No Calculation コマンド 146 サンプリングしない 39 ノイズ 10 ノートブックコマンド 131 ノートブックウィンドウ 131-132 印刷 132 number of channels appearing 38, 51-52 使用するチャンネル数 38 Nyquist 周波数 6

# 0

オープンダイアログボックス 18 Open... コマンド 18 Chart ファイルを開く 16 最適なパフォーマンス 32 範囲外のデータ 9, 92 ズームビューを重ね合わせる 76 Chart とは 14-16

# Р

ページ設定ダイアログボックス 98 ページ設定 95

ページ設定ダイアログボクス 96 Page Setup... コマンド 95 Paste At End コマンド 90 Paste コマンド 90 Chart データをペーストする 90 ペリオド(周期: 演算入力機能) 139-140 Play Sound... コマンド 188 Playing Macro ダイアログボクス 184 ポインター25 クロス 108 両頭矢印 87, 108 ドラッグする 69 太十字 114 I-ビーム 25 リサイズ 103, 115 セパレータ 66 スプリット 67 引き延ばす 69 ポストトリガー 54 プレファレンス 176-182 プレファレンスサブメニュー 196 Controls... コマンド 180 Cursor... コマンド 180 External Trigger Option... コマンド 180 ライセンスマネージャー 177 メニュー 178 プレトトリガー 54 印刷ダイアログボクス 98 印刷プレビュー 96 印刷プレビューダイアログボクス 96 Print Preview... コマンド 95 Print... コマンド 95 印刷 95-99 Chart ビュー97 コマンド 97 コメント 99, 104 データパッド 120 ノートブックウィンドウ 131 スペクトラムウィンドウ 130 X-Y ビュー 125 ズームビュー 78 印刷ダイアログボクス 98 一般的な問題と解決策 204-210

プログレスバー 32

パルスパラメータ 57 パルス刺激波形 57

# Q

Chart を終了する 4, 15

# R

入力レンジ 9-10,37,42,50,136 139 基本 9-10 選ぶ <mark>37</mark> レンジポップアップメニュー 24,37 Range/Amplitude 表示 24, 38, 108, 109 レートポップアップメニュー 24, 36 Rate/Time 表示 24, 26, 36, 70 108, 109 Rate/Time ミニウィンドウ 79 レートメータ(演算入力機能) 138 生データ 51,135,138 Record/Monitor ボタン 25, 27 記録する 14, 26-34 セッティングの変更 26 記録できる時間 32 忠実に 11,66 メディア 33, 104 問題 207-209 分解能 9,37,66 別のアプリケーションを使う 31 データを分割表示 30-31 データの再生時 30 複数の e-corders を使う 62-63 Redo(元に戻す)コマンド 88 リダクション 93 Repeat Select Each Block コマンド 192 Repeat Select Every... コマンド 190 Repeat While in Block コマンド 189 RMS Smoothed ( 演算入力機能 ) 142

# S

サンプリング速度 6-7,36
View ボタン 36
最適な 6-7
入力アンプ 134
連続 37

digital filters 37, 41 mains filter 42 problems 207 too low 6 Save As dialog box 90 Save As command 89, 90-93 Save command 90 Save Document As Text dialog box 92 Save Selection dialog box 93 Save Selection command 87, 93 saving a selection 93 scale moving 67 setting 67 stretching 67 Scale pop-up menu 23, 67 Scaling buttons 23, 69 Scroll bar 22 Scroll/Review button 25, 30, 208 Select All command 87 Select e-corder... command 62 selecting data 86-87 selection information 117 sensitivity bandwidth 136 Set Marker submenu 197 First Point command 109 Last Point command 109 Maximum Point command 109 Minimum Point command 109 Set Scale dialog box 68 Set Scale option 68 settings 91, 176 settings file 16, 91 Setup menu 196 Channel Settings command 49, 74 Display Settings command 70 Select e-corder... command 62 Stimulator command 56 Stimulator Panel command 61 Trigger command 52 Zero All Inputs command 44 Shift (channel calculation) 171-172 Shift command 171

索引

shortcuts 198-201 signal conditioning 5 signal input controls 42 single-sided display 68 slope 117 slow tracking 137 Smoothing calculation details 218 Smoothing (channel calculation) 172-174 Smoothing command 172 software limits 32 special access 181-182 Special Access dialog box 181 Spectrum command 127 Spectrum window 126-131 calculation details 211-215 printing 131 saving 131 settings 128-131 Split bar 24, 30, 67 spreadsheet functions 221 spreadsheet, Data Pad use 115, 121-122 stacking in Zoom View 77 Start button, Chart View 25 Start pop-up menu 54 Start Recording command 183 Start time controls 55 Start-up problems 204-205 statistics 116 Status bar 19 Step stimulus waveform 57 stimulation changing during sampling 61 continuous 58 discrete 58 mode 56 Stimulator 56-62 Stimulator command 56 Stimulator dialog box 57 Stimulator output 61

Stimulator Panel command 61 Stimulator Panel miniwindow 61 stimulus waveform Pulse 56 Step 57 Stop Sampling command 193 Style pop-up menu 74, 75 system configuration information 203

## Т

T-connector 63 tear-off data displays 79, 120 technical support 203-204 text file 91-93 threshold and sensitivity 136-137 Tile command 81 Time axis 23 problems 205 time display controls 70-72 time format 23, 26, 119 Tool bar 25, 81, 179 transferring data 89 Trigger dialog box 52 Trigger pop-up menu 53 Trigger command 52 triggering 52-56 external 53, 56, 63 fixed duration 55 level 54 slope 54 threshold 53 triggering event 53 troubleshooting 204-209 Turn Channel Off command 38 Turn Channel On command 38 turning channels off and on 38-39

# U

underlying data 148 Undo command 88 units conversion 23, 39, 43, 45–49, 50, 70

calibration 47 Data Pad calculations 115 typing in values 46 using sampled data 47–48 Units Conversion dialog box 45 Units Conversion command 45 using this guide 2

#### V

View Chart 22–25 X—Y89, 122–126 Zoom 76–78, 89 View buttons 23, 97 and sampling rates 36 voltmeter 43

#### W

Wait While Sampling command 192 Wait command 187 Waveform Cursor 77, 108, 109, 180 Waveform Cursor dialog box 180 waveforms stacking 77 superimposing 76 where to start 2 window Comments 102-103 Data Pad 113-122 Notebook 132-133 Spectrum 126-131 Window menu 198 Arrange Icons command 82 Cascade command 81 Chart View command 66 Close All command 82 Comments command 102 Data Pad command 113 DVM command 79 New Data Pad Miniwindow command 120 Notebook command 132 Spectrum command 127 Tile command 81 X-Y View commandl 23

Zoom View command 76

#### Х

X—Y plof74
X—Y View89, 122–126 printing 126
X—Y View command123
X—Y window. See X—Y View

# Ζ

Zero All Inputs command 44 Zoom View 76–78, 89 Zoom View command 76 Zoom window. See Zoom View

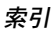

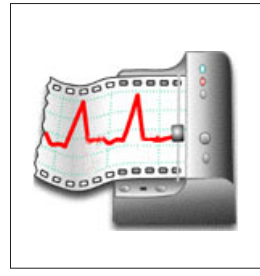

ライセンス及び保証承諾書

#### 範囲

この承諾書は eDAQ Pty Ltd (以下、eDAQ とする)と eDAQ 製品ーソフトウエア( Scope は ADI)、ハードウエア、またはその 両方ーーの購入者(以下、購入者とする)と の間のもので、eDAQ 側、購入者と製品の ユーザー側にかかわるすべての履行義務と責 任を包括しています。購入者(又は、いかな るユーザー)は本製品を使用することによっ て、この承諾書の条件を受諾するものとしま す。この承諾書に関する変更はすべて文書で 記録され、eDAQ と購入者の同意を必要とし ます。

#### 著作権と商標

eDAQは当社が独自に開発してきたコン ピュータソフトウエア、及びe-corder 装置 を含むハードウエアの所有権を有しています。 eDAQのソフトウエア、ハードウエア、付随 する文献はすべて著作権により保護されてい て、いかなる事情においても再生したり、変 更すること、また派生品を作成することは一 切認められていません。eDAQは自社商標に 対する独占所有権を維持し、会社名、ロゴ、 製品名の商標を登録しています。

# 責務

購入者、及び eDAQ 製品を使用する者はすべ て、ふさわしい目的のもと分別ある態度で製 品を使用することに同意します。また自分の

Chart Software

行為、及びその行為による結果に対して責任 をとることに同意します。

eDAQ 製品に問題が生じた場合、eDAQ は全 力でその解決に対処します。このサービスは 問題の性質により、請求金額が生じる場合も ありますが、本承諾書の別項の条件に従うも のとします。

#### 制限

eDAQ 製品の性能は外部要因(例えば、使用 するコンピュータシステア)に影響されます ので、製品の機能に対する絶対的な信頼性は 保証されるもではありません。本承諾書に包 含されている以外は、eDAQ 製品は関して は、明示、黙示または法令化を問わず、いか なる保証もなされません。従って、購入者に は製品に関する機能や信頼性、及びその使用 の結果に関してのすべてのリスクがあります。 eDAQ 製品を使用、または誤用することに よって生じる損傷はいかなる種類のもので あっても、その賠償を eDAQ やその代理店、 従業員に一切請求することはできません。 eDAQ 製品はすべて高品質に製造されてい て、付随する文献に記述された通りに機能し ます。ハードウエアの保証は制限があります が、技術サポートは全製品に提供されていま す。

## ハードウエアの保証

eDAQはハードウエアの購入者に対して、購入日から1ヵ年は製品の材質、及び製品の欠

陥を無償補修します。欠陥があった場合は、 eDAQが修理、または適切なものに交換しま す。保証期間は修理や交換に費やした日数分 を延長します。購入者は欠陥製品を返送する 前に、eDAQに連絡して返送許可を取得すべ きです。

この保証は正常に、かつ保証された作動環境 範囲内でハードウエアを使用した場合にのみ 有効です。ハードウエアを改造したり、物理 的、電気的に不適切な使用によるもの、環境 の不備によるもの、不適切な接続、標準品で ないコネクターやケーブルを使用したもの、 オリジナルの ID マークを変更したものには 責任を負いません。

# ソフトウエアのライセンス

購入者は供給された eDAQ ソフトウエアを使 用するための非独占的権利が付与されます。 (例えば、購入者の従業員や生徒はこの承諾書 を遵法するならば使用する資格を許諾されま す。)購入者はバックアップを目的として eDAQ ソフトウエアを複数コピーすることが できます。しかしソフトウエア購入者はいか なる時も1台のコンピュータだけで使用する たプログラムを複数コピーしても、同時に複 数のコピーを使用することはできません。サ イトライセンス(複数ユーザーライセンス) はたとえ1組のディスクしか提供されていな い場合でも、5枚のプログラアコピーを購入 したかのように使用できるものです。

#### 技術サポート

購入者は『顧客登録フォーム』に必要事項を 記入して返送すると、購入日から1ヵ年、 eDAQ製品の技術サポートを無料で受ける権 利を有します。(顧客登録フォームは各製品に 付いていますが、なんらかの理由で見当たら ない場合は eDAQ 代理店までご連絡くださ い。)この技術サポートはインストール、操作 方法、特別使用、eDAQ製品を使用して生じ る問題等に関するアドバイスやサポートを提 供するものです。

#### 管轄

この承諾書はオーストラリア、ニューサウス ウエールズ州法を就拠法とし、これに関する 訴訟手続きはオーストラリア、ニューサウス ウエールズ州最高裁判所に提訴、結審されま す。